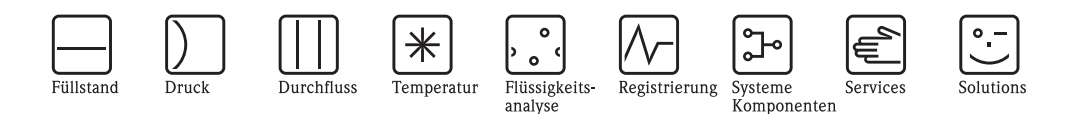

Beschreibung Gerätefunktionen Proline Prosonic Flow 93 FOUNDATION Fieldbus

Ultraschall–Durchfluss–Messsystem

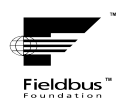

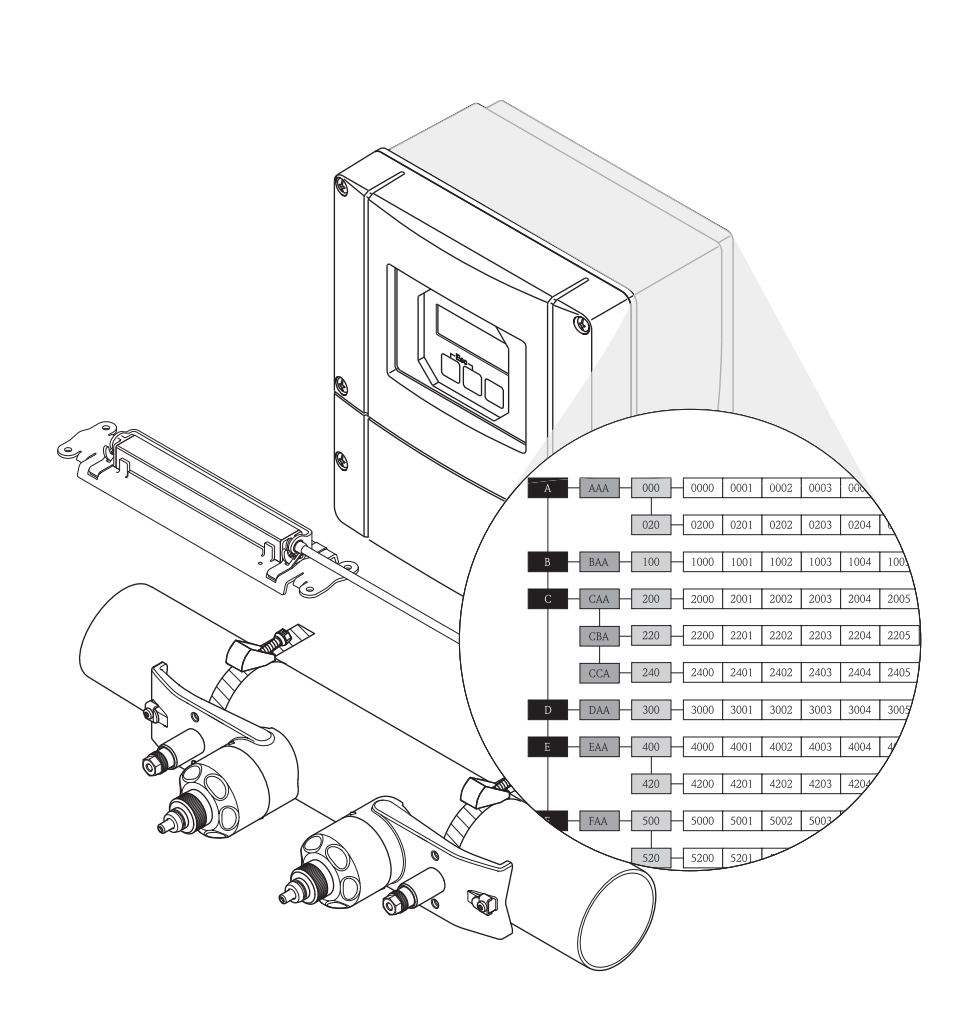

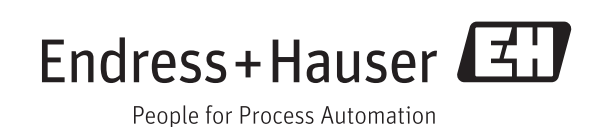

BA00079D/06/DE/14.11 71139011 gültig ab Version: V 2.03.XX

# **Bedienung Proline Prosonic Flow 93 FOUNDATION Fieldbus**

- über Vor-Ort-Bedienung:

ab Seite 3

- über FOUNDATION Fieldbus:

ab Seite 84

# Inhaltsverzeichnis für Vor-Ort-Bedienung

| 1                 | Benutzung des Handbuchs                                                                                                    | 5                          |
|-------------------|----------------------------------------------------------------------------------------------------|----------------------------|
| 1.1<br>1.2<br>1.3 | Eine Funktionsbeschreibung über das Inhaltsverzeichnis finden<br>Eine Funktionsbeschreibung über die grafische Darstellung der Funktionsmatrix finden<br>Eine Funktionsbeschreibung über den Index der Funktionsmatrix finden                                                                                                    | 5<br>5<br>5                |
| 2                 | Funktionsmatrix                                                                                                    | 6                          |
| 2.1               | Allgemeiner Aufbau der Funktionsmatrix2.1.1Blöcke (A, B, C, usw.)2.1.2Gruppen (AAA, AEA, CAA, usw.)2.1.3Funktionsgruppen (000, 020, 060, usw.)2.1.4Funktionen (0000, 0001, 0002, usw.)2.1.5Kennzeichnung der Zellen                                                                                                    | 6<br>6<br>6<br>6<br>7      |
| 2.2<br>2.3<br>2.4 | Darstellung der Funktionsbeschreibungen<br>Anzeigezeilen der Vor-Ort-Anzeige<br>Funktionsmatrix Prosonic Flow 93 FOUNDATION Fieldbus                                                                                                    | 7<br>8<br>8                |
| 3                 | Block MESSGRÖSSEN                                                                                                    | 9                          |
| 3.1<br>3.2        | Gruppe MESSWERTE         3.1.1       Funktionsgruppe HAUPTWERTE K1         3.1.2       Funktionsgruppe HAUPTWERTE K2         3.1.3       Funktionsgruppe BERECHNETE HAUPTWERTE         Gruppe SYSTEMEINHEITEN       Solution Statement Statement Stat | 10<br>10<br>11<br>12<br>13 |
|                   | 3.2.1       Funktionsgruppe EINSTELLUNGEN         3.2.2       Funktionsgruppe ZUSATZEINSTELLUNGEN                                                                                                    | 13<br>15                   |
| 4                 | Block QUICK-SETUP                                                                                                    | 17                         |
| 4.1               | Quick Setup4.1.1Quick-Setup "Sensormontage"4.1.2Quick-Setup "Inbetriebnahme"4.1.3Datensicherung/-übertragung                                                                                                    | 18<br>18<br>20<br>21       |
| 5                 | Block ANZEIGE                                                                                                    | 22                         |
| 5.1               | Gruppe BEDIENUNG                                                                                                    | 23<br>23<br>25<br>26       |
| 5.2               | Gruppe HAUPTZEILE         5.2.1       Funktionsgruppe EINSTELLUNGEN         5.2.2       Funktionsgruppe MULTIPLEX                                                                                                    | 20<br>27<br>27<br>29       |
| 5.3               | Gruppe ZUSATZZEILE         5.3.1       Funktionsgruppe EINSTELLUNGEN         5.3.2       Funktionsgruppe MULTIPLEX                                                                                                    | 31<br>31<br>33             |
| 5.4               | Gruppe INFOZEILE         5.4.1       Funktionsgruppe EINSTELLUNGEN         5.4.2       Funktionsgruppe MULTIPLEX                                                                                                    | 35<br>35<br>37             |
| 6                 | Block SUMMENZÄHLER                                                                                                    | 39                         |
| 6.1               | Gruppe SUMMENZÄHLER (13)         6.1.1       Funktionsgruppe EINSTELLUNGEN         6.1.2       Funktionsgruppe BETRIEB         Crumpe ZÄLU EDWEDWALTUNG                                                                                                    | 40<br>40<br>43             |
| 0.2               | Gruppe ZAHLEKVERWALIUNG                                                                                                    | 44                         |

| 7                 | Block GRUNDFUNKTION 45                                                                                                    |
|-------------------|----------------------------------------------------------------------------------------------------|
| 7.1               | Gruppe FOUNDATION FIELDBUS                                                                                                    |
| 7.2               | Gruppe PROZESSPARAMETER (K1K2)497.2.1 Funktionsgruppe EINSTELLUNGEN497.2.2 Funktionsgruppe ABGLEICH517.2.3 Funktionsgruppe ROHRDATEN527.2.4 Funktionsgruppe FLÜSSIGKEITSDATEN57                                                                                              |
| 7.3               | Gruppe SYSTEMPARAMETER (K1K2)                                                                                                    |
| 7.4               | Gruppe AUFNEHMERDATEN (K1K2)                                                                                                    |
| 8                 | Block ÜBERWACHUNG 70                                                                                                    |
| 8.1<br>8.2        | Gruppe SYSTEM (SYSTEM K2)718.1.1Funktionsgruppe EINSTELLUNGEN718.1.2Funktionsgruppe BETRIEB72Gruppe VERSION-INFO758.2.1Funktionsgruppe GERÄT758.2.2Funktionsgruppe AUFNEHMER758.2.3Funktionsgruppe VERSTÄRKER758.2.4Funktionsgruppe F-CHIP768.2.5Funktionsgruppe I/O-MODUL76 |
| 9                 | Werkeinstellungen 77                                                                                                    |
| 9.1<br>9.2<br>9.3 | SI-Einheiten                                                                                                    |
| 10                | Index Funktionsmatrix                                                                                                    |
| 11                | Stichwortverzeichnis Vor-Ort-Bedienung                                                                                                    |

# 1 Benutzung des Handbuchs

Um zu der Beschreibung einer von Ihnen gewünschten Funktion des Messgerätes zu gelangen, stehen Ihnen verschiedene Möglichkeiten zur Verfügung:

## 1.1 Eine Funktionsbeschreibung über das Inhaltsverzeichnis finden

Im Inhaltsverzeichnis sind alle Zellenbezeichnungen der Funktionsmatrix aufgelistet. Anhand der eindeutigen Bezeichnungen (wie z.B. ANZEIGE, EINGÄNGE, AUSGÄNGE, usw.) können Sie die für Ihren Anwendungsfall geeignete Funktionsauswahl treffen. Über einen Seitenverweis gelangen Sie zu der genauen Beschreibung der Funktionen. Das Inhaltsverzeichnis finden Sie auf Seite 3.

1.2 Eine Funktionsbeschreibung über die grafische Darstellung der Funktionsmatrix finden

Diese Möglichkeit bietet Ihnen eine schrittweise Führung von der obersten Bedienebene, den Blöcken, bis zu der von Ihnen benötigten Beschreibung der Funktion:

- 1. Auf der Seite 6 sind alle zur Verfügung stehenden Blöcke und deren Gruppen dargestellt. Wählen Sie den für Ihren Anwendungsfall benötigten Block bzw. eine Gruppe des Blocks aus und folgen Sie dem Seitenverweis.
- 2. Auf der verwiesenen Seite finden Sie eine Darstellung des gewählten Blocks mit allen dazu gehörenden Gruppen, Funktionsgruppen und Funktionen. Wählen Sie die für Ihren Anwendungsfall benötigte Funktion aus und folgen Sie dem Seitenverweis zu der genauen Funktionsbeschreibung.

# 1.3 Eine Funktionsbeschreibung über den Index der Funktionsmatrix finden

Alle "Zellen" der Funktionsmatrix (Blöcke, Gruppen, Funktionsgruppen, Funktionen) sind mit ein oder drei Buchstaben bzw. drei oder vierstelligen Nummern eindeutig gekennzeichnet. Die Kennzeichnung der jeweils angewählten "Zelle" ist auf der Vor-Ort-Anzeige oben rechts ablesbar.

Beispiel:

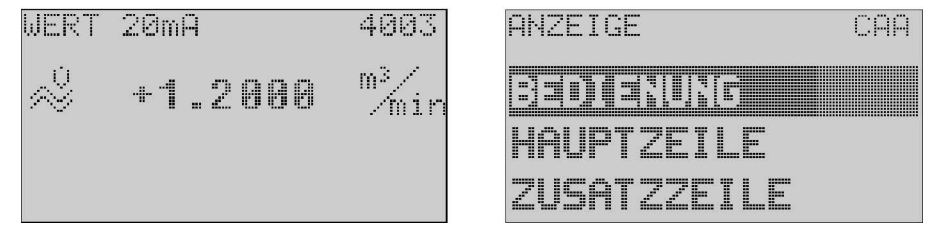

A0001653-DE

Über den Index der Funktionsmatrix, in dem die Kennzeichnung aller zur Verfügung stehenden "Zellen" alphabetisch bzw. numerisch geordnet aufgelistet sind, gelangen Sie zu dem Seitenverweis der jeweiligen Funktion.

Den Index der Funktionsmatrix finden Sie auf Seite 78.

# 2 Funktionsmatrix

## 2.1 Allgemeiner Aufbau der Funktionsmatrix

Die Funktionsmatrix besteht aus vier Ebenen:

Blöcke -> Gruppen -> Funktionsgruppen -> Funktionen

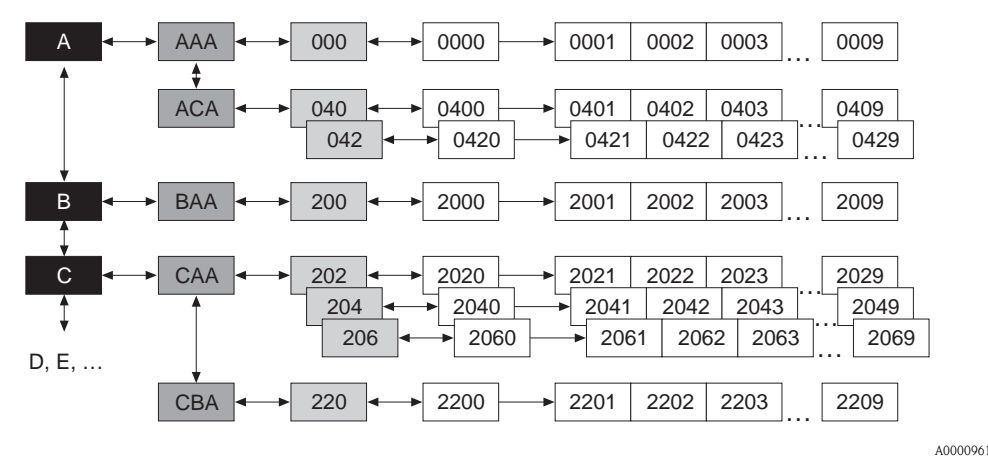

#### 2.1.1 Blöcke (A, B, C, usw.)

In den Blöcken erfolgt eine "Grobeinteilung" der einzelnen Bedienmöglichkeiten des Gerätes. Zur Verfügung stehende Blöcke sind z.B.: MESSGRÖSSEN, QUICK SETUP, ANZEIGE, SUMMENZÄHLER, usw.

### 2.1.2 Gruppen (AAA, AEA, CAA, usw.)

Ein Block besteht aus einer oder mehreren Gruppen. In einer Gruppe erfolgt eine erweiterte Auswahl der Bedienmöglichkeiten des jeweiligen Blockes. Zur Verfügung stehende Gruppen des Blockes "ANZEIGE" sind z.B.: BEDIENUNG, HAUPTZEILE, ZUSATZZEILE, usw.

#### 2.1.3 Funktionsgruppen (000, 020, 060, usw.)

Eine Gruppe besteht aus einer oder mehreren Funktionsgruppen. In einer Funktionsgruppe erfolgt eine erweiterte Auswahl der Bedienmöglichkeiten der jeweiligen Gruppe. Zur Verfügung stehende Funktionsgruppen der Gruppe "BEDIENUNG" sind z.B.: GRUNDEINSTELLUNG, ENT- /VERRIEGELN, BETRIEB, usw.

#### 2.1.4 Funktionen (0000, 0001, 0002, usw.)

Jede Funktionsgruppe besteht aus einer oder mehreren Funktionen. In den Funktionen erfolgt die eigentliche Bedienung bzw. Parametrierung des Gerätes. Hier können Zahlenwerte eingegeben bzw. Parameter ausgewählt und abgespeichert werden.

Zur Verfügung stehende Funktionen der Funktionsgruppe "GRUNDEINSTELLUNG" sind z.B.: SPRACHE, DÄMPFUNG ANZEIGE, KONTRAST LCD, usw.

Soll z.B. die Bediensprache des Gerätes verändert werden, ergibt sich folgendes Vorgehen:

- 1. Auswahl des Blocks "ANZEIGE"
- 2. Auswahl der Gruppe "BEDIENUNG"
- 3. Auswahl der Funktionsgruppe "GRUNDEINSTELLUNG"
- 4. Auswahl der Funktion "SPRACHE" (in der die Einstellung der gewünschten Sprache erfolgt).

#### 2.1.5 Kennzeichnung der Zellen

Jede Zelle (Block, Gruppe, Funktionsgruppe und Funktion) in der Funktionsmatrix besitzt eine individuelle nur einmal vorkommende Kennzeichnung.

#### Blöcke:

Gekennzeichnet durch einen Buchstaben (A, B, C, usw.)

#### Gruppen:

Gekennzeichnet durch drei Buchstaben (AAA, ABA, BAA, usw.).

Der erste Buchstabe ist identisch mit der Blockbenennung (d.h. alle Gruppen im Block A haben in der Gruppenkennzeichnung als ersten Buchstaben ebenfalls ein A \_ \_, alle Gruppen im Block B ein B \_ \_ usw.). Die beiden restlichen Buchstaben identifizieren die Gruppe innerhalb des jeweiligen Blocks.

#### Funktionsgruppen:

Gekennzeichnet durch drei Ziffern (000, 001, 100, usw.)

#### Funktionen:

Gekennzeichnet durch vier Ziffern (0000, 0001, 0201, usw.). Die ersten drei Ziffern werden von der jeweiligen Funktionsgruppe übernommen. Die letzte Ziffer zählt die Funktionen innerhalb der Funktionsgruppe von 0 bis 9 hoch (z.B. die Funktion 0005 ist in der Gruppe 000 die sechste Funktion).

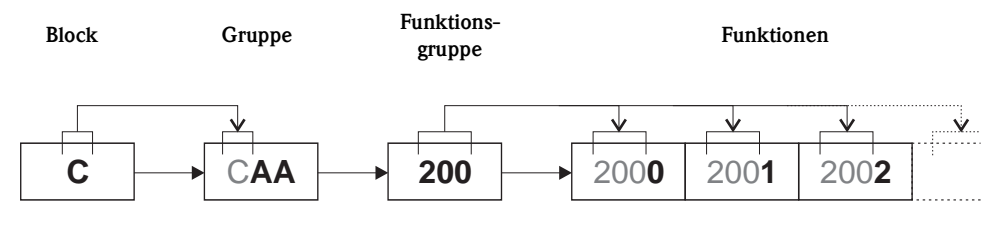

A0001251

### 2.2 Darstellung der Funktionsbeschreibungen

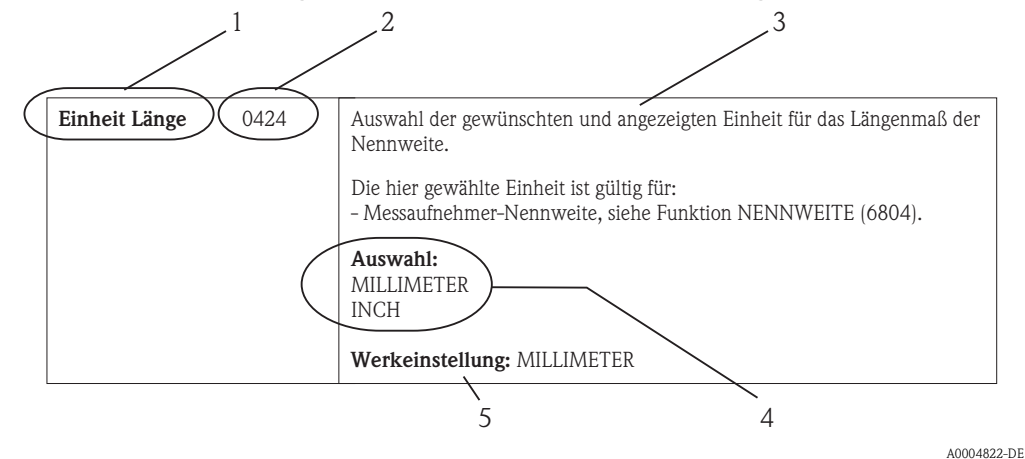

Abb. 1 : Beispiel für die Beschreibung einer Funktion

- 1 Name der Funktion
- 2 Nummer der Funktion (erscheint auf der Vor-Ort-Anzeige)
- 3 Beschreibung der Funktion
- 4 Auswahl- bzw. Eingabemöglichkeiten oder Anzeige
- 5 Werkeinstellung (mit dieser Einstellung / Auswahl wird das Messgerät ausgeliefert)

## 2.3 Anzeigezeilen der Vor-Ort-Anzeige

Die Vor-Ort-Anzeige ist in verschiedene Anzeigezeilen unterteilt.

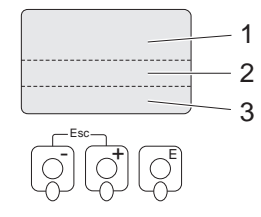

Abb. 2 : Vor-Ort-Anzeige

1 Hauptzeile

2 Zusatzzeile

3 Infozeile

Die Zuordnung der Werte zu den einzelnen Zeilen erfolgt im Block ANZEIGE,  $\rightarrow$  Seite 22

# 2.4 Funktionsmatrix Prosonic Flow 93 FOUNDATION Fieldbus

| BLÖCKE                           |   | GRUPPEN       | FUNKTIONS-<br>GRUPPEN              |          |               |          |
|----------------------------------|---|---------------|------------------------------------|----------|---------------|----------|
| MESSGRÖSSEN                      | Α | $\rightarrow$ | MESSWERTE                          | AAA      | $\rightarrow$ | Seite 10 |
| $(\rightarrow \text{Seite 9})$   |   |               | SYSTEMEINHEITEN                    | ACA      | $\rightarrow$ | Seite 13 |
| $\downarrow$                     | , |               |                                    |          |               |          |
| QUICK-SETUP                      | В | $\rightarrow$ | Inbetriebnahme- und Applikationsse | tups     | $\rightarrow$ | Seite 17 |
| $(\rightarrow$ Seite 17)         |   |               |                                    |          | -             |          |
| $\downarrow$                     |   |               |                                    |          |               |          |
| ANZEIGE                          | С | $\rightarrow$ | BEDIENUNG                          | CAA      | $\rightarrow$ | Seite 23 |
| $(\rightarrow$ Seite 22)         |   |               | HAUPTZEILE                         | CCA      | $\rightarrow$ | Seite 27 |
|                                  | , |               | ZUSATZZEILE                        | CEA      | $\rightarrow$ | Seite 31 |
| $\downarrow$                     |   |               | INFOZEILE                          | CGA      | $\rightarrow$ | Seite 35 |
|                                  |   |               |                                    |          | 1             |          |
| SUMMENZÄHLER                     | D | $\rightarrow$ | SUMMENZÄHLER 1                     | DAA      | $\rightarrow$ | Seite 40 |
| $(\rightarrow$ Seite 39)         |   |               | SUMMENZÄHLER 2                     | DAB      | $\rightarrow$ | Seite 40 |
| $\downarrow$                     |   |               | SUMMENZÄHLER 3                     | DAC      | $\rightarrow$ | Seite 40 |
|                                  |   |               | ZÄHLERVERWALTUNG                   | DJA      | $\rightarrow$ | Seite 44 |
| $\downarrow$                     |   |               |                                    |          | 1             |          |
| GRUNDFUNKTION                    | G | $\rightarrow$ | FOUNDATION FIELDBUS                | GGA      | $\rightarrow$ | Seite 46 |
| $(\rightarrow$ Seite 45)         |   |               | PROZESSPARAMETER (K1K2)            | GIA, GIB | $\rightarrow$ | Seite 49 |
|                                  |   |               | SYSTEMPARAMETER (K1K2)             | GLA, GLB | $\rightarrow$ | Seite 60 |
| $\downarrow$                     |   |               | AUFNEHMERDATEN (K1K2)              | GNA, GNB | $\rightarrow$ | Seite 62 |
|                                  |   |               | 1                                  |          | I             |          |
| ÜBERWACHUNG                      | J | $\rightarrow$ | SYSTEM                             | JAA      | $\rightarrow$ | Seite 71 |
| $( \rightarrow \text{Seite 70})$ |   |               | SYSTEM K2                          | JAB      | $\rightarrow$ | Seite 71 |
|                                  |   |               | VERSION-INFO                       | JCA      | $\rightarrow$ | Seite 75 |

A0001253

# 3 Block MESSGRÖSSEN

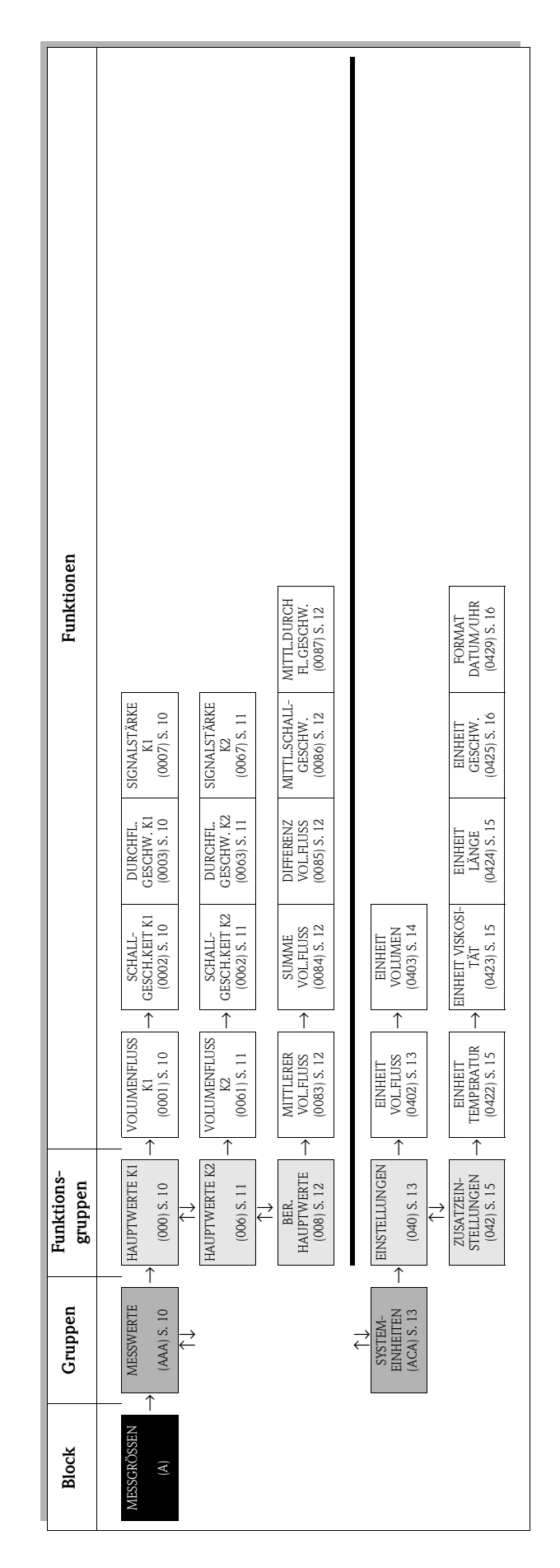

# 3.1 Gruppe MESSWERTE

## 3.1.1 Funktionsgruppe HAUPTWERTE K1

| MESSGRÖSSEN A                                                                                                    | $\rightarrow \qquad \text{MESSWERTE} \qquad \text{AAA} \rightarrow \qquad \text{HAUPTWERTE K1} \qquad 000$                                                                                                    |
|----------------------------------------------------------------------------------------------------|----------------------------------------------------------------------------------------------------|
|                                                                                                    | <b>Funktionsbeschreibung</b><br>MESSGRÖSSEN $\rightarrow$ MESSWERTE $\rightarrow$ HAUPTWERTE K1                                                                                                    |
| In dieser Funktionsgruppe were                                                                                                    | den die aktuell gemessenen Messwerte von Kanal 1 angezeigt.                                                                                                    |
| <ul> <li>Hinweis!</li> <li>Die Maßeinheiten aller hier<br/>werden.</li> <li>Fließt der Messstoff in der R<br/>negativen Vorzeichen.</li> </ul> | dargestellten Messgrößen können in der Gruppe "SYSTEMEINHEITEN" eingestellt<br>ohrleitung rückwärts, so erscheint der Durchflusswert auf der Anzeige mit einem                                                              |
| VOLUMENFLUSS K1<br>(0001)                                                                                                    | Anzeige des aktuell gemessenen Volumenflusses (Kanal 1).<br><b>Anzeige:</b><br>5-stellige Gleitkommazahl, inkl. Einheit und Vorzeichen<br>(z.B. 5,5445 dm <sup>3</sup> /min; 1,4359 m <sup>3</sup> /h; -731,63 gal/d; usw.) |
| SCHALL-<br>GESCHWINDIGKEIT K1<br>(0002)                                                                                                    | Anzeige der aktuell gemessenen Schallgeschwindigkeit in der Flüssigkeit (Kanal 1).<br><b>Anzeige:</b><br>5-stellige Festkommazahl inkl. Einheit<br>(z. B. 1400,0 m/s, 5249,3 ft/s)                                          |
| DURCHFLUSS-<br>GESCHWINDIGKEIT K1<br>(0003)                                                                                                    | Anzeige der aktuell gemessenen Durchflussgeschwindigkeit (Kanal 1).<br><b>Anzeige:</b><br>5-stellige Gleitkommazahl inkl. Einheit und Vorzeichen<br>(z. B. 8,0000 m/s, 26,247 ft/s)                                         |
| SIGNALSTÄRKE K1<br>(0007)                                                                                                    | Anzeige der Signalstärke (Kanal 1).<br>Anzeige:<br>4-stellige Festkommazahl (z.B. 80,0)<br>S Hinweist<br>Prosonic Flow benötigt für eine zuverlässige Messung eine Signalstärke > 30.                                       |

## 3.1.2 Funktionsgruppe HAUPTWERTE K2

| MESSGRÖSSEN A                                                                                                    | $\rightarrow \qquad \text{MESSWERTE} \qquad \text{AAA} \rightarrow \qquad \text{HAUPTWERTE K2} \qquad 0$                                                 | 06 |  |  |  |  |  |  |
|----------------------------------------------------------------------------------------------------|----------------------------------------------------------------------------------------------------|----|--|--|--|--|--|--|
| FunktionsbeschreibungMESSGRÖSSEN $\rightarrow$ MESSWERTE $\rightarrow$ HAUPTWERTE K2                                                                                                    |                                                                                                    |    |  |  |  |  |  |  |
| In dieser Funktionsgruppe werden die aktuell gemessenen Messwerte von Kanal 2 angezeigt.                                                                                                    |                                                                                                    |    |  |  |  |  |  |  |
| <ul> <li>Hinweis!</li> <li>Die Maßeinheiten aller hier dargestellten Messgrößen können in der Gruppe SYSTEMEINHEITEN eingestellt werden.</li> <li>Fließt der Messtoff in der Rohrleitung rückwärts, so erscheint der Durchflusswert auf der Anzeige mit einem negativen Vorzeichen.</li> </ul> |                                                                                                    |    |  |  |  |  |  |  |
| VOLUMENFLUSS K2                                                                                                    | Anzeige des aktuell gemessenen Volumenflusses (Kanal 2).                                                                                                 |    |  |  |  |  |  |  |
|                                                                                                    | Anzeige:<br>5-stellige Gleitkommazahl, inkl. Einheit und Vorzeichen<br>(z.B. 5,5445 dm <sup>3</sup> /min; 1,4359 m <sup>3</sup> /h; -731,63 gal/d; usw.) |    |  |  |  |  |  |  |
| SCHALL-<br>GESCHWINDIGKEIT K2                                                                                                    | Anzeige der aktuell gemessenen Schallgeschwindigkeit in der Flüssigkeit (Kanal 2).                                                                       |    |  |  |  |  |  |  |
| (0062)                                                                                                    | Anzeige:<br>5-stellige Festkommazahl inkl. Einheit<br>(z. B. 1400,0 m/s, 5249,3 ft/s)                                                                    |    |  |  |  |  |  |  |
| DURCHFLUSS-<br>GESCHWINDIGKEIT K2                                                                                                    | Anzeige der aktuell gemessenen Durchflussgeschwindigkeit (Kanal 2).                                                                                      |    |  |  |  |  |  |  |
| (0063)                                                                                                    | Anzeige:<br>5-stellige Gleitkommazahl inkl. Einheit und Vorzeichen<br>(z. B. 8,0000 m/s, 26,247 ft/s)                                                    |    |  |  |  |  |  |  |
| SIGNALSTÄRKE K2                                                                                                    | Anzeige der Signalstärke (Kanal 2).                                                                                                    |    |  |  |  |  |  |  |
|                                                                                                    | Anzeige:<br>4-stellige Festkommazahl<br>(z.B. 80,0)<br>S Hinweis!<br>Prosonic Flow benötigt für eine zuverlässige Messung eine Signalstärke > 30.        |    |  |  |  |  |  |  |

## 3.1.3 Funktionsgruppe BERECHNETE HAUPTWERTE

| MESSGRÖSSEN A                                                              | $\rightarrow$ MESSWERTE AAA $\rightarrow$ BER. HAUPTWERTE 000                                                                                                   |  |  |  |  |  |  |
|----------------------------------------------------------------------------|----------------------------------------------------------------------------------------------------|--|--|--|--|--|--|
| М                                                                          |                                                                                                    |  |  |  |  |  |  |
| Anzeige der berechneten M                                                  | lesswerte. Zur Berechnung der Werte werden jeweils die Messwerte der beiden Kanäle ve                                                                           |  |  |  |  |  |  |
| wendet.                                                                    |                                                                                                    |  |  |  |  |  |  |
| <ul><li>Hinweis!</li><li>Die Maßeinheiten aller h</li></ul>                | ier dargestellten Messgrößen können in der Gruppe "SYSTEMEINHEITEN" eingestellt wer                                                                             |  |  |  |  |  |  |
| <ul><li>den.</li><li>Fließt der Messstoff in der ven Vorzeichen.</li></ul> | er Rohrleitung rückwärts, so erscheint der Durchflusswert auf der Anzeige mit einem nega                                                                        |  |  |  |  |  |  |
| MITTLERER                                                                  | Anzeige des mittleren Volumenflusses. Berechnet aus den Messwerten:                                                                                             |  |  |  |  |  |  |
| (0083)                                                                     | (VOLUMEINFLUSS K1 + VOLUMEINFLUSS K2) · 1/2                                                                                                    |  |  |  |  |  |  |
|                                                                            | 5-stellige Gleitkommazahl, inkl. Einheit und Vorzeichen<br>(z.B. 5,5445 dm <sup>3</sup> /min; 1,4359 m <sup>3</sup> /h; -731,63 gal/d; usw.)                    |  |  |  |  |  |  |
| SUMME<br>VOLUMENFLUSS                                                      | Anzeige des gesamten Volumenflusses berechnet aus den Messwerten:<br>VOLUMENFLUSS K1 + VOLUMENFLUSS K2                                                          |  |  |  |  |  |  |
| (0004)                                                                     | <b>Anzeige:</b><br>5-stellige Gleitkommazahl, inkl. Einheit und Vorzeichen<br>(z.B. 5,5445 dm <sup>3</sup> /min; 1,4359 m <sup>3</sup> /h; -731,63 gal/d; usw.) |  |  |  |  |  |  |
| DIFFERENZ<br>VOLUMENFLUSS<br>(0085)                                        | Anzeige der Differenz der Volumenflüsse berechnet aus:<br>VOLUMENFLUSS K1 – VOLUMENFLUSS K2                                                                     |  |  |  |  |  |  |
| (0000)                                                                     | <b>Anzeige:</b><br>5-stellige Gleitkommazahl, inkl. Einheit und Vorzeichen<br>(z.B. 5,5445 dm <sup>3</sup> /min; 1,4359 m <sup>3</sup> /h; -731,63 gal/d; usw.) |  |  |  |  |  |  |
| MITTLERE SCHALL-<br>GESCHWINDIGKEIT                                        | Anzeige der mittleren Schallgeschwindigkeit berechnet aus:<br>(SCHALLGESCHWINDIGKEIT K1 + SCHALLGESCHWINDIGKEIT K2) · 1/2                                       |  |  |  |  |  |  |
| (0080)                                                                     | Anzeige:                                                                                                    |  |  |  |  |  |  |
|                                                                            | (z. B. 1400,0 m/s, 5249,3 ft/s)                                                                                                    |  |  |  |  |  |  |
| MITTLERE<br>DURCHFLUSS-<br>GESCHWINDIGKEIT                                 | Anzeige der mittleren Durchflussgeschwindigkeit berechnet aus:<br>(DURCHFL. GESCHW. K1 + DURCHFL. GESCHW. K2) · 1/2                                             |  |  |  |  |  |  |
| (0087)                                                                     | Anzeige:<br>5-stellige Gleitkommazahl inkl. Einheit und Vorzeichen<br>(z. B. 8,0000 m/s, 26,247 ft/s)                                                           |  |  |  |  |  |  |
|                                                                            |                                                                                                    |  |  |  |  |  |  |
|                                                                            |                                                                                                    |  |  |  |  |  |  |
|                                                                            |                                                                                                    |  |  |  |  |  |  |
|                                                                            |                                                                                                    |  |  |  |  |  |  |
|                                                                            |                                                                                                    |  |  |  |  |  |  |
|                                                                            |                                                                                                    |  |  |  |  |  |  |
|                                                                            |                                                                                                    |  |  |  |  |  |  |
|                                                                            |                                                                                                    |  |  |  |  |  |  |
|                                                                            |                                                                                                    |  |  |  |  |  |  |
|                                                                            |                                                                                                    |  |  |  |  |  |  |

# 3.2 Gruppe SYSTEMEINHEITEN

# 3.2.1 Funktionsgruppe EINSTELLUNGEN

| In dieser Funktionsgruppe kå<br>In dieser Funktionsgruppe kå<br>Die hier gewählten Einheiter<br>Vor-Ort-Anzeige und für zug<br>EINHEIT<br>VOLUMENFLUSS<br>(0402) | SYSTEMEINHEITEN       ACA       →       EINSTELLUNGEN       04         Funktionsbeschreibung         MESSGRÖSSEN       →       SYSTEMEINHEITEN       →       EINSTELLUNGEN         sönnen die Einheiten für die Messgrößen ausgewählt werden.         en haben keine Auswirkung auf den FOUNDATION Fieldbus, sondern werden nur für die ugeordnete Gerätefunktionen verwendet.         In dieser Funktion wählen Sie die gewünschte und angezeigte Einheit für den Volume fluss aus.         Die hier gewählte Einheit ist auch gültig für:         Schleichmenge         Auswahl: |
|----------------------------------------------------------------------------------------------------|----------------------------------------------------------------------------------------------------|
| In dieser Funktionsgruppe kö<br>Minweis!<br>Die hier gewählten Einheiter<br>Vor-Ort-Anzeige und für zug<br>EINHEIT<br>VOLUMENFLUSS<br>(0402)                     | Funktionsbeschreibung         MESSGRÖSSEN → SYSTEMEINHEITEN → EINSTELLUNGEN         können die Einheiten für die Messgrößen ausgewählt werden.         en haben keine Auswirkung auf den FOUNDATION Fieldbus, sondern werden nur für die igeordnete Gerätefunktionen verwendet.         In dieser Funktion wählen Sie die gewünschte und angezeigte Einheit für den Volume fluss aus.         Die hier gewählte Einheit ist auch gültig für:         • Schleichmenge         Auswahl:                                                                                              |
| In dieser Funktionsgruppe ki<br>In dieser Funktionsgruppe ki<br>Die hier gewählten Einheiter<br>Vor-Ort-Anzeige und für zug<br>EINHEIT<br>VOLUMENFLUSS<br>(0402) | MESSGRÖSSEN → SYSTEMEINHEITEN → EINSTELLUNGEN<br>können die Einheiten für die Messgrößen ausgewählt werden.<br>en haben keine Auswirkung auf den FOUNDATION Fieldbus, sondern werden nur für die<br>igeordnete Gerätefunktionen verwendet.<br>In dieser Funktion wählen Sie die gewünschte und angezeigte Einheit für den Volume<br>fluss aus.<br>Die hier gewählte Einheit ist auch gültig für:<br>Simulation<br>Schleichmenge<br>Auswahl:                                                                                                    |
| In dieser Funktionsgruppe ki<br>Hinweis!<br>Die hier gewählten Einheiter<br>Vor-Ort-Anzeige und für zug<br>EINHEIT<br>VOLUMENFLUSS<br>(0402)                     | <ul> <li>können die Einheiten für die Messgrößen ausgewählt werden.</li> <li>en haben keine Auswirkung auf den FOUNDATION Fieldbus, sondern werden nur für die igeordnete Gerätefunktionen verwendet.</li> <li>In dieser Funktion wählen Sie die gewünschte und angezeigte Einheit für den Volume fluss aus.</li> <li>Die hier gewählte Einheit ist auch gültig für: <ul> <li>Simulation</li> <li>Schleichmenge</li> </ul> </li> <li>Auswahl:</li> </ul>                                                                                                    |
| <ul> <li>Hinweis!</li> <li>Die hier gewählten Einheiter</li> <li>Vor-Ort-Anzeige und für zug</li> <li>EINHEIT</li> <li>VOLUMENFLUSS</li> <li>(0402)</li> </ul>   | en haben keine Auswirkung auf den FOUNDATION Fieldbus, sondern werden nur für die<br>igeordnete Gerätefunktionen verwendet.<br>In dieser Funktion wählen Sie die gewünschte und angezeigte Einheit für den Volume<br>fluss aus.<br>Die hier gewählte Einheit ist auch gültig für:<br>Simulation<br>Schleichmenge<br>Auswahl:                                                                                                    |
| EINHEIT<br>VOLUMENFLUSS<br>(0402)                                                                                                    | In dieser Funktion wählen Sie die gewünschte und angezeigte Einheit für den Volume<br>fluss aus.<br>Die hier gewählte Einheit ist auch gültig für:<br>• Simulation<br>• Schleichmenge<br>Auswahl:                                                                                                    |
|                                                                                                    | <ul> <li>Simulation</li> <li>Schleichmenge</li> <li>Auswahl:</li> </ul>                                                                                                    |
|                                                                                                    | Auswahl:                                                                                                    |
|                                                                                                    |                                                                                                    |
|                                                                                                    | <ul> <li>Hinweis!</li> <li>Folgende Zeiteinheiten () sind wählbar:</li> <li>s = Sekunde, m = Minute, h = Stunde, d = Tag</li> </ul>                                                                                                    |
|                                                                                                    | Metrisch:<br>Kubikzentimeter $\rightarrow$ cm <sup>3</sup> /<br>Kubikdezimeter $\rightarrow$ dm <sup>3</sup> /                                                                                                    |
|                                                                                                    | Kubikmeter $\rightarrow$ m <sup>3</sup> /<br>Milliliter $\rightarrow$ ml/<br>Liter $\rightarrow$ l/                                                                                                    |
|                                                                                                    | Hektoliter $\rightarrow$ hl/<br>Megaliter $\rightarrow$ Ml/ MEGA                                                                                                    |
|                                                                                                    | US:<br>Cubic centimeter $\rightarrow$ cc/<br>Acre foot $\rightarrow$ af/                                                                                                    |
|                                                                                                    | Cubic foot $\rightarrow$ ft <sup>3</sup> /<br>Fluid ounce $\rightarrow$ oz f/<br>College $\rightarrow$ US gal/                                                                                                    |
|                                                                                                    | $\begin{array}{l} \text{Million gallon} \rightarrow \text{US Mgal/} \\ \text{Barrel (normal fluids: 31,5 gal/bbl)} \rightarrow \text{US bbl/ NORM.} \\ \end{array}$                                                                                                    |
|                                                                                                    | Barrel (beer: 31,0 gal/bbl) $\rightarrow$ US bbl/ BEER<br>Barrel (petrochemicals: 42,0 gal/bbl) $\rightarrow$ US bbl/ PETR.<br>Barrel (filling tanks: 55,0 gal/bbl) $\rightarrow$ US bbl/ TANK                                                                                                    |
|                                                                                                    | Imperial:<br>Gallon $\rightarrow$ imp. gal/<br>Mega gallon $\rightarrow$ imp. Mgal/<br>Barrel (beer: 36,0 gal/bbl) $\rightarrow$ imp. bbl/ BEER<br>Barrel (petrochemicals: 34,97 gal/bbl) $\rightarrow$ imp. bbl/ PETR.                                                                                                    |
|                                                                                                    | Werkeinstellung:<br>Abhängig vom Land (dm <sup>3</sup> /mm <sup>3</sup> /h oder US gal/mUS Mgal/d)                                                                                                    |
|                                                                                                    |                                                                                                    |
|                                                                                                    |                                                                                                    |

|                           | $MESSGRÖSSEN \rightarrow SYSTEMEINHEITEN \rightarrow EINSTELLUNGEN$                                                                                                    |
|---------------------------|----------------------------------------------------------------------------------------------------|
| EINHEIT VOLUMEN<br>(0403) | In dieser Funktion wählen Sie die gewünschte und angezeigte Einheit für das Volume aus.                                                                                                    |
|                           | Auswahl:                                                                                                    |
|                           | Metrisch:                                                                                                    |
|                           | Kubikdezimeter $\rightarrow$ cm <sup>3</sup><br>Kubikdezimeter $\rightarrow$ dm <sup>3</sup>                                                                                                    |
|                           | Kubikmeter $\rightarrow$ m <sup>3</sup>                                                                                                    |
|                           | $\begin{array}{c} \text{Milliliter} \rightarrow \text{ml} \\ \text{Iter} \rightarrow 1 \end{array}$                                                                                                    |
|                           | Hektoliter $\rightarrow$ hl                                                                                                    |
|                           | Megaliter $\rightarrow$ Ml MEGA                                                                                                    |
|                           | US:                                                                                                    |
|                           | Acre foot $\rightarrow$ af                                                                                                    |
|                           | Cubic foot $\rightarrow$ ft <sup>3</sup>                                                                                                    |
|                           | Gallon $\rightarrow$ US gal                                                                                                    |
|                           | Million gallon $\rightarrow$ US Mgal                                                                                                    |
|                           | Barrel (normal huids: 31,5 gal/bbl) $\rightarrow$ US bbl NORM.PL.<br>Barrel (beer: 31,0 gal/bbl) $\rightarrow$ US bbl BEER                                                                                                    |
|                           | Barrel (petrochemicals: 42,0 gal/bbl) $\rightarrow$ US bbl PETROCH.                                                                                                    |
|                           | Barrel (filling tanks: 55,0 gal/bbl) $\rightarrow$ US bbl TANK                                                                                                    |
|                           | Imperial: Gallon $\rightarrow$ imp. gal                                                                                                    |
|                           | Mega gallon $\rightarrow$ imp. Mgal                                                                                                    |
|                           | Barrel (beer: 36,0 gal/bbl) $\rightarrow$ imp. bbl BEER<br>Barrel (netrochemicals: 34.07 gal/bbl) $\rightarrow$ imp. bbl PETROCH                                                                                                    |
|                           |                                                                                                    |
|                           | Werkeinstellung:<br>Abhängig vom Land (dm <sup>3</sup> m <sup>3</sup> oder US galUS Mgal) $\rightarrow$ Seite 77                                                                                                    |
|                           |                                                                                                    |
|                           | Hinweis!                                                                                                    |
|                           | <ul> <li>Die Einheit der Summenzähler ist unabhängig von der hier getröffenen Auswahl.<br/>Die Summenzählereinheit wird bei den jeweiligen Summenzähler separat ausgewä</li> <li>Die in dieser Funktion gewählte Einheit gilt nur für die Darstellung auf der Vor-Ort<br/>Anzeige; d.h. sie wird vom Messsystem nicht für die Weiterverarbeitung von Mess<br/>größen verwendet.</li> </ul> |
|                           |                                                                                                    |
|                           |                                                                                                    |
|                           |                                                                                                    |
|                           |                                                                                                    |
|                           |                                                                                                    |
|                           |                                                                                                    |
|                           |                                                                                                    |
|                           |                                                                                                    |
|                           |                                                                                                    |
|                           |                                                                                                    |
|                           |                                                                                                    |
|                           |                                                                                                    |
|                           |                                                                                                    |
|                           |                                                                                                    |
|                           |                                                                                                    |

## 3.2.2 Funktionsgruppe ZUSATZEINSTELLUNGEN

| MESSGRÖSSEN A                                                            | $\rightarrow$ MESSWERTE AAA                                                                                                    |
|--------------------------------------------------------------------------|----------------------------------------------------------------------------------------------------|
|                                                                          | $\downarrow$ SYSTEMEINHEITEN ACA $\rightarrow$ EINSTELLUNGEN 040                                                                                                    |
|                                                                          | ↓<br>                                                                                                    |
|                                                                          | ZUSATZEINSTELL. 042                                                                                                    |
| MESS                                                                     | $\begin{tabular}{lllllllllllllllllllllllllllllllllll$                                                                                                    |
| Hinweis!<br>Die hier gewählten Einheiten<br>Vor-Ort-Anzeige und für zuge | haben keine Auswirkung auf den FOUNDATION Fieldbus, sondern werden nur für die<br>eordnete Gerätefunktionen verwendet.                                                      |
| EINHEIT TEMPERATUR<br>(0422)                                             | In dieser Funktion wählen Sie die Einheit für die Messstoftemperatur aus.                                                                                                   |
|                                                                          | Subscript{Constraints} Hinweis! Die Messstofftemperatur wird in der Funktion TEMPERATUR ( $\rightarrow$ Seite 57) eingegeben.                                               |
|                                                                          | Auswahl:<br>°C (Celsius)<br>K (Kelvin)<br>°F (Fahrenheit)<br>R (Rankine)                                                                                                    |
|                                                                          | Werkeinstellung:<br>Abhängig vom Land (°C oder °F) $\rightarrow$ Seite 77                                                                                                   |
| EINHEIT VISKOSITÄT<br>(0423)                                             | In dieser Funktion wählen Sie die Einheit für die Viskosität des Messstoffs aus.<br>Sie Hinweis!<br>Die Viskosität wird in der Funktion VISKOSITÄT (→ Seite 58) eingegeben. |
|                                                                          | Auswahl:<br>mm <sup>2</sup> /s<br>cSt<br>St                                                                                                    |
|                                                                          | Werkeinstellung:<br>mm <sup>2</sup> /s                                                                                                    |
| EINHEIT LÄNGE                                                            | In dieser Funktion wählen Sie die Einheit für das Längenmaß aus.                                                                                                    |
| (0424)                                                                   | Die hier gewählte Einheit ist z.B. gültig für:<br>Nennweite<br>Durchmesser<br>Wandstärke<br>Auskleidungsstärke<br>Spurlänge<br>Schnurlänge<br>Sensorabstand                 |
|                                                                          | Auswahl:<br>MILLIMETER<br>INCH                                                                                                    |
|                                                                          | <b>Werkeinstellung:</b><br>Abhängig vom Land (MILLIMETER oder INCH) $\rightarrow$ Seite 77                                                                                  |
|                                                                          |                                                                                                    |

| MES                                  | <b>Funktionsbeschreibung</b><br>SGRÖSSEN → SYSTEMEINHEITEN → ZUSATZEINSTELLUNGEN                                                                                                    |
|--------------------------------------|----------------------------------------------------------------------------------------------------|
| EINHEIT<br>GESCHWINDIGKEIT<br>(0425) | In dieser Funktion wählen Sie die Einheit für die Geschwindigkeit aus.<br>Die hier gewählte Einheit ist gültig für:<br>• Schallgeschwindigkeit<br>• Durchflussgeschwindigkeit<br><b>Auswahl:</b><br>m/s<br>ft/s                                             |
| FORMAT DATUM/UHR<br>(0429)           | Werkeinstellung:         m/s         In dieser Funktion wählen Sie das Datums- und Zeitformat der Kalibrierhistorie.         Auswahl:         DD.MM.YY 24 H         MM/DD/YY 12 H A/P         DD.MM.YY 12 H A/P         MM/DD/YY 24 H         Wurden in the |
|                                      | DD.MM.YY 24 H                                                                                                    |
|                                      |                                                                                                    |
|                                      |                                                                                                    |
|                                      |                                                                                                    |
|                                      |                                                                                                    |
|                                      |                                                                                                    |

# 4 Block QUICK-SETUP

| Block                          | Gruppe                                                   | Funktions-<br>gruppen                                                                                                    | Funktionen                                                                                                    |                                                                                                    |                                                                                                    |                                                                                        |  |  |  |  |
|--------------------------------|----------------------------------------------------------|----------------------------------------------------------------------------------------------------|----------------------------------------------------------------------------------------------------|----------------------------------------------------------------------------------------------------|----------------------------------------------------------------------------------------------------|----------------------------------------------------------------------------------------|--|--|--|--|
| QUICK-SETUP<br>(B)             | $\rightarrow$                                            | $\rightarrow$                                                                                                    | SETUP SENSOR<br>(1001) S. 17                                                                                                    | $\rightarrow$                                                                                          | QS-INBETRIEBN.<br>(1002) S. 17                                                                                           | T-DAT<br>VERWALTEN<br>(1009) S. 17                                                     |  |  |  |  |
|                                | Funktionsbeschreibung<br>OUICK-SETUP                     |                                                                                                    |                                                                                                    |                                                                                                    |                                                                                                    |                                                                                        |  |  |  |  |
| OUICK SETUP<br>(1001)          | SENSOR In d<br>wer                                       | lieser Funktion kar<br>den.                                                                                                    | nn das Quick Setup                                                                                                    | zur Montage                                                                                            | e der Ultraschall-Se                                                                                                    | ensoren gestartet                                                                      |  |  |  |  |
|                                | Aus<br>JA<br>NEI<br>We                                   | <b>swahl:</b><br>N<br><b>rkeinstellung:</b>                                                                                                    |                                                                                                    |                                                                                                    |                                                                                                    |                                                                                        |  |  |  |  |
|                                | Ein<br>We                                                | A Hinweis!<br>Ablaufdiagramm c<br>itere Informatione:<br>sonic Flow 93 FOI                                                                                                    | les Quick Setups "S<br>n zu Quick Setups :<br>JNDATION Fieldb                                                                                   | ENSORMON<br>finden Sie in<br>us, BA00078                                                               | ITAGE" finden Sie<br>der zugehörigen E<br>D.                                                                             | auf der Seite 18.<br>Betriebsanleitung                                                 |  |  |  |  |
| SETUP<br>INBETRIEBNA<br>(1002) | HME In d<br>JA<br>NEI<br>We<br>NEI                       | In dieser Funktion kann das Quick Setup für die Inbetriebnahme gestartet werden.<br>Auswahl:<br>JA<br>NEIN<br>Werkeinstellung:<br>NEIN                                                                                                   |                                                                                                    |                                                                                                    |                                                                                                    |                                                                                        |  |  |  |  |
|                                | Ein<br>We<br>Pros                                        | Hinweis!<br>Ein Ablaufdiagramm des Quick Setup "INBETRIEBNAHME" finden Sie auf der Seite 18.<br>Weitere Informationen zu Quick Setups finden Sie in der zugehörigen Betriebsanleitung<br>Prosonic Flow 93 FOUNDATION Fieldbus, BA00078D. |                                                                                                    |                                                                                                    |                                                                                                    |                                                                                        |  |  |  |  |
| T-DAT VERWA<br>(1009)          | LTEN In d<br>Trai<br>den<br>Anv<br>• N<br>g<br>• E<br>ii | lieser Funktion kan<br>nsmitter-DAT (T-I<br>n T-DAT in das EE<br>wendungsbeispiele<br>Vach der Inbetrieb<br>Jach der Inbetrieb<br>Jespeichert werder<br>Bei Austausch des I<br>n den neuen Mess                                          | nn die Parametrieru<br>DAT) gespeichert w<br>PROM aktiviert we<br>:<br>nahme können die<br>n (Backup).<br>Messumformers bes<br>umformer (EEPRO. | ng / Einstellu<br>erden, oder d<br>erden ( <b>manu</b><br>aktuellen Me<br>teht die Mög<br>M) zu laden. | ungen des <b>Messur</b><br>las Laden einer Par<br><b>elle</b> Sicherungsfur<br>essstellenparamete<br>lichkeit, die Daten | <b>mformers</b> in ein<br>rametrierung aus<br>nktion).<br>r ins T-DAT<br>aus dem T-DAT |  |  |  |  |
|                                | Aus<br>ABI<br>SIC<br>LAI<br>We<br>ABI                    | <b>swahl:</b><br>BRECHEN<br>HERN (aus EEPRC<br>DEN (aus dem T-D<br><b>rkeinstellung:</b><br>BRECHEN                                                                                                    | DM in den T-DAT)<br>DAT in das EEPRON                                                                                                    | 1)                                                                                                    |                                                                                                    |                                                                                        |  |  |  |  |
|                                | E E<br>a<br>I I<br>fi<br>I<br>I<br>I<br>I                | <ul> <li>Hinweis!</li> <li>Sei Spannungsausfabgespeichert.</li> <li>Die Auswahl LADE<br/>ehlerhaft ist.</li> <li>Die Auswahl LADE</li> <li>C-DAT vorhanden</li> </ul>                                                                    | all werden die Sum<br>EN kann nicht durc<br>EN und SICHERN k<br>ist.                                                                            | menzählerstä<br>hgeführt wer<br>ann nicht au                                                           | inde automatisch i<br>den, wenn das T-1<br>sgeführt werden, <sup>-</sup>                                                 | im EEPROM<br>DAT leer oder<br>wenn kein                                                |  |  |  |  |

## 4.1 Quick Setup

Bei Messgeräten ohne Vor-Ort-Anzeige, sind die einzelnen Parameter und Funktionen über das Bedienprogramm, z. B. FieldCare zu konfigurieren.

Falls das Messgerät mit einer Vor-Ort-Anzeige ausgestattet ist, können über die folgenden Quick Setup-Menüs alle für den Standard-Messbetrieb wichtigen Geräteparameter sowie Zusatzfunktionen schnell und einfach konfiguriert werden.

#### 4.1.1 Quick-Setup "Sensormontage"

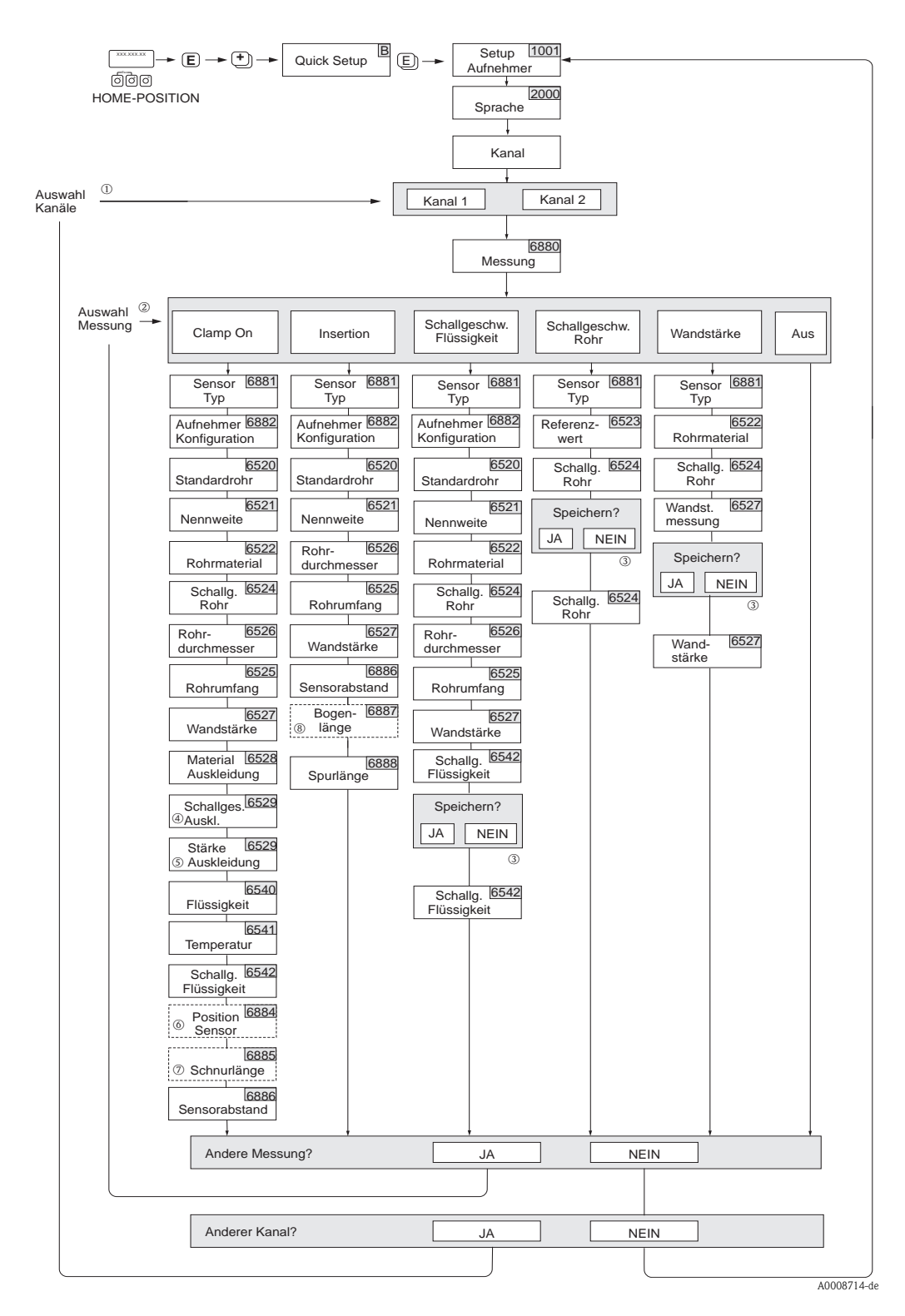

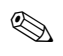

#### Hinweis!

Wird bei einer Abfrage die ESC Tastenkombination gedrückt, erfolgt ein Rücksprung in die Funktion SETUP AUFNEHMER (1001).

- ① Wird ein Kanal ausgewählt, für den zuvor schon ein Quick Setup ausgeführt wurde, werden die vorigen Werte überschrieben.
- ② Es sind bei jedem Umlauf alle Möglichkeiten der Auswahl anwählbar. Falls in einem Umlauf schon Einstellungen vorgenommen wurden, werden diese überschrieben.
- ③ Abfrage "Speichern?" für Schallgeschwindigkeit Rohr:
  - JA = Der während des Quick Setup gemessene Wert wird in die jeweilige Funktion übernommen
  - NEIN = Die Messung wird verworfen und der ursprüngliche Wert bleibt erhalten.
- Die Funktion SCHALLGESCHWINDIGKEIT AUSKLEIDUNG (6529) erscheint nur wenn bei:
   Auswahl AUSKLEIDUNG MATERIAL etwas anderes ausgewählt wurde als NICHTS (6528)
- ⑤ Die Funktion STÄRKE AUSKLEIDUNG (6530) erscheint nur wenn bei:
  - Auswahl AUSKLEIDUNG MATERIAL etwas anderes ausgewählt wurde als NICHTS (6528)
- (6884) Die Funktion POSITION SENSOR (6884) erscheint nur bei:
  - Auswahl CLAMP ON in der Funktion MESSUNG (6880)
  - und
  - Auswahl von zwei Traversen in der Funktion AUFNEHMERKONFIGURATION (6882)
- ⑦ Die Funktion SCHNURLÄNGE (6885) erscheint nur bei:
  - Auswahl CLAMP ON in der Funktion MESSUNG (6880) und
  - Auswahl von einer Traverse in der Funktion AUFNEHMERKONFIGURATION (6882)
- Die Funktion BOGENLÄNGE (6887) erscheint nur bei:
  - Auswahl INSERTION in der Funktion MESSUNG (6880)
  - und
  - Auswahl ZWEISPUR in der Funktion AUFNEHMERKONFIGURATION (6882)

#### 4.1.2 Quick-Setup "Inbetriebnahme"

Die für die Sensormontage benötigten Einbauabstände können via "Sensor Installation" Ouick-Setup Menu ermittelt werden.

Bei Messgeräten ohne Vor-Ort-Anzeige, können die Einbauabstände über das Bedienprogramm, z. B. FieldCare oder das Online-Tool Applicator ermittelt werden.

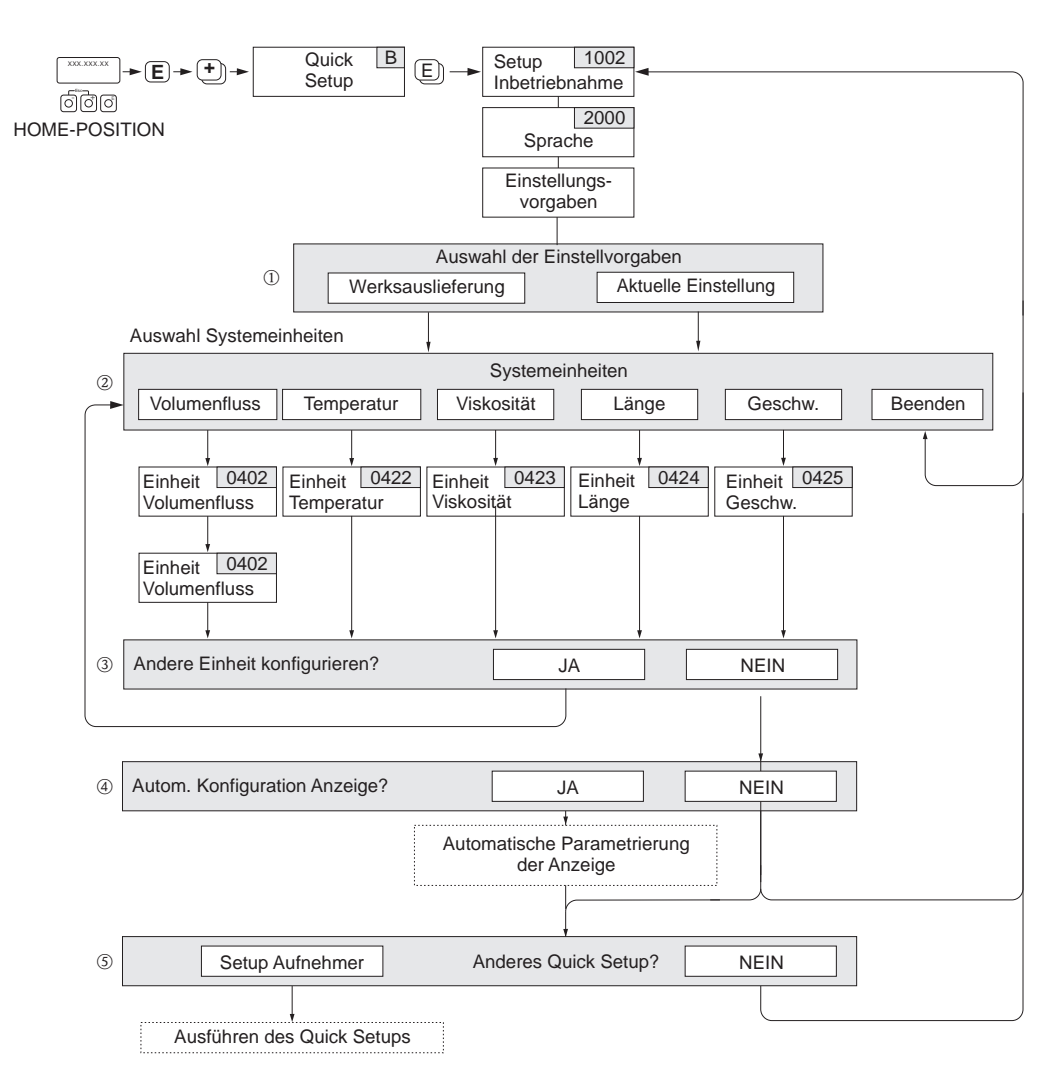

A0014889-de

Hinweis!

- Wird bei einer Abfrage die ESC Tastenkombination gedrückt, erfolgt ein Rücksprung in die Funktion SETUP INBETRIEBNAHME (1002).
- Das Quick Setup "Inbetriebnahme" ist durchzuführen bevor eines der nachfolgend beschriebenen Quick Setups ausgeführt wird.
- ① Die Auswahl "WERKSAUSLIEFERUNG" setzt jede angewählte Einheit auf die Werkseinstellung. Die Auswahl "AKTUELLE EINSTELLUNG" übernimmt die von Ihnen zuvor eingestellten Einheiten.
- ② Es sind bei jedem Umlauf nur noch die Einheiten anwählbar, die im laufenden Quick Setup noch nicht konfiguriert wurden. Die Volumeneinheit wird aus der Volumenflusseinheit abgeleitet.
- ③ Die Auswahl "JA" erscheint, solange noch nicht alle Einheiten parametriert wurden. Steht keine Einheit mehr zur Verfügung, erscheint nur noch die Auswahl "NEIN".
- ④ Die Auswahl "Automatische Parametrierung der Anzeige" beinhaltet folgende Grundeinstellungen/Werkeinstellunen
  - JA Hauptzeile = Volumenfluss
    - Zusatzzeile = Summenzähler 1
      - Infozeile = Betriebs-/Systemzustand
  - NEIN Die bestehenden (gewählten) Einstellungen bleiben erhalten.
- (5) Das Ausführen weiterer Quick Setups wird in den nachfolgenden Kapiteln beschrieben.

#### 4.1.3 Datensicherung/-übertragung

Mit der Funktion T-DAT VERWALTEN können Sie Daten (Geräteparameter und -einstellungen) zwischen dem T-DAT (auswechselbarer Datenspeicher) und dem EEPROM (Gerätespeicher) übertragen.

Für folgende Anwendungsfälle ist dies notwendig:

- Backup erstellen: aktuelle Daten werden von einem EEPROM in den T-DAT übertragen.
- Messumformer austauschen: aktuelle Daten werden von einem EEPROM in den T-DAT kopiert und anschließend in den EEPROM des neuen Messumformers übertragen.
- Daten duplizieren: aktuelle Daten werden von einem EEPROM in den T-DAT kopiert und anschließend in EEPROMs identischer Messstellen übertragen.

#### Hinweis!

T-DAT ein- und ausbauen siehe Betriebsanleitung Prosonic Flow 93 FOUNDATION Fieldbus, BA00078D.

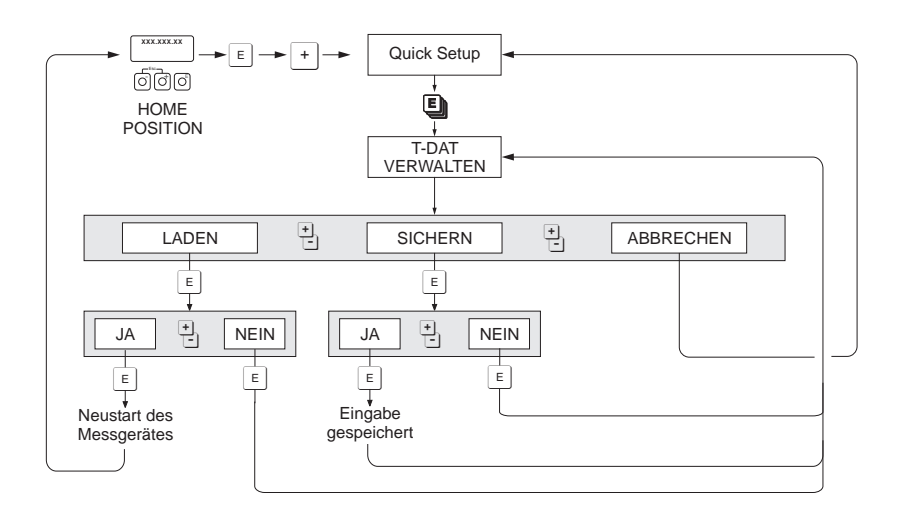

Abb. 3: Datensicherung/-übertragung mit der Funktion T-DAT VERWALTEN

a0001221-de

Anmerkungen zu den Auswahlmöglichkeiten LADEN und SICHERN:

#### LADEN:

Daten werden vom T-DAT in den EEPROM übertragen.

- Hinweis!
  - Zuvor gespeicherte Einstellungen auf dem EEPROM werden gelöscht.
  - Diese Auswahl ist nur verfügbar, wenn der T-DAT gültig Daten enthält.
  - Diese Auswahl kann nur durchgeführt werden, wenn der T-DAT einen gleichen oder einen neueren Softwarestand aufweist, als der EEPROM. Andernfalls erscheint nach dem Neustart die Fehlermeldung "TRANSM. SW-DAT" und die Funktion LADEN ist danach nicht mehr verfügbar.

SICHERN:

Daten werden vom EEPROM in den T-DAT übertragen.

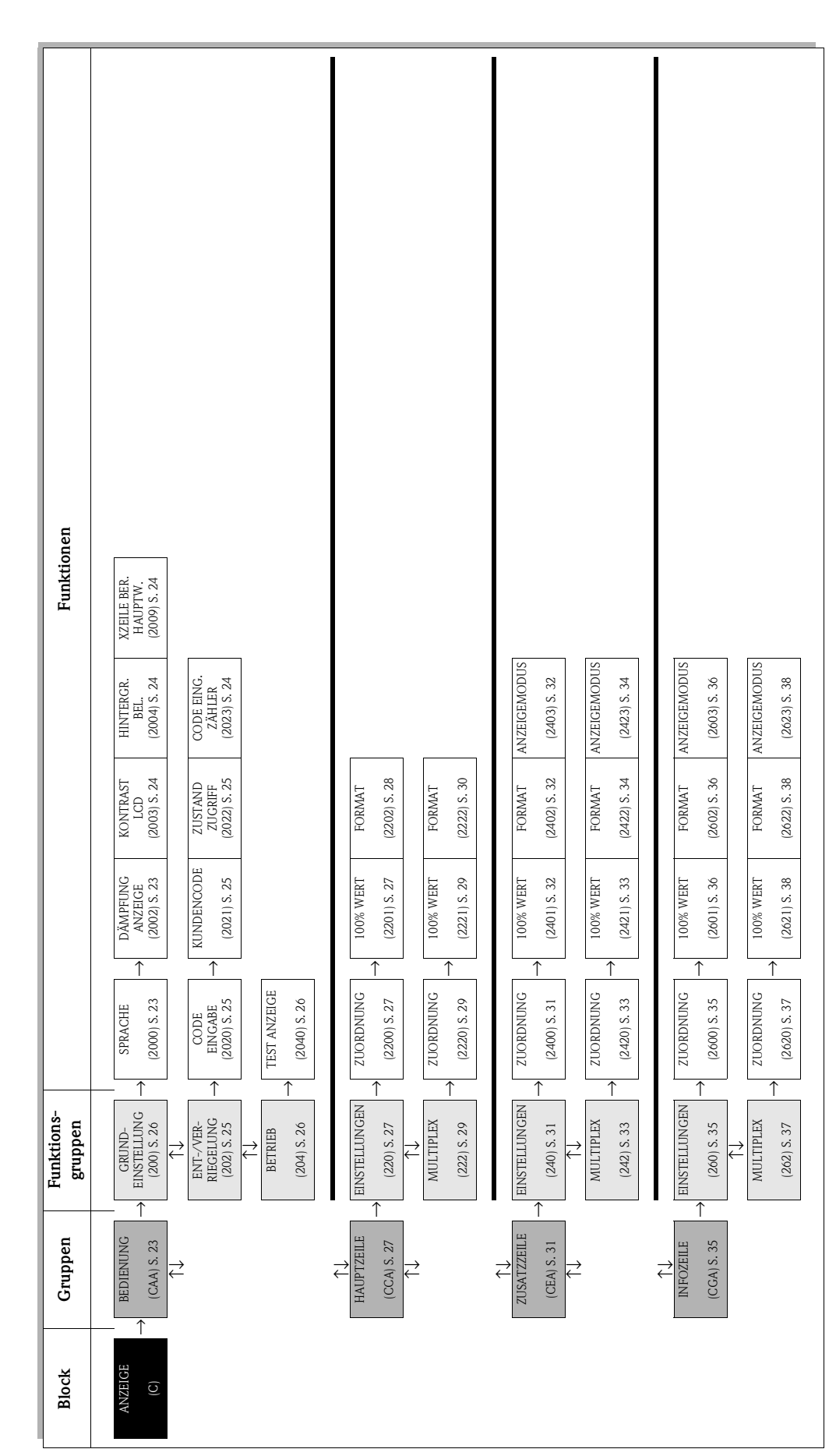

# 5 Block ANZEIGE

# 5.1 Gruppe BEDIENUNG

## 5.1.1 Funktionsgruppe GRUNDEINSTELLUNG

| ANZEIGE C                  | → BEDIEN                                                                                                    | UNG                                                                           | CAA                              | $\rightarrow$               | GRUNDEINSTELLUNG                                                                               | 200       |
|----------------------------|----------------------------------------------------------------------------------------------------|-------------------------------------------------------------------------------|----------------------------------|-----------------------------|------------------------------------------------------------------------------------------------|-----------|
|                            | Funktic                                                                                                    | onsbeschre                                                                    | eibung                           | Į                           |                                                                                                |           |
|                            | ANZEIGE $\rightarrow$ BEDIEN                                                                                                    | NUNG $\rightarrow$ GRU                                                        | INDEIN                           | STELI                       | LUNG                                                                                           |           |
| SPRACHE<br>(2000)          | In dieser Funktion wird<br>und Bedienmeldungen                                                                                        | d die gewünsch<br>1 auf der Vor-C                                             | nte Sprae<br>)rt-Anze            | che au<br>eige ar           | nsgewählt, in der alle Texte, Pa<br>ngezeigt werden.                                           | rameter   |
|                            | Hinweis!<br>Die Auswahl ist abhän<br>SPRACHPAKET (8226)                                                                               | igig vom vorha<br>5) angezeigt wi                                             | ndenen<br>rd.                    | Sprac                       | hpaket, das in der Funktion                                                                    |           |
|                            | Auswahl:<br>Sprachpaket<br>WEST EU / USA                                                                                              | ENGLISH<br>DEUTSCH<br>FRANCAIS<br>ESPANOL<br>ITALIANO<br>NEDERLAN<br>PORTUGUE | DS<br>SE                         |                             |                                                                                                |           |
|                            | Sprachpaket<br>EAST EU / SCAND.                                                                                                    | ENGLISH<br>NORSK<br>SVENSKA<br>SUOMI<br>POLISH<br>CZECH<br>RUSSIAN            |                                  |                             |                                                                                                |           |
|                            | Sprachpaket ASIA                                                                                                    | ENGLISH<br>BAHASA IN<br>JAPANESE (                                            | DONES<br>Silbensc                | IA<br>chrift)               |                                                                                                |           |
|                            | Sprachpaket CHINA                                                                                                    | CHINESE<br>ENGLISH                                                            |                                  |                             |                                                                                                |           |
|                            | Werkeinstellung:<br>Abhängig vom Land -                                                                                               | → Seite 77                                                                    |                                  |                             |                                                                                                |           |
|                            | <ul> <li>Hinweis!</li> <li>Durch gleichzeitige<br/>ENGLISH eingestell</li> <li>Ein Wechsel des Sp<br/>Bei Fragen steht Ihr</li> </ul> | s Betätigen der<br>lt.<br>rachpakets erfo<br>nen Ihre Endre                   | : 🗄 −Tas<br>olgt übei<br>ss+Haus | sten b<br>r das I<br>ser-Ve | eim Aufstarten wird die Spracl<br>Bedienprogramm "FieldCare".<br>rtretung gerne zur Verfügung. | ne        |
| DÄMPFUNG ANZEIGE<br>(2002) | In dieser Funktion kör<br>ob die Anzeige auf star<br>(kleine Zeitkonstante)                                                           | nnen Sie durch<br>rk schwankend<br>oder abgedämj                              | die Ein;<br>le Durch<br>pft wird | gabe e<br>hflusss<br>(groß  | riner Zeitkonstante bestimmen<br>größen, besonders schnell reag<br>e Zeitkonstante).           | ,<br>iert |
|                            | Eingabe:<br>0100 Sekunden                                                                                                    |                                                                               |                                  |                             |                                                                                                |           |
|                            | Werkeinstellung:<br>1 s                                                                                                    |                                                                               |                                  |                             |                                                                                                |           |
|                            | Hinweis!<br>Bei der Einstellung Nut                                                                                                   | ıll Sekunden is                                                               | t die Dä                         | mpfur                       | ng ausgeschaltet.                                                                              |           |
|                            |                                                                                                    |                                                                               |                                  |                             |                                                                                                |           |
|                            |                                                                                                    |                                                                               |                                  |                             |                                                                                                |           |

|                                           | $Funktions beschreibung$ $ANZEIGE \rightarrow BEDIENUNG \rightarrow GRUNDEINSTELLUNG$                                                                                                    |  |
|-------------------------------------------|----------------------------------------------------------------------------------------------------|--|
| KONTRAST LCD<br>(2003)                    | In dieser Funktion können Sie den Anzeige-Kontrast gemäß den vor Ort herrschenden<br>Betriebsbedingungen optimal einstellen.                                                                                                    |  |
|                                           | <b>Eingabe:</b> 10100%                                                                                                    |  |
|                                           | Werkeinstellung:<br>50%                                                                                                    |  |
| HINTERGRUND<br>BELEUCHTUNG<br>(2004)      | In dieser Funktion können Sie die Hintergrundbeleuchtung gemäß den vor Ort<br>herrschenden Betriebsbedingungen optimal einstellen.                                                                                                    |  |
| (2004)                                    | <b>Eingabe:</b> 10100%                                                                                                    |  |
|                                           | Werkeinstellung:<br>50%                                                                                                    |  |
| XZEILE BERECHNETE<br>HAUPTWERTE<br>(2009) | In dieser Funktion können Sie angeben, welcher berechnete Hauptwert aus den<br>Messwerten der beiden Kanäle angezeigt wird. Damit der Wert in der gewünschten Zeile<br>angezeigt wird, muss in der Funktion ZUORDNUNG (2200, Hauptzeile), (2400, Zusatz-<br>zeile), (2600, Infozeile) die Option BERECHNETER VOLUMENFLUSS ausgewählt sein. |  |
|                                           | S Hinweis!<br>Diese Funktion erscheint <b>nicht</b> , wenn auf mindestens einem Kanal in der Funktion<br>MESSUNG (6880) die Auswahl AUS getroffen wurde.                                                                                                    |  |
|                                           | Auswahl:<br>(K1 + K2)/2<br>K1 + K2<br>K1 - K2                                                                                                    |  |
|                                           | Werkeinstellung:<br>(K1 + K2)/2                                                                                                    |  |
|                                           |                                                                                                    |  |
|                                           |                                                                                                    |  |
|                                           |                                                                                                    |  |
|                                           |                                                                                                    |  |
|                                           |                                                                                                    |  |
|                                           |                                                                                                    |  |
|                                           |                                                                                                    |  |
|                                           |                                                                                                    |  |
|                                           |                                                                                                    |  |
|                                           |                                                                                                    |  |
|                                           |                                                                                                    |  |

### 5.1.2 Funktionsgruppe ENT-/VERRIEGELUNG

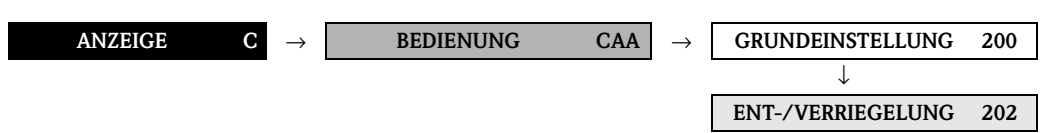

|                              | <b>Funktionsbeschreibung</b><br>ANZEIGE $\rightarrow$ BEDIENUNG $\rightarrow$ ENT-/VERRIEGELUNG                                                                                                    |
|------------------------------|----------------------------------------------------------------------------------------------------|
| CODE EINGABE<br>(2020)       | Sämtliche Daten des Messsystems sind gegen unbeabsichtigtes Ändern geschützt.<br>Erst nach der Eingabe einer Codezahl, in dieser Funktion, wird die Programmierung<br>freigegeben und die Geräteeinstellungen sind veränderbar. Werden in einer beliebigen<br>Funktion die Bedienelemente + betätigt, so verzweigt das Messsystem automatisch<br>in diese Funktion und auf der Anzeige erscheint die Aufforderung zur Code-Eingabe (bei<br>gesperrter Programmierung).                                                                                                    |
|                              | Sie können die Programmierung durch die Eingabe Ihrer persönlichen Codezahl ( <b>Werkeinstellung = 93</b> , siehe Funktion KUNDENCODE (2021)) freigeben.                                                                                                    |
|                              | Eingabe:<br>max. 4-stellige Zahl: 09999                                                                                                    |
|                              | <ul> <li>Hinweis!</li> <li>Nach einem Rücksprung in die HOME-Position werden die Programmierebenen nach 60 Sekunden wieder gesperrt, falls Sie die Bedienelemente nicht mehr betätigen.</li> <li>Die Programmierung kann auch gesperrt werden, indem Sie in dieser Funktion eine beliebige Zahl (ungleich dem Kundencode) eingeben.</li> <li>Falls Sie Ihre persönliche Codezahl nicht mehr greifbar haben, kann Ihnen die Endress+Hauser Serviceorganisation weiterhelfen.</li> <li>Die Freigabe der Programmierung in dieser Funktion ist nur für die Vor-Ort-Bedienung gültig. Sollen Funktionen bzw. Parameter über den FOUNDA-TION Fieldbus verändert werden, so muss die Programmierung separat im Parameter "Un/Locking - Access Code" (Transducer Blöcke) freigegeben werden.</li> </ul> |
| KUNDENCODE<br>(2021)         | In dieser Funktion kann eine persönliche Codezahl vorgegeben werden, mit der die Pro-<br>grammierung in der Funktion CODE EINGABE freigegeben wird.                                                                                                    |
|                              | <b>Eingabe:</b><br>09999 (max. 4-stellige Zahl)                                                                                                    |
|                              | Werkeinstellung:<br>93                                                                                                    |
|                              | <ul> <li>Hinweis!</li> <li>Mit der Codezahl "0" ist die Programmierung immer freigegeben.</li> <li>Das Ändern dieser Codezahl ist nur nach Freigabe der Programmierung möglich.<br/>Bei gesperrter Programmierung ist diese Funktion nicht verfügbar, und damit der<br/>Zugriff auf die persönliche Codezahl durch andere Personen ausgeschlossen.</li> </ul>                                                                                                    |
| ZUSTAND ZUGRIFF<br>(2022)    | In dieser Funktion wird der Zugriffszustand auf die Funktionsmatrix angezeigt.<br>Anzeige:                                                                                                    |
|                              | ZUGRIFF KUNDE (Parametierung möglich)<br>VERRIEGELT (Parametrierung gesperrt)                                                                                                    |
| CODE EINGABEZÄHLER<br>(2023) | Anzeige, wie oft der Kunden- oder Service-Code eingegeben wurde, um Zugriff zum Messgerät zu erhalten.                                                                                                    |
|                              | Anzeige:<br>Ganze Zahl (Auslieferungszustand: 0)                                                                                                    |
|                              |                                                                                                    |
|                              |                                                                                                    |
|                              |                                                                                                    |

### 5.1.3 Funktionsgruppe BETRIEB

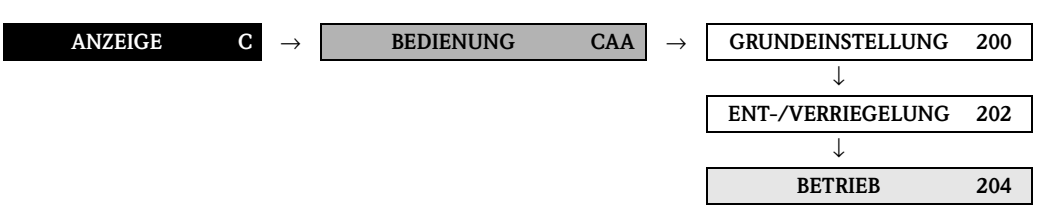

| FunktionsbeschreibungANZEIGE $\rightarrow$ BEDIENUNG $\rightarrow$ BETRIEB |                                                                                                    |
|----------------------------------------------------------------------------|----------------------------------------------------------------------------------------------------|
| TEST ANZEIGE<br>(2040)                                                     | Funktionsbeschreibung<br>ANZEIGE → BEDIENUNG → BETRIEB In dieser Funktion kann die Funktionstüchtigkeit der Vor-Ort-Anzeige bzw. deren Pixel<br>überprüft werden. Auswahl:<br>AUS<br>EIN Werkeinstellung:<br>AUS Ablauf des Tests: <ol> <li>Start des Tests durch Aktivierung der Auswahl EIN.</li> <li>Alle Pixel der Haupt-, Zusatz- und Infozeile werden für min. 0,75 Sekunden verdunkelt.</li> <li>Haupt-, Zusatz- und Infozeile zeigen für min. 0,75 Sekunden in jedem Anzeigefeld den Wert 8.</li> <li>Haupt-, Zusatz- und Infozeile zeigen für min. 0,75 Sekunden in jedem Anzeigefeld den Wert 0. </li> <li>In der Haupt-, Zusatz- und Infozeile erscheint für min. 0,75 Sekunden keine Anzeige (leeres Display).</li> </ol> Nach Ende des Tests geht die Anzeige wieder in die Ausgangslage zurück und zeigt die Auswahl AUS an. |
|                                                                            |                                                                                                    |

# 5.2 Gruppe HAUPTZEILE

# 5.2.1 Funktionsgruppe EINSTELLUNGEN

| ANZEIGE                                            | $\mathbf{C} \rightarrow \mathbf{BEDIENUNG} \mathbf{CAA}$                                                                                                    |
|----------------------------------------------------|----------------------------------------------------------------------------------------------------|
|                                                    | $\downarrow$ <b>HAUPTZEILE CCA</b> $\rightarrow$ <b>EINSTELLUNGEN 220</b>                                                                                                    |
|                                                    | <b>Funktionsbeschreibung</b><br>ANZEIGE $\rightarrow$ HAUPTZEILE $\rightarrow$ EINSTELLUNGEN                                                                                                    |
| 1 = Hauptzeile<br>2 = Zusatzzeile<br>3 = Infozeile |                                                                                                    |
| ZUORDNUNG<br>(2200)                                | In dieser Funktion wird festgelegt, welcher Anzeigewert der Hauptzeile (oberste Zeile<br>der Vor-Ort-Anzeige) zugeordnet wird, der während des normalen Messbetriebs ange-<br>zeigt werden soll.<br>Auswahl:<br>AUS<br>VOLUMENFLUSS (K1K2)<br>BERECHNETER VOLUMENFLUSS<br>VOLUMENFLUSS IN % (K1K2)<br>BERECHNETER VOLUMENFLUSS IN %<br>SCHALLGESCHWINDIGKEIT (K1K2)<br>MITTLERE SCHALLGESCHWINDIGKEIT<br>SIGNALSTÄRKE (K1K2)<br>DURCHFLUSSGESCHWINDIGKEIT (K1K2)<br>MITTLERE DURCHFLUSSGESCHWINDIGKEIT<br>SUMMENZÄHLER 13<br>A11AI8 - OUT VALUE<br>PID - IN VALUE (Regelgröße)<br>PID - CAS IN VALUE (externer Sollwert)<br>PID - OUT VALUE Stellgröße)<br><sup>®</sup> Hinweis!<br>Wenn ein Kanal ausgeblendet ist, erscheint er nicht in der Auswahl. Kanäle werden über<br>die Funktion MESSUNG (6880) ein- und ausgeblendet.<br><b>Werkeinstellung:</b><br>VOLUMENET UISS K1                                                                                                    |
| 100% WERT<br>(2201)                                | <ul> <li>WOLUMENFLUSS KI</li> <li>Solution is the intervention of the intervention of the interve</li></ul> |

|                  | <b>Funktionsbeschreibung</b><br>ANZEIGE $\rightarrow$ HAUPTZEILE $\rightarrow$ EINSTELLUNGEN                                                                                                    |
|------------------|----------------------------------------------------------------------------------------------------|
| FORMAT<br>(2202) | <ul> <li>Funktionsbeschreibung<br/>ANZEIGE → HAUPTZEILE → EINSTELLUNGEN</li> <li>In dieser Funktion legen Sie die maximale Anzahl der Nachkommastellen des Anzeige-<br/>werts der Hauptzeile fest.</li> <li>Auswahl:<br/>XXXX - XXXXX - XXXXX - XXXXX - XXXXX</li> <li>Werkinstellung:<br/>XXXX</li> <li>Minweis!</li> <li>Die hier vorgenommene Einstellung beeinflusst nur die Anzeige, in keinem Fall aber<br/>die systeminterne Rechengenauigkeit!</li> <li>Die vom Messgerät berechneten Nachkommastellen können, abhängig von der hier<br/>gewählten Einstellung und der Maßeinheit, nicht immer angezeigt werden. In solchen<br/>Fällen erscheint auf der Anzeige ein Pfellsymbol zwischen dem Messwert und der<br/>Maßeinheit (z.B. 1.2 → m<sup>3</sup>/n), d.h. das Messsystem rechnet mit mehr Stellen als<br/>angezeigt werden können.</li> </ul> |
|                  |                                                                                                    |

### 5.2.2 Funktionsgruppe MULTIPLEX

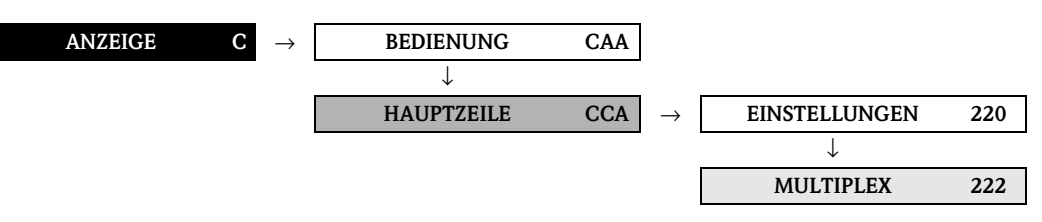

| $Funktions beschreibung$ $ANZEIGE \rightarrow HAUPTZEILE \rightarrow MULTIPLEX$ |                                                                                                    |
|---------------------------------------------------------------------------------|----------------------------------------------------------------------------------------------------|
| ZUORDNUNG<br>(2220)                                                             | In dieser Funktion wird ein zweiter Anzeigewert definiert, der alternierend (alle<br>10 Sekunden) mit dem Anzeigewert aus der Funktion ZUORDNUNG (2200), auf der<br>Hauptzeile dargestellt wird.                                                                                                    |
|                                                                                 | Auswahl:<br>AUS<br>VOLUMENFLUSS (K1K2)<br>BERECHNETER VOLUMENFLUSS<br>VOLUMENFLUSS IN % (K1K2)<br>BERECHNETER VOLUMENFLUSS IN %<br>SCHALLGESCHWINDIGKEIT (K1K2)<br>MITTLERE SCHALLGESCHWINDIGKEIT<br>SIGNALSTÄRKE (K1K2)<br>DURCHFLUSSGESCHWINDIGKEIT (K1K2)<br>MITTLERE DURCHFLUSSGESCHWINDIGKEIT<br>SUMMENZÄHLER 13<br>AI1AI8 - OUT VALUE<br>PID - IN VALUE (Regelgöße)<br>PID - CAS IN VALUE (externer Sollwert)<br>PID - OUT VALUE Stellgröße)                             |
|                                                                                 | Wenn ein Kanal ausgeblendet ist, erscheint er nicht in der Auswahl. Kanäle werden über die Funktion MESSUNG (6880) ein- und ausgeblendet.                                                                                                    |
|                                                                                 | Werkeinstellung:<br>AUS                                                                                                    |
| 100% WERT<br>(2221)                                                             | <ul> <li>AUS</li> <li>Minweis!</li> <li>Diese Funktion ist nur verfügbar, wenn in der Funktion ZUORDNUNG (2200) die Auswahl VOLUMENFLUSS IN % oder BERECHNETER VOLUMENFLUSS IN % getroffen wurde.</li> <li>In dieser Funktion bestimmen Sie den Durchflusswert, der auf der Anzeige als 100% Wert dargestellt werden soll.</li> <li>Eingabe:<br/>5-stellige Gleitkommazahl</li> <li>Werkeinstellung:<br/>Abhängig vom Land [10 1/s oder 200 us.gal/min) → Seite 77.</li> </ul> |

# 5.3 Gruppe ZUSATZZEILE

### 5.3.1 Funktionsgruppe EINSTELLUNGEN

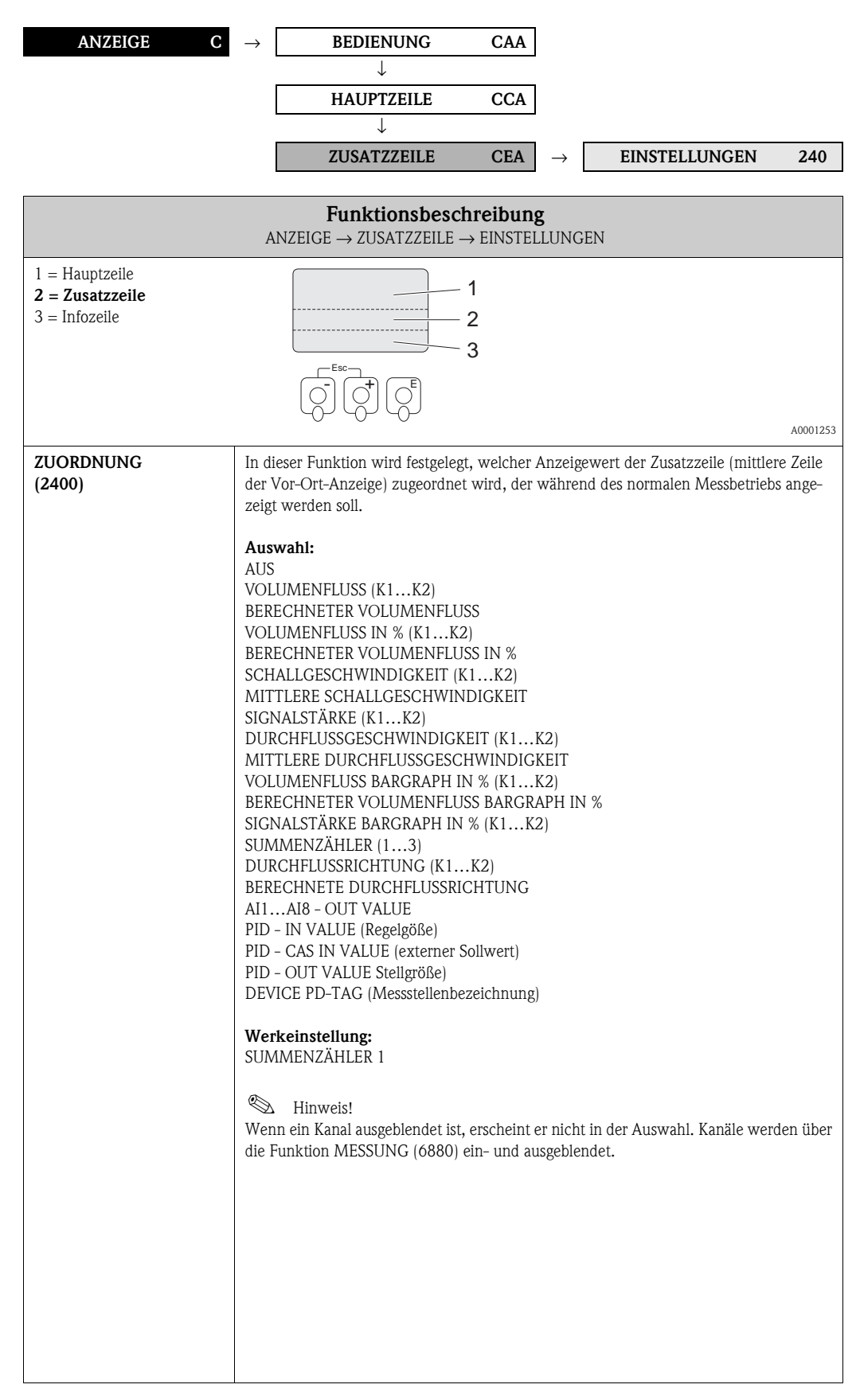

|                        | $Funktions beschreibung$ $ANZEIGE \rightarrow ZUSATZZEILE \rightarrow EINSTELLUNGEN$                                                                                                    |
|------------------------|----------------------------------------------------------------------------------------------------|
| 100% WERT<br>(2401)    | <ul> <li>Hinweis!</li> <li>Diese Funktion ist nur verfügbar, wenn in der Funktion ZUORDNUNG (2400) eine der folgenden Auswahlen getroffen wurde:</li> <li>VOLUMENFLUSS IN %</li> <li>VOLUMENFLUSS BARGRAPH IN %</li> <li>BERECHNETER VOLUMENFLUSS IN %</li> <li>BERECHNETER VOLUMENFLUSS BARGRAPH IN %</li> <li>In dieser Funktion bestimmen Sie den Durchflusswert, der auf der Anzeige als 100% Wert dargestellt werden soll.</li> <li>Eingabe:<br/>5-stellige Gleitkommazahl</li> </ul>                                               |
|                        | Werkeinstellung:<br>Abhängig vom Land [10 1/s oder 200 us.gal/min) $\rightarrow$ Seite 77.                                                                                                    |
| FORMAT<br>(2402)       | Hinweis!<br>Diese Funktion ist nur verfügbar, wenn in der Funktion ZUORDNUNG (2400) eine<br>numerische Auswahl getroffen wurde.                                                                                                    |
|                        | In dieser Funktion legen Sie die maximale Anzahl der Nachkommastellen des Anzeige-<br>werts der Zusatzzeile fest.                                                                                                    |
|                        | Auswahl:<br>XXXXX. – XXXX.X – XXXXX – XX.XXX – X.XXXX                                                                                                    |
|                        | Werkeinstellung:<br>X.XXXX                                                                                                    |
|                        | <ul> <li>Hinweis!</li> <li>Die hier vorgenommene Einstellung beeinflusst nur die Anzeige, in keinem Fall aber die systeminterne Rechengenauigkeit!</li> <li>Die vom Messgerät berechneten Nachkommastellen können, abhängig von der hier gewählten Einstellung und der Maßeinheit, nicht immer angezeigt werden. In solcher Fällen erscheint auf der Anzeige ein Pfeilsymbol zwischen dem Messwert und der Maßeinheit (z.B. 1.2 → m<sup>3</sup>/h), d.h. das Messsystem rechnet mit mehr Stellen als angezeigt werden können.</li> </ul> |
| ANZEIGEMODUS<br>(2403) | Hinweis!<br>Diese Funktion ist nur verfügbar, wenn in der Funktion ZUORDNUNG (2420) die<br>Auswahl VOLUMENFLUSS BARGRAPH IN %, BERECHNETER VOLUMENFLUSS BAR<br>GRAPH IN % oder SIGNALSTÄRKE BARAGRAPH getroffen wurde.                                                                                                    |
|                        | In dieser Funktion kann das Format des Bargraphs definiert werden.                                                                                                    |
|                        | Auswahl:<br>STANDARD (Einfacher Bargraph mit der Anzeige 25 / 50 / 75% und integrierten<br>Vorzeichen)                                                                                                    |
|                        | +25 +50 +75                                                                                                    |
|                        | A000125<br>SYMMETRIE (Symmetrischer Bargraph für positive und negative Fließrichtung mit der<br>Anzeige –50 / 0 / +50% und integrierten Vorzeichen).                                                                                                    |
|                        | -50 +50 %                                                                                                    |
|                        | A000125                                                                                                    |

### 5.3.2 Funktionsgruppe MULTIPLEX

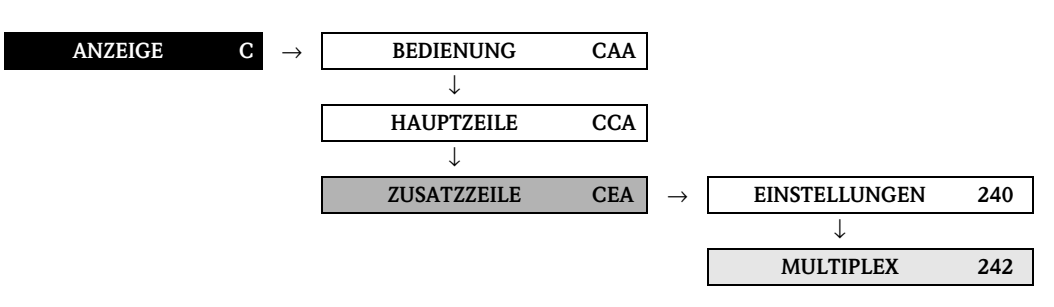

| FunktionsbeschreibungANZEIGE $\rightarrow$ ZUSATZZEILE $\rightarrow$ MULTIPLEX |                                                                                                    |
|--------------------------------------------------------------------------------|----------------------------------------------------------------------------------------------------|
| ZUORDNUNG<br>(2420)                                                            | In dieser Funktion wird ein zweiter Anzeigewert definiert, der alternierend (alle<br>10 Sekunden) mit dem Anzeigewert aus der Funktion ZUORDNUNG (2400), auf der<br>Zusatzzeile dargestellt wird.                                                                                                    |
|                                                                                | Auswahl:<br>AUS<br>VOLUMENFLUSS (K1K2)<br>BERECHNETER VOLUMENFLUSS<br>VOLUMENFLUSS IN % (K1K2)<br>BERECHNETER VOLUMENFLUSS IN %<br>SCHALLGESCHWINDIGKEIT (K1K2)<br>MITTLERE SCHALLGESCHWINDIGKEIT<br>SIGNALSTÄRKE (K1K2)<br>DURCHFLUSSGESCHWINDIGKEIT (K1K2)<br>MITTLERE DURCHFLUSSGESCHWINDIGKEIT<br>VOLUMENFLUSS BARGRAPH IN % (K1K2)<br>BERECHNETER VOLUMENFLUSS BARGRAPH IN %<br>SIGNALSTÄRKE BARGRAPH IN % (K1K2)<br>BERECHNETE DURCHFLUSSRICHTUNG (K1K2)<br>BERECHNETE DURCHFLUSSRICHTUNG (K1K2)<br>BERECHNETE DURCHFLUSSRICHTUNG (K1K2)<br>BERECHNETE DURCHFLUSSRICHTUNG<br>AI1AI8 - OUT VALUE<br>PID - IN VALUE (Regelgöße)<br>PID - CAS IN VALUE (externer Sollwert)<br>PID - OUT VALUE Stellgröße)<br>DEVICE PD-TAG (Messstellenbezeichnung)<br>Werkeinstellung:<br>AUS |
|                                                                                | <ul> <li>Hinweis!</li> <li>Der Multiplexbetrieb wird ausgesetzt, sobald eine Stör- /Hinweismeldung vorliegt.</li> <li>Wenn ein Kanal ausgeblendet ist, erscheint er nicht in der Auswahl. Kanäle werden über die Funktion MESSUNG (6880) ein- und ausgeblendet.</li> </ul>                                                                                                    |
| 100% WERT<br>(2421)                                                            | <ul> <li>Winweis!</li> <li>Diese Funktion ist nur verfügbar, wenn in der Funktion ZUORDNUNG (2420) eine der folgenden Auswahlen getroffen wurde:</li> <li>VOLUMENFLUSS IN %</li> <li>VOLUMENFLUSS BARGRAPH IN %</li> <li>BERECHNETER VOLUMENFLUSS IN %</li> <li>BERECHNETER VOLUMENFLUSS BARGRAPH IN %</li> <li>In dieser Funktion bestimmen Sie den Durchflusswert, der auf der Anzeige als 100% Wert dargestellt werden soll.</li> <li>Eingabe:<br/>5-stellige Gleitkommazahl</li> <li>Werkeinstellung<br/>Abhängig vom Land [10 1/s oder 200 us.gal/min) → Seite 77.</li> </ul>                                                                                                    |

|                        | ANZEIGE $\rightarrow$ ZUSATZZEILE $\rightarrow$ MULTIPLEX                                                                                                    |
|------------------------|----------------------------------------------------------------------------------------------------|
| FORMAT<br>(2422)       | Hinweis!<br>Diese Funktion ist nur verfügbar, wenn in der Funktion ZUORDNUNG (2420) eir                                                                                                    |
|                        | numerische Auswahl getroffen wurde.                                                                                                    |
|                        | Anzeigewerts der Zusatzzeile fest.                                                                                                    |
|                        | Auswahl:<br>XXXXX. – XXXXX – XXXXX – XX.XXX – X.XXXX                                                                                                    |
|                        | Werkeinstellung:<br>X.XXXX                                                                                                    |
|                        | <ul> <li>Hinweis!</li> <li>Die hier vorgenommene Einstellung beeinflusst nur die Anzeige, in keinem Fall die systeminterne Rechengenauigkeit!</li> </ul>                                                                                                    |
|                        | <ul> <li>Die vom Messgerät berechneten Nachkommastellen können, abhängig von der<br/>gewählten Einstellung und der Maßeinheit, nicht immer angezeigt werden. In so<br/>Fällen erscheint auf der Anzeige ein Pfeilsymbol zwischen dem Messwert und o<br/>Maßeinheit (z.B. 1.2 m<sup>3</sup>/h), d.h. das Messsystem rechnet mit mehr Stellen als<br/>zeigt werden können.</li> </ul> |
| ANZEIGEMODUS<br>(2423) | S Hinweis!                                                                                                    |
|                        | Diese Funktion ist nur verfügbar, wenn in der Funktion ZUORDNUNG (2420) die<br>Auswahl VOLUMENFLUSS BARGRAPH IN %, BERECHNETER VOLUMENFLUSS<br>GRAPH IN % oder SIGNALSTÄRKE BARGRAPH getroffen wurde.                                                                                                    |
|                        | In dieser Funktion kann das Format des Bargraphs definiert werden.                                                                                                    |
|                        | Auswahl:<br>STANDARD (Einfacher Bargraph mit der Anzeige 25 / 50 / 75% und integrierten<br>Vorzeichen).                                                                                                    |
|                        | +25 +50 +75                                                                                                    |
|                        | SVMMETRIE (Symmetrischer Bargranh für nositive und negative Eließrichtung mi                                                                                                    |
|                        | Anzeige $-50 / 0 / +50\%$ und integrierten Vorzeichen).                                                                                                    |
|                        | -50 - +50 %                                                                                                    |
|                        | Werkeinstellung:                                                                                                    |
|                        | STANDARD                                                                                                    |
|                        |                                                                                                    |
|                        |                                                                                                    |
|                        |                                                                                                    |
|                        |                                                                                                    |
|                        |                                                                                                    |
|                        |                                                                                                    |
|                        |                                                                                                    |

## 5.4 Gruppe INFOZEILE

#### 5.4.1 Funktionsgruppe EINSTELLUNGEN

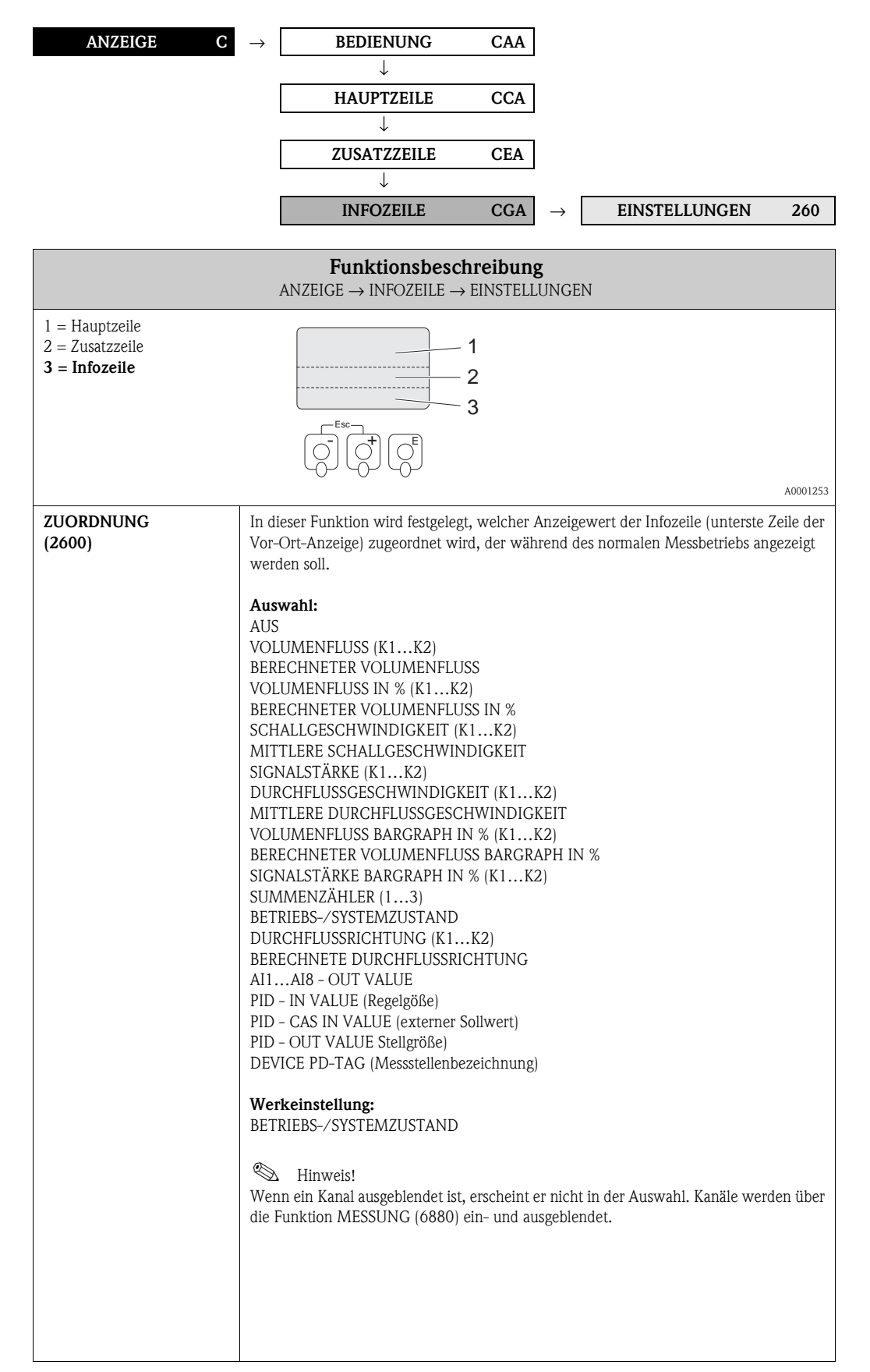

|                        | Funktionsbeschreibung<br>ANZEIGE $\rightarrow$ INFOZEILE $\rightarrow$ EINSTELLUNGEN                                                                                                    |
|------------------------|----------------------------------------------------------------------------------------------------|
| 100% WERT<br>(2601)    | <ul> <li>Hinweis!</li> <li>Diese Funktion ist nur verfügbar, wenn in der Funktion ZUORDNUNG (2400) eine d<br/>folgenden Auswahlen getroffen wurde:</li> <li>VOLUMENFLUSS IN %</li> <li>VOLUMENFLUSS BARGRAPH IN %</li> <li>BERECHNETER VOLUMENFLUSS IN %</li> <li>BERECHNETER VOLUMENFLUSS BARGRAPH IN %</li> </ul>                                                                                                    |
|                        | In dieser Funktion bestimmen Sie den Durchflusswert, der auf der Anzeige als 100%<br>Wert dargestellt werden soll.                                                                                                    |
|                        | <b>Eingabe:</b><br>5-stellige Gleitkommazahl                                                                                                    |
|                        | Werkeinstellung:<br>Abhängig vom Land [10 1/s oder 200 us.gal/min) $\rightarrow$ Seite 77.                                                                                                    |
| FORMAT<br>(2602)       | S Hinweis!<br>Diese Funktion ist nur verfügbar, wenn in der Funktion ZUORDNUNG (2600) eine<br>numerische Auswahl getroffen wurde.                                                                                                    |
|                        | In dieser Funktion legen Sie die maximale Anzahl der Nachkommastellen des Anzeige werts der Infozeile fest.                                                                                                    |
|                        | Auswahl:<br>XXXXX. – XXXXX – XXXXX – XX.XXX – X.XXXX                                                                                                    |
|                        | Werkeinstellung:<br>X.XXXX                                                                                                    |
|                        | <ul> <li>➢ Hinweis!</li> <li>Die hier vorgenommene Einstellung beeinflusst nur die Anzeige, in keinem Fall abe<br/>die systeminterne Rechengenauigkeit!</li> <li>Die vom Messgerät berechneten Nachkommastellen können, abhängig von der hie<br/>gewählten Einstellung und der Maßeinheit, nicht immer angezeigt werden. In solch<br/>Fällen erscheint auf der Anzeige ein Pfeilsymbol zwischen dem Messwert und der<br/>Maßeinheit (z.B. 1.2 → m<sup>3</sup>/h), d.h. das Messsystem rechnet mit mehr Stellen als<br/>angezeigt werden können.</li> </ul> |
| ANZEIGEMODUS<br>(2603) | S Hinweis!<br>Diese Funktion ist nur verfügbar, wenn in der Funktion ZUORDNUNG (2600) die<br>Auswahl VOLUMENFLUSS BARGRAPH IN %, BERECHNETER VOLUMENFLUSS BA<br>GRAPH IN % oder SIGNALSTÄRKE BARGRAPH getroffen wurde.                                                                                                    |
|                        | In dieser Funktion kann das Format des Bargraphs definiert werden.                                                                                                    |
|                        | <b>Auswahl:</b><br>STANDARD (Einfacher Bargraph mit der Anzeige 25 / 50 / 75% und integrierten Vorzeichen).                                                                                                    |
|                        | +25 +50 +75 %                                                                                                    |
|                        |                                                                                                    |
|                        | SYMMETRIE (Symmetrischer Bargraph für positive und negative Fließrichtung mit de Anzeige $-50 / 0 / +50\%$ und integrierten Vorzeichen).                                                                                                    |
|                        | -50 - +50 %                                                                                                    |
|                        | A000                                                                                                    |
#### 5.4.2 Funktionsgruppe MULTIPLEX

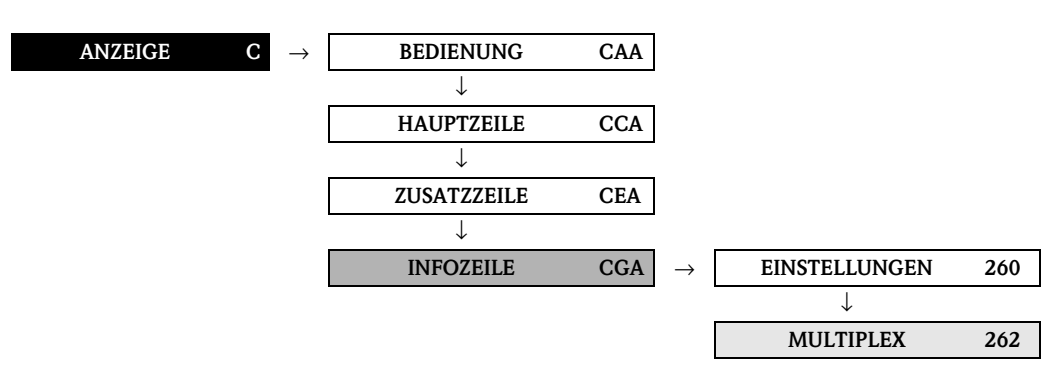

| FunktionsbeschreibungANZEIGE $\rightarrow$ INFOZEILE $\rightarrow$ MULTIPLEX |                                                                                                    |  |
|------------------------------------------------------------------------------|----------------------------------------------------------------------------------------------------|--|
| ZUORDNUNG<br>(2620)                                                          | Funktionsbeschreibung         ANZEIGE → INFOZEILE → MULTIPLEX         In dieser Funktion wird ein zweiter Anzeigewert definiert, der alternierend (alle<br>10 Sekunden) mit dem Anzeigewert aus der Funktion ZUORDNUNG (2600) auf der<br>Infozeite dargestellt wird.         AUS         VOLUMENFLUSS (K1K2)         BERECHNETER VOLUMENFLUSS (VOLUMENFLUSS IN %<br>SCHALLGESCHWINDIGKEIT (K1K2)         MITTLERE SCHALLGESCHWINDIGKEIT<br>SIGNALSTÄRKE (K1K2)         DURCHFLUSSGESCHWINDIGKEIT (K1K2)         MITTLERE DURCHFLUSS BARCRAPH IN % (K1K2)         SIGNALSTÄRKE (K1K3)         DURCHFLUSSGESCHWINDIGKEIT (K1K2)         MITTLERE DURCHFLUSS BARCRAPH IN % (K1K2)         SIGNALSTÄRKE (K1K3)         DURCHFLUSS BARGRAPH IN % (K1K2)         SIGNALSTÄRKE BARGRAPH IN % (K1K2)         SIGNALSTÄRKE E KERENTER SOLUMENFELUSS BARCRAPH IN % (K1K2)         SIGNALSTÄRKE BARGRAPH IN % (K1K2)         BERECHNETE DURCHFLUSSRICHTUNG<br>A11A18 - OUT VALUE         PID - IN VALUE (Regelgöße)         PID - OUT VALUE Sellgröße)         DEVICE PD-TAG (Messstellenbezeichnung)         Werkeinstellung:         AUS         MIS         MIS         Muthipexbetrieb wird ausgesetzt, sobald eine Stör- /Hinweismeldung vorliegt.         Wenn ein Kanal ausgeblendet ist, erscheint er nicht in der Auswahl. Kanäle werden<br>über die Funktion MESSUN |  |
|                                                                              |                                                                                                    |  |

| $Funktions beschreibung$ $ANZEIGE \rightarrow INFOZEILE \rightarrow MULTIPLEX$ |                                                                                                    |  |
|--------------------------------------------------------------------------------|----------------------------------------------------------------------------------------------------|--|
| 100% WERT<br>(2621)                                                            | <ul> <li>Hinweis!</li> <li>Diese Funktion ist nur verfügbar, wenn in der Funktion ZUORDNUNG (2400) eine der folgenden Auswahlen getroffen wurde:</li> <li>VOLUMENFLUSS IN %</li> <li>VOLUMENFLUSS BARGRAPH IN %</li> <li>BERECHNETER VOLUMENFLUSS IN %</li> <li>BERECHNETER VOLUMENFLUSS BARGRAPH IN %</li> <li>In dieser Funktion bestimmen Sie den Durchflusswert, der auf der Anzeige als 100%</li> </ul>                                                                                                    |  |
|                                                                                | Eingabe:<br>5-stellige Gleitkommazahl                                                                                                    |  |
|                                                                                | Werkeinstellung:<br>Abhängig vom Land [10 l/s oder 200 us.gal/min) $\rightarrow$ Seite 77.                                                                                                    |  |
| FORMAT<br>(2622)                                                               | Hinweis!<br>Diese Funktion ist nur verfügbar, wenn in der Funktion ZUORDNUNG (2600) eine<br>numerische Auswahl getroffen wurde.                                                                                                    |  |
|                                                                                | In dieser Funktion wird die maximale Anzahl der Nachkommastellen des zweiten Anzei-<br>gewerts der Infozeile festgelegt.                                                                                                    |  |
|                                                                                | Auswahl:<br>XXXXX. – XXXXX.X – XXX.XX – XX.XXX – X.XXXX                                                                                                    |  |
|                                                                                | Werkeinstellung:<br>X.XXXX                                                                                                    |  |
|                                                                                | <ul> <li>➢ Hinweis!</li> <li>Die hier vorgenommene Einstellung beeinflusst nur die Anzeige, in keinem Fall aber die systeminterne Rechengenauigkeit!</li> <li>Die vom Messgerät berechneten Nachkommastellen können, abhängig von der hier gewählten Einstellung und der Maßeinheit, nicht immer angezeigt werden. In solchen Fällen erscheint auf der Anzeige ein Pfeilsymbol zwischen dem Messwert und der Maßeinheit (z.B. 1.2 → m<sup>3</sup>/h), d.h. das Messsystem rechnet mit mehr Stellen als angezeigt werden können.</li> </ul> |  |
| ANZEIGEMODUS<br>(2623)                                                         | Hinweis!<br>Diese Funktion ist nur verfügbar, wenn in der Funktion ZUORDNUNG (2620) die<br>Auswahl VOLUMENFLUSS BARGRAPH IN %, BERECHNETER VOLUMENFLUSS BAR<br>GRAPH IN% oder SIGNALSTÄRKE BARGRAPH getroffen wurde.                                                                                                    |  |
|                                                                                | In dieser Funktion kann das Format des Bargraphs definiert werden.                                                                                                    |  |
|                                                                                | Auswahl:<br>STANDARD (Einfacher Bargraph mit der Anzeige 25 / 50 / 75% und integrierten<br>Vorzeichen).                                                                                                    |  |
|                                                                                | +25 +50 +75 %                                                                                                    |  |
|                                                                                | A000125                                                                                                    |  |
|                                                                                | Anzeige $-50 / 0 / +50\%$ und integrierten Vorzeichen).                                                                                                    |  |
|                                                                                | -50 - +50 %                                                                                                    |  |
|                                                                                | A000125                                                                                                    |  |
|                                                                                | Werkeinstellung:<br>STANDARD                                                                                                    |  |

| 6                     | Block S                                                                                                    | UMMENZÄHLER                                                                                                    |                                                                                                    |
|-----------------------|----------------------------------------------------------------------------------------------------|----------------------------------------------------------------------------------------------------|----------------------------------------------------------------------------------------------------|
| Funktionen            | ZUORDNUNG     EINH-SUMMEN-<br>ZÄHLE     ZÄHLER<br>ZÄHLE       (3000) S. 40     J000 S. 40     (3003) S. 41       SUMME     ÜBERLAUF     (3002) S. 41       (3040) S. 43     (3041) S. 43 | ZUORDNUNG       EINH-SUMMEN-<br>ZALL       ZAHLERMODUS       RESET ZAHLER         (3000) S. 40       (3001) S. 41       (3003) S. 42         SUMME       (3001) S. 41       (3003) S. 42         (3000) S. 40       (3001) S. 41       (3003) S. 42         (3000) S. 40       (3041) S. 41       (3003) S. 42         (3000) S. 40       (3041) S. 41       (3003) S. 41         (3000) S. 40       ZHL       (3003) S. 41         (3000) S. 40       (3001) S. 41       (3003) S. 42         (3000) S. 40       (3001) S. 41       (3003) S. 42         (3000) S. 40       (3001) S. 41       (3003) S. 42         (3000) S. 40       (3001) S. 41       (3003) S. 42                                                                                                    | $\rightarrow \begin{array}{c} \text{RESET ALLE} \\ \hline \text{ZÅHL} \\ (3800) \text{ S. 44} \end{array} \rightarrow \begin{array}{c} \text{FeHLER-} \\ \text{VERHALTEN} \\ (3801) \text{ S. 44} \end{array}$ |
| Funktions-<br>gruppen | $ \xrightarrow{\text{EN-}} \text{STELLUNGEN} $ $ \xrightarrow{\text{(300) S. 40}} 10 $ $ \xrightarrow{\text{(304) S. 43}} 10 $ $ \xrightarrow{\text{(304) S. 43}} 10 $                   | $\rightarrow \begin{array}{c} \text{EIN-}\\ \text{STELLUNGEN}\\ (300) \text{ S. 40}\\ \uparrow \downarrow\\ \text{BETRIEB}\\ (304) \text{ S. 43}\\ (304) \text{ S. 43}\\ \text{EIN-}\\ \text{BETRIEB}\\ (304) \text{ S. 43}\\ \text{BETRIEB}\\ (304) \text{ S. 43}\\ \text{BETRIEB}\\ \text{BETRIEB}\\ (304) \text{ S. 43}\\ \text{BETRIEB}\\ \text{BETRIEB}\\ \text{BETRIEB}\\ (304) \text{ S. 43}\\ \text{BETRIEB}\\ \text{BETRIEB}\\ BETRIE$ |                                                                                                    |
| Gruppen               | ⇒ Stimmen-<br>ZÄHLER 1<br>(DAA) S. 40                                                                                                    | ↑↓<br>SUMMEN-<br>ZÄHLER 2<br>(DAB) S. 40<br>↑↓<br>SUMMEN-<br>ZÄHLER 3<br>(DAC) S. 40<br>↑↓                                                                                                    | ↑↓<br>ZÄHLERVER-<br>WALTUNG<br>(DJA) S. 44                                                                                                    |
| Block                 | SUMMEN-<br>ZÄHLER<br>(D)                                                                                                    |                                                                                                    |                                                                                                    |

# Block SUMMEN7ÄHLER

# 6.1 Gruppe SUMMENZÄHLER (1...3)

#### 6.1.1 Funktionsgruppe EINSTELLUNGEN

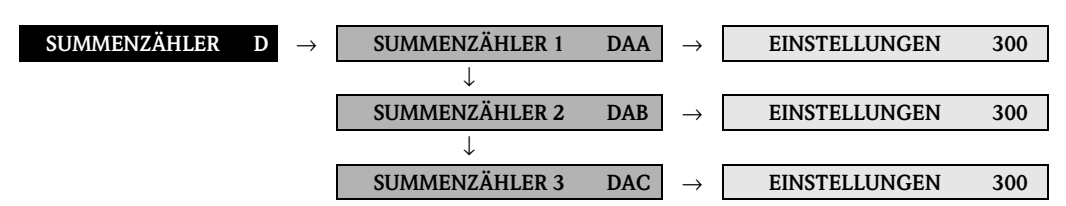

| FunktionsbeschreibungSUMMENZÄHLER $\rightarrow$ SUMMENZÄHLER (13) $\rightarrow$ EINSTELLUNGEN                                     |                                                                                                    |  |
|----------------------------------------------------------------------------------------------------|----------------------------------------------------------------------------------------------------|--|
| Nachfolgende Funktionsbeschreibungen sind für die Summenzähler 13 gültig, welche unabhängig voneinander kon-<br>figurierbar sind. |                                                                                                    |  |
| ZUORDNUNG<br>(3000)                                                                                                    | In dieser Funktion erfolgt die Zuordnung einer Messgröße für den Summenzähler.<br>Aus<br>AUS<br>VOLUMENFLUSS (K1K2)<br>MITTLERER VOLUMENFLUSS<br>VOLUMENFLUSS SUMME<br>VOLUMENFLUSS SUMME<br>VOLUMENFLUSS K1<br>S Hinweist<br>● Der jeweilige summenzähler wird auf den Wert "0" zurückgesetzt, sobald die<br>Auswahl geändert wird.<br>• Bei der Auswahl AUS wird in der Funktionsgruppe EINSTELLUNGEN, des jeweili-<br>gen Summenzählers, nur noch die Funktion ZUORDNUNG (3000) eingebiendet. |  |

| FunktionsbeschreibungSUMMENZÄHLER $\rightarrow$ SUMMENZÄHLER $(13) \rightarrow$ EINSTELLUNGEN |                                                                                                    |  |
|-----------------------------------------------------------------------------------------------|----------------------------------------------------------------------------------------------------|--|
| EINHEIT<br>SUMMENZÄHLER<br>(3001)                                                             | In dieser Funktion wird die Einheit der zuvor ausgewählten Messgröße des Summen-<br>zählers bestimmt.<br>Auswahl:                                                                                                    |  |
|                                                                                               | Metrisch:<br>Kubikzentimeter $\rightarrow$ cm <sup>3</sup><br>Kubikdezimeter $\rightarrow$ dm <sup>3</sup><br>Kubikmeter $\rightarrow$ m <sup>3</sup><br>Milliliter $\rightarrow$ ml<br>Liter $\rightarrow$ 1<br>Hektoliter $\rightarrow$ hl<br>Megaliter $\rightarrow$ Ml MEGA                                                                                                    |  |
|                                                                                               | US:         Cubic centimeter → cc         Acre foot → af         Cubic foot → ft <sup>3</sup> Fluid ounce → oz f         Gallon → US gal         Million gallon → US Mgal         Barrel (normal fluids: 31,5 gal/bbl) → US bbl NORM.FL.         Barrel (beer: 31,0 gal/bbl) → US bbl BEER         Barrel (petrochemicals: 42,0 gal/bbl) → US bbl PETROCH.         Barrel (filling tanks: 55,0 gal/bbl) → US bbl TANK         Imperial:         Gallon → imp. gal         Mega gallon → imp. Mgal         Barrel (petrochemicals: 34,97 gal/bbl) → imp. bbl PETROCH.         Werkeinstellung:         Abhängig vom Land [m³ oder us.gal] → Seite 77.         Miniveis!         Die hier gewählte Einheit hat keine Auswirkung auf den FOUNDATION Fieldbus, son- |  |
| ZÄHLERMODUS                                                                                   | det.<br>In dieser Funktion wird für den Summenzähler bestimmt, auf welche Weise die Durch-                                                                                                    |  |
| (3002)                                                                                        | flussanteile aufsummiert werden.<br>Auswahl:<br>BILANZ<br>Positive und negative Durchflussanteile. Die positiven und negativen Durchflussanteile<br>werden gegeneinander verrechnet. D.h. es wird der Nettodurchfluss in Fließrichtung<br>erfasst.<br>VORWÄRTS<br>Nur positive Durchflussanteile<br>RÜCKWÄRTS<br>Nur negative Durchflussanteile<br>Werkeinstellung:<br>Summenzähler 1 = BILANZ<br>Summenzähler 2 = VORWÄRTS<br>Summenzähler 3 = RÜCKWÄRTS                                                                                                    |  |

| SU                                    | <b>Funktionsbeschreibung</b><br>SUMMENZÄHLER → SUMMENZÄHLER (13) → EINSTELLUNGEN                                                                                                    |  |  |
|---------------------------------------|----------------------------------------------------------------------------------------------------|--|--|
| SU<br>RESET<br>SUMMENZÄHLER<br>(3003) | Funktionsbeschreibung         Im dieser Funktion kann die Summe und der Überlauf des Summenzählers auf Null zuröckgesetzt werden.         Auswahl:         Nem         Ja         Werkeinstellung:         NEIN |  |  |
|                                       |                                                                                                    |  |  |

#### 6.1.2 Funktionsgruppe BETRIEB

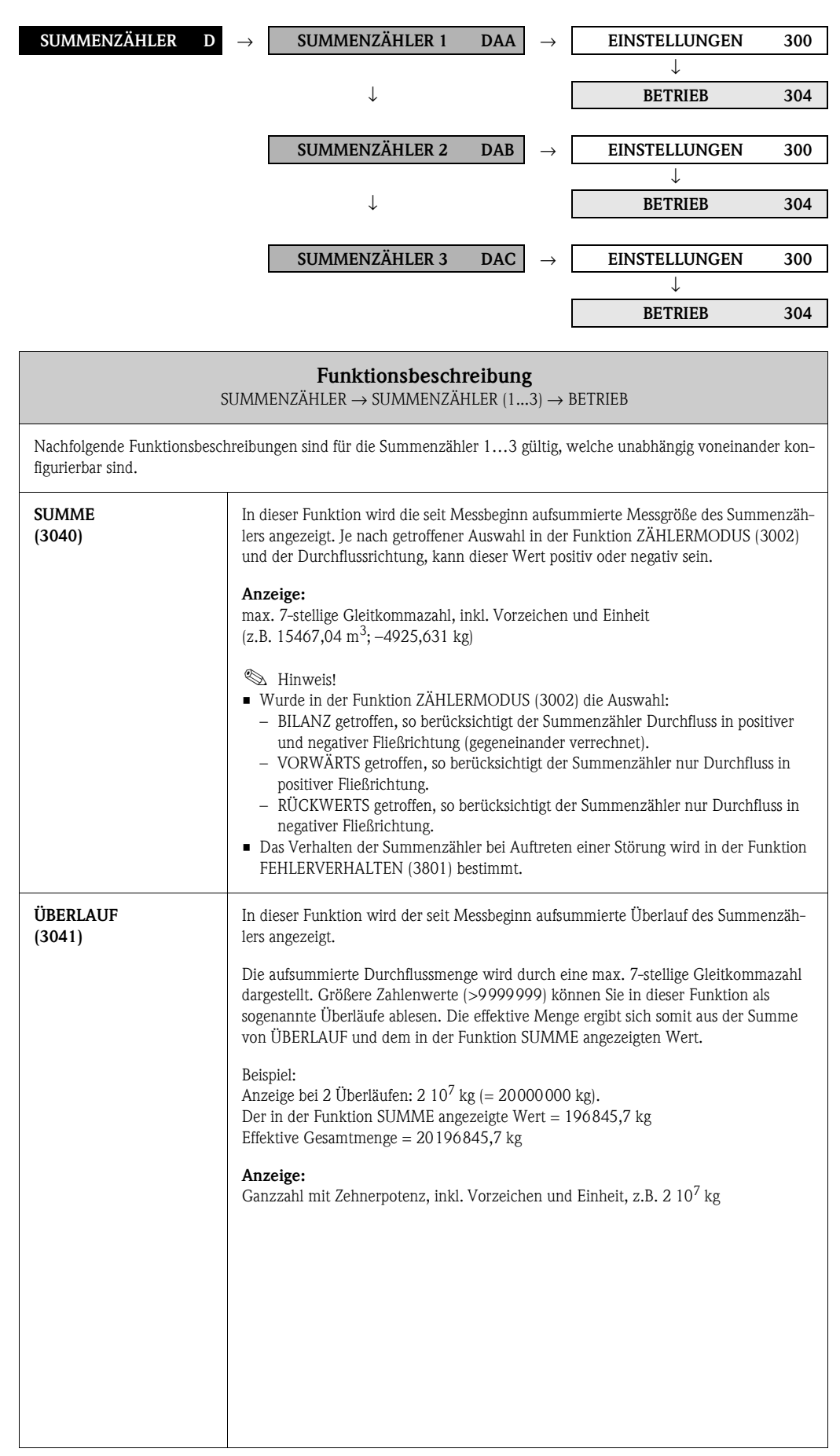

# 6.2 Gruppe ZÄHLERVERWALTUNG

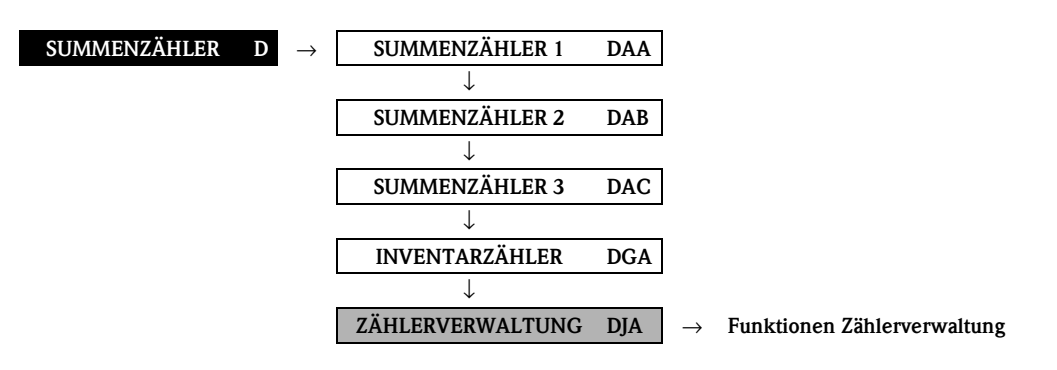

| $Funktions beschreibung$ SUMMENZÄHLER $\rightarrow$ ZÄHLERVERWALTUNG $\rightarrow$ Funktionen Zählerverwaltung |                                                                                                    |  |
|----------------------------------------------------------------------------------------------------|----------------------------------------------------------------------------------------------------|--|
| RESET ALLE<br>SUMMENZÄHLER<br>(3800)                                                                           | In dieser Funktion können die Summen inklusive aller Überläufe der Summenzähler<br>(13) auf den Wert "Null" (= RESET) zurückgesetzt werden.<br>Auswahl:<br>NEIN<br>JA<br>Werkeinstellung:<br>NEIN                                                                                                    |  |
| FEHLERVERHALTEN<br>(3801)                                                                                      | In dieser Funktion wird das gemeinsame Verhalten aller Summenzähler (13) im<br>Störungsfall festgelegt.<br>Auswahl:<br>ANHALTEN<br>Die Summenzähler bleiben stehen solange eine Störung ansteht.<br>AKTUELLER WERT<br>Die Summenzähler summieren auf Basis des aktuellen Durchflussmesswertes weiter<br>auf. Die Störung wird ignoriert.<br>LETZTER WERT<br>Die Summenzähler summieren auf Basis des letzten gültigen Durchflussmesswertes<br>(vor Eintreten der Störung) die Durchflussmenge weiter auf.<br>Werkeinstellung:<br>ANHALTEN |  |

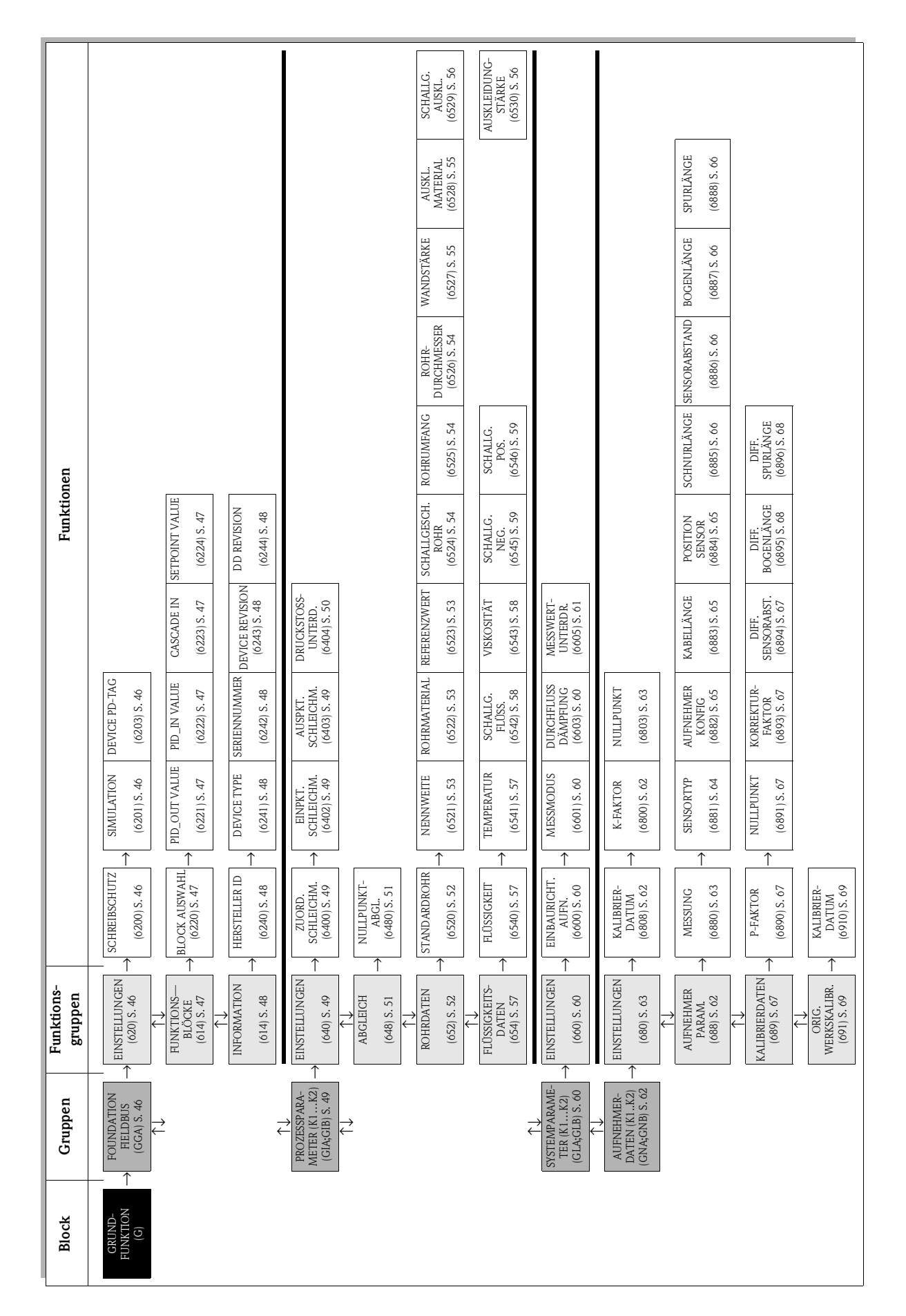

# 7 Block GRUNDFUNKTION

## 7.1 Gruppe FOUNDATION FIELDBUS

### 7.1.1 Funktionsgruppe EINSTELLUNGEN

| GRUNDFUNKTION G         | $\rightarrow  \text{FOUNDATION FIELDBUS GGA}  \rightarrow  \text{EINSTELLUNGEN}  620$                                                                                                    |
|-------------------------|----------------------------------------------------------------------------------------------------|
| GRUN                    | <b>Funktionsbeschreibung</b><br>IDFUNKTION $\rightarrow$ FOUNDATION FIELDBUS $\rightarrow$ EINSTELLUNGEN                                                                                                    |
| SCHREIBSCHUTZ<br>(6200) | Anzeige, ob ein Schreibzugriff auf das Messgerät über den Feldbus möglich ist.<br>Anzeige:<br>AUS<br>Schreibzugriff via FOUNDATION Fieldbus möglich<br>EIN<br>Schreibschutz via FOUNDATION Fieldbus gesperrt<br>Werkeinstellung:<br>AUS<br>Minweis!<br>Der Hardware-Schreibschutz wird über eine Steckbrücke auf der I/O-Platine aktiviert<br>bzw. deaktiviert (siehe auch Betriebsanleitung Prosonic Flow 93 FOUNDATION Field-<br>bus, BA00078D).                                                                                                    |
| SIMULATION<br>(6201)    | <ul> <li>Anzeige, ob eine Simulation im Analog Input Funktionsblock möglich ist.</li> <li>Anzeige:<br/>AUS<br/>Simulation im Analog Input und Discrete Output Funktionsblock nicht möglich.</li> <li>EIN<br/>Simulation im Analog Input und Discrete Output Funktionsblock möglich.</li> <li>Werkeinstellung:<br/>EIN</li> <li>EIN</li> <li>Merkeinstellung:</li> <li>Der Simulationsmodus wird über eine Steckbrücke auf der I/O-Platine freigegeben<br/>bzw. gesperrt (siehe auch Betriebsanleitung Prosonic Flow 93 FOUNDATION Field-<br/>bus, BA00078D).</li> <li>Der Status des Simulationsmodus wird ebenfalls im Parameter BLOCK_ERR des<br/>Resource Blocks angezeigt.</li> </ul> |
| DEVICE PD-TAG<br>(6203) | In dieser Funktion kann dem Messgerät eine Messstellenbezeichnung gegeben werden.<br><b>Eingabe:</b><br>max. 32-stelliger Text, Auswahl: A-Z, 0-9, +,-, Satzzeichen<br><b>Werkeinstellung:</b><br>E+H_PROSONIC_FLOW_93_XXXXXXXXXX<br>(XXXXXXXXX = Seriennummer)                                                                                                    |

## 7.1.2 Funktionsgruppe FUNKTIONSBLÖCKE

| GRUNDFUNKTION G | $\rightarrow$ | FOUNDATION FIELDBUS GGA | $\rightarrow$ | EINSTELLUNGEN   | 620 |
|-----------------|---------------|-------------------------|---------------|-----------------|-----|
|                 | -             |                         |               | $\downarrow$    |     |
|                 |               |                         |               | FUNKTIONSBLÖCKE | 622 |

| $Funktions beschreibung$ GRUNDFUNKTION $\rightarrow$ FOUNDATION FIELDBUS $\rightarrow$ FUNKTIONSBLÖCKE |                                                                                                    |
|----------------------------------------------------------------------------------------------------|----------------------------------------------------------------------------------------------------|
| BLOCK AUSWAHL<br>(6220)                                                                                | In dieser Funktion kann ein Funktionsblock ausgewählt werden, dessen Wert und<br>Status in den nachfolgenden Funktionen angezeigt wird.<br>Auswahl:<br>ANALOG INPUT 18<br>PID<br>Werkeinstellung:                                                                                                    |
|                                                                                                    | ANALOG INPUT 1                                                                                                    |
| OUT VALUE<br>(6221)                                                                                    | Anzeige des Ausgangswertes OUT inkl. Einheit und Status des in der Funktion<br>BLOCK AUSWAHL (6220) ausgewählten Analog Input oder PID Funktionsblockes.                                                                                                    |
| IN VALUE<br>(6222)                                                                                     | <ul> <li>Hinweis!</li> <li>Diese Funktion ist nur verfügbar wenn in der Funktion BLOCK AUSWAHL (6220) die Auswahl PID getroffen wurde.</li> <li>Anzeige:</li> <li>Anzeige der Regelgröße IN inkl. Einheit und Status des in der Funktion BLOCK AUSWAHL (6220) ausgewählten Analog Input oder PID Funktionsblocks.</li> </ul>               |
| CASCADE_IN VALUE<br>(6223)                                                                             | <ul> <li>Hinweis!</li> <li>Diese Funktion ist nur verfügbar wenn in der Funktion BLOCK AUSWAHL (6220) die Auswahl PID getroffen wurde.</li> <li>Anzeige:</li> <li>Anzeige des von einem externen Funktionsblock übernommen analogen Sollwertes inkl. Einheit und Status.</li> </ul>                                                        |
| SETPOINT VALUE<br>(6224)                                                                               | <ul> <li>Hinweis!</li> <li>Diese Funktion ist nur verfügbar wenn in der Funktion BLOCK AUSWAHL (6220) die Auswahl PID getroffen wurde.</li> <li>Wird die Funktion über den Service-Code aufgerufen, so ist dieser Wert editierbar.</li> </ul> Anzeige Anzeige des internen Sollwertes inkl. Einheit und Status für den PID Funktionsblock. |

#### 7.1.3 Funktionsgruppe INFORMATION

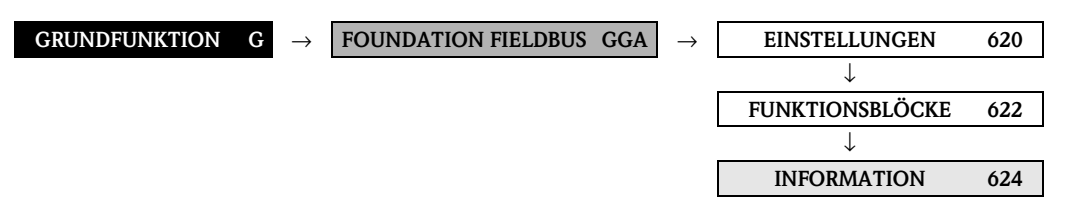

| $Funktions beschreibung$ GRUNDFUNKTION $\rightarrow$ FOUNDATION FIELDBUS $\rightarrow$ INFORMATION |                                                                                                    |
|----------------------------------------------------------------------------------------------------|----------------------------------------------------------------------------------------------------|
| HERSTELLER ID<br>(6240)                                                                            | Anzeige der Hersteller-Kennung.<br>Anzeige:<br>452B48 (hex) für Endress+Hauser                                                                                                    |
| DEVICE TYPE<br>(6241)                                                                              | Anzeige des Gerätetyps.<br>Anzeige:<br>1059 (hex) für Prosonic Flow 93 FOUNDATION Fieldbus                                                                                                    |
| SERIENNUMMER<br>(6242)                                                                             | Anzeige der Seriennummer des Gerätes.<br>Anzeige:<br>1 1–stellige Zahl                                                                                                    |
| DEVICE REVISION<br>(6243)                                                                          | Anzeige der Revisionsnummer des Gerätes.<br>Anzeige:<br>1<br>Mit Hilfe dieser Anzeige kann sichergestellt werden, dass die richtigen Systemdateien<br>(DD = Device Description) für die Einbindung in das Hostsystem verwendet werden.<br>Die Systemdateien können kostenlos über das Internet heruntergeladen werden<br>(www.endress.com).<br>Beispiel:<br>Anzeige in der Funktion DEVICE REVISION (6243) $\rightarrow$ 03<br>Anzeige in der Funktion DD REVISION (6244) $\rightarrow$ 01<br>Benötigte Gerätebeschreibungsdateien (DD) $\rightarrow$ 0301.sym / 0301.ffo                           |
| DD REVISION<br>(6244)                                                                              | Anzeige der Revisionsnummer der Device Description<br>Anzeige:<br>1<br>Mit Harbeite<br>Mit Hilfe dieser Anzeige kann sichergestellt werden, dass die richtigen Systemdateien<br>(DD = Device Description) für die Einbindung in das Hostsystem verwendet werden.<br>Die Systemdateien können kostenlos über das Internet heruntergeladen werden<br>(www.endress.com).<br>Beispiel:<br>Anzeige in der Funktion DEVICE REVISION (6243) $\rightarrow$ 03<br>Anzeige in der Funktion DD REVISION (6244) $\rightarrow$ 01<br>Benötigte Gerätebeschreibungsdateien (DD) $\rightarrow$ 0301.sym / 0301.ffo |

## 7.2 Gruppe PROZESSPARAMETER (K1...K2)

#### 7.2.1 Funktionsgruppe EINSTELLUNGEN

Б

|                                             | ↓                                                                                                    |  |  |
|---------------------------------------------|----------------------------------------------------------------------------------------------------|--|--|
|                                             | PROZESSPARA. (K1K2) GIA $\rightarrow$ EINSTELLUNGEN 640                                                                                                    |  |  |
| GRUNDF                                      | <b>Funktionsbeschreibung</b><br>GRUNDFUNKTION $\rightarrow$ PROZESSPARAMETER (K1K2) $\rightarrow$ EINSTELLUNGEN                                                                                                    |  |  |
| ZUORDNUNG<br>SCHLEICHMENGE<br>(6400)        | In dieser Funktion erfolgt die Zuordnung des Schaltpunktes für die<br>Schleichmengenunterdrückung in einer technischen Einheit.<br>Auswahl:<br>AUS<br>VOLUMENFLUSS<br>Werkeinstellung:<br>VOLUMENFLUSS                                                                                                    |  |  |
| EINSCHALTPUNKT SCH-<br>LEICHMENGE<br>(6402) | In dieser Funktion wird der Einschaltpunkt der Schleichmengenunterdrückung vorgegeben.<br>Wird ein Wert ungleich 0 eingegeben, wird die Schleichmengenunterdrückung aktiv.<br>Wenn die Schleichmengenunterdrückung aktiv ist, erscheint auf der Anzeige das Vorzei-<br>chen des Durchflusswertes hervorgehoben.<br>Eingabe:<br>5-stellige Gleitkommazahl<br>Werkeinstellung:<br>0 1/s<br>Minweis!<br>Die zugehörige Einheit wird aus der Funktion EINHEIT VOLUMENFLUSS (0402) über-<br>nommen → Seite 13.                                    |  |  |
| AUSSCHALTPUNKT<br>SCHLEICHMENGE<br>(6403)   | Eingabe des Ausschaltpunktes (b) der Schleichmengenunterdrückung. Der Ausschaltpunkt wird als positiver Hysteresewert (H), bezogen auf den Einschaltpunkt (a), eingegeben.<br>Eingabe:<br>Ganzzahl 0100%<br>Werkeinstellung:<br>50%<br>Beispiel:<br>Q = Durchfluss [Volumen/Zeit]<br>t = Zeit<br>a = EINSCHALTPUNKT SCHLEICHMENGE (6402) = 200 dm3/h<br>b = AUSSCHALTPUNKT SCHLEICHMENGE (6403) = 10%<br>c = Schleichmengenunterdrückung wird eingeschaltet bei 200 dm3/h $2 = Schleichmengenunterdrückung wird eingeschaltet bei 220 dm3/h$ |  |  |

|                                        | Funktionsbeschreibung                                                                                                    |
|----------------------------------------|----------------------------------------------------------------------------------------------------|
| GRUNDFU                                | JNKTION $\rightarrow$ PROZESSPARAMETER (K1K2) $\rightarrow$ EINSTELLUNGEN                                                                                                    |
| DRUCKSTOSS-<br>UNTERDRÜCKUNG<br>(6404) | Beim Schließen eines Ventils können kurzzeitig starke Flüssigkeitsbewegungen in der<br>Rohrleitung auftreten, welche vom Messsystem registriert werden. Die dabei aufsum-<br>mierten Impulse führen, insbesondere bei Abfüllvorgängen, zu einem falschen Summen-<br>zählerstand. Aus diesem Grund ist das Messgerät mit einer Druckstoßunterdrückung<br>(= zeitliche Signalunterdrückung) ausgestattet, die anlagenbedingte "Störungen" elimi-<br>nieren kann.                                                                                                    |
|                                        | Hinweis!<br>Voraussetzung für den Einsatz der Druckstoßunterdrückung ist eine Aktivierung der<br>Schleichmengenunterdrückung (siehe Funktion EINSCHALTPUNKT SCHLEICH-<br>MENGE auf Seite 49).                                                                                                    |
|                                        | In dieser Funktion bestimmen Sie die Zeitspanne der aktiven Druckstoßunterdrückung.                                                                                                    |
|                                        | <b>Aktivierung der Druckstoßunterdrückung</b><br>Die Druckstoßunterdrückung wird aktiviert, sobald der Durchfluss den Einschaltpunkt<br>der Schleichmenge unterschreitet (siehe Grafik Punkt <b>a</b> ).                                                                                                    |
|                                        | Bei der Aktivierung der Druckstoßunterdrückung gilt folgendes:                                                                                                    |
|                                        | <ul> <li>Anzeige Summenzähler → die Summenzähler bleiben auf dem zuletzt gültigen Wert stehen.</li> </ul>                                                                                                    |
|                                        | <b>Deaktivierung der Druckstoßunterdrückung</b><br>Die Druckstoßunterdrückung wird inaktiv, sobald die in dieser Funktion<br>vorgegebene Zeit abgelaufen ist (siehe Grafik Punkt <b>b</b> ).                                                                                                    |
|                                        | Hinweis!<br>Der aktuelle Durchflusswert wird erst wieder verarbeitet und angezeigt,<br>wenn die vorgegebene Zeit für die Druckstoßunterdrückung abgelaufen ist und der<br>Durchfluss den Ausschaltpunkt der Schleichmenge überschritten hat (siehe Grafik<br>Punkt <b>c</b> ).                                                                                                    |
|                                        | Defehl:<br>Ventil schließen<br>Ventil schließen<br>Druckstoß<br>Druckstoß<br>C<br>Druckstoß<br>C<br>Drucksto<br>C<br>Drucksto<br>C<br>Drucksto<br>Drucksto<br>C<br>Drucksto<br>C<br>Drucksto<br>Drucksto<br>C<br>Drucksto<br>Drucksto<br>Druck |
|                                        | <ul> <li>Container aug nach Hong ver Forgegebenen zeit</li> <li>Durchflusswerte werden wieder zur Berechnung der Impulse berücksichtigt</li> <li>Unterdrückte Werte</li> <li>Durchfluss</li> </ul>                                                                                                    |
|                                        | Eingabe:<br>max. 4-stellige Zahl, inkl. Einheit: 0,00100,0 s                                                                                                    |
|                                        | Werkeinstellung:<br>0,00 s                                                                                                    |

#### 7.2.2 Funktionsgruppe ABGLEICH

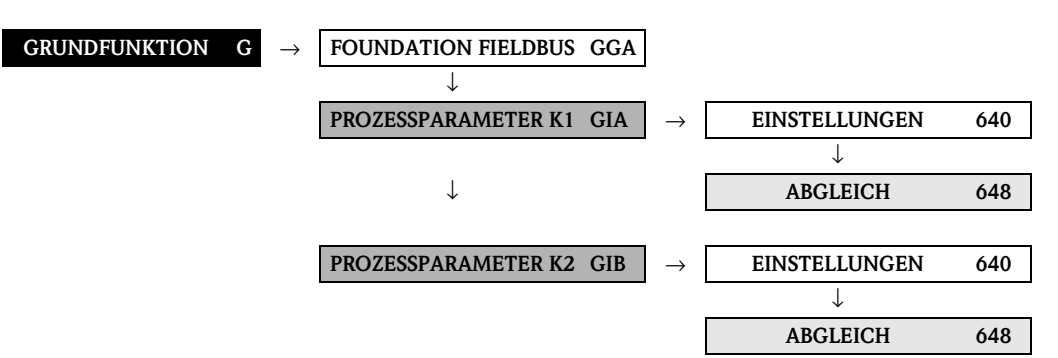

| <b>Funktionsbeschreibung</b><br>GRUNDFUNKTION $\rightarrow$ PROZESSPARAMETER (K1K2) $\rightarrow$ Abgleich |                                                                                                    |
|----------------------------------------------------------------------------------------------------|----------------------------------------------------------------------------------------------------|
| NULLPUNKTABGLEICH<br>(6480)                                                                                | Mit dieser Funktion können Sie den Nullpunktabgleich automatisch starten. Der dabei vom Messsystem neu ermittelte Nullpunktwert wird in die Funktion NULLPUNKT ( $\rightarrow$ Seite 67) übernommen.                                                                                                    |
|                                                                                                    | <b>Eingabe:</b><br>ABBRECHEN<br>START                                                                                                    |
|                                                                                                    | Werkeinstellung:<br>ABBRECHEN                                                                                                    |
|                                                                                                    | Achtung!<br>Vor der Durchführung lesen Sie bitte in der Betriebsanleitung Prosonic Flow 93 FOUN-<br>DATION Fieldbus, BA00078D, die genaue Beschreibung der Vorgehensweise bei einem<br>Nullpunktabgleich.                                                                                                    |
|                                                                                                    | <ul> <li>Hinweis!</li> <li>Während des Nullpunktabgleichs ist die Programmierung gesperrt. Auf der Anzeige erscheint dann: "NULLABGLEICH LÄUFT".</li> <li>Falls der Nullpunktabgleich nicht möglich ist (z.B. falls v &gt; 0,1 m/s) oder abgebrochen wurde, erscheint auf der Anzeige die Alarmmeldung "NULLABGLEICH NICHT MÖGLICH". Dieser Fehler wird über den Statuszustand (UNCERTAIN) der Prozess-größen an die nachfolgenden Funktionsbausteine übermittelt.</li> </ul> |
|                                                                                                    |                                                                                                    |
|                                                                                                    |                                                                                                    |
|                                                                                                    |                                                                                                    |
|                                                                                                    |                                                                                                    |
|                                                                                                    |                                                                                                    |

#### 7.2.3 Funktionsgruppe ROHRDATEN

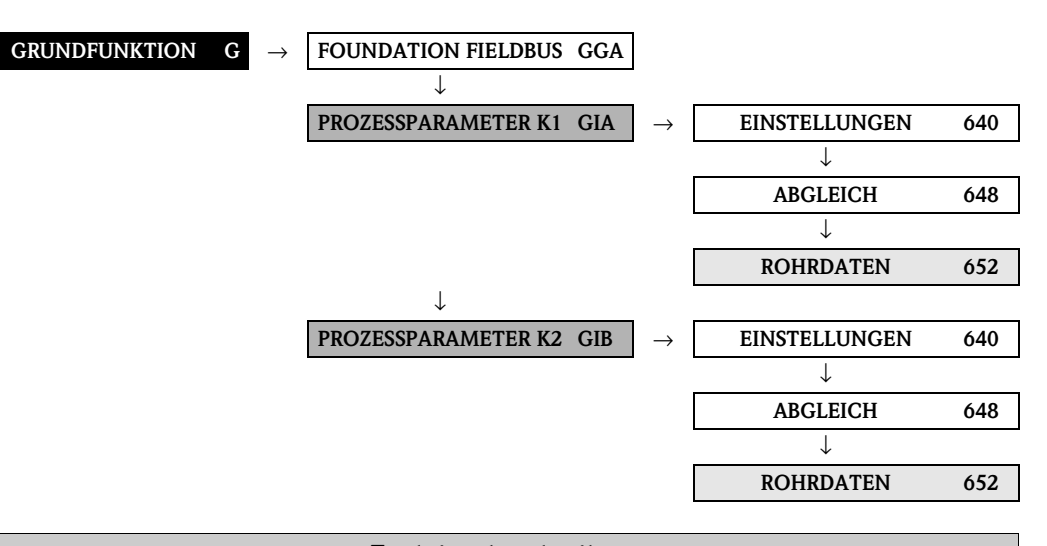

| <b>Funktionsbeschreibung</b><br>GRUNDFUNKTION $\rightarrow$ PROZESSPARAMETER (K1K2) $\rightarrow$ ROHRDATEN |                                                                                                    |
|----------------------------------------------------------------------------------------------------|----------------------------------------------------------------------------------------------------|
| STANDARDROHR<br>(6520)                                                                                      | In dieser Funktion wird ein Rohrstandard ausgewählt.<br>Auswahl:<br>ANDERE<br>DIN:<br>PN10, PN16, 28610, 28614, 28615, 28619<br>ANSI:<br>SS SCH 405<br>SS SCH 405<br>SS SCH 405<br>SS SCH 55<br>SS SCH 105<br>CS SCH 20<br>CS SCH 20<br>CS SCH 40<br>CS SCH 40<br>CS SCH 40<br>CS SCH 40<br>CS SCH 40<br>CS SCH 20<br>CS SCH 20<br>CS |
| 1                                                                                                    |                                                                                                    |

| <b>Funktionsbeschreibung</b><br>GRUNDFUNKTION $\rightarrow$ PROZESSPARAMETER (K1K2) $\rightarrow$ ROHRDATEN |                                                                                                    |
|----------------------------------------------------------------------------------------------------|----------------------------------------------------------------------------------------------------|
| NENNWEITE<br>(6521)                                                                                         | S Hinweis!<br>Diese Funktion erscheint <b>nicht</b> , wenn in der Funktion STANDARDROHR (6520) die<br>Option ANDERE gewählt wurde.                                                                                                    |
|                                                                                                    | In dieser Funktion wird die Nennweite für das Rohr ausgewählt.                                                                                                    |
|                                                                                                    | Auswahl:<br>ANDERE<br>DN:<br>15/½", 25/1", 40/1½", 50/2", 80/3", 100/4", 150/6", 200/8", 250/10", 300/12",<br>400/16", 450/18", 500/20", 600/24", 700/28", 750/30", 800/32", 900/36",<br>1000/40", 1200/48", 1400/54", 1500/60", 1600/64", 1800/72", 2000/80"                                                                                        |
|                                                                                                    | <ul> <li>Hinweis!</li> <li>Die Auswahl legt die Werte für die folgenden Funktionen fest:</li> <li>ROHRUMFANG (6525)</li> <li>ROHRDURCHMESSER (6526)</li> <li>WANDSTÄRKE (6527)</li> <li>Wenn Sie diese Funktionen editieren, wird der Rohrstandard auf den Wert ANDERE zurückgesetzt und die Funktion NENNWEITE (6521) wird ausgeblendet.</li> </ul> |
|                                                                                                    | Werkeinstellung:<br>80/3"                                                                                                    |
| ROHRMATERIAL<br>(6522)                                                                                      | In dieser Funktion wird das Rohrmaterial dargestellt. Dieses wird festgelegt durch die<br>Auswahl in der Funktion STANDARDROHR (6520). Wenn Sie den vorgegebenen Wert<br>ändern, wird der Rohrstandard auf den Wert ANDERE zurückgesetzt und die Funktion<br>NENNWEITE (6521) wird ausgeblendet.                                                     |
|                                                                                                    | Das Rohrmaterial muss ausgewählt werden, wenn in der Funktion STANDARDROHR<br>(6520) die Auswahl ANDERE getroffen wurde und somit kein Rohrstandard definiert ist.                                                                                                    |
|                                                                                                    | Auswahl:<br>Kohlenstoffstahl, Gusseisen, Rostfreier Stahl, SS ansi 304, SS ansi 316,<br>SS ansi 347, SS ansi 410, SS ansi 430, Hastelloy C, PVC, PE, LDPE, HDPE, GFK,<br>PVDF, PA, PP, PTFE, PYREXGLAS, ZEMENTASBEST, KUPFER, ANDERE                                                                                                    |
|                                                                                                    | Werkeinstellung:<br>ROSTFREIER STAHL                                                                                                    |
| REFERENZWERT<br>(6523)                                                                                      | In dieser Funktion wird die Dicke des Referenzstückes (z.B. Flansch) als Grundlage zur Messung der Schallgeschwindigkeit der Röhre angegeben.                                                                                                    |
|                                                                                                    | Solution Hinweis!<br>Diese Funktion erscheint nur, wenn in der Funktion MESSUNG (6880, $\rightarrow$ Seite 63) die Option SCHALLGESCHWINDIGKEIT ROHR ausgewählt wurde.                                                                                                    |
|                                                                                                    | <b>Eingabe:</b><br>5-stellige Gleitkommazahl [Einheit]                                                                                                    |
|                                                                                                    | Werkeinstellung:<br>5 mm                                                                                                    |

| GRUNI                                        | <b>Funktionsbeschreibung</b><br>DFUNKTION $\rightarrow$ PROZESSPARAMETER (K1K2) $\rightarrow$ ROHRDATEN                                                                                                    |
|----------------------------------------------|----------------------------------------------------------------------------------------------------|
| SCHALL-<br>GESCHWINDIGKEIT<br>ROHR<br>(6524) | In dieser Funktion wird die Schallgeschwindigkeit im Rohr dargestellt. Diese wird festge-<br>legt durch die Auswahl in der Funktion STANDARDROHR (6520). Wenn Sie den vorge-<br>gebenen Wert ändern, wird der Rohrstandard auf den Wert ANDERE zurückgesetzt und<br>die Funktion NENNWEITE (6521) wird ausgeblendet.                                                                                                    |
|                                              | Die Schallgeschwindigkeit im Rohr muss eingegeben werden, wenn in der Funktion<br>STANDARDROHR (6520) die Auswahl ANDERE getroffen wurde und somit kein Rohr-<br>standard definiert ist.                                                                                                    |
|                                              | Messung der Schallgeschwindigkeit im Rohr<br>Wenn die Schallgeschwindigkeit im Rohr nicht bekannt ist, kann sie gemessen werden.<br>Dazu muss in der Funktion MESSUNG (6880, → Seite 63) die Option SCHALLGE-<br>SCHWINDIGKEIT ROHR eingestellt werden. Bei Aufruf der Funktion SCHALL-<br>GESCHWINDIGKEIT ROHR (6524) wird die Schallgeschwindigkeit im Rohr gemessen.<br>In der Vor-Ort-Anzeige erscheint die gemessene Schallgeschwindigkeit, die Signalstärke<br>und ein Bargraph. Die Messung ist gültig, wenn in dem Bargraph 100 % erreicht sind.<br>Wird die Funktion mit der 🔄 -Taste bestätigt, erfolgt die Abfrage SPEICHERN. Zur Über-<br>nahme der gemessenen Schallgeschwindigkeit, wählen Sie die Option JA über die 🛨 -<br>bzw. 🕒 -Taste. |
|                                              | <ul> <li>♥ Hinweis!</li> <li>Zur Messung der Schallgeschwindigkeit benötigen Sie die Ultraschallsensoren "DDU18", die Sie als Zubehör bei Endress+Hauser bestellen können.</li> <li>Für die Messung der Schallgeschwindigkeit wird ein Referenzwert als Grundlage verwendet, der editiert werden kann (→ Seite 53)</li> </ul>                                                                                                    |
|                                              | <b>Eingabe:</b><br>Festkommazahl 8006500 m/s                                                                                                    |
|                                              | Werkeinstellung:<br>3120 m/s                                                                                                    |
|                                              |                                                                                                    |
| ROHRUMFANG<br>(6525)                         | In dieser Funktion wird der Rohraußenumfang dargestellt. Dieser wird festgelegt durch die Auswahl in der Funktion NENNWEITE (6521). Wenn Sie den vorgegebenen Wert ändern, wird der Rohrstandard auf den Wert ANDERE zurückgesetzt und die Funktion NENNWEITE (6521) wird ausgeblendet.                                                                                                    |
|                                              | Der Rohraußenumfang muss eingegeben werden, wenn in der Funktion NENNWEITE (6521) die Auswahl ANDERE getroffen wurde und somit kein Rohrstandard definiert ist.                                                                                                    |
|                                              | <b>Eingabe:</b><br>Festkommazahl 31,415708,0 mm                                                                                                    |
|                                              | Werkeinstellung:<br>279,3 mm                                                                                                    |
| ROHRDURCHMESSER<br>(6526)                    | In dieser Funktion wird der Rohraußendurchmesser dargestellt. Dieser wird festgelegt<br>durch die Auswahl in der Funktion NENNWEITE (6521). Wenn Sie den vorgegebenen<br>Wert ändern, wird der Rohrstandard auf den Wert ANDERE zurückgesetzt und die<br>Funktion NENNWEITE (6521) wird ausgeblendet.                                                                                                    |
|                                              | Der Rohraußendurchmesser muss eingegeben werden, wenn in der Funktion NENN-<br>WEITE (6521) die Auswahl ANDERE getroffen wurde und somit kein Rohrstandard defi-<br>niert ist.                                                                                                    |
|                                              | <b>Eingabe:</b><br>Festkommazahl 10,05000,0 mm                                                                                                    |
|                                              | Werkeinstellung:<br>88,9 mm                                                                                                    |

| GRUNI                               | <b>Funktionsbeschreibung</b><br>DFUNKTION $\rightarrow$ PROZESSPARAMETER (K1K2) $\rightarrow$ ROHRDATEN                                                                                                    |
|-------------------------------------|----------------------------------------------------------------------------------------------------|
| WANDSTÄRKE<br>(6527)                | In dieser Funktion wird die Wandstärke des Rohrs dargestellt. Diese wird festgelegt<br>durch die Auswahl in der Funktion NENNWEITE (6521). Wenn Sie den vorgegebenen<br>Wert ändern, wird der Rohrstandard auf den Wert ANDERE zurückgesetzt und die<br>Funktion NENNWEITE (6521) wird ausgeblendet.                                                                                                    |
|                                     | Die Wandstärke muss eingegeben werden, wenn in der Funktion NENNWEITE (6521)<br>die Auswahl ANDERE getroffen wurde und somit kein Rohrstandard definiert ist.                                                                                                    |
|                                     | Messung der Wandstärke<br>Wenn die Wandstärke nicht bekannt ist, kann sie gemessen werden. Dazu muss in der<br>Funktion MESSUNG (6880, → Seite 63) die Option WANDSTÄRKE eingestellt werden.<br>Bei Aufruf der Funktion WANDSTÄRKE (6527) wird die Wandstärke gemessen. In der<br>Vor-Ort-Anzeige erscheint die gemessene Wandstärke, die Signalstärke und ein Bar-<br>graph. Die Messung ist gültig, wenn in dem Bargraph 100 % erreicht sind. Wird die<br>Funktion mit der 🗉 -Taste bestätigt, erfolgt die Abfrage SPEICHERN. Zur Übernahme<br>der gemessenen Wandstärke, wählen Sie die Option JA über 🕂 – bzw. 🖃 -Taste. |
|                                     | Hinweis!<br>Zur Messung der Wandstärke benötigen Sie die Ultraschallsensoren DDU19, die Sie als<br>Zubehör bei Endress+Hauser bestellen können.                                                                                                    |
|                                     | <b>Eingabe:</b><br>Festkommazahl 0,1100,0 mm                                                                                                    |
|                                     | Werkeinstellung:<br>3,2 mm                                                                                                    |
|                                     |                                                                                                    |
|                                     |                                                                                                    |
|                                     |                                                                                                    |
|                                     |                                                                                                    |
| AUSKLEIDUNGS-<br>MATERIAL<br>(6528) | In dieser Funktion wird das Auskleidungsmaterial des Rohrs dargestellt. Dieses wird fest-<br>gelegt durch die Auswahl in der Funktion STANDARDROHR (6520). Wenn Sie den vor-<br>gegebenen Wert ändern, wird der Rohrstandard auf den Wert ANDERE zurückgesetzt<br>und die Funktion NENNWEITE (6521) wird ausgeblendet.                                                                                                    |
|                                     | Das Auskleidungsmaterial muss angegeben werden, wenn in der Funktion STANDARD-<br>ROHR (6520) die Auswahl ANDERE getroffen wurde und somit kein Rohrstandard defi-<br>niert ist.                                                                                                    |
|                                     | Auswahl:<br>KEINE AUSKLEIDUNG<br>ZEMENT<br>GUMMI<br>EPOXYDHARZ<br>ANDERE                                                                                                    |
|                                     | Werkeinstellung:<br>KEINE AUSKLEIDUNG                                                                                                    |

| <b>Funktionsbeschreibung</b><br>GRUNDFUNKTION $\rightarrow$ PROZESSPARAMETER (K1K2) $\rightarrow$ ROHRDATEN |                                                                                                    |
|----------------------------------------------------------------------------------------------------|----------------------------------------------------------------------------------------------------|
| SCHALL-<br>GESCHWINDIGKEIT<br>AUSKLEIDUNG<br>(6529)                                                         | Hinweis!<br>Diese Funktion ist <b>nicht</b> verfügbar, wenn in der Funktion AUSKLEIDUNGSMATERIAL<br>(6528) die Option KEINE AUSKLEIDUNG gewählt wurde.                                                                                                    |
|                                                                                                    | In dieser Funktion wird die Schallgeschwindigkeit der Auskleidung dargestellt. Diese<br>wird festgelegt durch die Auswahl in der Funktion AUSKLEIDUNGSMATERIAL (6528).<br>Wenn Sie den vorgegebenen Wert ändern, wird das Auskleidungsmaterial auf den Wert<br>ANDERE zurückgesetzt.<br>Die Schallgeschwindigkeit der Auskleidung muss eingegeben werden, wenn in der Funk-<br>tion AUSKLEIDUNGSMATERIAL (6528) die Auswahl ANDERE getroffen wurde. |
|                                                                                                    | <b>Eingabe:</b><br>Festkommazahl 8006500 m/s                                                                                                    |
|                                                                                                    | Werkeinstellung:<br>Abhängig von der Auswahl in der Funktion AUSKLEIDUNGSMATERIAL (6528)                                                                                                    |
| AUSKLEIDUNGSTÄRKE<br>(6530)                                                                                 | <ul> <li>Hinweis!<br/>Diese Funktion ist <b>nicht</b> verfügbar, wenn in der Funktion AUSKLEIDUNGSMATERIAL (6528) die Option KEINE AUSKLEIDUNG gewählt wurde.</li> <li>In dieser Funktion wird die Stärke der Auskleidung eingegeben.</li> <li>Eingabe:<br/>Festkommazahl 0,1100,0 mm</li> <li>Werkeinstellung:<br/>0 mm</li> </ul>                                                                                                    |
|                                                                                                    |                                                                                                    |

### 7.2.4 Funktionsgruppe FLÜSSIGKEITSDATEN

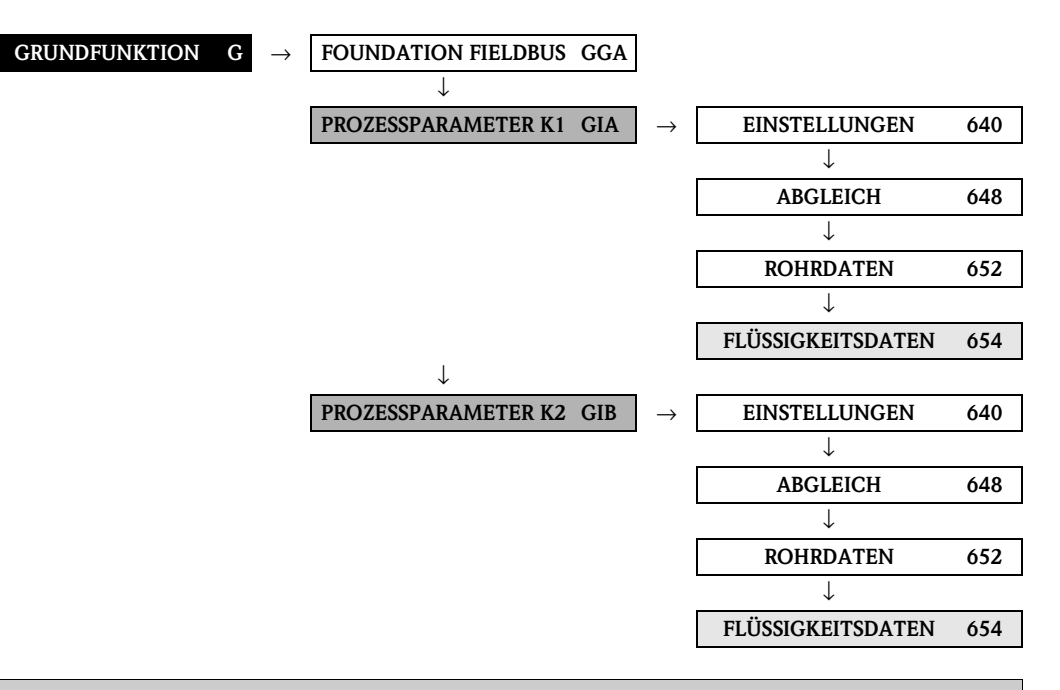

| Funktionsbeschreibung<br>GRUNDFUNKTION $\rightarrow$ PROZESSPARAMETER (K1K2) $\rightarrow$ FLÜSSIGKEITSDATEN |                                                                                                    |
|----------------------------------------------------------------------------------------------------|----------------------------------------------------------------------------------------------------|
| FLÜSSIGKEIT<br>(6540)                                                                                        | In dieser Funktion wird ausgewählt, welche Flüssigkeit sich im Rohr befindet.<br>Auswahl:<br>WASSER, MEERWASSER, DESTILLIERTES WASSER, AMMONIAK, ALKOHOL, BEN-<br>ZOL, BROMID, ETHANOL, GLYKOL, KEROSIN, MILCH, METHANOL, TOLUOL,<br>SCHMIERÖL, DIESEL, BENZIN, ANDERE<br>Minweis!<br>Die Auswahl legt die Werte für die Schallgeschwindigkeit und Viskosität fest. Bei der<br>Auswahl ANDERE müssen diese über die Funktionen SCHALLGESCHWINDIGKEIT<br>FLÜSSIGKEIT (6542) und VISKOSITÄT (6543) eingegeben werden.<br>Werkeinstellung:<br>WASSER |
| TEMPERATUR<br>(6541)                                                                                         | In dieser Funktion wird die Prozesstemperatur der Flüssigkeit eingegeben. Der Wert<br>beeinflusst über die Schallgeschwindigkeit die Festlegung des Sensorabstandes. Um eine<br>optimale Konfiguration des Messsystems zu erreichen, sollte die Prozesstemperatur bei<br>Normalbetrieb eingegeben werden.<br><b>Eingabe:</b><br>Festkommazahl –273,15726,85 °C (01000 K)<br><b>Werkeinstellung:</b><br>20 °C                                                                                                    |

| GRUNDFU                                             | <b>Funktionsbeschreibung</b><br>GRUNDFUNKTION → PROZESSPARAMETER (K1K2) → FLÜSSIGKEITSDATEN                                                                                                    |  |
|-----------------------------------------------------|----------------------------------------------------------------------------------------------------|--|
| SCHALL-<br>GESCHWINDIGKEIT<br>FLÜSSIGKEIT<br>(6542) | In dieser Funktion wird die Schallgeschwindigkeit der Flüssigkeit dargestellt. Diese wird festgelegt durch die Werte der Funktionen FLÜSSIGKEIT (6540) und TEMPERATUR (6541). Wenn Sie den vorgegebenen Wert ändern, wird die Funktion FLÜSSIGKEIT (6540) auf den Wert ANDERE zurückgesetzt.<br>Die Schallgeschwindigkeit der Flüssigkeit muss eingegeben werden, wenn die Flüssigkeit in der Funktion FLÜSSIGKEIT (6540) nicht in der Auswahl vorhanden ist und dort die Auswahl ANDERE getroffen wurde.                                                                                                    |  |
|                                                     | Messung der Schallgeschwindigkeit der Flüssigkeit<br>Wenn die Schallgeschwindigkeit der Flüssigkeit nicht bekannt ist, kann sie gemessen<br>werden. Dazu muss in der Funktion MESSUNG (6880 → Seite 63) die Option SCHALL-<br>GESCHWINDIGKEIT FLÜSSIGKEIT eingestellt werden. Bei Aufruf der Funktion<br>SCHALLGESCHWINDIGKEIT FLÜSSIGKEIT (6542) wird die Schallgeschwindigkeit der<br>Flüssigkeit gemessen. In der Vor-Ort-Anzeige erscheint die gemessene Schallgeschwin-<br>digkeit. Wird die Funktion mit der El-Taste bestätigt, erfolgt die Abfrage SPEICHERN.<br>Zur Übernahme der gemessenen Schallgeschwindigkeit, wählen Sie die Option JA über<br>die $\bigcirc$ bzw. $\Box$ -Taste. |  |
|                                                     | Hinweis!<br>Zur Messung der Schallgeschwindigkeit benötigen Sie die Ultraschallsensoren DDU18,<br>die Sie als Zubehör bei Endress+Hauser bestellen können.                                                                                                    |  |
|                                                     | Suchbereich des Messumformers:<br>Das Messgerät sucht innerhalb eines definierten Schallgeschwindigkeitsbereiches das<br>Messsignal. Den Suchbereich legen Sie in den Funktionen SCHALLGESCHWINDIGKEIT<br>NEGATIV (6545) bzw. SCHALLGESCHWINDIGKEIT POSITIV (6546) fest. Liegt die<br>Schallgeschwindigkeit der Flüssigkeit außerhalb des Suchbereichs erhalten Sie eine<br>Fehlermeldung.                                                                                                    |  |
|                                                     | Hinweis!<br>Bei ungünstigen Signalverhältnissen (Signalstärke < 50%) empfiehlt es sich, einen kleineren Suchbereich zu wählen.                                                                                                    |  |
|                                                     | 0-1000 0-1000                                                                                                    |  |
|                                                     | A0001246<br>1 = Schallgeschwindigkeit der Flüssigkeit<br>© = Unterer Suchbereich: wird festgelegt in der Fkt. SCHALLGESCH. NEGATIV (6545)<br>③ = Oberer Suchbereich: wird festgelegt in der Fkt. SCHALLGESCH. POSITIV (6546)                                                                                                    |  |
|                                                     | Eingabe:<br>Festkommazahl 4003000 m/s<br>Werkeinstellung:                                                                                                    |  |
| VISKOSITÄT<br>(6543)                                | I 485 m/s<br>In dieser Funktion wird die Viskosität der Flüssigkeit dargestellt. Diese wird festgelegt<br>über die Werte der Funktionen FLÜSSIGKEIT (6540) und TEMPERATUR (6541).<br>Wenn Sie den vorgegebenen Wert ändern, wird die Funktion FLÜSSIGKEIT (6540) auf<br>den Wert ANDERE zurückgesetzt.<br>Die Viskosität muss eingegeben werden, wenn die Flüssigkeit in der Funktion FLÜSSIG-<br>KEIT (6540) nicht in der Auswahl vorhanden ist und dort die Auswahl ANDERE getrof-<br>fen wurde.                                                                                                    |  |
|                                                     | <b>Eingabe:</b><br>Festkommazahl 0,05000,0 mm <sup>2</sup> /s (cSt)                                                                                                    |  |
|                                                     | Werkeinstellung:<br>1 mm <sup>2</sup> /s                                                                                                    |  |

| $Funktions beschreibung$ $GRUNDFUNKTION \rightarrow PROZESSPARAMETER (K1K2) \rightarrow FLÜSSIGKEITS DATEN$ |                                                                                                    |
|----------------------------------------------------------------------------------------------------|----------------------------------------------------------------------------------------------------|
| SCHALL-<br>GESCHWINDIGKEIT<br>NEGATIV<br>(6545)                                                             | In dieser Funktion wird der untere Suchbereich für die Schallgeschwindigkeit der Flüs-<br>sigkeit angegeben.<br>Eingabe: |
|                                                                                                    | Festkommazahl 4003000 m/s<br>Werkeinstellung:<br>500 m/s                                                                 |
|                                                                                                    | Minweis!<br>Beachten Sie hierzu die Erläuterungen in der Funktion SCHALLGESCHWINDIGKEIT<br>FLÜSSIGKEIT (6542).           |
| SCHALL-<br>GESCHWINDIGKEIT<br>POSITIV                                                                       | In dieser Funktion wird der obere Suchbereich für die Schallgeschwindigkeit der Flüssig-<br>keit angegeben.              |
| (6546)                                                                                                    | <b>Eingabe:</b><br>Festkommazahl 4003000 m/s                                                                             |
|                                                                                                    | Werkeinstellung:<br>300 m/s                                                                                              |
|                                                                                                    | Hinweis!<br>Beachten Sie hierzu die Erläuterungen in der Funktion SCHALLGESCHWINDIGKEIT<br>FLÜSSIGKEIT (6542).           |
|                                                                                                    |                                                                                                    |
|                                                                                                    |                                                                                                    |
|                                                                                                    |                                                                                                    |
|                                                                                                    |                                                                                                    |
|                                                                                                    |                                                                                                    |
|                                                                                                    |                                                                                                    |
|                                                                                                    |                                                                                                    |
|                                                                                                    |                                                                                                    |
|                                                                                                    |                                                                                                    |
|                                                                                                    |                                                                                                    |
|                                                                                                    |                                                                                                    |
|                                                                                                    |                                                                                                    |

## 7.3 Gruppe SYSTEMPARAMETER (K1...K2)

#### 7.3.1 Funktionsgruppe EINSTELLUNGEN

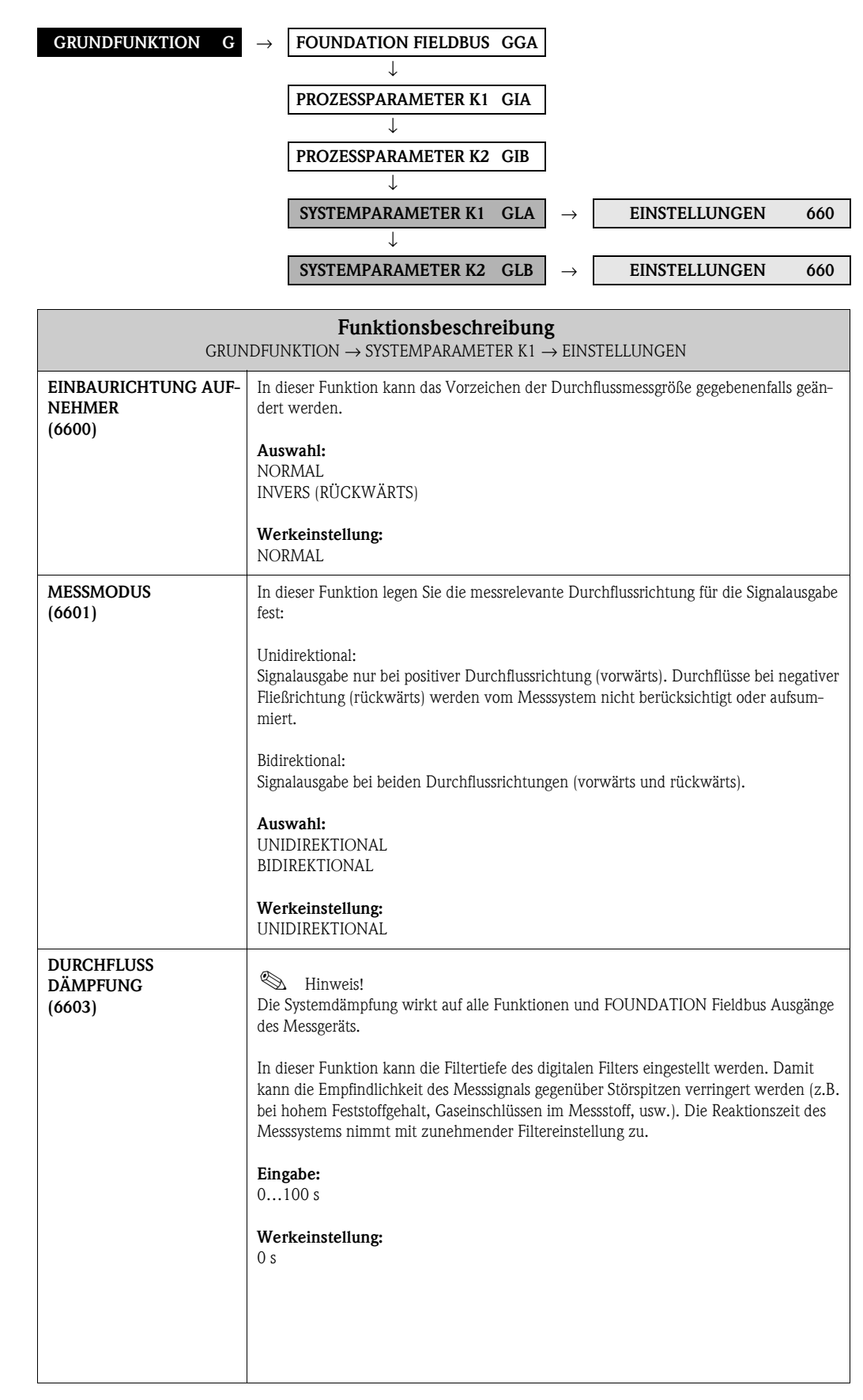

| $\overline{Funktions beschreibung}$ GRUNDFUNKTION $\rightarrow$ SYSTEMPARAMETER K1 $\rightarrow$ EINSTELLUNGEN |                                                                                                    |
|----------------------------------------------------------------------------------------------------|----------------------------------------------------------------------------------------------------|
| MESSWERT-<br>UNTERDRÜCKUNG<br>(6605)                                                                           | In dieser Funktion kann die Auswertung von Messgrößen unterbrochen werden. Dies ist z.B. für Reinigungsprozesse einer Rohrleitung sinnvoll. Die Auswahl wirkt auf alle Funktionen und Ausgänge des Messgeräts. |
|                                                                                                    | Die Auswahl wirkt sich nur auf den Volumenfluss und den Summenzähler sowie auf die<br>entsprechenden Gerätefunktionen und Ausgänge der FOUNDATION Fieldbus-Schnitt-<br>stelle aus.                             |
|                                                                                                    | <b>Auswahl:</b><br>AUS<br>EIN (Signalausgabe wird auf den Wert "Nulldurchfluss" gesetzt)                                                                                                    |
|                                                                                                    | Werkeinstellung:<br>AUS                                                                                                    |
|                                                                                                    | Hinweis!<br>Eine aktive Messwertunterdrückung wird den nachfolgenden Funktionsbausteinen über<br>den Status der Prozessgrößen (UNCERTAIN) übermittelt.                                                         |
|                                                                                                    |                                                                                                    |
|                                                                                                    |                                                                                                    |
|                                                                                                    |                                                                                                    |
|                                                                                                    |                                                                                                    |
|                                                                                                    |                                                                                                    |
|                                                                                                    |                                                                                                    |
|                                                                                                    |                                                                                                    |
|                                                                                                    |                                                                                                    |
|                                                                                                    |                                                                                                    |
|                                                                                                    |                                                                                                    |
|                                                                                                    |                                                                                                    |

## 7.4 Gruppe AUFNEHMERDATEN (K1...K2)

#### 7.4.1 Funktionsgruppe EINSTELLUNGEN

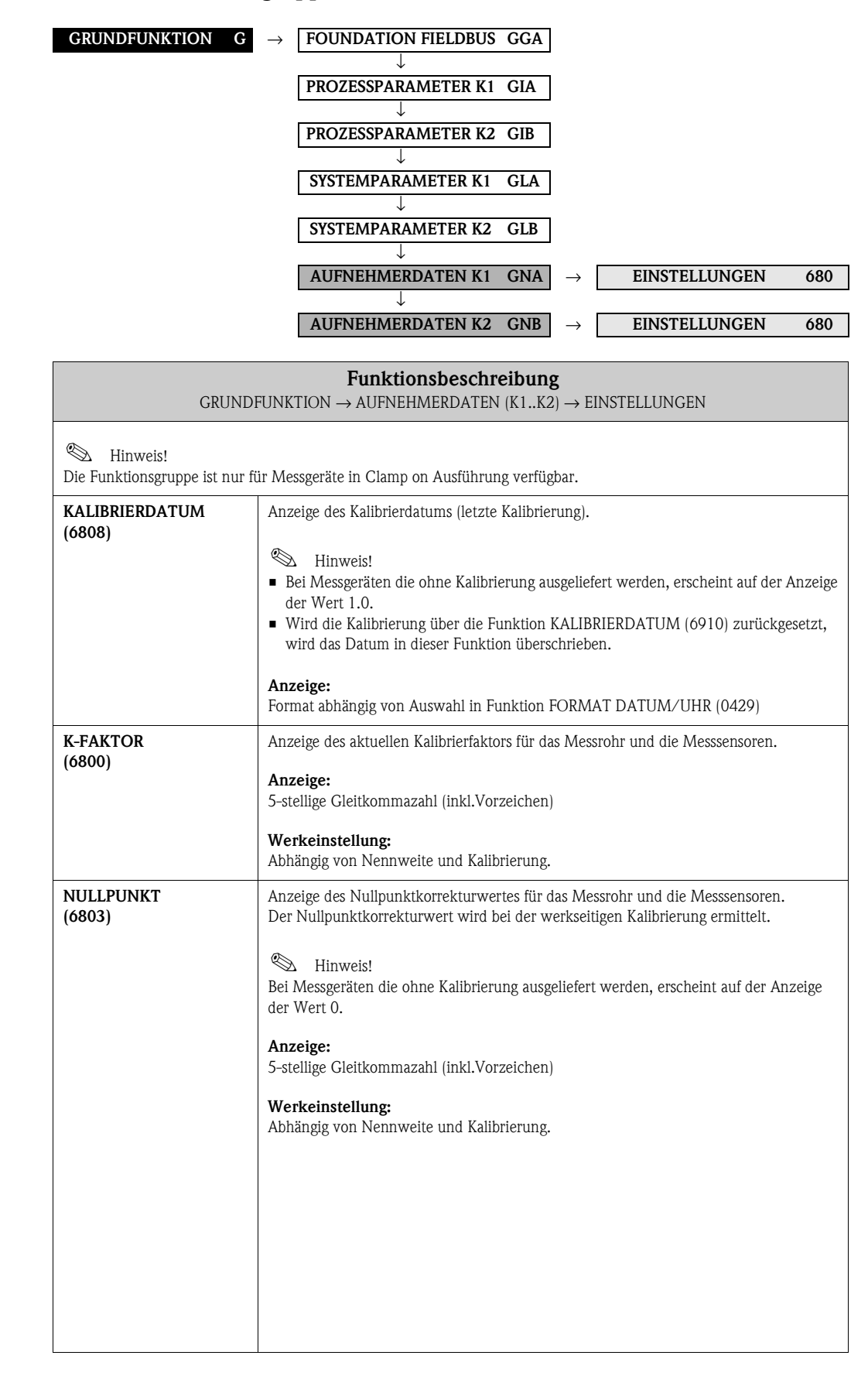

#### 7.4.2 Funktionsgruppe AUFNEHMER PARAMETER

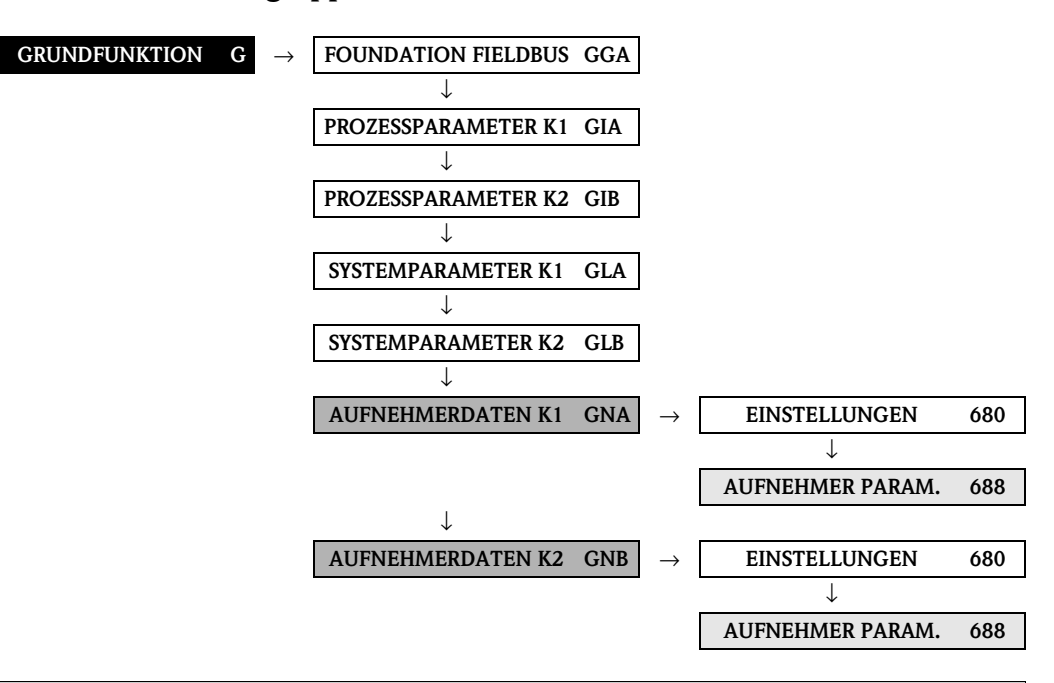

| MESSUNG<br>(6880) Auswahl:<br>AUS<br>CLAMP ON<br>INSERTION<br>SCHALLGESCHWINDIGKEIT FLÜSSIGKEIT             | Funktionsbeschreibung<br>GRUNDFUNKTION $\rightarrow$ AUFNEHMERDATEN (K1K2) $\rightarrow$ AUFNEHMER PARAMETER |                                                                                                    |
|----------------------------------------------------------------------------------------------------|----------------------------------------------------------------------------------------------------|----------------------------------------------------------------------------------------------------|
| SCHALLGESCHWINDIGKEIT ROHR<br>WANDSTÄRKE<br>Werkeinstellung:<br>CLAMP ON (für Kanal 1)<br>AUS (für Kanal 2) | MESSUNG<br>(6880)                                                                                            | Auswahi:<br>AUS<br>CLAMP ON<br>INSERTION<br>SCHALLGESCHWINDIGKEIT FLÜSSIGKEIT<br>SCHALLGESCHWINDIGKEIT ROHR<br>WANDSTÄRKE<br>Werkeinstellung:<br>CLAMP ON (für Kanal 1)<br>AUS (für Kanal 2) |

| GRUN                | DFUNKTION $\rightarrow$ AUFNEHMERDATEN (K1K2) $\rightarrow$ AUFNEHMER PARAMETER                                                                                                    |
|---------------------|----------------------------------------------------------------------------------------------------|
| SENSORTYP<br>(6881) | Hinweis!<br>Nur verfügbar, wenn in der Funktion MESSUNG <b>nicht</b> die Auswahl AUS getroffen                                                                                                    |
|                     | wurde.<br>Auswahl des verwendeten Messaufnehmertyps. Eine Auswahl ist in der Regel nicht<br>erforderlich, da der Messaufnehmertyp bereits gemäß der Bestelldaten (Bestellcode)<br>voreingestellt wurde.                                                          |
|                     | Auswahl: (CLAMP ON in der Funktion MESSUNG)<br>W-CL-05F-L-B<br>W-CL-1F-L-C<br>W-CL-2F-L-B<br>P-CL-05F-L-B<br>P-CL-05F-M-B<br>P-CL-1F-L-B<br>P-CL-1F-M-B<br>P-CL-2F-L-B<br>P-CL-2F-L-B<br>P-CL-2F-L-B<br>P-CL-2F-L-C<br>P-CL-6F-L-C<br>P-CL-0F-M-C<br>U-CL-2F-L-A |
|                     | Auswahl: (INSERTION in der Funktion MESSUNG)<br>W-IN-1F-L-B<br>Auswahl: (SCHALLGESCHWINDIGKEIT FLÜSSIGKEIT in der Funktion MESSUNG)<br>P-CL-1S-L-B                                                                                                    |
|                     | P-CL-1S-M-B<br><b>Auswahl:</b> (SCHALLGESCHW. ROHR bzw. WANDSTÄRKE in der Funktion MESSUN<br>P-CL-4W-L-B                                                                                                    |
|                     | Werkeinstellung:<br>Abhängig vom Bestellcode                                                                                                    |
|                     |                                                                                                    |
|                     |                                                                                                    |
|                     |                                                                                                    |
|                     |                                                                                                    |
|                     |                                                                                                    |
|                     |                                                                                                    |
|                     |                                                                                                    |
|                     |                                                                                                    |
|                     |                                                                                                    |
|                     |                                                                                                    |

| GRUNDFUN                              | <b>Funktionsbeschreibung</b><br>KTION $\rightarrow$ AUFNEHMERDATEN (K1K2) $\rightarrow$ AUFNEHMER PARAMETER                                                                                                    |  |  |  |  |  |
|---------------------------------------|----------------------------------------------------------------------------------------------------|--|--|--|--|--|
| AUFNEHMER-<br>KONFIGURATION<br>(6882) | In dieser Funktion wählen Sie die Konfiguration für die Ultraschall-Sensoren aus,<br>z.B. die Anzahl der Traversen (bei der Ausführung Clamp On) oder ob eine Einspur- oder<br>Zweispur-Konfiguration vorliegt (bei der Einbau-Ausführung).                                                                                                    |  |  |  |  |  |
|                                       | <ul> <li>Hinweis!</li> <li>Diese Funktion ist nur verfügbar wenn in der Funktion MESSUNG (6880) eine der folgenden Optionen gewählt wurde:</li> <li>CLAMP ON</li> <li>SCHALLGESCHWINDIGKEIT FLÜSSIGKEIT</li> <li>INSERTION</li> </ul>                                                                                                    |  |  |  |  |  |
|                                       | Auswahi:<br>ANZ. TRAVERSEN: 1 <sup>1)</sup><br>ANZ. TRAVERSEN: 2 <sup>2)</sup><br>ANZ. TRAVERSEN: 3 <sup>1)</sup><br>ANZ. TRAVERSEN: 4 <sup>2)</sup><br>EINSPUR <sup>3)</sup><br>ZWEISPUR <sup>3)</sup>                                                                                                    |  |  |  |  |  |
|                                       | Werkeinstellung:<br>ANZ. TRAVERSEN: 2                                                                                                    |  |  |  |  |  |
|                                       | <ul> <li>Hinweis!</li> <li>Für den P-Sensor DN15 DN 65 ist prinzipiell die Einstellung ANZ. TRAVERSEN: 2 erforderlich.</li> <li>Für Schallgeschwindigkeitsmessungen sind ausschließlich die Optionen ANZ. TRAVERSEN: 1 oder ANZ. TRAVERSEN: 3 zulässig.</li> <li>Die Option ANZ. TRAVERSEN: 3 ist für die Durchflussmessung prinzipiell nicht empfohlen.</li> </ul>                                                                       |  |  |  |  |  |
|                                       | <ol> <li><sup>1)</sup> Diese Option ist nur verfügbar wenn in der Funktion MESSUNG die Auswahl<br/>CLAMP ON oder SCHALLGESCHWINDIGKEIT FLÜSSIGKEIT eingestellt ist.</li> <li><sup>2)</sup> Diese Option ist nur verfügbar wenn in der Funktion MESSUNG die Auswahl<br/>CLAMP ON eingestellt ist.</li> <li><sup>3)</sup> Diese Option ist nur verfügbar wenn in der Funktion MESSUNG die Auswahl<br/>INSERTION eingestellt ist.</li> </ol> |  |  |  |  |  |
| KABELLÄNGE<br>(6883)                  | In dieser Funktion wird die Länge des Sensorkabels ausgewählt.                                                                                                    |  |  |  |  |  |
|                                       | Auswahl:<br>LÄNGE 5m/15 feet<br>LÄNGE 10m/30 feet<br>LÄNGE 15m/45 feet<br>LÄNGE 30m/90 feet                                                                                                    |  |  |  |  |  |
|                                       | Werkeinstellung:<br>Abhängig vom Bestellcode                                                                                                    |  |  |  |  |  |
| POSITION<br>SENSOR<br>(6884)          | In dieser Funktion wird die Position beider Sensoren auf der Schiene angezeigt.<br>Hinweis!<br>Diese Option ist nur verfügbar wenn in der Funktion MESSUNG die Auswahl<br>CLAMP ON eingestellt ist und die Anzahl der Traversen 2 oder 4 ist (siehe Funktion<br>AUFNEHMERKONFIGURATION (6882)).                                                                                                    |  |  |  |  |  |
|                                       | Anzeige:<br>5-stellige Ziffern- und Nummernkombination                                                                                                    |  |  |  |  |  |
|                                       |                                                                                                    |  |  |  |  |  |

| GRUNDFUNE               | <b>Funktionsbeschreibung</b><br>(TION $\rightarrow$ AUFNEHMERDATEN (K1K2) $\rightarrow$ AUFNEHMER PARAMETER                                                                                                    |
|-------------------------|----------------------------------------------------------------------------------------------------|
| SCHNURLÄNGE<br>(6885)   | <ul> <li>Anzeige der Schnurlänge zur Montage der Sensoren im richtigen Abstand.</li> <li>Minweis!</li> <li>Diese Option ist nur verfügbar wenn in der Funktion MESSUNG die Auswahl<br/>CLAMP ON eingestellt ist und die Anzahl der Traversen 1 oder 3 ist (siehe Funktion<br/>AUFNEHMERKONFIGURATION (6882)).</li> <li>Anzeige:<br/>max. 5-stellige Zahl inkl. Einheit (z.B. 200 mm)</li> </ul> |
| SENSORABSTAND<br>(6886) | Anzeige der Distanz zwischen Sensor 1 und Sensor 2 als Längenmaß.<br><b>Anzeige:</b><br>max. 5-stellige Zahl inkl. Einheit (z.B. 200 mm)                                                                                                    |
| BOGENLÄNGE<br>(6887)    | Anzeige der Bogenlänge auf dem Rohr.<br>Minweis!<br>Diese Funktion ist nur verfügbar wenn in der Funktion MESSUNG (6880) die Auswahl<br>INSERTION eingestellt ist, und in der Funktion AUFNEHMERKONFIGURATION (6882)<br>die Option ZWEISPUR gewählt wurde.<br>Anzeige:<br>max. 5-stellige Zahl inkl. Einheit (z.B. 200 mm)                                                                      |
| SPURLÄNGE<br>(6888)     | Anzeige der Spurlänge.                                                                                                    |

#### 7.4.3 Funktionsgruppe KALIBRIERDATEN

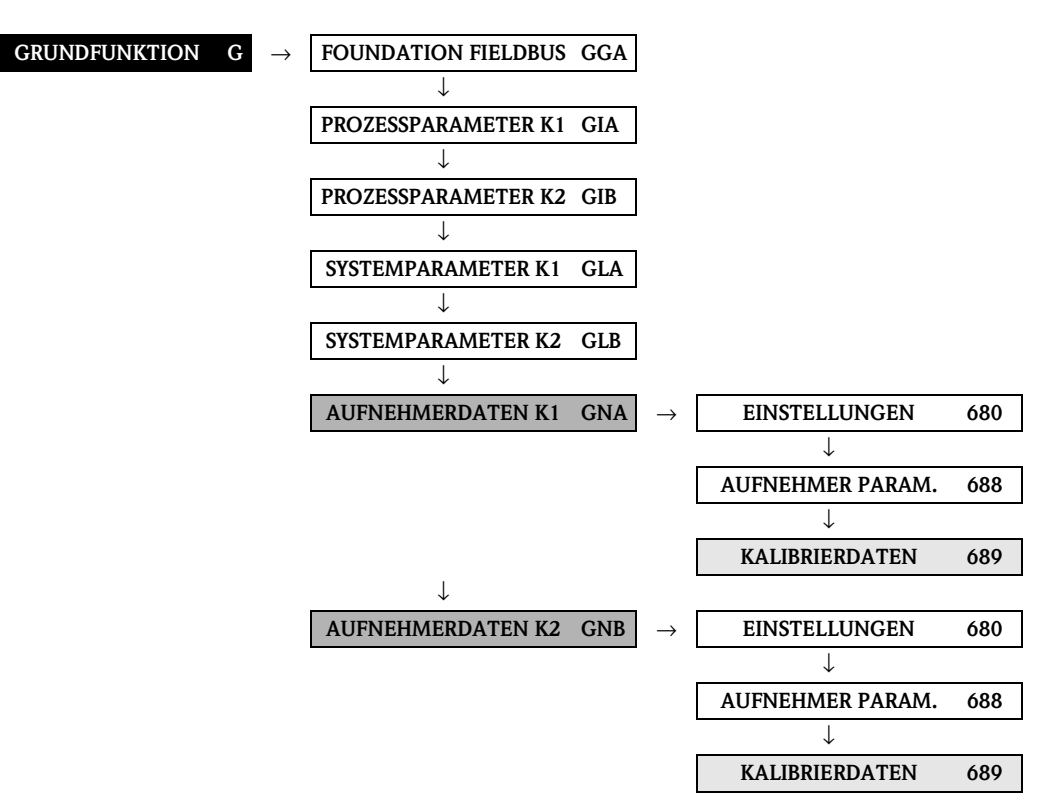

| GRUNDF                               | <b>Funktionsbeschreibung</b><br>UNKTION $\rightarrow$ AUFNEHMERDATEN (K1K2) $\rightarrow$ KALIBRIERDATEN                                                                                                    |
|--------------------------------------|----------------------------------------------------------------------------------------------------|
| P-FAKTOR<br>(6890)                   | In dieser Funktion wird der P-Faktor angezeigt.<br>Der P-Faktor beschreibt den Einfluss der Geschwindigkeitsverteilung des Strömungs-<br>profils im Rohr und ist abhängig von der Reynoldszahl.<br>Der P-Faktor variiert im Bereich 0,750,95. Liegt der angezeigte Wert im Bereich<br>zwischen 0,75 und 0,94, ist mit einer geringeren Linearität der Messung zu rechnen. |
| NULLPUNKT<br>(6891)                  | In dieser Funktion können Sie die aktuell verwendete Nullpunktkorrektur abfragen oder<br>manuell ändern.<br><b>Eingabe:</b><br>5-stellige Gleitkommazahl inkl. Einheit und Vorzeichen (z.B. +10,0 ns)                                                                                                    |
| KORREKTURFAKTOR<br>(6893)            | In dieser Funktion kann kundenseitig ein Korrekturfaktor eingegeben werden.<br><b>Eingabe:</b><br>5-stellige Gleitkommazahl<br><b>Werkeinstellung:</b><br>1,0000 (keine Korrektur)                                                                                                    |
| DIFFERENZ<br>SENSORABSTAND<br>(6894) | In dieser Funktion kann eine Abweichung des Sensorabstandes eingegeben werden.   Hinweis! Diese Funktion ist nur verfügbar wenn in der Funktion MESSUNG (6880) die Auswahl INSERTION eingestellt ist.  Eingabe: 5-stellige Gleitkommazahl inkl. Einheit und Vorzeichen (z.B. +2,0000 mm)  Werkeinstellung: 0 mm                                                           |

| GRU                               | JNDFUNKTION $\rightarrow$ AUFNEHMERDATEN (K1K2) $\rightarrow$ KALIBRIERDATEN |
|-----------------------------------|------------------------------------------------------------------------------|
| DIFFERENZ<br>BOGENLÄNGE<br>(6895) | In dieser Funktion kann eine Abweichung der Bogenlänge eingegeben werden.    |
| DIFFERENZ<br>SPURLÄNGE<br>(6896)  | In dieser Funktion kann eine Abweichung der Spurlänge eingegeben werden.     |
|                                   |                                                                              |
|                                   |                                                                              |
|                                   |                                                                              |
|                                   |                                                                              |
|                                   |                                                                              |
|                                   |                                                                              |

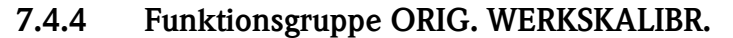

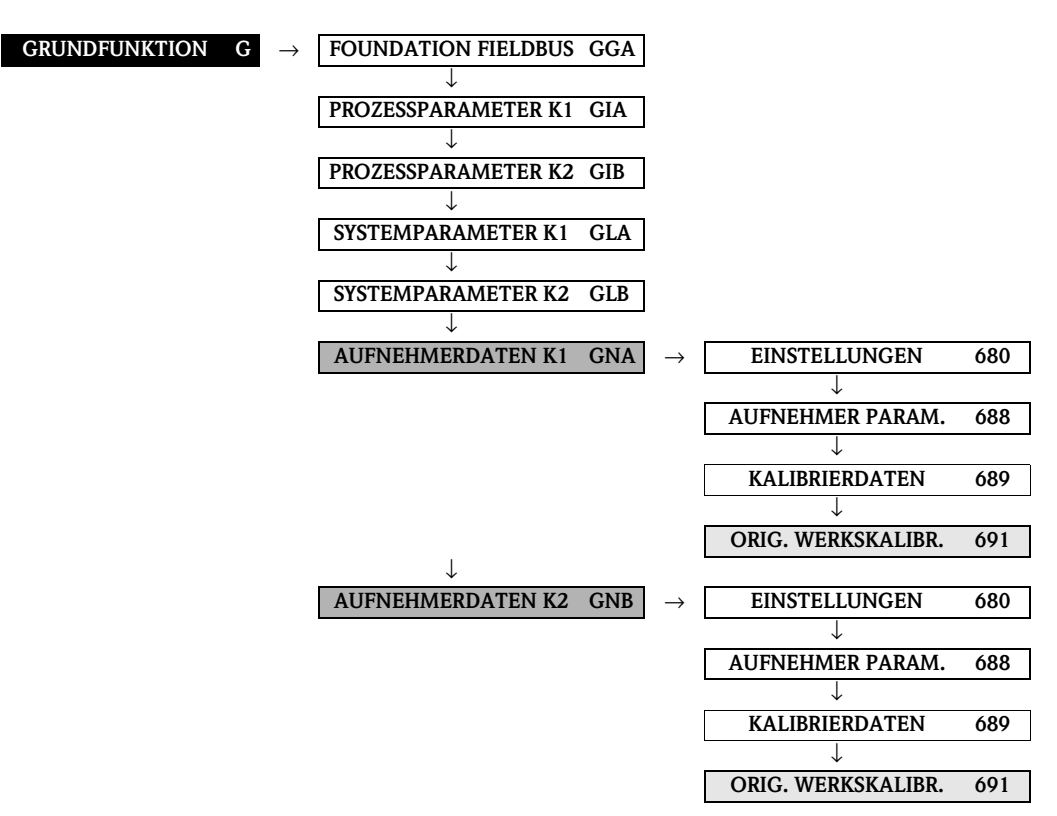

| <b>Funktionsbeschreibung</b><br>GRUNDFUNKTION $\rightarrow$ AUFNEHMERDATEN (K1K2) $\rightarrow$ ORIG. WERKSKALIBR. |                                                                                                    |  |  |  |  |  |
|----------------------------------------------------------------------------------------------------|----------------------------------------------------------------------------------------------------|--|--|--|--|--|
| KALIBRIERDATUM<br>(6910)                                                                                           | In dieser Funktion können die Kalibrierdaten des Messgeräts auf die Werkeinstellung zurückgesetzt werden.                                                                                         |  |  |  |  |  |
|                                                                                                    | Vorgehensweise:<br>1. Eingabe des aktuellen Datums<br>2. Speichern der Eingabe                                                                                                    |  |  |  |  |  |
|                                                                                                    | Das Messgerät setzt die Kalibrierdaten auf die Werkeinstellung zurück und führt automatisch einen Neustart aus.                                                                                   |  |  |  |  |  |
|                                                                                                    | <ul> <li>Hinweis!</li> <li>Das Rücksetzen der Kalibrierdaten wird in der Kalibrierhistorie protokolliert.</li> <li>Das Datum in der Funktion KALIBRIERDATUM (6808) wird überschrieben.</li> </ul> |  |  |  |  |  |
|                                                                                                    | <b>Eingabe:</b><br>Format abhängig von Auswahl in Funktion FORMAT DATUM/UHR (0429)                                                                                                    |  |  |  |  |  |
|                                                                                                    |                                                                                                    |  |  |  |  |  |
|                                                                                                    |                                                                                                    |  |  |  |  |  |
|                                                                                                    |                                                                                                    |  |  |  |  |  |
|                                                                                                    |                                                                                                    |  |  |  |  |  |
|                                                                                                    |                                                                                                    |  |  |  |  |  |

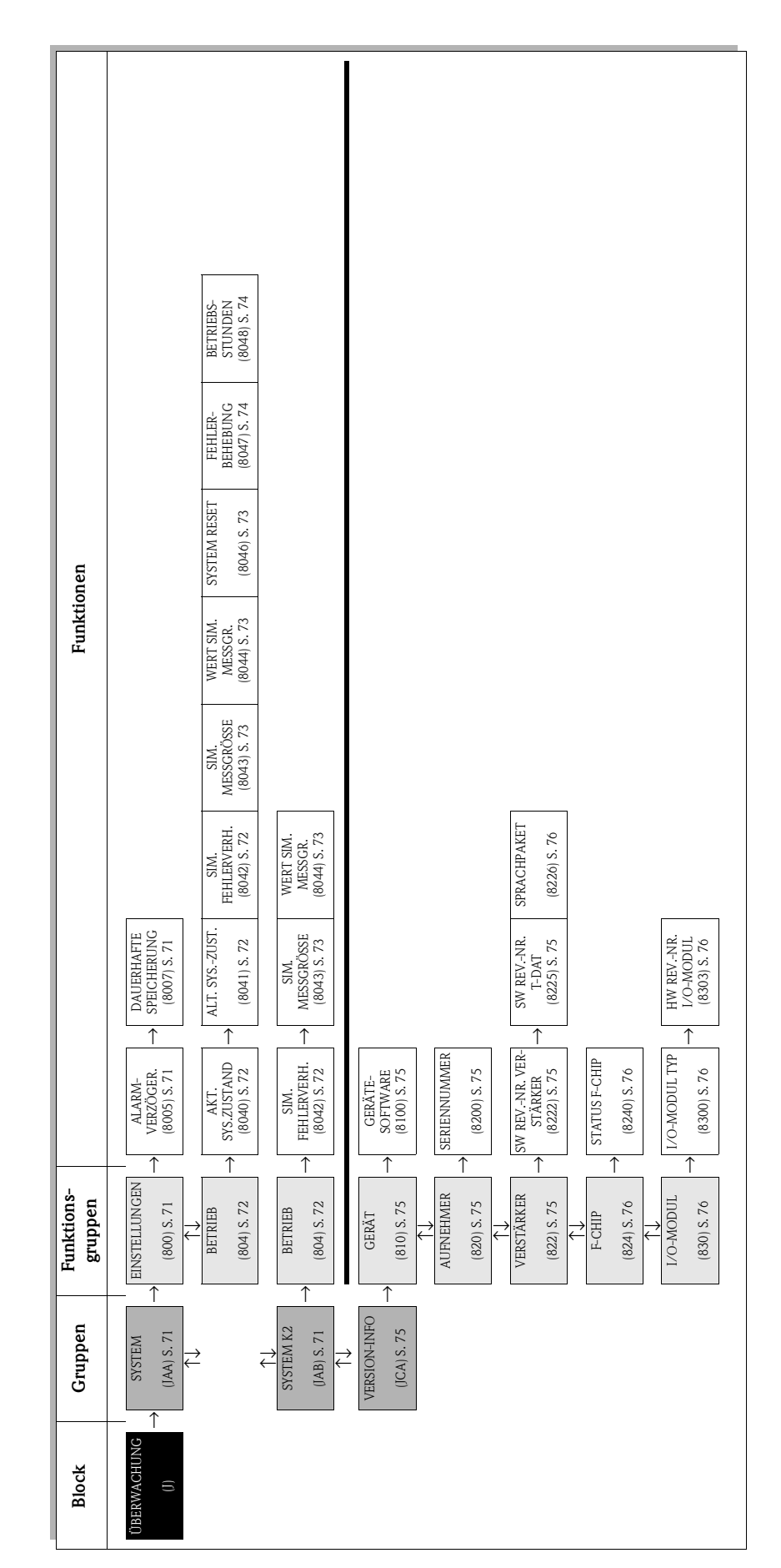

# 8 Block ÜBERWACHUNG

## 8.1 Gruppe SYSTEM (SYSTEM K2)

#### 8.1.1 Funktionsgruppe EINSTELLUNGEN

| ÜBERWACHUNG J                       | $\rightarrow$                                                                                                    | SYSTEM                                                               | JAA                     | $\rightarrow$    | EINSTELLUNGEN                | 800 |
|-------------------------------------|----------------------------------------------------------------------------------------------------|----------------------------------------------------------------------|-------------------------|------------------|------------------------------|-----|
|                                     |                                                                                                    | T 1.1 1                                                              | 1 11                    |                  |                              |     |
|                                     | ÜI                                                                                                    | Funktionsbe<br>BERWACHUNG $\rightarrow$ SYST                         | EM $\rightarrow$ EINSTE | <b>g</b><br>Llun | GEN                          |     |
| ALARMVERZÖGERUNG<br>(8005)          | In dieser Funktion kann eine Zeitdauer zur Unterdrückung auftretender Stör- und Hinweismeldungen vorgegeben werden.                                                                                                    |                                                                      |                         |                  |                              |     |
|                                     | Diese Unterdrückung wirkt sich aus auf:<br>Anzeige<br>Ausgangswerte (AI-Blöcke) FF-Schnittstelle                                                                                                    |                                                                      |                         |                  |                              |     |
|                                     | <b>Eingabe:</b><br>0100 s (in Sekundenschritten)                                                                                                    |                                                                      |                         |                  |                              |     |
|                                     | <b>We</b><br>0 s                                                                                                    | rkeinstellung:                                                       |                         |                  |                              |     |
|                                     | Achtung!<br>Bei Einsatz dieser Funktion werden Stör- und Hinweismeldungen, entsprechend Ihrer<br>Einstellung, verzögert an die übergeordnete Steuerung (PLS, usw.) weitergegeben.<br>Es ist daher im Vorfeld zu überprüfen, ob die sicherheitstechnischen Anforderungen des<br>Prozesses dies erlauben. Dürfen die Stör- und Hinweismeldungen nicht unterdrückt<br>werden, muss hier ein Wert von 0 Sekunden eingestellt werden. |                                                                      |                         |                  |                              |     |
| DAUERHAFTE<br>SPEICHERUNG<br>(8007) | Dies<br>eino<br><b>Aus</b><br>AUS<br>EIN                                                                                                    | se Funktion zeigt an, ob d<br>oder ausgeschaltet ist.<br>swahl:<br>S | as dauerhafte S         | peiche           | rn aller Parameter im EEPROM |     |
|                                     | <b>We</b> r<br>EIN                                                                                                    | rkeinstellung:                                                       |                         |                  |                              |     |
|                                     |                                                                                                    |                                                                      |                         |                  |                              |     |
|                                     |                                                                                                    |                                                                      |                         |                  |                              |     |
|                                     |                                                                                                    |                                                                      |                         |                  |                              |     |
|                                     |                                                                                                    |                                                                      |                         |                  |                              |     |
|                                     |                                                                                                    |                                                                      |                         |                  |                              |     |
|                                     |                                                                                                    |                                                                      |                         |                  |                              |     |
|                                     |                                                                                                    |                                                                      |                         |                  |                              |     |
|                                     |                                                                                                    |                                                                      |                         |                  |                              |     |

### 8.1.2 Funktionsgruppe BETRIEB

| ÜBERWACHUNG J                           | $\rightarrow$                                                                                                    | SYSTEM                                                                                                    | JAA                            | $\rightarrow$      | EINSTELLUNGEN                                             | 800               |  |  |
|-----------------------------------------|----------------------------------------------------------------------------------------------------|----------------------------------------------------------------------------------------------------|--------------------------------|--------------------|-----------------------------------------------------------|-------------------|--|--|
|                                         |                                                                                                    | $\downarrow$                                                                                                    |                                |                    | ↓<br>BETRIEB                                              | 804               |  |  |
|                                         |                                                                                                    |                                                                                                    |                                |                    |                                                           |                   |  |  |
|                                         |                                                                                                    | SYSTEM K2                                                                                                    | JAB                            | $\rightarrow$      | BETRIEB                                                   | 804               |  |  |
|                                         |                                                                                                    | <b>Funktionsbesc</b><br>ÜBERWACHUNG $\rightarrow$ SYSTE                                                                                   | h <b>reibung</b><br>M [K2] → I | <b>S</b><br>Betrif | EB                                                        |                   |  |  |
| AKTUELLER SYSTEM-<br>ZUSTAND<br>(8040)  | In die<br>Anze                                                                                                    | eser Funktion wird der aktue<br>eige:                                                                                                    | lle Systemz                    | ustand             | angezeigt.                                                |                   |  |  |
| ALTE SYSTEM-<br>ZUSTÄNDE<br>(8041)      | SYSTEM OK oder Anzeige der am höchst priorisierten Stör-/ Hinweismeldung.<br>Abfrage der letzten 15, seit dem letzten Messbeginn, aufgetretenen Stör- und Hinweis-<br>meldungen.<br>Anzeige:<br>der letzten 15 Stör- bzw. Hinweismeldungen.                                    |                                                                                                    |                                |                    |                                                           |                   |  |  |
| SIMULATION<br>FEHLERVERHALTEN<br>(8042) | <ul> <li>Hinweis!</li> <li>Funktion in den Gruppen SYSTEM+SYSTEM K2 verfügbar.</li> <li>In dieser Funktion können alle Summenzähler in ihr jeweiliges Fehlerverhalten geschaltet werden, um ihr korrektes Verhalten zu überprüfen. In der Anzeige erscheint während</li> </ul> |                                                                                                    |                                |                    |                                                           |                   |  |  |
|                                         | Ausv<br>EIN<br>AUS<br>STÖF<br>Werl<br>AUS<br>Beim<br>gangs<br>Leitsy                                                                                                    | wahl:<br>RUNG (K1K2)<br>keinstellung:<br>Hinweis!<br>1 Feldbus wird eine aktive Sir<br>swertes OUT (AI-Block) an n<br>ysteme übermittelt. | nulation üb<br>achgeschalt     | er den<br>ete Fu   | Statuszustand UNCERTAIN o<br>nktionsblöcke bzw. übergeoro | ies Aus-<br>inete |  |  |
| <b>Funktionsbeschreibung</b><br>ÜBERWACHUNG → SYSTEM [K2] → BETRIEB |                                                                                                    |
|---------------------------------------------------------------------|----------------------------------------------------------------------------------------------------|
| SIMULATION<br>MESSGRÖSSE<br>(8043)                                  | <ul> <li>Hinweis!</li> <li>Funktion in den Gruppen SYSTEM+SYSTEM K2 verfügbar.</li> <li>In dieser Funktion können alle Summenzähler in ihr jeweiliges Durchflussverhalten geschaltet werden, um ihr korrektes Verhalten zu überprüfen. In der Anzeige erscheint während dieser Zeit die Meldung SIMUI ATION MESSGRÖSSE</li> </ul> |
|                                                                     | Auswahl:<br>AUS<br>VOLUMENFLUSS (K1K2)<br>SCHALLGESCHWINDIGKEIT (K1K2)<br>SIGNALSTÄRKE (K1K2)                                                                                                    |
|                                                                     | Werkeinstellung:<br>AUS<br>Achtung!<br>• Das Messgerät ist während der Simulation nicht mehr messfähig.                                                                                                    |
|                                                                     | <ul> <li>Die Einstellung wird bei Netzausfall nicht gespeichert.</li> <li>Minweis!</li> <li>Eine aktive Simulation der Messgrösse wird den nachfolgenden Funktionsbausteinen über der Geden der immiliere Processer 20 (UNCEPTADU überwittelt)</li> </ul>                                                                         |
|                                                                     | <ul> <li>Die Simulation ist unabhängig von der Stellung der Steckbrücke für den Simulations-<br/>modus auf der I/O-Platine.</li> </ul>                                                                                                    |
| WERT SIMULATION<br>MESSGRÖSSE<br>(8044)                             | 🕲 Hinweis!<br>Funktion in den Gruppen SYSTEM+SYSTEM K2 verfügbar.                                                                                                    |
|                                                                     | Hinweis!<br>Diese Funktion wird nur eingeblendet, wenn die Funktion SIMULATION MESSGRÖSSE<br>(8043) aktiv ist.                                                                                                    |
|                                                                     | In dieser Funktion wird ein frei wählbarer Wert (z.B. 12 m <sup>3</sup> /s) vorgegeben. Dies dient dazu, die zugeordneten Funktionen im Gerät selbst und nachgeschaltete FOUNDATION Fieldbus Funktionsblöcke zu überprüfen.                                                                                                    |
|                                                                     | <b>Eingabe:</b><br>5-stellige Gleitkommazahl [Einheit]                                                                                                    |
|                                                                     | Werkeinstellung:<br>0 [Einheit]                                                                                                    |
|                                                                     | <ul> <li>Achtung!</li> <li>Die Einstellung wird bei Netzausfall nicht gespeichert.</li> <li>Die zugehörige Einheit wird aus der Funktiongruppe SYSTEMEINHEITEN (ACA) übernommen → Seite 13.</li> </ul>                                                                                                    |
| SYSTEM RESET<br>(8046)                                              | In dieser Funktion kann ein Reset des Messsystems durchgeführt werden. Auswahl:                                                                                                    |
|                                                                     | NEIN<br>NEUSTART (neues Aufstarten ohne Netzunterbruch)                                                                                                    |
|                                                                     | NEIN                                                                                                    |
|                                                                     |                                                                                                    |
|                                                                     |                                                                                                    |

|                                                                                                    | <b>Funktionsbeschreibung</b><br>$\ddot{U}$ BERWACHUNG $\rightarrow$ System [K2] $\rightarrow$ Betrieb                                                                                                    |
|----------------------------------------------------------------------------------------------------|----------------------------------------------------------------------------------------------------|
| FEHLERBEHEBUNG       I         (8047)       I         I       I         I       I | In dieser Funktion können im EEPROM aufgetretene Fehler instandgesetzt werden. Das<br>EEPROM ist in verschiedene Blöcke eingeteilt. Es werden nur Blöcke angezeigt in denen<br>ein Fehler aufgetreten ist. Die Fehlerbehebung erfolgt durch die Auswahl des jeweiligen<br>Blocks und die Quittierung durch die 🗈 Taste.<br>Achtung!<br>Bei der Fehlerbehebung eines Blocks, werden auch die Parameter des ausgewählten<br>Blocks auf die Werte gemäß Werkeinstellung zurückgesetzt.<br>Auswahl:<br>ABBRECHEN<br>"Fehlerhafter Block"                                                                                                    |
| BETRIEBSSTUNDEN<br>(8048)                                                                                                    | Anzeige der Betriebsstunden des Messgeräts.<br>Anzeige der Anzahl der abgelaufenen Betriebsstunden:<br>Betriebsstunden 10 Stunden → Anzeigeformat = 0000:00 (hr:min:sec)<br>Betriebsstunden > 10'000 Stunden → Anzeigeformat = 000000 (hr:<br>Betriebsstunden > 10'000 Stunden → Anzeigeformat = 000000 (hr:<br>Betriebsstunden > 10'000 Stunden → 10'000 Stunden → 10'000 Stunden |

# 8.2 Gruppe VERSION-INFO

## 8.2.1 Funktionsgruppe GERÄT

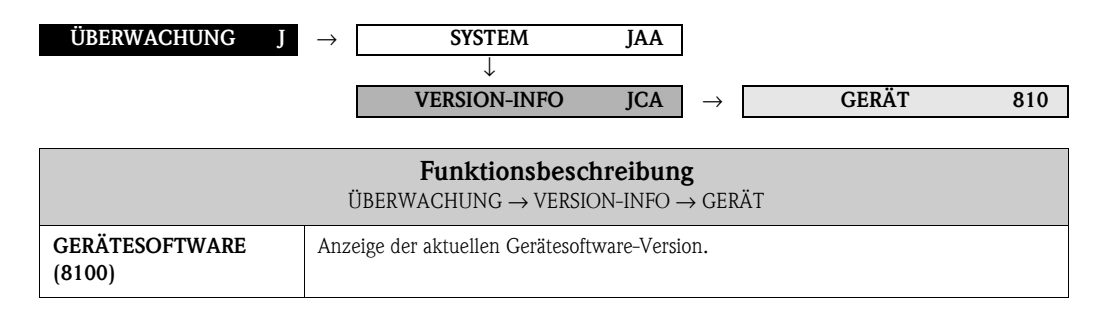

## 8.2.2 Funktionsgruppe AUFNEHMER

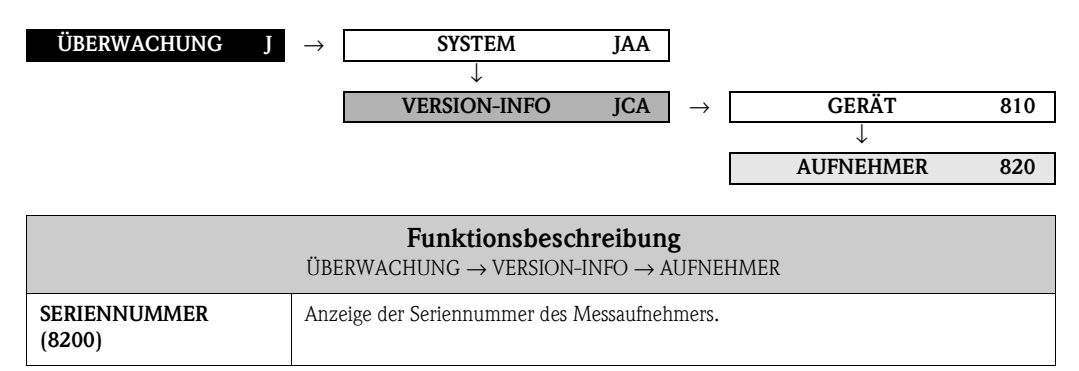

## 8.2.3 Funktionsgruppe VERSTÄRKER

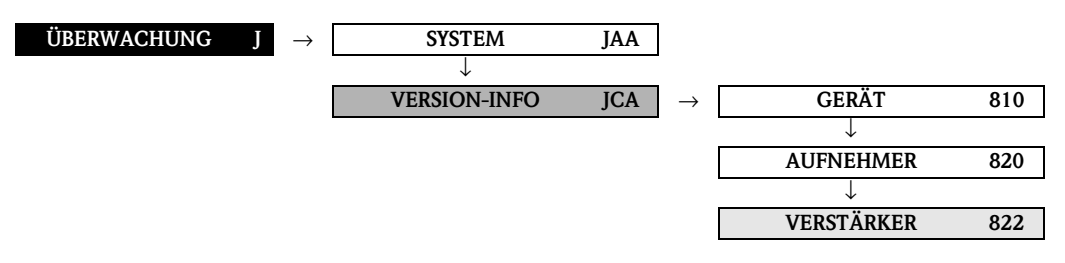

|                                                     | <b>Funktionsbeschreibung</b><br>ÜBERWACHUNG → VERSION-INFO → VERSTÄRKER         |
|-----------------------------------------------------|---------------------------------------------------------------------------------|
| SOFTWARE<br>REVISIONSNUMMER<br>VERSTÄRKER<br>(8222) | Anzeige der Software-Revisionsnummer des Verstärkers.                           |
| SOFTWARE<br>REVISIONSNUMMER<br>T-DAT<br>(8225)      | Anzeige der Revisionsnummer der Software, mit der das T-DAT programmiert wurde. |

|                       | <b>Funktionsbeschreibung</b><br>ÜBERWACHUNG → VERSION-INFO → VERSTÄRKER                                                                                                    |
|-----------------------|----------------------------------------------------------------------------------------------------|
| SPRACHPAKET<br>(8226) | <ul> <li>Anzeige des Sprachpakets.</li> <li>Folgende Sprachpakete können bestellt werden:<br/>WEST EU / USA, EAST EU / SCAND., ASIA, CHINA.</li> <li>Anzeige:<br/>vorhandenes Sprachpaket</li> <li>Minweis!</li> <li>Die Funktion SPRACHE (2000) zeigt die Auswahl der Sprachen im entsprechenden Sprachpaket an.</li> <li>Ein Wechsel des Sprachpakets erfolgt über das Bedienprogramm "FieldCare".<br/>Bei Fragen steht Ihnen Ihre Endress+Hauser-Vertretung gerne zur Verfügung.</li> </ul> |

### 8.2.4 Funktionsgruppe F-CHIP

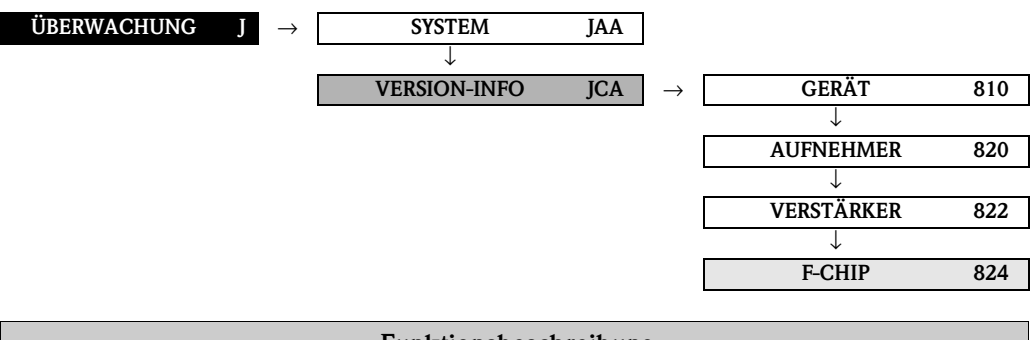

|                         | $\begin{tabular}{lllllllllllllllllllllllllllllllllll$ |
|-------------------------|-------------------------------------------------------|
| STATUS F-CHIP<br>(8240) | Anzeige, ob ein F–CHIP vorhanden ist.                 |

### 8.2.5 Funktionsgruppe I/O-MODUL

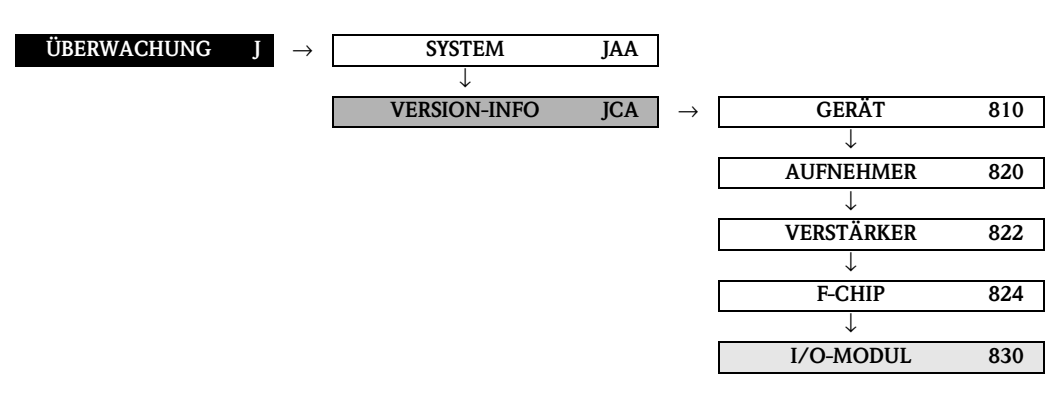

|                                                    | <b>Funktionsbeschreibung</b><br>ÜBERWACHUNG → VERSION-INFO → I/O-MODUL |
|----------------------------------------------------|------------------------------------------------------------------------|
| I/O-MODUL TYP<br>(8300)                            | Anzeige der Bestückung des I/O-Moduls mit Klemmennummer.               |
| SOFTWARE<br>REVISIONSNUMMER<br>I/O-MODUL<br>(8303) | Anzeige der Software-Revisionsnummer des I/O-Moduls.                   |

# 9 Werkeinstellungen

# 9.1 SI-Einheiten

| Parameter                            | Werkeinstellung           |
|--------------------------------------|---------------------------|
| Nennweite                            | 80 [mm]                   |
| Schleichmenge (v $\approx$ 0,04 m/s) | 12 [dm <sup>3</sup> /min] |
| Einheit Summenzähler                 | dm <sup>3</sup>           |
| Einheit Länge                        | mm                        |
| Einheit Temperatur                   | °C                        |

# 9.2 US-Einheiten (nur für USA und Canada)

| Parameter                            | Werkeinstellung |
|--------------------------------------|-----------------|
| Nennweite                            | 3"              |
| Schleichmenge (v $\approx$ 0,04 m/s) | 2,5 [gal/min]   |
| Einheit Summenzähler                 | gal             |
| Einheit Länge                        | inch            |
| Einheit Temperatur                   | °F              |

# 9.3 Sprache

| Land                      | Sprache          |
|---------------------------|------------------|
| Australien                | English          |
| Belgien                   | English          |
| Canada                    | English          |
| China                     | Chinese          |
| Dänemark                  | English          |
| Deutschland               | Deutsch          |
| England                   | English          |
| Finnland                  | Suomi            |
| Frankreich                | Francais         |
| Holland                   | Nederlands       |
| Hong Kong                 | English          |
| Indien                    | English          |
| Indonesien                | Bahasa Indonesia |
| International Instruments | English          |
| Italien                   | Italiano         |
| Japan                     | Japanese         |
| Malaysia                  | English          |
| Norwegen                  | Norsk            |
| Polen                     | Polish           |
| Portugal                  | Portuguese       |
| Österreich                | Deutsch          |
| Russland                  | Russian          |
| Schweden                  | Svenska          |
| Schweiz                   | Deutsch          |
| Singapur                  | English          |
| Spanien                   | Espanol          |
| Südafrika                 | English          |
| Thailand                  | English          |
| Tschechien                | Czech            |
| Ungarn                    | English          |
| USA                       | English          |
|                           |                  |

# 10 Index Funktionsmatrix

## Blöcke

| A = MESSGRÖSSEN9                   |
|------------------------------------|
| $B = QUICK SETUP \dots 17$         |
| $C = ANZEIGE \dots 22$             |
| $D = SUMMENZÄHLER \dots 39$        |
| $G = GRUNDFUNKTION \dots 45$       |
| $J = \ddot{U}BERWACHUNG \dots .70$ |

# Gruppen

| · ·                                |    |
|------------------------------------|----|
| AAA = MESSWERTE                    | 10 |
| ACA = SYSTEMEINHEITEN              | 13 |
| CAA = BEDIENUNG                    | 23 |
| CCA = HAUPTZEILE                   | 27 |
| CEA = ZUSATZZEILE                  | 31 |
| CGA = INFOZEILE                    | 35 |
| DAA = SUMMENZÄHLER 1               | 40 |
| DAB = SUMMENZÄHLER 2               | 40 |
| DAC = SUMMENZÄHLER 3               | 40 |
| DJA = ZÄHLERVERWALTUNG             | 44 |
| GGA = FOUNDATION FIELDBUS          | 46 |
| GIA, GIB = PROZESSPARAMETER (K1K2) | 49 |
| GLA, GLB = SYSTEMPARAMETER (K1K2)  | 60 |
| GNA, $GNB = AUFNEHMERDATEN(K1K2)$  | 62 |
| JAA = SYSTEM                       | 71 |
| JAB = SYSTEM K2                    | 72 |
| JCA = VERSION-INFO                 | 75 |
|                                    |    |

## Funktionsgruppen

| 000 = HAUPTWERTE K1              |
|----------------------------------|
| 006 = HAUPTWERTE K211            |
| 008 = BERECHNETE HAUPTWERTE      |
| 040 = EINSTELLUNGEN13            |
| 042 = ZUSATZEINSTELLUNGEN15      |
| 200 = GRUNDEINSTELLUNG23         |
| 202 = ENT-/VERRIEGELUNG25        |
| 204 = BETRIEB                    |
| 220 = EINSTELLUNGEN27            |
| 222 = MULTIPLEX                  |
| 240 = EINSTELLUNG                |
| 242 = MULTIPLEX                  |
| 260 = EINSTELLUNG                |
| 262 = MULTIPLEX                  |
| 300 = EINSTELLUNG                |
| 304 = BETRIEB                    |
| $620 = EINSTELLUNGEN \dots 46$   |
| $622 = FUNKTIONSBLÖCKE \dots 47$ |
| 624 = INFORMATION                |
| $640 = EINSTELLUNGEN \dots 49$   |
| 648 = ABGLEICH51                 |
| $652 = ROHRDATEN \dots 52$       |
| 654 = FLÜSSIGKEITSDATEN57        |
| 660 = EINSTELLUNGEN              |
| 680 = EINSTELLUNGEN              |
| 688 = AUFNEHMER PARAMETER63      |
| $689 = KALIBRIERDATEN \dots 67$  |

| 691 = ORIG. WERKSKALIBRIER |
|----------------------------|
| 800 = EINSTELLUNGEN71      |
| 804 = BETRIEB              |
| 810 = GERÄT                |
| 820 = AUFNEHMER            |
| 822 = VERSTÄRKER           |
| 824 = F-CHIP               |
| 830 = I/O-MODUL            |
|                            |

### Funktionen 0...

| 0001 = VOLUMENFLUSS K1                  | 10 |
|-----------------------------------------|----|
| 0002 = SCHALLGESCHWINDIGKEIT K1         | 10 |
| 0003 = DURCHFLUSSGESCHWINDIGKEIT K1     | 10 |
| 0007 = SIGNALSTÄRKE K1                  | 10 |
| 0061 = VOLUMENFLUSS K2                  | 11 |
| 0062 = SCHALLGESCHWINDIGKEIT K2         | 11 |
| 0063 = DURCHFLUSSGESCHWINDIGKEIT K2     | 11 |
| 0067 = SIGNALSTÄRKE K2                  | 11 |
| 0083 = MITTLERER VOLUMENFLUSS           | 12 |
| 0084 = SUMME VOLUMENFLUSS               | 12 |
| 0085 = DIFFERENZ VOLUMENFLUSS           | 12 |
| 0086 = MITTLERE SCHALLGESCHWINDIGKEIT . | 12 |
| 0087 = MITTLERE DURCHFLUSSGESCHW        | 12 |
| 0402 = EINHEIT VOLUMENFLUSS             | 13 |
| 0403 = EINHEIT VOLUMEN                  | 14 |
| 0422 = EINHEIT TEMPERATUR               | 15 |
| 0423 = EINHEIT VISKOSITÄT               | 15 |
| 0424 = EINHEIT LÄNGE                    | 15 |
| 0425 = EINHEIT GESCHWINDIGKEIT          | 16 |
| 0429 = FORMAT DATUM/UHR                 | 16 |
|                                         |    |

# 1...

| 1001 = QUICK SETUP SENSOR         | 17 |
|-----------------------------------|----|
| 1002 = QUICK SETUP INBETRIEBNAHME | 17 |
| 1009 = T-DAT VERWALTEN            | 17 |

### 2...

| 2000 = SPRACHE                      | 23 |
|-------------------------------------|----|
| 2002 = DÄMPFUNG ANZEIGE             | 23 |
| 2003 = KONTRAST LCD                 | 24 |
| 2004 = HINTERGRUNDBELEUCHTUNG       | 24 |
| 2009 = XZEILE BERECHNETE HAUPTWERTE | 24 |
| 2020 = CODE EINGABE                 | 25 |
| 2021 = KUNDENCODE                   | 25 |
| 2022 = ZUSTAND ZUGRIFF              | 25 |
| 2023 = CODE EINGABEZÄHLER           | 25 |
| 2040 = TEST ANZEIGE                 | 26 |
| 2200 = ZUORDNUNG                    | 27 |
| 2201 = 100% WERT                    | 27 |
| 2202 = FORMAT                       | 28 |
| 2220 = ZUORDNUNG                    | 29 |
| 2221 = 100% WERT                    | 29 |
| 2222 = FORMAT                       | 30 |
| 2400 = ZUORDNUNG                    | 31 |
| 2401 = 100% WERT                    | 32 |
|                                     |    |

| 2402 = FORMAT           |
|-------------------------|
| 2403 = ANZEIGE MODUS 32 |
| 2420 = ZUORDNUNG 33     |
| 2421 = 100% WERT 33     |
| 2422 = FORMAT           |
| 2423 = ANZEIGE MODUS    |
| 2600 = ZUORDNUNG 35     |
| 2601 = 100% WERT 36     |
| 2602 = FORMAT           |
| 2603 = ANZEIGE MODUS    |
| 2620 = ZUORDNUNG        |
| 2621 = 100% WERT 38     |
| 2622 = FORMAT           |
| 2623 = ANZEIGEMODUS     |
|                         |

### 3...

| 3000 = ZUORDNUNG               | 40 |
|--------------------------------|----|
| 3001 = EINHEIT SUMMENZÄHLER    | 41 |
| 3002 = ZÄHLERMODUS             | 41 |
| 3003 = RESET SUMMENZÄHLER 4    | 42 |
| 3040 = SUMME SUMMENZÄHLER      | 43 |
| 3041 = ÜBERLAUF SUMMENZÄHLER   | 43 |
| 3800 = RESET ALLE SUMMENZÄHLER | 44 |
| 3801 = FEHLERVERHALTEN         | 44 |

### 6...

| 6528 = AUSKLEIDUNGSMATERIAL                 |
|---------------------------------------------|
| 6529 = SCHALLGESCHW, AUSKLEIDUNG            |
| 6530 = AUSKLEIDUNGSSTÄRKE                   |
| 6540 = FLÜSSIGKEIT 57                       |
| 6541 = TEMPERATUR 57                        |
| 6542 = SCHALLGESCHWINDIGKEIT FLÜSSIGKEIT 58 |
| 6543 = VISKOSITÄT                           |
| 6545 = SCHALLGESCHWINDIGKEIT NEGATIV 59     |
| 6546 = SCHALLGESCHWINDIGKEIT POSITIV 59     |
| 6600 = EINBAURICHTUNG AUFNEHMER             |
| 6601 = MESSMODUS 60                         |
| 6603 = DURCHFLUSSDÄMPFUNG                   |
| 6605 = MESSWERTUNTERDRÜCKUNG                |
| 6800 = K-FAKTOR                             |
| 6803 = NULLPUNKT                            |
| 6808 = KALIBRIERDATUM                       |
| 6880 = MESSUNG                              |
| 6881 = SENSORTYP 64                         |
| 6882 = AUFNEHMERKONFIGURATION               |
| 6883 = KABELLÄNGE 65                        |
| 6884 = POSITION SENSOR                      |
| 6885 = SCHNURLÄNGE                          |
| 6886 = SENSORABSTAND                        |
| 6887 = BOGENLÄNGE 66                        |
| 6888 = SPURLÄNGE                            |
| 6890 = P-FAKTOR                             |
| 6891 = NULLPUNKT                            |
| 6893 = KORREKTURFAKTOR                      |
| 6894 = DIFFERENZ SENSORABSTAND              |
| 6895 = DIFFERENZ BOGENLÄNGE                 |
| 6896 = DIFFERENZ SPURLÄNGE                  |
| 6910 = KALIBRIERDATUM                       |
|                                             |

### 8...

| $8000 = \text{ALARIVIVERZOGERUING} \dots \dots \dots \dots \dots \dots \dots \dots \dots \dots \dots \dots \dots \dots \dots \dots \dots \dots \dots$ |
|----------------------------------------------------------------------------------------------------|
| 8007 = DAUERHAFTE SPEICHERUNG                                                                                                    |
| 8040 = AKTUELLER SYSTEMZUSTAND                                                                                                    |
| 8041 = ALTE SYSTEMZUSTÄNDE                                                                                                    |
| 8042 = SIMULATION FEHLERVERHALTEN                                                                                                    |
| 8043 = SIMULATION MESSGRÖSSE                                                                                                    |
| 8044 = WERT SIMULATION MESSGRÖSSE                                                                                                    |
| 8046 = SYSTEM RESET 73                                                                                                    |
| 8047 = FEHLERBEHEBUNG                                                                                                    |
| 8048 = BETRIEBSSTUNDEN                                                                                                    |
| 8100 = GERÄTESOFTWARE                                                                                                    |
| 8200 = SERIENNUMMER                                                                                                    |
| 8222 = SW REVNR. VERSTÄRKER                                                                                                    |
| 8225 = SW REVNR. T-DAT                                                                                                    |
| 8226 = SPRACHPAKET 76                                                                                                    |
| 8240 = STATUS F-CHIP 76                                                                                                    |
| 8300 = I/O-MODUL TYP                                                                                                    |
| 8303 = SW REVNR. I/O-MODUL                                                                                                    |

# 11 Stichwortverzeichnis Vor-Ort-Bedienung

### А

| Abgleich                              |
|---------------------------------------|
| Funktionsgruppe                       |
| Nullpunkt                             |
| Aktueller Systemzustand               |
| Alarmverzögerung                      |
| Alte Systemzustände                   |
| Anzeige                               |
| Anzeige (Block C) 22                  |
| Beleuchtung (Hintergrundbeleuchtung)  |
| Berechnete Hauptwerte                 |
| Dämpfung 23                           |
| Sprachauswahl 23                      |
| Test 26                               |
| Anzeigemodus                          |
| Infozeile 36                          |
| Infozeile (Multiplex) 38              |
| 711satzzeile 32                       |
| Zusatzzeile (Multinlex) 34            |
| Anzeigetest 26                        |
| Anzeigezeilen der Vor-Ort-Bedienung 8 |
| Aufnehmer Parameter 63                |
| Aufnehmer (Version-Info) 75           |
| Aufnehmerdaten (Cruppe CNA CNB)       |
| Finstellungen 62                      |
| Original Workskalibrianung 60         |
| Sansorainstallungan 65                |
| Sonsortum 64                          |
| Auskleidung                           |
| Matarial 55                           |
| Schallgoschwindigkait 56              |
| Stianko 56                            |
| Ausschaltnunkt Schleichmange 40       |
| Ausschaupunkt, Schleichnenge 49       |
| В                                     |
| Bedienung                             |
| Betrieb                               |
| Ent Warriegelung 25                   |

| Betrieb 26                        |
|-----------------------------------|
| Ent-/Verriegelung 25              |
| Bedienung (Gruppe CAA)            |
| Grundeinstellung 23               |
| Berechnete Hauptwerte anzeigen 24 |
| Betrieb                           |
| Anzeige                           |
| Summenzähler 43                   |
| System                            |
| Betriebsstunden 74                |
| Block                             |
| Anzeige 22                        |
| Grundfunktionen 45                |
| Messgrößen 9                      |
| Quick Setup 17                    |
| Summenzähler 39                   |
| Überwachung 70                    |
| Block Auswahl 47                  |
|                                   |

| С                                 |          |
|-----------------------------------|----------|
| Cascade IN Value                  | 47       |
| Code                              |          |
| Eingabe                           | 25       |
| Eingabezähler                     | 25       |
| Kunde                             | 25       |
|                                   |          |
| D                                 |          |
| Dämpfung                          | ~~       |
| Anzeige                           | 23       |
| Durchfluss                        | 50       |
| Darstellung Funktionsbeschreibung | '/<br>_1 |
| Dauerhafte Speicherung            | /1       |
| DD Revision                       | 48       |
| Device PD-Tag                     | 46       |
| Device Revision                   | 48       |
| Device Type                       | 48       |
| Differenz                         |          |
| Bogenlänge                        | 68       |
| Sensorabstand                     | 67       |
| Spurlänge                         | 68       |
| Volumenfluss                      | 12       |
| Display                           |          |
| siehe Anzeige                     |          |
| Druckstoßunterdrückung            | 50       |
| Durchflussdämpfung                | 60       |
| Durchflussgeschwindigkeit         |          |
| Kanal 1                           | 10       |
| Kanal 2                           | 11       |
| Mittlere                          | 12       |
| _                                 |          |
| E                                 |          |
| Einbaurichtung Aufnehmer          | 60       |
| Einheit                           |          |
| Geschwindigkeit                   | 16       |
| Länge                             | 15       |
| Summenzähler                      | 41       |
| Temperatur                        | 15       |
| Viskosität                        | 15       |
| Volumen                           | 14       |
| Volumenfluss                      | 13       |
| Einschaltpunkt, Schleichmenge     | 49       |
| Einstellungen                     |          |
| Aufnehmerdaten (K1K2)             | 62       |
| FOUNDATION Fieldbus               | 46       |
| Hauptzeile                        | 27       |
| Infozeile                         | 35       |
| Prozessparameter                  | 49       |
| Summenzähler                      | 40       |
| System                            | 71       |
| Systemeinheiten                   | 13       |
| Systemparameter (K1K2)            | 60       |

Funktionsmatrix

### F

| F-CHIP (Version-Info)<br>Fehlerhehehung 74 | 76         |
|--------------------------------------------|------------|
| Fehlerverhalten                            |            |
| Alle Summenzähler                          | 44         |
| Flüssigkeit                                |            |
| Messung der Schallgeschwindigkeit          | 58         |
| Flüssigkeitsdaten (Funktionsgruppe)        | 57         |
| Format                                     |            |
| Datum/Uhr                                  | 10         |
| Hauptzeile                                 | 28         |
| Hauptzeile (Multiplex)                     | 30         |
| Infozeile (Multiplay)                      | 30         |
|                                            | 30         |
| Zusatzzeile (Multiplay)                    | 34         |
| EOLINDATION Fieldburg                      | 54         |
| Finetellungen                              | 16         |
| Function Blocks                            | 40<br>Δ7   |
| Information                                | 48         |
| Funktionsgruppe                            | 10         |
| Abgleich                                   | 51         |
| Aufnehmer                                  | 75         |
| Berechnete Hauptwerte                      | 12         |
| Betrieb                                    |            |
| Anzeige                                    | 26         |
| Summenzähler                               | 43         |
| System                                     | 72         |
| Einstellungen                              |            |
| Aufnehmer Parameter                        | 63         |
| Aufnehmerdaten (K1K2)                      | 62         |
| FOUNDATION Fieldbus                        | 46         |
| Hauptzeile                                 | 27         |
| Infozeile                                  | 35         |
| Kalibrierdaten 63,                         | 67         |
| Prozessparameter                           | 49         |
| Summenzähler                               | 40         |
| System                                     | 71         |
| Systemeinneiten                            | 13         |
| Systemparameter (K1KZ)                     | 00         |
| LUSALZZEIIE                                | 25         |
|                                            | 25<br>76   |
| Flüssigkeitsdaten                          | 57         |
| Funktionsblöcke (FOLINDATION Fieldhus)     | <u>4</u> 7 |
| Grundeinstellung (Anzeige)                 | 23         |
| Hauptwerte                                 | 10         |
| Information (FOUNDATION Fieldbus)          | 48         |
| I/O-Modul                                  | 76         |
| Messwerte                                  |            |
| Hauptwerte K2                              | 11         |
| Multiplex                                  |            |
| Hauptzeile                                 | 29         |
| Infozeile                                  | 37         |
| Zusatzzeile                                | 33         |
| Original Werkskalibrierung                 | 69         |
| Rohrdaten                                  | 52         |
| Verstärker                                 | /5         |
| Zusatzeinstellungen                        | 15         |

| Aufbau                                                                                                    |
|----------------------------------------------------------------------------------------------------|
| Kennzeichnung                                                                                                    |
| Übersicht                                                                                                    |
| C                                                                                                    |
|                                                                                                    |
| Gerät (Version-Inio)                                                                                                    |
| Geraleson deingtallung (Anzaiga)                                                                                                    |
| Grundfunktion                                                                                                    |
| FOUNDATION Fieldhus                                                                                                    |
| Funktionsblöcke 47                                                                                                    |
| Information 48                                                                                                    |
| Grundfunktionen (Block)                                                                                                    |
| Gruppe                                                                                                    |
| Aufnehmerdaten (K1K2)                                                                                                    |
| Bedienung (Anzeige)                                                                                                    |
| FOUNDATION Fieldbus                                                                                                    |
| Hauptzeile                                                                                                    |
| Infozeile                                                                                                    |
| Messwerte                                                                                                    |
| Prozessparameter (K1K2)                                                                                                    |
| Summenzähler (13)                                                                                                    |
| System                                                                                                    |
| Systemeinheiten                                                                                                    |
| Systemparameter (K1K2)                                                                                                    |
| Version-Info                                                                                                    |
| Zählerverwaltung 44                                                                                                    |
| Zusatzzeile                                                                                                    |
|                                                                                                    |
| Н                                                                                                    |
| Hauptwerte                                                                                                    |
| Hauptzeile                                                                                                    |
| Einstellungen                                                                                                    |
| Multiplex                                                                                                    |
| Hersteller ID 48                                                                                                    |
| I                                                                                                    |
| I<br>INI Valua 47                                                                                                    |
| Information (EQUINDATION Eigldbus)                                                                                                    |
| Information (FOONDATION Fieldbus)                                                                                                    |
| Finstellungen 35                                                                                                    |
| Multinlay 37                                                                                                    |
| I/O-Modul 76                                                                                                    |
| 1/ O-Would                                                                                                    |
| Κ                                                                                                    |
|                                                                                                    |
| Kabellänge                                                                                                    |
| Kabellänge                                                                                                    |
| Kabellänge                                                                                                    |
| Kabellänge65Kalibrierdaten63, 67Differenz Bogenlänge68                                                                                                    |
| Kabellänge65Kalibrierdaten63, 67Differenz Bogenlänge68Differenz Sensorabstand67                                                                                                    |
| Kabellänge65Kalibrierdaten63, 67Differenz Bogenlänge68Differenz Sensorabstand67Differenz Spurlänge68                                                                                                    |
| Kabellänge65Kalibrierdaten63, 67Aufnehmerdaten63, 67Differenz Bogenlänge68Differenz Sensorabstand67Differenz Spurlänge68Korrekturfaktor67                                                                                |
| Kabellänge65Kalibrierdaten63, 67Aufnehmerdaten63, 67Differenz Bogenlänge68Differenz Sensorabstand67Differenz Spurlänge68Korrekturfaktor67Nullpunkt67                                                                     |
| Kabellänge65Kalibrierdaten63, 67Aufnehmerdaten63, 67Differenz Bogenlänge68Differenz Sensorabstand67Differenz Spurlänge68Korrekturfaktor67Nullpunkt67P-Faktor67                                                           |
| Kabellänge65Kalibrierdaten63, 67Differenz Bogenlänge68Differenz Sensorabstand67Differenz Spurlänge68Korrekturfaktor67Nullpunkt67P-Faktor67Kalibrierdatum62, 69                                                           |
| Kabellänge65Kalibrierdaten63, 67Aufnehmerdaten63, 67Differenz Bogenlänge68Differenz Sensorabstand67Differenz Spurlänge68Korrekturfaktor67Nullpunkt67P-Faktor67Kalibrierdatum62, 69Kalibrierung                           |
| Kabellänge65Kalibrierdaten63, 67Aufnehmerdaten63, 67Differenz Bogenlänge68Differenz Sensorabstand67Differenz Spurlänge68Korrekturfaktor67Nullpunkt67P-Faktor67Kalibrierdatum62, 69Kalibrierung69                         |
| Kabellänge65Kalibrierdaten63, 67Aufnehmerdaten63, 67Differenz Bogenlänge68Differenz Sensorabstand67Differenz Spurlänge68Korrekturfaktor67Nullpunkt67P-Faktor67Kalibrierdatum62, 69Kalibrierung69K-Faktor62               |
| Kabellänge65Kalibrierdaten63, 67Aufnehmerdaten63, 67Differenz Bogenlänge68Differenz Sensorabstand67Differenz Spurlänge68Korrekturfaktor67Nullpunkt67P-Faktor67Kalibrierdatum62, 69Kalibrierung69K-Faktor62Kontrast LCD24 |

Nennweite.53Rohrmaterial.53Schallgeschwindigkeit Auskleidung.56Schallgeschwindigkeit Rohr.53, 54Standardrohr.52Umfang.54Wandstärke.55

| Korrekturfaktor                              |
|----------------------------------------------|
| L LCD Kontrast24                             |
| M<br>Messgrößen (Block A)                    |
| Schallgeschwindigkeit Flussigkeit            |
| Hauptzeile                                   |
| <b>N</b><br>Nennweite                        |
| OUT Value                                    |
| P<br>P-Faktor                                |
| Flüssigkeitsdaten                            |
| Q<br>Quick Setup (Block B)<br>Inbetriebnahme |
| <b>R</b><br>Reset<br>Alle Summenzähler       |

| Rohrdurchmesser.54Rohrmaterial.53 |
|-----------------------------------|
| Rohrumfang                        |
| 0                                 |
| <b>S</b>                          |
| Schallgeschwindigkeit             |
| Auskleidung                       |
| Flussigkeit                       |
| Kanal I                           |
| Kanal Z                           |
| Mittlere                          |
| INEGALIV                          |
| POSILIV                           |
| Konr                              |
| Schleichmenge                     |
| Ausschaltpunkt                    |
| Einschaltpunkt                    |
|                                   |
| Schnurlänge                       |
| Schreibschutz                     |
| Sensor                            |
| Abstand                           |
| Position                          |
| Тур                               |
| Sensoreinstellungen               |
| Seriennummer                      |
| Seriennummer Aufnehmer            |
| Setpoint value                    |
| Signalstärke                      |
| Kanal 1                           |
| Kanal 211                         |
| Simulation                        |
| Fehlerverhalten                   |
| Messgröße                         |
| Wert Messgrösse                   |
| Software Revisionsnummer          |
| I/O-Modul                         |
| Т-DAT                             |
| Verstärker                        |
| Sprache                           |
| Auswahl                           |
| Sprachpakete (Anzeige) 76         |
| Werkeinstellungen (Land) 77       |
| Standardrohr 52                   |
| Status F-CHIP 76                  |
| Summe                             |
| Summenzähler /3                   |
| Summe Volumenfluss 12             |
| Summerzähler                      |
| Retrich 12                        |
| 40 Finhait /1                     |
| LIIIICIL                          |
| ธแมงเขาแมนยา                      |
|                                   |
|                                   |

Endress+Hauser

| Fehlerverhalten 44                |
|-----------------------------------|
| Reset                             |
| Summe                             |
| Überlauf                          |
| Zählermodus                       |
| Zählerverwaltung 44               |
| Zuordnung                         |
| System (Gruppe JAA)               |
| Betrieb                           |
| Einstellungen                     |
| Reset                             |
| Systemeinheiten                   |
| Einstellungen 13                  |
| Zusatzeinstellungen 15            |
| Systemparameter (Gruppe GLA, GLB) |
| Einstellungen 60                  |
| Systemzustand                     |
| Aktuell                           |
| Alt                               |
| T                                 |
| 1                                 |
| T-DAT Verwalten                   |
| Temperatur (Flüssigkeit) 57       |
|                                   |

| Test Anzeige | <br> | <br>26 |
|--------------|------|--------|
| Тур          |      |        |
| Gerät        | <br> | <br>48 |
| I/O-Modul    | <br> | <br>   |
| Sensor       | <br> | <br>64 |
|              |      |        |

#### **U** Überlauf

| Uberlauf              |    |
|-----------------------|----|
| Summenzähler          | 43 |
| Überwachung (Block J) | 70 |

## V

| Verfügbare Funktionen 8      | ; |
|------------------------------|---|
| Version-Info (Gruppe JCA)    |   |
| Aufnehmer 75                 | , |
| F-CHIP                       | ) |
| I/O-Modul 76                 | ) |
| Verstärker                   | , |
| Verstärker (Version-Info) 75 | ì |
| Viskosität 58                | ; |
| Volumenfluss                 |   |

|     | Differenz  | • • | •  | ••  |     | • | •  | • • |     | • | •   | •  | • | • | •   |   | • | • | • | • | • | • | • | • | • | • | • | • | • | • | • | 12  |
|-----|------------|-----|----|-----|-----|---|----|-----|-----|---|-----|----|---|---|-----|---|---|---|---|---|---|---|---|---|---|---|---|---|---|---|---|-----|
|     | Einheit.   | • • | •  | ••• | • • | • | •  | • • | • • | • | •   | •  | • | • | • • | • | • | • | • | • | • | • | • | • | • | • | • | • | • | • | • | 13  |
|     | Kanal 1 .  |     | •  |     |     |   | •  | • • |     | • | •   | •  | • | • | •   |   |   | • | • | • | • | • | • | • | • | • | • | • | • | • | • | 10  |
|     | Kanal 2 .  |     | •  |     |     | • | •  | • • |     |   | •   | •  | • | • | •   |   |   |   | • | • | • | • | • | • | • | • | • | • | • | • | • | 11  |
|     | Mittlere   |     | •  |     |     |   |    |     |     |   |     | •  | • | • | •   |   |   |   | • | • | • | • | • | • | • | • | • | • | • | • | • | 12  |
|     | Summe .    |     | •  |     |     |   |    |     |     |   |     | •  | • | • | •   |   |   |   | • | • | • |   |   |   | • | • | • | • |   |   |   | 12  |
| Voi | r-Ort-Bedi | ien | ur | ıg  | A   | n | ze | eig | ze  | Z | eil | le | n | ) | •   |   | • |   |   | • | • |   |   |   | • | • |   |   |   |   | • | . 8 |
|     |            |     |    |     |     |   |    |     |     |   |     |    |   |   |     |   |   |   |   |   |   |   |   |   |   |   |   |   |   |   |   |     |

## W

| Wandstärke        |
|-------------------|
| Werkeinstellungen |
| Werkskalibrierung |
| Wert Simulation   |
| Messgröße         |

# Х

### Ζ

## Zahlen

| 100% Wert Durchfluss       |
|----------------------------|
| Hauptzeile                 |
| Hauptzeile (Multiplex) 29  |
| Infozeile                  |
| Infozeile (Multiplex) 38   |
| Zusatzzeile                |
| Zusatzzeile (Multiplex) 33 |

# Inhaltsverzeichnis FOUNDATION Fieldbus

| 1                                             | Bedienung über FOUNDATION Fieldbus                                                                                                    | . 86                                                                      |
|-----------------------------------------------|----------------------------------------------------------------------------------------------------|---------------------------------------------------------------------------|
| 1.1                                           | Blockmodell                                                                                                    | . 86                                                                      |
| 2                                             | Resource Block (Geräteblock)                                                                                                    | . 88                                                                      |
| 2.1<br>2.2<br>2.3<br>2.4<br>2.5               | Auswahl der Betriebsart<br>Blockzustand<br>Schreibschutz und Simulation<br>Alarmerkennung und -behandlung<br>Parameter Resource Block                                                                                                    | . 88<br>. 88<br>. 89<br>. 89<br>. 89<br>. 90                              |
| 3                                             | Transducer Blöcke (Übertragungsblöcke)                                                                                                    | . 91                                                                      |
| 3.1<br>3.2<br>3.3<br>3.4<br>3.5<br>3.6<br>3.7 | Signalverarbeitung<br>Wichtige Funktionen und Parameter der Transducer Blöcke<br>3.2.1 Block-Ausgangsgrößen<br>3.2.2 Auswahl der Betriebsart<br>3.2.3 Alarmerkennung und -behandlung<br>3.2.4 Diagnose<br>3.2.5 Zugriff auf die herstellerspezifischen Parameter<br>Parameter Transducer Blöcke "Flow Channel 1" und "Channel 2"<br>Parameter Transducer Blöcke "Diagnose"<br>Parameter Transducer Block "Diagnose"<br>Parameter Transducer Block "Service"<br>Parameter Transducer Block "Service"<br>Parameter Transducer Block "Totalizer" | . 92<br>. 94<br>94<br>95<br>95<br>95<br>. 96<br>115<br>118<br>118<br>133  |
| 4                                             | Funktionsblöcke                                                                                                    | 137                                                                       |
| 4.1<br>4.2                                    | Signalverarbeitung                                                                                                    | 138<br>140<br>140<br>140<br>141<br>141<br>142<br>142<br>142<br>143<br>143 |
| 5                                             | Discrete Output Funktionsblock                                                                                                    | 145                                                                       |
| 5.1<br>5.2                                    | Signalverarbeitung                                                                                                    | 145<br>146<br>146<br>146<br>146<br>146                                    |
| 6                                             | Weitere Funktionsblöcke                                                                                                    | 148                                                                       |
| 7                                             | Stichwortverzeichnis FOUNDATION Fieldbus                                                                                                    | 149                                                                       |

# 1 Bedienung über FOUNDATION Fieldbus

# 1.1 Blockmodell

Beim Fieldbus werden die gesamten Geräteparameter in Abhängigkeit ihrer funktionalen Eigenschaft und Aufgabe kategorisiert und im wesentlichen drei unterschiedlichen Blöcken zugeordnet. Ein Block kann als Container betrachtet werden, in dem Parameter und die damit verbundenen Funktionalitäten enthalten sind.

Ein FOUNDATION Fieldbus Gerät besitzt folgende Blocktypen:

- Einen Resource Block (Geräteblock)
   Der Resource Block beinhaltet alle gerätespezifischen Merkmale des Gerätes.
- Ein oder mehrere Transducer Blocks (Übertragungsblock)
   Der Transducer Block beinhaltet alle messtechnischen und gerätespezifischen Parameter des Gerätes. In den Transducer Blöcken sind die Messprinzipien (z.B. Durchfluss, Temperatur, etc.) gemäß der FOUNDATION Fieldbus Spezifikation abgebildet.
- Ein oder mehrere Function Blocks (Funktionsblock)
   Function Blocks beinhalten die Automatisierungfunktionen des Gerätes.
   Man unterscheidet zwischen verschiedenen Funktionsblöcken, z.B. Analog Input Funktionsblock (Analogeingang), Analog Output Funktionsblock (Analogausgang), PID Funktionsblock (PID-Regler), usw. Jeder dieser Funktionsblöcke wird für die Abarbeitung unterschiedlicher Applikationsfunktionen verwendet.

Je nach Anordnung und Verbindung der einzelnen Funktionsblöcke lassen sich verschiedene Automatisierungsaufgaben realisieren. Ein Feldgerät kann weitere Funktionsblöcke beinhalten, z.B. mehrere Analog Input Funktionsblöcke, wenn vom Feldgerät mehr als eine Prozessgröße zur Verfügung steht.

Der Prosonic Flow 93 FOUNDATION Fieldbus verfügt über folgende Blöcke:

- Einen Resource Block (Geräteblock)
- Sechs Transducer Blöcke (Übertragungsblöcke)
- Zehn Function Blocks (Funktionsblöcke), bestehend aus:
  - Acht Analog Input Funktionsblöcke (Analogeingänge)
  - Einen Discrete Output (Diskreter Ausgang)
  - Einen PID Funktionsblock (PID-Regler)

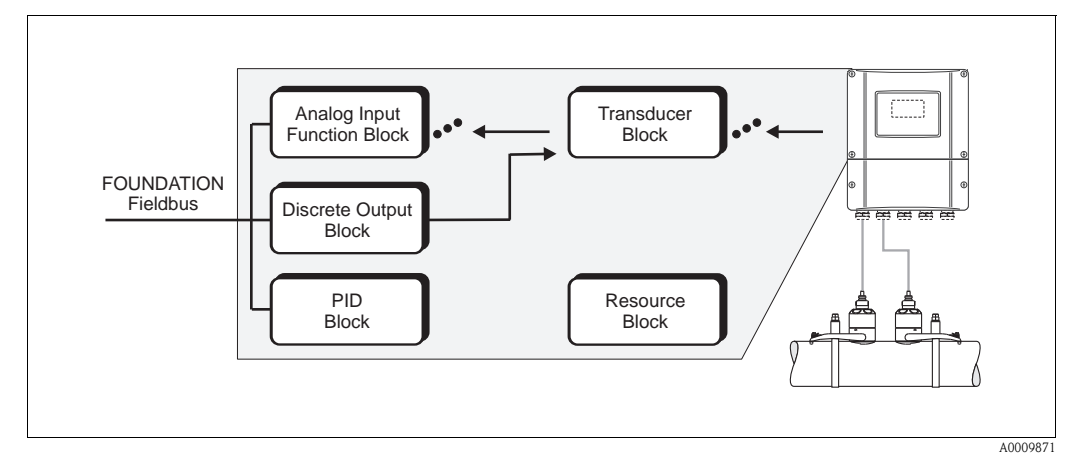

Abb. 1 : Blockmodell Prosonic Flow 93 FOUNDATION Fieldbus

Das Sensorsignal wird zuerst im messtechnischen Block, dem **Transducer Block**, durchflussspezifisch aufbereitet. Danach werden die Prozessgrößen an die **Analog Input Funktionsblöcke** zur leittechnischen Verarbeitung (z.B. Skalierung, Grenzwertverarbeitung) weitergegeben.

Die Prozessgrößen durchlaufen den kompletten Funktionsblockalgorithmus und stehen als Ausgangsgröße anderen Funktionsblöcken, z.B. dem PID-Block, zur Verschaltung der gewünschten Anwendungsfunktion zur Verfügung.

Über den **Discrete Output Funktionsblock (DO)** können via FOUNDATION Fieldbus unterschiedliche Aktionen und Funktionen im Gerätefunktionen Proline Prosonic Flow 93 FOUNDATION Fieldbus ausgelöst bzw. gesteuert werden.

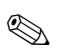

#### Hinweis!

Weitere Funktionsblöcke wie der PID-, Arithmetic-, Input Selector-, Signal Characterizer- und Integrator-Funktionsblock werden in der Betriebsanleitung "FOUNDATION Fieldbus Overview" (BA013S) beschrieben (Bezugsquelle:  $\rightarrow$  www.endress.de  $\rightarrow$  Download).

# 2 Resource Block (Geräteblock)

Ein Resource Block beinhaltet alle Daten die das Feldgerät eindeutig identifizieren und charakterisieren. Er entspricht einem elektronischen Typenschild des Feldgerätes. Parameter des Resource Blocks sind z.B. Gerätetyp, Gerätename, Herstelleridentifizierung, Seriennummer, usw.

Eine weitere Aufgabe des Resource Blocks ist die Verwaltung von übergreifenden Parametern und Funktionen, die Einfluss auf die Ausführung der restlichen Blöcke im Feldgerät haben. Somit ist der Resource Block die zentrale Einheit, die auch den Gerätezustand überprüft und dadurch die Betriebsfähigkeit der anderen Blöcke und somit des Gerätes beeinflusst bzw. steuert. Da der Resource Block über keine Blockeingangs- und Blockausgangsdaten verfügt, kann er nicht mit anderen Blöcken verknüpft werden.

Nachfolgend sind die wichtigsten Funktionen und Parameter des Resource Blocks aufgeführt, eine Übersicht aller zur Verfügung stehenden Parameter finden Sie ab Seite 88.

# 2.1 Auswahl der Betriebsart

Die Einstellung der Betriebsart erfolgt über die Parametergruppe MODE\_BLK. Der Resource Block unterstützt folgende Betriebsarten:

- AUTO (Automatikbetrieb)
- OOS (außer Betrieb)

# Hinweis!

Über den Parameter BLOCK\_ERR wird die Betriebsart OOS ebenfalls angezeigt. In der Betriebsart OOS kann, bei nicht aktivem Schreibschutz, ohne Einschränkung auf alle Schreibparameter zugegriffen werden.

## 2.2 Blockzustand

Der aktuelle Betriebszustand des Resource Blocks wird im Parameter RS\_STATE angezeigt.

Der Resource Block kann folgende Zustände einnehmen:

| STANDBY                            | Der Resource Block befindet sich in der Betriebsart OOS.<br>Die Ausführung der restlichen Blöcke ist nicht möglich.                                                     |
|------------------------------------|----------------------------------------------------------------------------------------------------|
| <ul> <li>ONLINE LINKING</li> </ul> | Die konfigurierten Verbindungen zwischen den Funktionsblöcken sind noch nicht aufgebaut.                                                                                |
| <ul> <li>ONLINE</li> </ul>         | Normaler Betriebszustand, der Resource Block befindet sich in der<br>Betriebsart AUTO. Die konfigurierten Verbindungen zwischen den<br>Funktionsblöcken sind aufgebaut. |

## 2.3 Schreibschutz und Simulation

Der Schreibschutz der Geräteparameter und die Simulation im Analog Input und Discrete Output Funktionsblock können über Steckbrücken auf der FOUNDATION Fieldbus I/O-Platine gesperrt bzw. freigegeben werden (siehe Betriebsanleitung Proline Prosonic Flow 93 FOUNDATION Fieldbus, BA00078D).

Der Parameter WRITE\_LOCK zeigt den Statuszustand des Hardware-Schreibschutzes an. Folgende Statuszustände sind möglich:

| • | LOCKED     | Gerätedaten können nicht über die FOUNDATION Fieldbus<br>Schnittstelle verändert werden. |
|---|------------|------------------------------------------------------------------------------------------|
| • | NOT LOCKED | Gerätedaten können über die FOUNDATION Fieldbus Schnitt-<br>stelle verändert werden.     |

Der Parameter BLOCK\_ERR zeigt an, ob eine Simulation im Analog Input und Discrete Output Funktionsblock möglich ist.

 Simulation Active Simulation im Analog Input Funktionsblock über den Parameter SIMULATE und im Discrete Output Funktionsblock über den Parameter SIMULATE\_D möglich.

# 2.4 Alarmerkennung und -behandlung

Prozessalarme geben Auskunft über bestimmte Blockzustände und –ereignisse. Der Zustand der Prozessalarme wird dem Feldbus-Host System über den Parameter BLOCK\_ALM mitgeteilt. Im Parameter ACK\_OPTION wird festgelegt, ob ein Alarm über das Feldbus-Host System quittiert werden muss.

Folgende Prozessalarme werden vom Resource Block generiert:

#### Block-Prozessalarme

Folgende Block-Prozessalarme des Resource Blocks werden über den Parameter BLOCK\_ALM angezeigt:

- OUT OF SERVICE
- SIMULATE ACTVE

#### Schreibschutz-Prozessalarm

Bei Deaktivierung des Schreibschutzes auf der FOUNDATION Fieldbus I/O-Platine, wird vor Übermittlung des Zustandswechsels an das Feldbus-Host System die im Parameter WRITE\_PRI festgelegte Alarmpriorität überprüft. Die Alarmpriorität legt das Verhalten bei einem aktiven Schreibschutzalarm WRITE\_ALM fest.

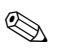

#### Hinweis!

- Wenn im Parameter ACK\_OPTION die Option eines Prozessalarms nicht aktiviert wurde, muss dieser Prozessalarms nur im Parameter BLOCK\_ALM quittiert werden.
- Der Parameter ALARM\_SUM zeigt den aktuellen Status aller Prozessalarme an.

## 2.5 Parameter Resource Block

In der folgenden Tabelle finden Sie die Endress+Hauser spezifischen Parameter des Resource Blocks.

#### Hinweis!

FOUNDATION Fieldbus Parameter werden in der Betriebsanleitung "FOUNDATION Fieldbus Overview" (BA013S) beschrieben (Bezugsquelle:  $\rightarrow$  www.endress.de  $\rightarrow$  Download).

| Resource Block (Geräteblock) |                                                 |                                                                                 |  |
|------------------------------|-------------------------------------------------|---------------------------------------------------------------------------------|--|
| Parameter                    | Schreibzugriff<br>bei Betriebsart<br>(MODE_BLK) | Beschreibung                                                                    |  |
| Sensor - Serial Number       | nur lesbar                                      | Anzeige der Messaufnehmer-Seriennummer.                                         |  |
| Amp HW Rev.Number            | nur lesbar                                      | Anzeige der Hardware-Revisionsnummer des Verstärkers.                           |  |
| Amp HW Identification        | nur lesbar                                      | Anzeige der Hardware-Identifikationsnummer des Verstärkers.                     |  |
| Amp SW Rev.Number            | nur lesbar                                      | Anzeige der Software-Revisionsnummer des Verstärkers.                           |  |
| Amp SW Identification        | nur lesbar                                      | Anzeige der Software-Identifikationsnummer des Verstärkers.                     |  |
| Amp ProdNumber               | nur lesbar                                      | Anzeige der Produktionsnummer des Verstärkers.                                  |  |
| Amp SW-Rev.No.<br>T-DAT      | nur lesbar                                      | Anzeige der Revisionsnummer der Software, mit der das T-DAT programmiert wurde. |  |
| Amp Language Group           | nur lesbar                                      | Anzeige des Sprachpakets                                                        |  |
| I/O - Туре                   | nur lesbar                                      | Anzeige des I/O-Modultyps.                                                      |  |
| I/O - HW Rev.Number          | nur lesbar                                      | Anzeige der Hardware-Revisionsnummer des I/O Moduls.                            |  |
| I/O - HW Identification      | nur lesbar                                      | Anzeige der Hardware-Identifikationsnummer des I/O Moduls.                      |  |
| I/O - SW Rev.Number          | nur lesbar                                      | Anzeige der Software-Revisionsnummer des I/O Moduls.                            |  |
| I/O - SW Identification      | nur lesbar                                      | Anzeige der Software-Identifikationsnummer des I/O Moduls.                      |  |
| I/O - Prod.Number            | nur lesbar                                      | Anzeige der Produktionsnummer des I/O Moduls.                                   |  |
| Device Software              | nur lesbar                                      | Anzeige der Geräte-Softwarenummer.                                              |  |

# 3 Transducer Blöcke (Übertragungsblöcke)

Die Transducer Blöcke beinhalten alle messtechnischen und gerätespezifischen Parameter des Durchflussmessgerätes. Hier erfolgen die Einstellungen, die unmittelbar mit der Durchflussmessung/Applikation in Verbindung stehen. Sie bilden die Schnittstelle zwischen der sensorspezifischen Messwertvorverarbeitung und den für die Automatisierung benötigten Analog Input Funktionsblöcken.

Ein Transducer Block ermöglicht es, die Ein- und Ausgangsgrößen eines Funktionsblocks zu beeinflussen. Parameter eines Transducer Blocks sind z.B. Informationen zum Sensortyp, der Sensorkonfiguration, den physikalischen Einheiten, der Kalibrierung, der Dämpfung, der Diagnostik usw. sowie die gerätespezifischen Parameter. Die gerätespezifischen Parameter und Funktionen sind in mehrere Transducer Blöcke aufgeteilt, die unterschiedliche Aufgabenbereiche abdecken.

#### Transducer Block "Flow Channel 1" / Basisindex 1400:

In diesem Block befinden sich alle durchflussspezifischen Parameter und Funktionen, z.B. Abgleichsfunktionen, Sensordaten usw. für den ersten Kanal  $\rightarrow$  Seite 96

#### Transducer Block "Flow Channel 2" / Basisindex 1500:

In diesem Block befinden sich alle durchflussspezifischen Parameter und Funktionen, z.B. Abgleichsfunktionen, Sensordaten usw. für den zweiten Kanal  $\rightarrow$  Seite 96

#### Transducer Block "Diagnosis" / Basisindex 1600:

In diesem Block befinden sich alle Parameter für die System<br/>diagnose, z.B. aktueller Systemzustand usw.  $\rightarrow$  Seite<br/> 115

#### Transducer Block "Service" / Basisindex 1700:

In diesem Block befinden sich alle Parameter für den Service  $\rightarrow$  Seite 118

#### Transducer Block "Display" / Basisindex 1800:

In diesem Block befinden sich alle Parameter für die Konfiguration der Vor-Ort-Anzeige  $\rightarrow$  Seite 118

#### Transducer Block "Totalizer" / Basisindex 1900:

In diesem Block befinden sich alle Parameter für die Konfiguration der Summenzähler  $\rightarrow$  Seite 133

# 3.1 Signalverarbeitung

Die folgende Abbildung zeigt schematisch den internen Aufbau der einzelnen Transducer Blöcke:

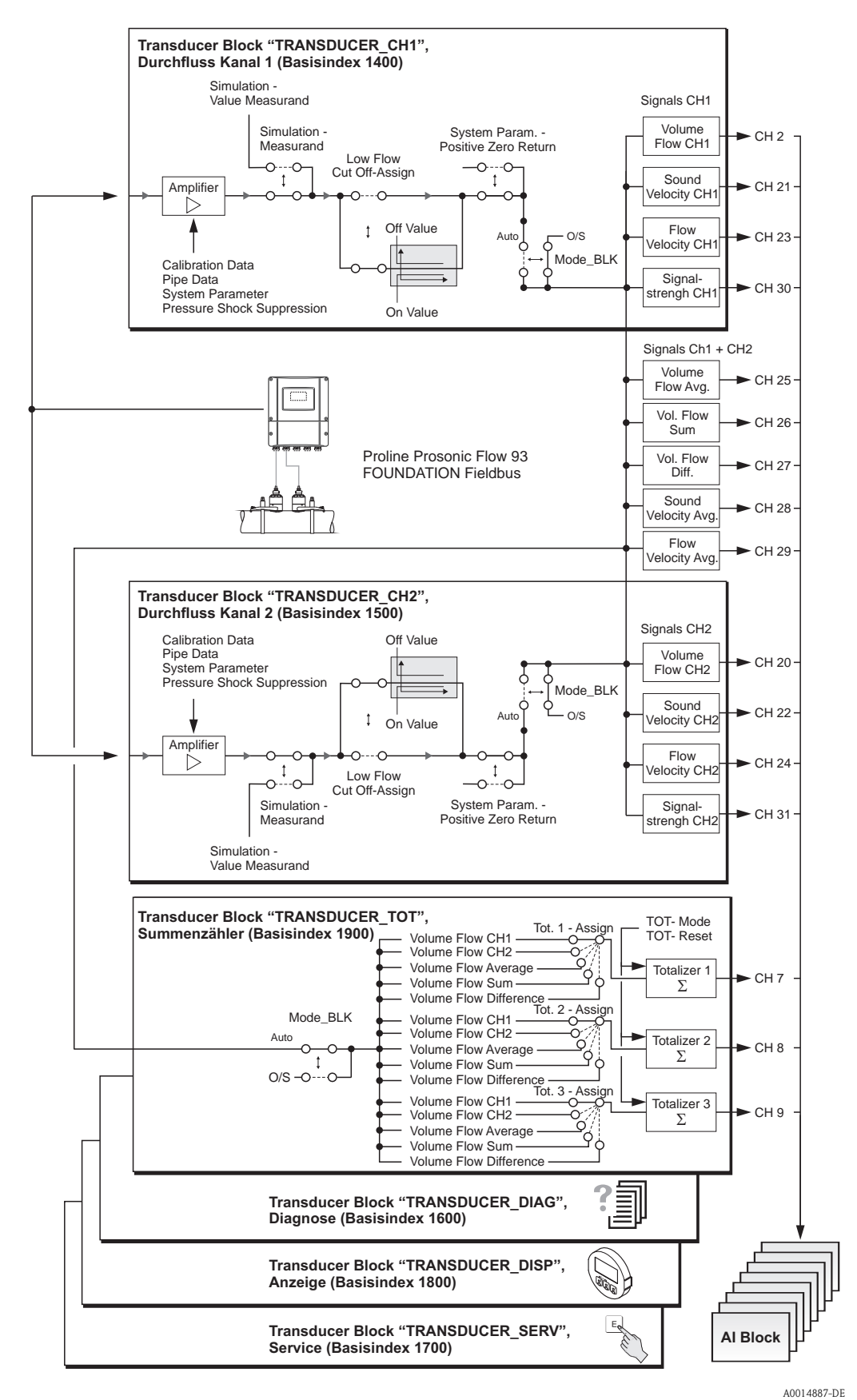

Abb. 2 : Interner Aufbau der einzelnen Transducer Blöcke

Als Eingangsgrößen erhalten die Transducer Blöcke "Flow Channel 1" und "Flow Channel 2" mehrere Signalgrößen vom Sensor (Schallgeschwindigkeit, Fließgeschwindigkeit). Von diesen Signalgrößen werden andere Prozessgrößen abgeleitet. Die Eingangssignale werden über den Messverstärker (Amplifier) messtechnisch aufbereitet.

Über den Parameter "Simulation – Value Measurand" (siehe Seite 114) kann dem Transducer Block "Flow Channel 1" bzw. "Flow Channel 2" ein Simulationswert vorgegeben werden, um zugeordnete Parameter im Gerät und nachfolgende Funktionsblöcke zu testen.

Über den Parameter "Low Flow Cut Off – On Value" (siehe Seite 100) kann für die Schleichmengenunterdrückung ein Grenzwert definiert werden. Unterschreitet der Durchflussmesswert diesen Grenzwert, wird der Ausgangswert "0" ausgegeben.

Weiterhin besteht die Möglichkeit über den Parameter "System Param. – Positive Zero Return" (siehe Seite 99) den Messwert auf "Nulldurchfluss" zu schalten. Dies ist z.B. für Reinigungsprozesse der Rohrleitung sinnvoll.

Die Transducer Blöcke "Flow Channel 1" und "Flow Channel 2" stellen für die nachgeschalteten Funktionsblöcke die folgenden Prozessgrößen zur Verfügung:

- Volumenfluss Kanal 1 und Volumenfluss Kanal 2
- Schallgeschwindigkeit Kanal 1 und Schallgeschwindigkeit Kanal 2
- Fließgeschwindigkeit Kanal 1 und Fließgeschwindigkeit Kanal 2
- Signalstärke Kanal 1 und Signalstärke Kanal 2

Arbeitet das Messgerät im Zweikanal-Betrieb werden zusätzlich noch folgende berechneten Prozessgrößen zur Verfügung gestellt:

- Mittlerer Volumenfluss
- Summe Volumenfluss
- Differenz Volumenfluss
- Mittlere Schallgeschwindigkeit)
- Mittlere Durchflussgeschwindigkeit

Im Transducer Block "Totalizer" kann jedem einzelnen Summenzähler eine Prozessgrösse zugeordnet werden (z.B. Volumenfluss Kanal 1, usw.). Hier erfolgt auch die Konfiguration der Summenzähler; so können beispielsweise über den Parameter "Totalizer Handling – Reset All" alle Summenzähler gleichzeitig zurückgesetzt werden. Eine Übersicht über alle Block-Ausgangsgrößen finden Sie auf  $\rightarrow$  Seite 94.

Der Transducer Block "Diagnosis" umfasst alle für die Diagnose und Wartung des Gerätes erforderlichen Parameter und Funktionen. So zeigt der Parameter "Diag. – Act.Sys.Condition" beispielsweise den aktuellen Systemzustand an bzw. im Fehlerfall eine detallierte Fehlerursache (siehe  $\rightarrow$ Seite 115).

Falls das Messgerät mit einer Vor-Ort-Anzeige ausgestattet ist, können über den Transducer Block "Display" verschiedene Anzeigeparameter konfiguriert werden, z.B. Anzeigesprache, Kontrast, usw.

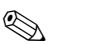

#### Hinweis!

Die Transducer Blöcke "Diagnosis" und "Diagnosis" besitzen keine Ausgangsgrößen, d.h. diese haben nur Auswirkungen aus das Messgerät selbst.

Nachfolgend sind die wichtigsten Funktionen und Parameter des Transducer Blocks aufgeführt. Eine Übersicht aller zur Verfügung stehenden Parameter finden Sie ab  $\rightarrow$  Seite 96 ff.

# 3.2 Wichtige Funktionen und Parameter der Transducer Blöcke

### 3.2.1 Block-Ausgangsgrößen

Folgende Ausgangsgrößen (Prozessgrößen) werden von den Transducer Blöcken zur Verfügung gestellt. Die Zuordnung, welche Prozessgröße im nachfolgenden Analog Input Funktionsblock eingelesen und verarbeitet werden soll, erfolgt über den Parameter CHANNEL im Analog Input Funktionsblock.

#### Hinweis!

Die Transducer-Blöcke "Diagnosis" und "Display" besitzen keine Ausgangsgrößen.

| Block                        | Prozessgröße                       | Channel-Parameter<br>(AI Block) |
|------------------------------|------------------------------------|---------------------------------|
| Transducer Block "CH1"       | Volumenfluss Kanal 1               | 2                               |
|                              | Schallgeschwindigkeit Kanal 1      | 21                              |
|                              | Durchflussgeschwindigkeit Kanal 1  | 23                              |
|                              | Mittlerer Volumenfluss             | 25                              |
|                              | Volumenfluss Summe                 | 26                              |
|                              | Volumenfluss Differenz             | 27                              |
|                              | Mittlere Schallgeschwindigkeit     | 28                              |
|                              | Mittlere Durchflussgeschwindigkeit | 29                              |
|                              | Signalstärke Kanal 1               | 30                              |
| Transducer Block "CH2"       | Volumenfluss Kanal 2               | 20                              |
|                              | Schallgeschwindigkeit Kanal 2      | 22                              |
|                              | Durchflussgeschwindigkeit Kanal 2  | 24                              |
|                              | Signalstärke Kanal 2               | 31                              |
| Transducer Block "Totalizer" | Summenzähler 1                     | 7                               |
|                              | Summenzähler 2                     | 8                               |
|                              | Summenzähler 3                     | 9                               |

### 3.2.2 Auswahl der Betriebsart

Die Einstellung der Betriebsart erfolgt über die Parametergruppe MODE\_BLK. Die Trancducer Blöcke unterstützen folgende Betriebsarten:

- AUTO (Automatikbetrieb)
- OOS (außer Betrieb)

Hinweis!

- Über den Parameter BLOCK\_ERR wird der Blockzustand OOS ebenfalls angezeigt. In der Betriebsart OOS kann, bei nicht aktivem Schreibschutz und Eingabe des Freigabe-Codes, ohne Einschränkung auf alle Schreibparameter zugegriffen werden.
- Für die Transducer Blöcke "Flow Channel 1", "Flow Channel 2" und "Totalizer" gilt: Mit der Betriebsart "OOS" werden die Prozessgrößen zwar aktualisiert, der Status des Ausgangswertes OUT (AI Block) wechselt jedoch in den Zustand "BAD".
- Falls Probleme während der Konfiguration der Funktionsblöcke auftreten → siehe Betriebsanleitung Prosonic Flow 93 FOUNDATION Fieldbus (BA00078D), Kapitel "Störungsbehebung".

#### 3.2.3 Alarmerkennung und -behandlung

Die Transducer Blöcke generieren keine Prozessalarme. Die Statusauswertung der Prozessgrößen erfolgt in den nachfolgenden Analog Input Funktionsblöcken. Erhält der Analog Input Funktionsblock von den Transducer Blöcken "Flow Channel 1", "Flow Channel 2" bzw. "Totalizer" einen nicht verwertbaren Eingangswert, so wird ein Prozessalarm generiert. Dieser Prozessalarm wird im Parameter BLOCK\_ERR des Analog Input Funktionsblockes angezeigt (BLOCK\_ERR = Input Failure).

Im Parameter BLOCK\_ERR des Transducer Blocks "Diagnose" wird der Gerätefehler angezeigt, der den nicht verwertbaren Eingangswert erzeugt und damit den Prozessalarm im Analog Input Funktionsblock ausgelöst hat.

Ebenfalls wird der aktive Gerätefehler über den Transducer Block "Diagnosis" im Parameter "Diag. – Act.Sys.Condition" ( $\rightarrow$  Seite 115) angezeigt.

Weitere Hinweise zur Behebung von Fehlern  $\rightarrow$  siehe Betriebsanleitung Prosonic Flow 93 FOUN-DATION Fieldbus (BA00078D), Kapitel "Störungsbehebung".

#### 3.2.4 Diagnose

Über folgende in der FOUNDATION Fieldbus Spezifikation festgelegten Parameter wird der Zustand des Gerätes angezeigt:

- BLOCK\_ERR
- Transducer Error

Eine detailliertere Information über den aktuellen Gerätezustand wird über den Transducer Block "Diagnosis" im herstellerspezifischen Parameter "Diag. – Act.Sys.Condition" angezeigt ( $\rightarrow$  Seite 115).

Weitere Hinweise zur Behebung von Fehlern  $\rightarrow$  siehe Betriebsanleitung Prosonic Flow 93 FOUN-DATION Fieldbus (BA00078D), Kapitel "Störungsbehebung".

### 3.2.5 Zugriff auf die herstellerspezifischen Parameter

Um einen Zugriff auf die herstellerspezifischen Parameter zu haben, sind folgende Voraussetzungen nötig:

- 1. Der Hardware-Schreibschutz muss deaktiviert werden  $\rightarrow$  siehe Betriebsanleitung Prosonic Flow 93 FOUNDATION Fieldbus (BA00078D).
- 2. Der korrekte Code muss über den entsprechenden Transducer Block im Parameter "Access – Code" eingegeben werden.

## 3.3 Parameter Transducer Blöcke "Flow Channel 1" und "Channel 2"

In der folgenden Tabelle finden Sie die Endress+Hauser spezifischen Parameter der Transducer Blöcke "Flow Channel 1" und "Flow Channel 2". Diese sind nur nach Eingabe eines Freigabe-Codes im Parameter "Access – Code" veränderbar.

#### Hinweis!

FOUNDATION Fieldbus Parameter werden in der Betriebsanleitung "FOUNDATION Fieldbus Overview" (BA013S) beschrieben (Bezugsquelle:  $\rightarrow$  www.endress.de  $\rightarrow$  Download).

| Transducer Blöcke "Flow Channel 1" und "Flow Channel 2" / Basisindexe 1400 und 1500 |                                                 |                                                                                                    |
|-------------------------------------------------------------------------------------|-------------------------------------------------|----------------------------------------------------------------------------------------------------|
| Parameter                                                                           | Schreibzugriff bei<br>Betriebsart<br>(MODE_BLK) | Beschreibung                                                                                                    |
| Un-/Locking -<br>Access Code                                                        | AUTO - OOS                                      | <ul> <li>Sämtliche Daten des Messsystems sind gegen unbeabsichtigtes Ändern geschützt. Erst nach der Eingabe einer Codezahl in diesem Parameter ist die Programmierung der herstellerspezifischen Parameter freigegeben und die Geräteeinstellungen veränderbar.</li> <li>Sie können die Programmierung freigeben durch die Eingabe der: <ul> <li>Codezahl 93 (Werkeinstellung)</li> <li>Persönliche Codezahl (Parameter "Access - Def.Private" Code → Seite 119)</li> </ul> </li> <li>Eingabe max. 4-stellige Zahl: 09999</li> <li>Minweis!</li> <li>Bei aktiven Hardware-Schreibschutz ist der Zugriff auf die herstellerspezifischen Parameter trotz richtig eingegebener Codezahl gesperrt.</li> <li>Die Programmierung kann wieder gesperrt werden, indem Sie in diesem Parameter eine beliebige Zahl (ungleich dem Freigabe-Code) eingeben.</li> <li>Falls Sie Ihre persönliche Codezahl nicht mehr greifbar haben, kann Ihnen die Endress+Hauser Serviceorganisation weiterhelfen.</li> <li>Bestimmte Parameter sind nur nach Eingabe eines speziellen Service-Codes veränderbar. Dieser Service-Code ist Ihrer Endress+Hauser Servicestelle.</li> </ul> |
| Un-/Locking -<br>Access Status                                                      | nur lesbar                                      | Anzeige des aktuellen Zustandes der Zugriffmöglichkeit auf die hersteller-<br>spezifischen Parameter des Gerätes.<br>Anzeige:<br>LOCKED (Parametrierung gesperrt)<br>ACCESS CUSTOMER (Parametrierung möglich)<br>ACCESS SERVICE (Parametrierung möglich)                                                                                                    |
| System Value -<br>Volume Flow                                                       | nur lesbar                                      | Anzeige des aktuellen Volumendurchflusses. Der Volumendurchfluss wird<br>als Prozessgröße den nachgeschalteten Analog Input Funktionsblöcken zur<br>Verfügung gestellt.<br>Anzeige:<br>5-stellige Gleitkommazahl, inkl. Einheit und Vorzeichen<br>(z.B. 5,5445 dm <sup>3</sup> /min; 1,4359 m <sup>3</sup> /h; -731,63 gal/d; usw.)<br>Hinweis!<br>Die Auswahl der Einheit erfolgt im Parameter "System Unit - Volume<br>Flow".                                                                                                    |

| Transducer Blöcke "Flow Channel 1" und "Flow Channel 2" / Basisindexe 1400 und 1500 |                                                 |                                                                                                    |
|-------------------------------------------------------------------------------------|-------------------------------------------------|----------------------------------------------------------------------------------------------------|
| Parameter                                                                           | Schreibzugriff bei<br>Betriebsart<br>(MODE_BLK) | Beschreibung                                                                                                    |
| System Unit -<br>Volume Flow                                                        | Betriebsart<br>(MODE_BLK)<br>AUTO - OOS         | Beschreibung<br>Anzeige der gewünschte Einheit für den Volumenfluss (Volumen/Zeit).<br>Die hier gewählte Einheit ist auch gültig für:<br>• Schaltpunkte (Grenzwert, Durchflussrichtung)<br>• Schleichmenge<br>Auswahl:<br>* Auswahl:<br>* Hinweis!<br>Folgende Zeiteinheiten sind wählbar:<br>s = Sekunde, m = Minute, h = Stunde, d = Tag<br>Metrisch:<br>Kubikzentimeter $\rightarrow$ cm <sup>3</sup> /<br>Kubikdezimeter $\rightarrow$ dm <sup>3</sup> /<br>Kubikdezimeter $\rightarrow$ dm <sup>3</sup> /<br>Kubikdezimeter $\rightarrow$ dm <sup>3</sup> /<br>Kubikdezimeter $\rightarrow$ dm <sup>3</sup> /<br>Kubikdezimeter $\rightarrow$ ml/<br>Liter $\rightarrow$ l/<br>Hektoliter $\rightarrow$ hl/<br>Megaliter $\rightarrow$ Ml/ MEGA<br>US:<br>Cubic centimeter $\rightarrow$ cc/<br>Acre foot $\rightarrow$ af/<br>Cubic foot $\rightarrow$ ft <sup>3</sup> /<br>Fluid ounce $\rightarrow$ oz f/<br>Gallon $\rightarrow$ US gal/<br>Million gallon $\rightarrow$ US Mgal/<br>Barrel (normal fluids: 31,5 gal/bbl) $\rightarrow$ US bbl/ NORM.<br>Barrel (beer: 31,0 gal/bbl) $\rightarrow$ US bbl/ PETR.<br>Barrel (filling tanks: 55,0 gal/bbl) $\rightarrow$ US bbl/ TANK |
|                                                                                     |                                                 | <i>Imperial:</i><br>Gallon → imp. gal/<br>Mega gallon → imp. Mgal/<br>Barrel (beer: 36,0 gal/bbl) → imp. bbl/ BEER<br>Barrel (petrochemicals: 34,97 gal/bbl) → imp. bbl/ PETR.<br><b>Werkeinstellung:</b><br>Abhängig vom Land (dm <sup>3</sup> /mm <sup>3</sup> /h oder US gal/mUS Mgal/d)<br>Minweis!<br>Die hier ausgewählte Einheit hat keine Auswirkung auf die gewünschte<br>Volumeneinheit, die über die FF-Schnittstelle übertragen werden soll.<br>Diese Einstellung erfolgt separat über den entsprechenden Analog Input<br>Funktionsblock in der Parametergruppe XD_SCALE.                                                                                                    |
| System Value -<br>Sound Velocity                                                    | nur lesbar                                      | Anzeige der aktuellen Schallgeschwindigkeit. Die Schallgeschwindigkeit<br>wird als Prozessgröße den nachgeschalteten Analog Input Funktionsblö-<br>cken zur Verfügung gestellt.<br>Shinweis!<br>Die Anzeige und Auswahl der Einheit erfolgt im Parameter "System Unit -<br>Sound Velocity".                                                                                                    |
| System Unit -<br>Sound Velocity                                                     | AUTO - OOS                                      | Auswahl der Einheit für die Schallgeschwindigkeit.<br>Auswahl:<br>m/s<br>ft/s<br>Werkeinstellung:<br>m/s                                                                                                    |

| Transducer Blöcke "Flow Channel 1" und "Flow Channel 2" / Basisindexe 1400 und 1500 |                                                 |                                                                                                    |  |
|-------------------------------------------------------------------------------------|-------------------------------------------------|----------------------------------------------------------------------------------------------------|--|
| Parameter                                                                           | Schreibzugriff bei<br>Betriebsart<br>(MODE_BLK) | Beschreibung                                                                                                    |  |
| System Value -<br>Flow Velocity                                                     | nur lesbar                                      | Anzeige der aktuellen Durchflussgeschwindigkeit. Die Durchfluss-<br>geschwindigkeit wird als Prozessgröße den nachgeschalteten Analog Input<br>Funktionsblöcken zur Verfügung gestellt.<br>Minweis!<br>Die Anzeige und Auswahl der Einheit erfolgt im Parameter "System Unit –<br>Flow Velocity".                  |  |
| System Unit - Flow<br>Velocity                                                      | AUTO - OOS                                      | Auswahl der Einheit für die Durchflussgeschwindigkeit.<br>Auswahl:<br>m/s<br>ft/s<br>Werkeinstellung:<br>m/s                                                                                                    |  |
| System Value -<br>Signal Strength                                                   | nur lesbar                                      | Anzeige der aktuellen Signalstärke. Die Signalstärke wird als Prozessgröße<br>den nachgeschalteten Analog Input Funktionsblöcken zur Verfügung<br>gestellt.                                                                                                    |  |
| System Unit - Tem-<br>perature                                                      | AUTO - OOS                                      | Auswahl der Einheit für die Messstoftemperatur.<br>Auswahl:<br>°C (Celsius)<br>K (Kelvin)<br>°F (Fahrenheit)<br>R (Rankine)<br>Werkeinstellung:<br>Abhängig vom Land (°C oder °F) → Seite 77 ff.                                                                                                    |  |
| System Unit -<br>Viscosity                                                          | AUTO - OOS                                      | Auswahl der Einheit für die Viskosität des Messstoffs.<br>Auswahl:<br>mm²/s<br>cSt<br>St<br>Werkeinstellung:<br>mm²/s                                                                                                    |  |
| System Unit -<br>Length                                                             | AUTO - OOS                                      | Auswahl der Einheit für das Längenmaß.<br>Die hier gewählte Einheit ist z.B. gültig für:<br>Nennweite<br>Durchmesser<br>Wandstärke<br>Auskleidungsstärke<br>Spurlänge<br>Schnurlänge<br>Sensorabstand<br>Auswahl:<br>MILLIMETER<br>INCH<br>Werkeinstellung:<br>Abhängig vom Land (MILLIMETER oder INCH) → Seite 77 |  |
| System Param<br>Installation<br>Direction<br>Sensor                                 | AUTO - OOS                                      | Über diesen Parameter kann das Vorzeichen der Durchflussmessgröße<br>gegebenenfalls geändert werden.<br>Auswahl:<br>NORMAL (FORWARD)<br>INVERSE (REVERSE)<br>Werkeinstellung:<br>NORMAL (FORWARD)                                                                                                    |  |

| Transducer Blöcke "Flow Channel 1" und "Flow Channel 2" / Basisindexe 1400 und 1500 |                                                 |                                                                                                    |  |
|-------------------------------------------------------------------------------------|-------------------------------------------------|----------------------------------------------------------------------------------------------------|--|
| Parameter                                                                           | Schreibzugriff bei<br>Betriebsart<br>(MODE_BLK) | Beschreibung                                                                                                    |  |
| System Param<br>Flow Damping                                                        | AUTO - OOS                                      | <ul> <li>Hinweis!<br/>Die Systemdämpfung wirkt auf alle Funktionen des Messgeräts.</li> <li>Vorgabe der Filtertiefe des digitalen Filters.<br/>Damit kann die Empfindlichkeit des Messsignals gegenüber Störspitzen<br/>verringert werden (z.B. bei hohem Feststoffgehalt, Gaseinschlüssen im<br/>Messstoff, usw.). Die Reaktionszeit des Messsystems nimmt mit zuneh-<br/>mender Filtereinstellung zu. Die Dämpfung wirkt auf alle Parameter und<br/>auf alle nachgeschalteten Funktionsblöcke.</li> <li>Eingabe:<br/>0100 s</li> <li>Werkeinstellung:<br/>0 s</li> </ul>                                                                                                    |  |
| System Param<br>Positive Zero<br>Return                                             | AUTO - OOS                                      | <ul> <li>Über diesen Parameter kann die Auswertung von Messgrößen unterbrochen werden. Dies ist z.B. für Reinigungsprozesse einer Rohrleitung sinnvoll. Die Auswahl wirkt auf alle Parameter und Berechnungen des Messgeräts.</li> <li>Auswahl: OFF (Signalausgabe nicht unterbrochen) ON (Signalausgabe wird auf den Wert NULLDUCHFLUSS gesetzt) </li> <li>Werkeinstellung: OFF Hinweis! Eine aktive Messwertunterdrückung wird über den Statuszustand UNCERTAIN des Ausgangswertes OUT (AI-Block) an nachgeschaltete Funktionsblöcke bzw. übergeordnete Leitsysteme übermittelt. Die Messwertunterdrückung kann ebenfalls mittels zyklischer Datenübertragung über den Discrete Output Funktionsblock gesteuert werden.</li></ul> |  |
| Adjustment -<br>Adjust Zeropoint                                                    | AUTO - OOS                                      | Über diesen Parameter können Sie den Nullpunktabgleich automatisch<br>starten. Der dabei vom Messsystem neu ermittelte Nullpunktwert wird in<br>den Parameter "Calibration Data - Zero Point" ( → Seite 112) übernom-<br>men.<br>Auswahl:<br>CANCEL<br>START<br>Werkeinstellung:<br>CANCEL                                                                                                    |  |
| Low Flow Cut Off -<br>Assign                                                        | AUTO - OOS                                      | In diesem Parameter erfolgt die Zuordnung des Schaltpunktes für die<br>Schleichmengenunterdrückung.<br>Auswahl:<br>OFF<br>VOLUME FLOW<br>Werkeinstellung:<br>OFF                                                                                                    |  |

| Transducer Blöcke "Flow Channel 1" und "Flow Channel 2" / Basisindexe 1400 und 1500 |                                                 |                                                                                                    |  |
|-------------------------------------------------------------------------------------|-------------------------------------------------|----------------------------------------------------------------------------------------------------|--|
| Parameter                                                                           | Schreibzugriff bei<br>Betriebsart<br>(MODE_BLK) | Beschreibung                                                                                                    |  |
| Low Flow Cut Off -<br>On Value                                                      | AUTO - OOS                                      | Vorgabe des Einschaltpunktes der Schleichmengenunterdrückung. Wird<br>ein Wert ungleich "0" eingegeben, so ist die Schleichmengenunterdrü-<br>ckung aktiv.                                                                                                    |  |
|                                                                                     |                                                 | <b>Eingabe:</b><br>5-stellige Gleitpunktzahl                                                                                                    |  |
|                                                                                     |                                                 | Werkeinstellung:<br>0,0000                                                                                                    |  |
|                                                                                     |                                                 | <ul> <li>Solution State State</li></ul> |  |
| Low Flow Cut Off -<br>Unit                                                          | nur lesbar                                      | Anzeige der Einheit für die Schleichmengenunterdrückung.                                                                                                    |  |
|                                                                                     |                                                 | $^{\odot}$ Hinweis!<br>Die Einheit für die Schleichmenge wird über den Parameter "System Unit - Volume Flow" bestimmt ( $\rightarrow$ Seite 96).                                                                                                    |  |
| Low Flow Cut Off -<br>Off Value                                                     | AUTO - OOS                                      | Eingabe des Ausschaltpunktes ( <b>b</b> ) der Schleichmengenunterdrückung.<br>Der Ausschaltpunkt wird als positiver Hysteresewert ( <b>H</b> ), bezogen auf den<br>Einschaltpunkt ( <b>a</b> ), eingegeben.                                                                                                    |  |
|                                                                                     |                                                 | <b>Eingabe:</b><br>Ganzzahl 0100%                                                                                                    |  |
|                                                                                     |                                                 | Werkeinstellung:<br>50%                                                                                                    |  |
|                                                                                     |                                                 |                                                                                                    |  |
|                                                                                     |                                                 | <ul> <li>① = Einschaltpunkt, ② = Ausschaltpunkt</li> <li>a Schleichmengenunterdrückung wird eingeschaltet</li> <li>b Schleichmengenunterdrückung wird ausgeschaltet (a + a · H)</li> <li>H Hysteresewert: 0100%</li> <li>Schleichmengenunterdrückung aktiv</li> <li>Q Durchfluss</li> </ul>                                                                                                    |  |
| Process - Pressure<br>Shock Suppression                                             | AUTO - OOS                                      | Beim Schließen eines Ventils können kurzzeitig starke Flüssigkeitsbewe-<br>gungen in der Rohrleitung auftreten, welche vom Messsystem registriert<br>werden. Die dabei aufsummierten Impulse führen, insbesondere bei<br>Abfüllvorgängen, zu einem falschen Summenzählerstand. Aus diesem<br>Grund ist das Messgerät mit einer Druckstoßunterdrückung (= zeitliche<br>Signalunterdrückung) ausgestattet, die anlagenbedingte "Störungen" elimi-<br>nieren kann.                                                                                                    |  |
|                                                                                     |                                                 | Solution Hinweis!<br>Voraussetzung für den Einsatz der Druckstoßunterdrückung ist eine Aktivierung der Schleichmengenunterdrückung (siehe Parameter "Low Flow Cut Off - On Value" $\rightarrow$ Seite 100).                                                                                                    |  |
|                                                                                     |                                                 | (Fortsetzung auf nächster Seite)                                                                                                    |  |

| Transducer Blöcke "Flow Channel 1" und "Flow Channel 2" / Basisindexe 1400 und 1500 |                                                 |                                                                                                    |
|-------------------------------------------------------------------------------------|-------------------------------------------------|----------------------------------------------------------------------------------------------------|
| Parameter                                                                           | Schreibzugriff bei<br>Betriebsart<br>(MODE_BLK) | Beschreibung                                                                                                    |
| Process - Pressure<br>Shock Suppression<br>(Fortsetzung)                            | (MODE_BLK) AUTO - OOS                           | In desem Parameter bestimmen Sie die Zeitspanne der aktiven Druckstoß-<br>unterdrückung.<br>Attivierung der Druckstoßunterdrückung<br>Die Druckstoßunterdrückung wird aktiviert, sobald der Durchfluss den<br>Einschaltpunkt der Schleichmenge unterschreitet (siehe Grafik Punkt a).<br>Bet der Aktivierung der Druckstoßunterdrückung gilt folgendes:<br>• Anzeige Durchfluss → 0.<br>• Anzeige Durchfluss → 0.<br>• Anzeige Durchfluss → 0.<br>Be Druckstoßunterdrückung wird inaktiv, sobald die in dieser Funktion<br>rorgegebene Zeit abgelaufen ist (siehe Grafik Punkt b).<br>Minweis!<br>Der aktuelle Durchflusswert wird erst wieder verarbeitet und angezeigt,<br>wenn die vorgegebene Zeit für die Druckstoßunterdrückung abgelaufen ist<br>und der Durchfluss den Ausschaltpunkt der Schleichmenge überschritten<br>akt (siehe Grafik Punkt c).<br>0<br>0<br>0<br>0<br>0<br>0<br>0<br>0<br>0<br>0<br>0<br>0 |
|                                                                                     |                                                 |                                                                                                    |

| Transducer Blöcke "Flow Channel 1" und "Flow Channel 2" / Basisindexe 1400 und 1500 |                                                 |                                                                                                    |
|-------------------------------------------------------------------------------------|-------------------------------------------------|----------------------------------------------------------------------------------------------------|
| Parameter                                                                           | Schreibzugriff bei<br>Betriebsart<br>(MODE_BLK) | Beschreibung                                                                                                    |
| Pipe Data -<br>Pipe Standard                                                        | AUTO - OOS                                      | Auswahl des Standardrohrs. Auswahl:                                                                                                    |
|                                                                                     |                                                 | OTHERS<br>DIN PN10<br>DIN PN16<br>DIN 28610<br>DIN 28614<br>DIN 28615<br>DIN 28619<br>ANSI SCHEDULE 40<br>ANSI SCHEDULE 40<br>AWWA CLASS 50<br>AWWA CLASS 53<br>AWWA CLASS 55<br><b>Werkeinstellung:</b><br>DIN PN10                                                                                                    |
| Pipe Data -<br>Nominal Diameter                                                     | AUTO - OOS                                      | Auswahl der Nennweite des Rohrs.         Auswahl:         ANDERE         15/½ IN         DN 25/11N         DN 40/1½IN         DN 50/2IN         DN 80/3IN         DN 100/4IN         DN 100/4IN         DN 200/8IN         DN 200/8IN         DN 200/8IN         DN 200/12IN         DN 400/16IN         DN 400/16IN         DN 400/16IN         DN 400/16IN         DN 500/20IN         DN 500/20IN         DN 500/20IN         DN 700/28IN         DN 700/28IN         DN 700/28IN         DN 700/28IN         DN 700/28IN         DN 700/28IN         DN 1000/40IN         DN 1000/40IN         DN 1000/40IN         DN 1000/40IN         DN 1500/60IN         DN 1600/64IN         DN 1800/72IN         DN 2000/80IN |
| Pipe Data -<br>Unit Nominal<br>Diameter                                             | nur lesbar                                      | <ul> <li>Anzeige der verwendeten Einheit im Parameter "Pipe Data - Nominal Diameter".</li> <li><sup>®</sup> Hinweis!</li> <li>Die Auswahl der Einheit erfolgt im Parameter "System Unit - Length"<br/>→ Seite 98.</li> </ul>                                                                                                    |

| Transducer Blöcke "Flow Channel 1" und "Flow Channel 2" / Basisindexe 1400 und 1500 |                                                 |                                                                                                    |
|-------------------------------------------------------------------------------------|-------------------------------------------------|----------------------------------------------------------------------------------------------------|
| Parameter                                                                           | Schreibzugriff bei<br>Betriebsart<br>(MODE_BLK) | Beschreibung                                                                                                    |
| Pipe Data -<br>Pipe Material                                                        | AUTO - OOS                                      | Auswahl des Rohrmaterials.<br>Auswahl:<br>CARBON STEEL<br>DUCTILE IRON<br>STAINLESS STEEL<br>SS ANSI 304<br>SS ANSI 316<br>SS ANSI 317<br>SS ANSI 410<br>SS ANSI 410<br>SS ANSI 430<br>HASTELLOY C<br>PVC<br>PE<br>LDPE<br>HDPE<br>GFK<br>PVDF<br>PA<br>PP<br>PTFE<br>GLAS PYREX<br>ASBESTOS CEMENT<br>OTHERS<br>Werkeinstellung:<br>STAINLESS STEEL                                                                                                    |
| Pipe Data -<br>Reference Value                                                      | AUTO - OOS                                      | <ul> <li>Several Hinweis!</li> <li>Dieser Parameter ist nur wirksam, wenn im Parameter "Sensor Param<br/>Measurement" ( → Seite 108) die Option "Sound Vel. Pipe" ausgewählt<br/>wurde.</li> <li>Eingabe der Dicke des Referenzstückes (z.B. Flansch), diese dient als<br/>Grundlage zur Messung der Schallgeschwindigkeit der Röhre (siehe<br/>Seite 104).</li> <li>Eingabe:<br/>5-stellige Gleitkommazahl</li> <li>Werkeinstellung:<br/>5 (mm)</li> <li>Minweis!</li> <li>Die verwendete Einheit wird im Parameter "Pipe Data - Unit Reference<br/>Value" angezeigt.</li> </ul> |
| Pipe Data -<br>Unit Reference<br>Value                                              | nur lesbar                                      | <ul> <li>Anzeige der Einheit für die Dicke des Referenzstückes .</li> <li>♥ Hinweis!</li> <li>Die Auswahl der Einheit erfolgt im Parameter "System Unit - Length"<br/>→ Seite 98.</li> </ul>                                                                                                    |

| Transducer Blöcke "Flow Channel 1" und "Flow Channel 2" / Basisindexe 1400 und 1500 |                                                 |                                                                                                    |
|-------------------------------------------------------------------------------------|-------------------------------------------------|----------------------------------------------------------------------------------------------------|
| Parameter                                                                           | Schreibzugriff bei<br>Betriebsart<br>(MODE_BLK) | Beschreibung                                                                                                    |
| Pipe Data -<br>Sound Velocity<br>Pipe                                               | AUTO - OOS                                      | Eingabe der Schallgeschwindigkeit im Rohr.                                                                                                    |
|                                                                                     |                                                 | <ul> <li>Messung der Schallgeschwindigkeit im Rohr</li> <li>Die Messung kann durchgeführt werden über:</li> <li>Vor-Ort-Anzeige (Quick Setup "Sensor") → Seite 17.</li> <li>die Konfigurations- und Servicesoftware FieldTool.</li> </ul> |
|                                                                                     |                                                 | $\bigcirc$ Hinweis!<br>Für die Messung der Schallgeschwindigkeit wird ein Referenzwert als<br>Grundlage verwendet, der editiert werden kann ( $\rightarrow$ Seite 103)                                                                    |
|                                                                                     |                                                 | <b>Eingabe:</b><br>Festkommazahl 8006500 (m/s)                                                                                                    |
|                                                                                     |                                                 | Werkeinstellung:<br>3120 (m/s)                                                                                                    |
|                                                                                     |                                                 | Hinweis!<br>Die verwendete Einheit wird im Parameter "Pipe Data - Unit Sound Velo-<br>city Pipe" angezeigt.                                                                                                    |
| Pipe Data -                                                                         | nur lesbar                                      | Anzeige der Einheit für die Schallgeschwindigkeit im Rohr.                                                                                                    |
| Unit Sound Velo-<br>city Pipe                                                       |                                                 | $\circledast$ Hinweis!<br>Die Auswahl der Einheit erfolgt im Parameter "System Unit – Sound Velocity" $\rightarrow$ Seite 97.                                                                                                    |
| Pipe Data -<br>Circumference                                                        | AUTO - OOS                                      | Eingabe des Rohrumfangs.                                                                                                    |
| Circumierence                                                                       |                                                 | <b>Eingabe:</b><br>Festkommazahl 31,415708,0 (mm)                                                                                                    |
|                                                                                     |                                                 | Werkeinstellung:<br>279,3 (mm)                                                                                                    |
|                                                                                     |                                                 | Hinweis!<br>Die verwendete Einheit wird im Parameter "Pipe Data - Unit<br>Circumference" angezeigt.                                                                                                    |
| Pipe Data -                                                                         | nur lesbar                                      | Anzeige der Einheit für den Rohrumfang.                                                                                                    |
| Circumference                                                                       |                                                 | <ul> <li>Seite 98.</li> </ul>                                                                                                    |
| Pipe Data -<br>Pipe Diameter                                                        | AUTO - OOS                                      | Eingabe des Rohrdurchmessers.                                                                                                    |
| Pipe Diameter                                                                       |                                                 | <b>Eingabe:</b><br>Festkommazahl 10,05000,0 (mm)                                                                                                    |
|                                                                                     |                                                 | Werkeinstellung:<br>88,9 (mm)                                                                                                    |
|                                                                                     |                                                 | Hinweis!<br>Die verwendete Einheit wird im Parameter "Pipe Data - Unit Pipe Diame-<br>ter" angezeigt.                                                                                                    |
| Pipe Data -<br>Unit Pipe Diameter                                                   | nur lesbar                                      | Anzeige der Einheit für den Rohrumfang.                                                                                                    |
|                                                                                     |                                                 | So Hinweis!<br>Die Auswahl der Einheit erfolgt im Parameter "System Unit – Length" $\rightarrow$ Seite 98.                                                                                                    |
|                                                                                     |                                                 |                                                                                                    |

| Transducer Blöcke "Flow Channel 1" und "Flow Channel 2" / Basisindexe 1400 und 1500 |                                                 |                                                                                                    |
|-------------------------------------------------------------------------------------|-------------------------------------------------|----------------------------------------------------------------------------------------------------|
| Parameter                                                                           | Schreibzugriff bei<br>Betriebsart<br>(MODE_BLK) | Beschreibung                                                                                                    |
| Pipe Data -<br>Wall Thickness                                                       | AUTO - OOS                                      | <ul> <li>Eingabe der Wandstärke des Rohrs.</li> <li>Messung der Wandstärke Die Messung kann durchgeführt werden über: <ul> <li>Vor-Ort-Anzeige (Quick Setup "Sensor") → Seite 17.</li> <li>die Konfigurations- und Servicesoftware FieldTool.</li> </ul> </li> <li>Eingabe: <ul> <li>Festkommazahl 0,1100,0 (mm)</li> </ul> </li> <li>Werkeinstellung: <ul> <li>3,2 (mm)</li> <li>Hinweis!</li> <li>Die verwendete Einheit wird im Parameter "Pipe Data - Unit Wall Thickness" angezeigt.</li> </ul> </li> </ul> |
| Pipe Data -<br>Unit Wall<br>Thickness                                               | nur lesbar                                      | <ul> <li>Anzeige der Einheit für die Wandstärke des Rohrs.</li> <li><sup>®</sup> Hinweis!</li> <li>Die Auswahl der Einheit erfolgt im Parameter "System Unit – Length",<br/>→ Seite 98.</li> </ul>                                                                                                    |
| Pipe Data -<br>Liner Material                                                       | AUTO - OOS                                      | Auswahl des Materials mit dem das Rohr ausgekleidet ist.<br>Auswahl:<br>LINER NONE (keine Auskleidung)<br>MORTAR (Zement)<br>RUBBER (Gummi)<br>TAR EPOXY (Epoxydharz)<br>OTHERS (andere)<br>Werkeinstellung:<br>LINER NONE                                                                                                    |
| Pipe Data -<br>Sound Velocity<br>Liner                                              | AUTO - OOS                                      | <ul> <li>Hinweis!<br/>Dieser Parameter ist nur wirksam, wenn im Parameter "Pipe Data - Liner<br/>Material" eine Auskleidung ausgewählt wurde.</li> <li>Eingabe der Schallgeschwindigkeit der Auskleidung.</li> <li>Eingabe:<br/>Festkommazahl 8006500</li> <li>Werkeinstellung:<br/>Abhängig von der Auswahl im Parameter "Pipe Data - Liner Material".</li> <li>Minweis!<br/>Die verwendete Einheit wird im Parameter "Pipe Data - Unit Sound Velo-<br/>city Liner" angezeigt.</li> </ul>                       |
| Pipe Data -<br>Unit Sound Velo-<br>city Liner                                       | nur lesbar                                      | <ul> <li>Anzeige der Einheit für die Schallgeschwindigkeit der Auskleidung.</li> <li>Seite State einheit erfolgt im Parameter "System Unit - Sound Velocity" → Seite 97.</li> </ul>                                                                                                    |

| Transducer Blöcke "Flow Channel 1" und "Flow Channel 2" / Basisindexe 1400 und 1500 |                                                 |                                                                                                    |
|-------------------------------------------------------------------------------------|-------------------------------------------------|----------------------------------------------------------------------------------------------------|
| Parameter                                                                           | Schreibzugriff bei<br>Betriebsart<br>(MODE_BLK) | Beschreibung                                                                                                    |
| Pipe Data -<br>Liner Thickness                                                      | AUTO - OOS                                      | <ul> <li>Hinweis!<br/>Dieser Parameter ist nur wirksam, wenn im Parameter "Pipe Data - Liner<br/>Material" eine Auskleidung ausgewählt wurde.</li> <li>Eingabe der Stärke der Auskleidung.</li> <li>Eingabe:<br/>Festkommazahl 0,1100,0</li> <li>Werkeinstellung:<br/>0</li> <li>Hinweis!<br/>Die verwendete Einheit wird im Parameter "Pipe Data - Unit Liner Thickness" angezeigt.</li> </ul>                                                                           |
| Pipe Data -<br>Unit Liner<br>Thickness                                              | nur lesbar                                      | <ul> <li>Anzeige der Einheit für die Auswahl der Stärke der Auskleidung im Parameter "Pipe Data - Liner Thickness".</li> <li><sup>®</sup> Hinweis!</li> <li>Die Auswahl der Einheit erfolgt im Parameter "System Unit - Length" → Seite 98.</li> </ul>                                                                                                    |
| Liquid Data -<br>Liquid                                                             | AUTO - OOS                                      | Auswahl der sich im Rohr befindenden Flüssigkeit.<br>Auswahl:<br>WATER (Wasser)<br>SEAWATER (Meerwasser)<br>DEST. WATER (Destilliertes Wasser)<br>AMMONIA (Amminiak)<br>ALCOHOL (Alkohol)<br>BENZENE (Benzol)<br>BROMIDE (Bromid)<br>ETHANOL (Ethanol)<br>GLYCOL (Glykol)<br>KEROSENE (Kerosin)<br>MILK (Milch)<br>METHANOL (Methanol)<br>TOLUOL (Toluol)<br>LUBE OIL (Schmieröl)<br>FUEL OIL (Diesel)<br>PETROL (Benzin)<br>OTHERS (andere)<br>Werkeinstellung:<br>WATER |
| Liquid Data -<br>Temperature                                                        | AUTO - OOS                                      | Eingabe der Temperatur der Flüssigkeit.<br>Eingabe:<br>Festkommazahl -273,15726,85 °C (01000 K)<br>Werkeinstellung:<br>20<br>Minweis!<br>Die verwendete Einheit wird im Parameter "Liquid Data - Unit-<br>Temperature" angezeigt.                                                                                                    |

| Transducer Blöcke "Flow Channel 1" und "Flow Channel 2" / Basisindexe 1400 und 1500 |                                                 |                                                                                                    |
|-------------------------------------------------------------------------------------|-------------------------------------------------|----------------------------------------------------------------------------------------------------|
| Parameter                                                                           | Schreibzugriff bei<br>Betriebsart<br>(MODE_BLK) | Beschreibung                                                                                                    |
| Liquid Data -<br>Unit Temperature                                                   | nur lesbar                                      | Anzeige der Einheit für die Auswahl der Temperatur der Flüssigkeit im<br>Parameter "Liquid Data – Temperature".                                                                                                    |
|                                                                                     |                                                 | <ul> <li>Solution Minimize Hinder System Unit - Temperature</li> <li>→ Seite 98.</li> </ul>                                                                                                    |
| Liquid Data -                                                                       | AUTO - OOS                                      | Eingabe der Schallgeschwindigkeit der Flüssigkeit.                                                                                                    |
| Sound Velocity<br>Liquid                                                            |                                                 | <ul> <li>Messung der Schallgeschwindigkeit der Flüssigkeit</li> <li>Die Messung kann durchgeführt werden über:</li> <li>Vor-Ort-Anzeige (Quick Setup "Sensor").</li> <li>die Konfigurations- und Servicesoftware FieldTool.</li> </ul> |
|                                                                                     |                                                 | <b>Eingabe:</b><br>Festkommazahl 4003000                                                                                                    |
|                                                                                     |                                                 | Werkeinstellung:<br>1487                                                                                                    |
|                                                                                     |                                                 | Hinweis!<br>Die verwendete Einheit wird im Parameter "Liquid Data - Unit Sound<br>Velocity Liquid" angezeigt.                                                                                                    |
| Liquid Data -<br>Unit Sound Velo-<br>city Liquid                                    | nur lesbar                                      | Anzeige der Einheit für die Auswahl der Schallgeschwindigkeit der Flüssig-<br>keit im Parameter "Liquid Data – Sound Velocity Liquid".                                                                                                 |
|                                                                                     |                                                 | S Hinweis!<br>Die Auswahl der Einheit erfolgt im Parameter "System Unit – Sound Velo-<br>city" → Seite 97.                                                                                                    |
| Liquid Data -                                                                       | AUTO - OOS                                      | Eingabe der minimalen Schallgeschwindigkeit der Flüssigkeit.                                                                                                    |
| city Liquid                                                                         |                                                 | <b>Eingabe:</b><br>Festkommazahl 4003000                                                                                                    |
|                                                                                     |                                                 | Werkeinstellung:<br>500                                                                                                    |
|                                                                                     |                                                 | Hinweis!<br>Die verwendete Einheit wird im Parameter "Liquid Data – Unit Min. Sound<br>Velocity Liquid" angezeigt.                                                                                                    |
| Liquid Data -<br>Unit Min. Sound                                                    | nur lesbar                                      | Anzeige der Einheit für die Auswahlder minimale Schallgeschwindigkeit der Flüssigkeit im Parameter "Liquid Data – Min. Sound Velocity Liquid".                                                                                         |
|                                                                                     |                                                 | S Hinweis!<br>Die Auswahl der Einheit erfolgt im Parameter "System Unit – Sound Velocity" $\rightarrow$ Seite 97.                                                                                                    |
| Liquid Data -<br>Max, Sound Velo-                                                   | AUTO - OOS                                      | Eingabe der maximalen Schallgeschwindigkeit der Flüssigkeit.                                                                                                    |
| Max. Sound Velo-<br>city Liquid                                                     |                                                 | <b>Eingabe:</b><br>Festkommazahl 4003000                                                                                                    |
|                                                                                     |                                                 | Werkeinstellung:<br>300                                                                                                    |
|                                                                                     |                                                 | Hinweis!<br>Die verwendete Einheit wird im Parameter "Liquid Data - Unit Max.<br>Sound Velocity Liquid" angezeigt.                                                                                                    |
|                                                                                     |                                                 |                                                                                                    |
|                                                                                     |                                                 |                                                                                                    |

| Transducer Blöcke "Flow Channel 1" und "Flow Channel 2" / Basisindexe 1400 und 1500 |                                                 |                                                                                                    |
|-------------------------------------------------------------------------------------|-------------------------------------------------|----------------------------------------------------------------------------------------------------|
| Parameter                                                                           | Schreibzugriff bei<br>Betriebsart<br>(MODE_BLK) | Beschreibung                                                                                                    |
| Liquid Data -<br>Unit Max. Sound<br>Velocity Liquid                                 | nur lesbar                                      | Anzeige der Einheit für die Auswahl der maximalen Schallgeschwindigkeit<br>der Flüssigkeit im Parameter "Liquid Data – Max. Sound Velocity Liquid".                                                                                                    |
|                                                                                     |                                                 | $^{}$ Hinweis! Die Auswahl der Einheit erfolgt im Parameter "System Unit – Sound Velocity" $\rightarrow$ Seite 97.                                                                                                    |
| Sensor Param                                                                        | AUTO - OOS                                      | Auswahl welches Messverfahren ausgeführt werden soll.                                                                                                    |
| Measurement                                                                         |                                                 | Auswahl:<br>OFF (Aus)<br>CLAMP ON<br>INSERTION                                                                                                    |
|                                                                                     |                                                 | Werkeinstellung für Kanal 1:<br>CLAMP ON                                                                                                    |
|                                                                                     |                                                 | Werkeinstellung für Kanal 2:<br>OFF                                                                                                    |
|                                                                                     |                                                 | <ul> <li>OFF</li> <li>Achtung!</li> <li>Folgende Optionen erscheinen zwar in diesem Parameter ebenfalls als Auswahl, dürfen aber nur über die Vor-Ort-Anzeige ( → Seite 45) oder das Konfigurations- und Servicesoftware FieldTool ausgewählt werden:</li> <li>SOUND VEL. LIQUID (Schallgeschwingigkeit Flüssigkeit)</li> <li>SOUND VEL. Pipe (Schallgeschwingigkeit Rohr)</li> <li>WALL THICKNESS (Wandstärke)</li> </ul> |
|                                                                                     |                                                 |                                                                                                    |
|                                                                                     |                                                 |                                                                                                    |
|                                                                                     |                                                 |                                                                                                    |
|                                                                                     |                                                 |                                                                                                    |
|                                                                                     |                                                 |                                                                                                    |
|                                                                                     |                                                 |                                                                                                    |
| Transducer Blöcke "Flow Channel 1" und "Flow Channel 2" / Basisindexe 1400 und 1500 |                                                 |                                                                                                    |
|-------------------------------------------------------------------------------------|-------------------------------------------------|----------------------------------------------------------------------------------------------------|
| Parameter                                                                           | Schreibzugriff bei<br>Betriebsart<br>(MODE_BLK) | Beschreibung                                                                                                    |
| Sensor Param<br>Sensor Type                                                         | AUTO - OOS                                      | Hinweis!<br>Dieser Parameter ist nur wirksam, wenn im Parameter "Sensor Param<br>Measurement " nicht die Auswahl "OFF" getroffen wurde.                                                                                                    |
|                                                                                     |                                                 | Auswahl des Sensortyps. Die Auswahl in diesem Parameter ist abhängig von dem gewählten Messverfahren im Parameter "Sensor Param Measurement", ( $\rightarrow$ Seite 108).                                                                                                    |
|                                                                                     |                                                 | Auswahl:<br>(wenn "CLAMP ON" im Parameter "Sensor Param Measurement" ausge-<br>wählt wurde)<br>W-CL-05F-L-B<br>W-CL-1F-L-B<br>W-CL-1F-L-C<br>W-CL-2F-L-B<br>P-CL-05F-L-B<br>P-CL-05F-M-B<br>P-CL-1F-L-B<br>P-CL-1F-M-B<br>P-CL-2F-L-B<br>P-CL-2F-L-B<br>P-CL-2F-L-A           |
|                                                                                     |                                                 | Auswahl:<br>(wenn "INSERTION" im Parameter "Sensor Param. – Measurement" ausge-<br>wählt wurde)<br>W-IN-1F-L-B                                                                                                    |
|                                                                                     |                                                 | Werkeinstellung:<br>W-CL-2F-L-B                                                                                                    |
|                                                                                     |                                                 | Achtung!<br>Folgende Optionen erscheinen zwar in diesem Parameter ebenfalls als Aus-<br>wahl, dürfen aber nur über die Vor-Ort-Anzeige (→ Seite 84) oder das<br>Konfigurations- und Servicesoftware FieldTool ausgewählt werden:<br>P-CL-1S-L-B<br>P-CL-1S-M-B<br>P-CL-4W-L-B |
|                                                                                     |                                                 |                                                                                                    |
|                                                                                     |                                                 |                                                                                                    |
|                                                                                     |                                                 |                                                                                                    |
|                                                                                     |                                                 |                                                                                                    |
|                                                                                     |                                                 |                                                                                                    |
|                                                                                     |                                                 |                                                                                                    |

| Transducer Blöcke "Flow Channel 1" und "Flow Channel 2" / Basisindexe 1400 und 1500 |                                                 |                                                                                                    |
|-------------------------------------------------------------------------------------|-------------------------------------------------|----------------------------------------------------------------------------------------------------|
| Parameter                                                                           | Schreibzugriff bei<br>Betriebsart<br>(MODE_BLK) | Beschreibung                                                                                                    |
| Sensor Param<br>Sensor<br>Configuration                                             | AUTO - OOS                                      | <ul> <li>Hinweis!</li> <li>Dieser Parameter ist nur wirksam, wenn im Parameter "Sensor Param<br/>Measurement " eine der folgenden Optionen gewählt wurde:</li> <li>CLAMP ON</li> <li>INSERTION</li> </ul>                                                                                                    |
|                                                                                     |                                                 | In diesem Parameter wählen Sie die Konfiguration für die Ultraschall-Sensoren aus, z.B. die Anzahl der Traversen (bei der Ausführung Clamp On) oder ob eine Einspur- oder Zweispur-Konfiguration vorliegt (bei der Einbau-Ausführung).<br>Die Auswahl in diesem Parameter ist abhängig von dem gewählten Messverfahren im Parameter "Sensor Param Measurement" ( $\rightarrow$ Seite 108).               |
|                                                                                     |                                                 | Auswahl:<br>(wenn "CLAMP ON" im Parameter "Sensor ParamMeasurement" ausge-<br>wählt wurde)<br>NO. TRAVERSE: 1<br>NO. TRAVERSE: 2<br>NO. TRAVERSE: 3<br>NO. TRAVERSE: 4                                                                                                    |
|                                                                                     |                                                 | Auswahl:<br>(wenn "INSERTION" im Parameter "Sensor ParamMeasurement" ausge-<br>wählt wurde)<br>SINGLE PATH (Einspur)<br>DUAL PATH (Zweispur)<br>Werkeinstellung:                                                                                                    |
| Concer Daram                                                                        |                                                 | NO. TRAVERSE: 2                                                                                                    |
| Cable Length                                                                        | AUTO - OOS                                      | Auswahl der Lange des Sensorkabels.<br>Auswahl:<br>LEN. 5m/15 feet<br>LEN. 10m/30 feet<br>LEN. 15m/45 feet<br>LEN. 30m/90 feet                                                                                                    |
|                                                                                     |                                                 | LEN. 5m/15 feet                                                                                                    |
| Sensor Param<br>Position Sensor                                                     | nur lesbar                                      | <ul> <li>Hinweis!</li> <li>Dieser Parameter ist nur wirksam, wenn im Parameter "Sensor Param<br/>Measurement" die Auswahl "CLAMP ON" gewählt und im Parameter<br/>"Sensor Param Sensor Configuration" die Anzahl der Traversen 2 oder 4<br/>ausgewählt wurde.</li> <li>Anzeige der Position beider Sensoren auf der Schiene.</li> <li>Anzeige:<br/>5-stellige Ziffern- und Nummernkombination</li> </ul> |
|                                                                                     |                                                 |                                                                                                    |

| Transducer                       | Transducer Blöcke "Flow Channel 1" und "Flow Channel 2" / Basisindexe 1400 und 1500 |                                                                                                    |  |
|----------------------------------|-------------------------------------------------------------------------------------|----------------------------------------------------------------------------------------------------|--|
| Parameter                        | Schreibzugriff bei<br>Betriebsart<br>(MODE_BLK)                                     | Beschreibung                                                                                                    |  |
| Sensor Param<br>Wire Length      | nur lesbar                                                                          | Hinweis!<br>Dieser Parameter ist nur wirksam, wenn im Parameter "Sensor Param<br>Measurement" die Auswahl "CLAMP ON" gewählt und im Parameter<br>"Sensor Param Sensor Configuration" die Anzahl der Traversen 1 oder 3<br>ausgewählt wurde. |  |
|                                  |                                                                                     | Anzeige der Schnurlänge zur Montage der Sensoren im richtigen Abstand.                                                                                                    |  |
|                                  |                                                                                     | Anzeige:<br>max. 5-stellige Zahl                                                                                                    |  |
|                                  |                                                                                     | Hinweis!<br>Die verwendete Einheit wird im Parameter "Sensor Data - Unit Wire<br>Length" angezeigt.                                                                                                    |  |
| Sensor Param<br>Unit Wire Length | nur lesbar                                                                          | Anzeige der verwendeten Einheit für die Auswahl im Parameter "Sensor<br>Data – Wire Length".                                                                                                    |  |
|                                  |                                                                                     | <ul> <li>Solution Hinweis!</li> <li>Die Auswahl der Einheit erfolgt im Parameter "System Unit – Length"</li> <li>→ Seite 98.</li> </ul>                                                                                                    |  |
| Sensor Param<br>Sensor Distance  | nur lesbar                                                                          | Anzeige der Distanz zwischen Sensor 1 und Sensor 2 als Längenmass.                                                                                                    |  |
|                                  |                                                                                     | Anzeige:<br>max. 5-stellige Zahl                                                                                                    |  |
|                                  |                                                                                     | Hinweis!<br>Die verwendete Einheit wird im Parameter "Sensor Param Unit Sensor<br>Distance" angezeigt.                                                                                                    |  |
| Sensor Param<br>Unit Sensor Dis- | nur lesbar                                                                          | Anzeige der verwendeten Einheit für die Auswahl im Parameter "Sensor<br>Param. – Sensor Distance".                                                                                                    |  |
| tance                            |                                                                                     | <ul> <li>Seite 98.</li> </ul>                                                                                                    |  |
| Sensor Param<br>ARC Length       | nur lesbar                                                                          | Hinweis!<br>Dieser Parameter ist nur wirksam, wenn im Parameter "Sensor Param<br>Measurement" die Auswahl "INSERTION" und im Parameter "Sensor<br>Param Sensor Configuration" die Auswahl "DUAL PATH" gewählt<br>wurde.                     |  |
|                                  |                                                                                     | Anzeige der Bogenlänge auf dem Rohr.                                                                                                    |  |
|                                  |                                                                                     | Anzeige:<br>max. 5-stellige Zahl                                                                                                    |  |
|                                  |                                                                                     | Hinweis!<br>Die verwendete Einheit wird im Parameter "Sensor Param Unit ARC<br>Length" angezeigt.                                                                                                    |  |
| Sensor Param<br>Unit ARC Length  | nur lesbar                                                                          | Anzeige der verwendeten Einheit für die Auswahl im Parameter "Sensor<br>Param. – ARC Length".                                                                                                    |  |
|                                  |                                                                                     | Similar Hinweis!<br>Die Auswahl der Einheit erfolgt im Parameter "System Unit – Length"<br>$\rightarrow$ Seite 98.                                                                                                    |  |
|                                  |                                                                                     |                                                                                                    |  |

| Transducer Blöcke "Flow Channel 1" und "Flow Channel 2" / Basisindexe 1400 und 1500 |                                                 |                                                                                                    |
|-------------------------------------------------------------------------------------|-------------------------------------------------|----------------------------------------------------------------------------------------------------|
| Parameter                                                                           | Schreibzugriff bei<br>Betriebsart<br>(MODE_BLK) | Beschreibung                                                                                                    |
| Sensor Param<br>Path Length                                                         | nur lesbar                                      | <ul> <li>Hinweis!</li> <li>Dieser Parameter ist nur wirksam, wenn im Parameter "Sensor Param<br/>Measurement" die Auswahl "INSERTION" gewählt wurde.</li> <li>Anzeige der Spurlänge.</li> <li>Anzeige:<br/>max. 5-stellige Zahl</li> <li>Hinweis!</li> <li>Die verwendete Einheit wird im Parameter "Sensor Param Unit Path<br/>Length" angezeigt.</li> </ul>                                                                       |
| Sensor Param<br>Unit Path Length                                                    | nur lesbar                                      | <ul> <li>Anzeige der verwendeten Einheit für die Auswahl im Parameter "Sensor Param Path Length".</li> <li><sup>®</sup> Hinweis!</li> <li>Die Auswahl der Einheit erfolgt im Parameter "System Unit - Length" → Seite 98.</li> </ul>                                                                                                    |
| Calibration Data -<br>Calibration Factor                                            | nur lesbar                                      | Anzeige des aktuellen Kalibrierfaktors für die Messsensoren.                                                                                                    |
| Calibration Data -<br>Zero Point                                                    | AUTO - OOS                                      | Anzeige oder manuelle Veränderung des Wertes für die aktuell verwendete<br>Nullpunktkorrektur.<br>Eingabe:<br>5-stellige Gleitkommazahl inkl. Einheit und Vorzeichen<br>(z.B. +10,0 ns)                                                                                                    |
| Calibration Data -<br>Correction Factor                                             | AUTO - OOS                                      | Eingabe eines vom Kunden definierten Korrekturfaktors.<br><b>Eingabe:</b><br>5-stellige Gleitkommazahl                                                                                                    |
| Calibration Data -<br>Deviation Sensor<br>Distance                                  | AUTO - OOS                                      | <ul> <li>Hinweis!<br/>Dieser Parameter ist nur wirksam, wenn im Parameter "Sensor Param<br/>Measurement" die Auswahl "INSERTION" gewählt wurde.</li> <li>Eingabe der Abweichung des Sensorabstandes.</li> <li>Eingabe:<br/>5-stellige Gleitkommazahl</li> <li>Werkeinstellung:<br/>0</li> <li>Hinweis!<br/>Die verwendete Einheit wird im Parameter "Calibration Data - Unit Devia-<br/>tion Sensor Distance" angezeigt.</li> </ul> |
| Calibration Data -<br>Unit Deviation<br>Sensor Distance                             | nur lesbar                                      | <ul> <li>Anzeige der verwendeten Einheit für die Auswahl im Parameter "Calibration Data - Deviation Sensor Distance".</li> <li><sup>®</sup> Hinweis!</li> <li>Die Auswahl der Einheit erfolgt im Parameter "System Unit - Length" → Seite 98.</li> </ul>                                                                                                    |

| Transducer Blöcke "Flow Channel 1" und "Flow Channel 2" / Basisindexe 1400 und 1500 |                                                 |                                                                                                    |
|-------------------------------------------------------------------------------------|-------------------------------------------------|----------------------------------------------------------------------------------------------------|
| Parameter                                                                           | Schreibzugriff bei<br>Betriebsart<br>(MODE_BLK) | Beschreibung                                                                                                    |
| Calibration Data -<br>Deviation ARC<br>Length                                       | AUTO - OOS                                      | <ul> <li>Hinweis!<br/>Dieser Parameter ist nur wirksam, wenn im Parameter "Sensor Param<br/>Measurement" die Auswahl "INSERTION" und im Parameter "Sensor<br/>Param Sensor Configuration" die Auswahl "DUAL PATH" gewählt<br/>wurde.</li> <li>Eingabe der Abweichung der Bogenlänge.</li> <li>Eingabe:<br/>5-stellige Gleitkommazahl</li> <li>Werkeinstellung:<br/>0</li> </ul>                                               |
|                                                                                     |                                                 | Hinweis!<br>Die verwendete Einheit wird im Parameter "Calibration Data - Unit Devia-<br>tion ARC Length" angezeigt.                                                                                                    |
| Calibration Data -<br>Unit Deviation<br>ARC Length                                  | nur lesbar                                      | <ul> <li>Anzeige der verwendeten Einheit für die Auswahl im Parameter "Calibration Data - Deviation ARC Length".</li> <li><sup>®</sup> Hinweis!</li> <li>Die Auswahl der Einheit erfolgt im Parameter "System Unit - Length"<br/>→ Seite 98.</li> </ul>                                                                                                    |
| Calibration Data -<br>Deviation Path<br>Length                                      | AUTO - OOS                                      | <ul> <li>Hinweis!</li> <li>Dieser Parameter ist nur wirksam, wenn im Parameter "Sensor Param<br/>Measurement" die Auswahl "INSERTION" gewählt wurde.</li> <li>Eingabe der Abweichung der Spurlänge.</li> <li>Eingabe:<br/>5-stellige Gleitkommazahl</li> <li>Werkeinstellung:<br/>0</li> <li>Hinweis!</li> <li>Die verwendete Einheit wird im Parameter "Calibration Data - Unit Deviation Path Length" angezeigt.</li> </ul> |
| Calibration Data -<br>Unit Deviation<br>Path Length                                 | nur lesbar                                      | <ul> <li>Anzeige der verwendeten Einheit für die Auswahl im Parameter "Calibration Data - Deviation Path Length".</li> <li>Seite Neweis!</li> <li>Die Auswahl der Einheit erfolgt im Parameter "System Unit - Length" → Seite 98.</li> </ul>                                                                                                    |

| Transducer Blöcke "Flow Channel 1" und "Flow Channel 2" / Basisindexe 1400 und 1500 |                                                 |                                                                                                    |
|-------------------------------------------------------------------------------------|-------------------------------------------------|----------------------------------------------------------------------------------------------------|
| Parameter                                                                           | Schreibzugriff bei<br>Betriebsart<br>(MODE_BLK) | Beschreibung                                                                                                    |
| Simulation -<br>Measurand                                                           | AUTO - OOS                                      | Aktivierung der Simulation für den Volumenfluss.<br><b>Auswahl:</b><br>OFF                                                                                                    |
|                                                                                     |                                                 | <ul> <li>Werkeinstellung:</li> <li>OFF</li> <li>Achtung!</li> <li>Das Messgerät ist während der Simulation nicht mehr messfähig.</li> <li>Die Simulation wirkt unabhängig von der Stellung der betreffenden Steckbrücken auf der I/O-Platine (siehe Betriebsanleitung Proline Prosonic Flow 93 FOUNDATION Fieldbus, BA00078D, Kapitel 5.4).</li> </ul> |
|                                                                                     |                                                 | <ul> <li>Die Einstellung wird ber Netzaustah nicht gespeichert.</li> <li>Minweis!</li> <li>Eine aktive Simulation wird über den Statuszustand UNCERTAIN des Aus-<br/>gangswertes OUT (AI Block) an nachfolgenden Funktionsblöcke bzw.<br/>übergeordnete Leitsysteme übermittelt.</li> </ul>                                                            |
| Simulation - Value<br>Measurand                                                     | AUTO - OOS                                      | Über diesen Parameter kann ein frei wählbarer Wert vorgegeben werden $(z.B. 12 \text{ m}^3/\text{s})$ . Dies dient dazu, die zugeordneten Parameter im Gerät selbst und nachgeschaltete Funktionsblöcke zu überprüfen.                                                                                                    |
|                                                                                     |                                                 | <b>Eingabe:</b><br>5-stellige Gleitkommazahl                                                                                                    |
|                                                                                     |                                                 | Werkeinstellung:<br>0                                                                                                    |
|                                                                                     |                                                 | Hinweis!<br>Die verwendete Einheit wird im Parameter "Simulation – Unit" angezeigt.                                                                                                    |
|                                                                                     |                                                 | C Achtung!<br>Die Einstellung wird bei Netzausfall nicht gespeichert.                                                                                                    |
| Simulation - Unit                                                                   | nur lesbar                                      | Anzeige der verwendeten Einheit im Parameter "Simulation – Value Measurand".                                                                                                    |
|                                                                                     |                                                 | Hinweis!<br>Die Einheit wird vom Parameter "System Unit – Volume Flow"<br>übernommen $\rightarrow$ Seite 97.                                                                                                    |
| Amp. Device<br>Family                                                               | nur lesbar                                      | Dieser Parameter wird nur im Servicefall verwendet.                                                                                                    |
|                                                                                     |                                                 |                                                                                                    |
|                                                                                     |                                                 |                                                                                                    |
|                                                                                     |                                                 |                                                                                                    |

## 3.4 Parameter Transducer Block "Diagnose"

In der folgenden Tabelle finden Sie die Endress+Hauser spezifischen Parameter des Transducer Blocks "Diagnose". Diese sind nur nach Eingabe eines Freigabe–Codes im Parameter "Access – Code" veränderbar.

Hinweis!

FOUNDATION Fieldbus Parameter werden in der Betriebsanleitung "FOUNDATION Fieldbus Overview" (BA013S) beschrieben (Bezugsquelle:  $\rightarrow$  www.endress.de  $\rightarrow$  Download)

| Transducer Block "Diagnose"/ Basisindex 1600  |                                                 |                                                                                                    |
|-----------------------------------------------|-------------------------------------------------|----------------------------------------------------------------------------------------------------|
| Parameter                                     | Schreibzugriff<br>bei Betriebsart<br>(MODE_BLK) | Beschreibung                                                                                                    |
| Diagnosis -<br>Actual System<br>Condition     | nur lesbar                                      | Anzeige des aktuellen Systemzustands.<br>Hinweis!<br>Eine genaue Fehlerbeschreibung sowie Hinweise zur Behebung von Feh-<br>lern finden Sie in der Betriebsanleitung Proline Prosonic Flow 93 FOUN-<br>DATION Fieldbus, BA00078D.                                                                                                    |
| Diagnosis - Pre-<br>vious System<br>Condition | nur lesbar                                      | Anzeige der letzten aufgetretenen Fehlermeldungen.                                                                                                    |
| Un-/Locking -<br>Access Code                  | AUTO - OOS                                      | <ul> <li>Sämtliche Daten des Messsystems sind gegen unbeabsichtigtes Ändern geschützt. Erst nach der Eingabe einer Codezahl in diesem Parameter ist die Programmierung der herstellerspezifischen Parameter (E+H-Parameter) freigegeben und die Geräteeinstellungen veränderbar.</li> <li>Die Freigabe der Programmierung erfolgt durch die Eingabe: <ul> <li>der Codezahl 93 (Werkeinstellung)</li> <li>der Persönliche Codezahl ( → Seite 119)</li> </ul> </li> <li>Eingabe: <ul> <li>max. 4-stellige Zahl (09999)</li> </ul> </li> <li>Minweis!</li> <li>Bei aktivem Schreibschutz ist der Zugriff auf die hersteller-spezifischen Parameter trotz richtig eingegebener Codezahl gesperrt. Der Schreibschutz kann über Steckbrücken auf der I/O-Platine aktiviert oder deaktiviert werden (→ siehe Betriebsanleitung Prosonic Flow 93 FOUNDA-TION Fieldbus, BA00078D).</li> <li>Die Programmierung kann wieder gesperrt werden, indem Sie in diesem Parameter eine beliebige Zahl (ungleich dem Access Code) eingeben.</li> <li>Falls Sie Ihre persönliche Codezahl nicht mehr greifbar haben, kann Ihnen die E+H-Serviceorganisation weiterhelfen.</li> <li>Die hier vorgenommene Eingabe hat keine Auswirkungen auf die Vor-Ort-Anzeige. Die Programmierung über die Funktionsmatrix ist deshalb separat freizugeben.</li> </ul> |
| Un-/Locking -<br>Access Status                | nur lesbar                                      | <ul> <li>Anzeige des aktuelle Zustand der Zugriffsmöglichkeit auf die herstellerspezifischen Parameter des Gerätes.</li> <li>Anzeige: <ul> <li>LOCKED (Parametrierung gesperrt)</li> <li>ACCESS CUSTOMER (Parametrierung möglich)</li> <li>ACCESS SERVICE (Parametrierung möglich, Zugriff auf Serviceebene)</li> </ul> </li> </ul>                                                                                                    |

| Transducer Block "Diagnose"/ Basisindex 1600 |                                                 |                                                                                                    |
|----------------------------------------------|-------------------------------------------------|----------------------------------------------------------------------------------------------------|
| Parameter                                    | Schreibzugriff<br>bei Betriebsart<br>(MODE_BLK) | Beschreibung                                                                                                    |
| System -<br>Alarm Delay                      | AUTO - OOS                                      | In diesen Parameter wird die Zeitspanne eingegeben, in der die Kriterien für<br>einen Fehler ununterbrochen erfüllt sein müssen, bevor eine Stör- oder<br>Hinweismeldungen erzeugt wird.                                                                                                    |
|                                              |                                                 | Diese Alarmverzögerung wirkt sich – je nach Einstellung und Fehlerart –<br>sowohl auf die Anzeige als auch auf die Ausgangswerte des FOUNDATION<br>Fieldbus aus.                                                                                                    |
|                                              |                                                 | <b>Eingabe:</b><br>0 s100 s (in Sekundenschritten)                                                                                                    |
|                                              |                                                 | <b>Werkeinstellung:</b><br>0 s                                                                                                    |
|                                              |                                                 | Achtung!<br>Bei Einsatz dieses Parameters werden Stör- und Hinweismeldungen, ent-<br>sprechend Ihrer Einstellung, verzögert an nachfolgende Funktionsblöcke<br>bzw. das Feldbus-Host-System weitergegeben.<br>Es ist daher im Vorfeld zu überprüfen, ob die sicherheitstechnischen Anfor-      |
|                                              |                                                 | derungen des Prozesses dies erlauben. Durfen die Stor- und Hinweismei-<br>dungen nicht unterdrückt werden, muss hier ein Wert von 0 Sekunden ein-<br>gestellt werden.                                                                                                    |
| System -<br>Simulation<br>Failsafe Mode      | AUTO - OOS                                      | In dieser Funktion können die Summenzähler in ihr jeweiliges<br>Fehlerverhalten geschaltet werden, um ihr korrektes Verhalten zu überprü-<br>fen.<br>Das Fehlerverhalten der Summenzähler wird über den Parameter "Totalizer<br>Handling – Failsafe All" definiert ( $\rightarrow$ Seite 136). |
|                                              |                                                 | Hinweis!<br>Beim Feldbus wird eine aktive Simulation über den Statuszustand<br>"UNCERTAIN" des Ausgangswertes OUT (Al-Block) an nachge-<br>schaltete Funktionsblöcke bzw. übergeordnete Leitsysteme übermittelt.                                                                               |
|                                              |                                                 | Auswahl:<br>OFF<br>ON                                                                                                    |
|                                              |                                                 | Werkeinstellung:<br>OFF                                                                                                    |
| System - Reset                               | AUTO - OOS                                      | In diesem Parameter kann ein Reset des Messsystems durchgeführt werden.                                                                                                    |
|                                              |                                                 | Auswahl:<br>NO<br>RESTART SYSTEM (neues Aufstarten ohne Netzunterbruch)                                                                                                    |
|                                              |                                                 | Werkeinstellung:<br>NO                                                                                                    |
|                                              |                                                 |                                                                                                    |
|                                              |                                                 |                                                                                                    |
|                                              |                                                 |                                                                                                    |
|                                              |                                                 |                                                                                                    |
|                                              |                                                 |                                                                                                    |

| Transducer Block "Diagnose"/ Basisindex 1600 |                                                 |                                                                                                    |
|----------------------------------------------|-------------------------------------------------|----------------------------------------------------------------------------------------------------|
| Parameter                                    | Schreibzugriff<br>bei Betriebsart<br>(MODE_BLK) | Beschreibung                                                                                                    |
| System -<br>Troubleshooting                  | AUTO - OOS                                      | In diesem Parameter können im EEPROM aufgetretene Fehler instand<br>gesetzt werden. Das EEPROM ist in verschiedene Blöcke eingeteilt. Die<br>Fehlerbehebung erfolgt durch die Auswahl des jeweiligen Blockes und eine<br>entsprechende Quittierung.                                                                                                    |
|                                              |                                                 | Achtung!<br>Bei der Fehlerbehebung eines Blockes, werden auch die Parameter des<br>ausgewählten Blockes auf die Werte gemäß Werkeinstellung zurückgesetzt.                                                                                                    |
|                                              |                                                 | Auswahl:CANCELMEASURING VALUESSYSTEM UNITSDENSITY PARAMETERSOUICK SETUPUSER INTERFACETOTALIZERCOMMUNICATIONPROZESSPARAMETERSYSTEM PARAMETERSENSOR DATABATCH FUNCTIONADVANCED DIAGNOSISAMPLIFIER PARAMETERSSUPERVISIONVERSION-INFOSERVICE & ANALYSISPRODUCTION INFOFILTER PARAMETER                                                                                                    |
|                                              |                                                 | Werkeinstellung:<br>CANCEL                                                                                                    |
| System -<br>Operation Time                   | lesbar                                          | Anzeige der gesamten Betriebsdauer seit Inbetriebnahme des Durchfluss-<br>Messgerätes (in Sekunden).                                                                                                    |
| T-DAT<br>Save/Load                           | AUTO - OOS                                      | <ul> <li>In diesem Parameter kann die Parametrierung / Einstellungen<br/>des Messumformers in ein Transmitter-DAT (T-DAT) gespeichert werden,<br/>oder das Laden einer Parametrierung aus dem T-DAT in das EEPROM akti-<br/>viert werden.</li> <li>Anwendungsbeispiele: <ul> <li>Nach der Inbetriebnahme können die aktuellen Messstellenparameter<br/>ins T-DAT gespeichert werden (Backup).</li> <li>Bei Austausch des Messumformers können die Daten aus dem T-DAT in<br/>den neuen Messumformer (EEPROM) geladen werden.</li> </ul> </li> <li>Auswahl:<br/>CANCEL<br/>SAVE (aus EEPROM in den T-DAT)<br/>LOAD (aus dem T-DAT in das EEPROM)</li> <li>Werkeinstellung:<br/>CANCEL</li> <li>Hinweis!</li> <li>Bei Spannungsausfall werden die Summenzählerstände automatisch im<br/>EEPROM abgespeichert.</li> <li>Die Auswahl LADEN kann nicht durchgeführt werden, wenn das T-DAT<br/>leer oder fehlerhaft ist.</li> <li>Die Auswahl LADEN und SICHERN kann nicht ausgeführt werden,<br/>wenn kein T-DAT worhanden ist</li> </ul> |
| Amp. Device<br>Family                        | nur lesbar                                      | Dieser Parameter wird nur im Servicefall verwendet.                                                                                                    |

## 3.5 Parameter Transducer Block "Service"

Im Transducer Block "Service" (Basisindex 1700) befinden sich alle für Sevicezwecke notwendigen Parameter. Da diese Parameter Einfluss auf die Messgenauigkeit und Funktionalität des Messgerätes haben, dürfen Änderungen nur von E+H-Servicetechnikern durchgeführt werden. Die Parameter des Transducer Block "TRANSDUCER\_ SERV" werden in dieser Betriebsanleitung nicht beschrieben.

## 3.6 Parameter Transducer Block "Display"

In der folgenden Tabelle finden Sie die Endress+Hauser spezifischen Parameter des Transducer Blocks "Display". Diese sind nur nach Eingabe eines Freigabe-Codes im Parameter "Access - Code" veränderbar.

#### Hinweis!

FOUNDATION Fieldbus Parameter werden in der Betriebsanleitung "FOUNDATION Fieldbus Overview" (BA013S) beschrieben (Bezugsquelle:  $\rightarrow$  www.endress.de  $\rightarrow$  Download).

|                                | Transducer Block "Display"/ Basisindex 1800     |                                                                                                    |  |
|--------------------------------|-------------------------------------------------|----------------------------------------------------------------------------------------------------|--|
| Parameter                      | Schreibzugriff bei<br>Betriebsart<br>(MODE_BLK) | Beschreibung                                                                                                    |  |
| Un-/Locking -<br>Access Code   | AUTO - OOS                                      | <ul> <li>Sämtliche Daten des Messsystems sind gegen unbeabsichtigtes Ändern geschützt. Erst nach der Eingabe einer Codezahl in diesem Parameter ist die Programmierung der herstellerspezifischen Parameter (E+H-Parameter) freigegeben und die Geräteeinstellungen veränderbar. Die Freigabe der Programmierung erfolgt durch die Eingabe:</li> <li>der Codezahl 93 (Werkeinstellung)</li> <li>der Persönliche Codezahl ( → Seite 119)</li> <li>Eingabe: max. 4-stellige Zahl (09999)</li> <li>Minweis!</li> <li>Bei aktivem Schreibschutz ist der Zugriff auf die hersteller-spezifischen Parameter trotz richtig eingegebener Codezahl gesperrt. Der Schreibschutz kann über Steckbrücken auf der I/O-Platine aktiviert oder deaktiviert werden (→ siehe Betriebsanleitung Prosonic Flow 93 FOUNDATION Fieldbus).</li> <li>Die Programmierung kann wieder gesperrt werden, indem Sie in diesem Parameter eine beliebige Zahl (ungleich dem Access Code) eingeben.</li> <li>Falls Sie Ihre persönliche Codezahl nicht mehr greifbar haben, kann Ihnen die E+H-Serviceorganisation weiterhelfen.</li> <li>Die hier vorgenommene Eingabe hat keine Auswirkungen auf die Vor-Ort-Anzeige. Die Programmierung über die Funktionsmatrix ist deshalb separat freizugeben.</li> </ul> |  |
| Un-/Locking -<br>Access Status | nur lesbar                                      | <ul> <li>Anzeige des aktuelle Zustand der Zugriffsmöglichkeit auf die<br/>herstellerspezifischen Parameter des Gerätes.</li> <li>Anzeige: <ul> <li>LOCKED (Parametrierung gesperrt)</li> <li>ACCESS CUSTOMER (Parametrierung möglich)</li> <li>ACCESS SERVICE (Parametrierung möglich, Zugriff auf Serviceebene)</li> </ul> </li> </ul>                                                                                                    |  |
| Access - Code<br>Counter       | nur lesbar                                      | Anzeige wie oft der Kunden-, der Service-Code oder die Ziffer "0" (codefrei)<br>eingegeben wurde, um Zugriff zum Messgerät zu erhalten.<br>Anzeige:<br>max. 7-stellige Zahl: 09999999<br>Werkeinstellung:<br>0                                                                                                    |  |

| Transducer Block "Display"/ Basisindex 1800 |                                                 |                                                                                                    |
|---------------------------------------------|-------------------------------------------------|----------------------------------------------------------------------------------------------------|
| Parameter                                   | Schreibzugriff bei<br>Betriebsart<br>(MODE_BLK) | Beschreibung                                                                                                    |
| Un-/Locking -<br>Define Private<br>Code     | AUTO - OOS                                      | <ul> <li>Eingabe einer persönlichen Codezahl mit der die Parametrierung freigegeben werden kann. Dies gilt sowohl für herstellerspezifische Parameter in den Transducer Blöcken als auch für die Bedienung via Vor-Ort-Anzeige.</li> <li>Eingabe: <ul> <li>09999 (max. 4-stellige Zahl)</li> </ul> </li> <li>Werkeinstellung: <ul> <li>93</li> <li>Hinweis!</li> <li>Mit der Codezahl "0" ist die Programmierung immer freigegeben.</li> <li>Das Ändern dieser Codezahl ist nur nach Freigabe der Parametrierung möglich.</li> </ul> </li> </ul> |
| Configuration -<br>Language                 | AUTO - OOS                                      | In diesem Parameter wird die gewünschte Sprache ausgewählt, in der alle<br>Texte, Parameter und Bedienmeldungen auf der Vor-Ort-Anzeige angezeigt<br>werden.                                                                                                    |

| Transducer Block "Display"/ Basisindex 1800 |                                                 |                                                                                                    |
|---------------------------------------------|-------------------------------------------------|----------------------------------------------------------------------------------------------------|
| Parameter                                   | Schreibzugriff bei<br>Betriebsart<br>(MODE_BLK) | Beschreibung                                                                                                    |
| Configuration-<br>Display Damping           | AUTO - OOS                                      | In diesem Parameter können Sie durch die Eingabe einer Zeitkonstante<br>bestimmen, ob die Anzeige auf stark schwankende Durchflussgrößen,<br>besonders schnell reagiert (kleine Zeitkonstante) oder abgedämpft wird (große<br>Zeitkonstante).                                                                                                    |
|                                             |                                                 | Eingabe:<br>0100 Sekunden                                                                                                    |
|                                             |                                                 | Werkeinstellung:<br>1 s                                                                                                    |
|                                             |                                                 | Hinweis!<br>Bei der Einstellung "0" Sekunden ist die D\u00e4mpfung ausgeschaltet.                                                                                                    |
| Configuration -<br>Contrast LCD             | AUTO - OOS                                      | In dieser Funktion können Sie den Anzeige-Kontrast gemäß den vor Ort herrschenden Betriebsbedingungen optimal einstellen.                                                                                                    |
|                                             |                                                 | <b>Eingabe:</b><br>10100%                                                                                                    |
|                                             |                                                 | Werkeinstellung:<br>50%                                                                                                    |
| Config<br>Backlight                         | AUTO - OOS                                      | In diesem Parameter können Sie die Hintergrundbeleuchtung gemäß den vor<br>Ort herrschenden Betriebsbedingungen optimal einstellen.                                                                                                    |
|                                             |                                                 | <b>Eingabe:</b><br>0100%                                                                                                    |
|                                             |                                                 | Hinweis!<br>Die Eingabe des Wertes "0" bedeutet, dass die Hintergrundbeleuchtung<br>"ausgeschaltet" ist. Die Anzeige gibt dann keinerlei Licht mehr ab, d.h. die<br>Anzeigetexte sind im Dunkeln nicht mehr lesbar.                                                                                                    |
|                                             |                                                 | Werkeinstellung:<br>50%                                                                                                    |
| Configuration -<br>Xline Calculated         | AUTO - OOS                                      | In diesem Parameter können Sie angeben, welcher "berechnete Hauptwert"<br>aus den Messwerten der beiden Kanäle angezeigt wird.                                                                                                    |
|                                             |                                                 | <ul> <li>Damit der Wert in der gewünschten Zeile angezeigt wird, muss in einem der folgenden Parametern die Option "CALC. VOLUME FLOW" ausgewählt sein:</li> <li>für die Anzeige in der Hauptzeile, Parameter "Main Line - Assign"</li> <li>für die Anzeige in der Zusatzzeile, Parameter "Add. Line - Assign"</li> <li>für die Anzeige in der Infozeile, Parameter "Info Line - Assign"</li> <li>Winweis!</li> <li>Dieser Parameter ist nicht wirksam, wenn auf einem Kanal im Parameter "Sensor Param Measurement", ( → Seite 108) die Auswahl "OFF" getroffen wurde.</li> </ul> |
|                                             |                                                 | (K1 + K2) / 2<br>K1 + K2<br>K1 - K2                                                                                                    |
|                                             |                                                 | Werkeinstellung:<br>(K1 + K2) / 2                                                                                                    |
|                                             |                                                 |                                                                                                    |
|                                             |                                                 |                                                                                                    |
|                                             |                                                 |                                                                                                    |

| Transducer Block "Display"/ Basisindex 1800 |                                                 |                                                                                                    |
|---------------------------------------------|-------------------------------------------------|----------------------------------------------------------------------------------------------------|
| Parameter                                   | Schreibzugriff bei<br>Betriebsart<br>(MODE_BLK) | Beschreibung                                                                                                    |
| Operation - Test<br>Display                 | AUTO - OOS                                      | In diesem Parameter kann die Funktionstüchtigkeit der Vor-Ort-Anzeige bzw.<br>deren Pixel überprüften werden.                        |
|                                             |                                                 | Auswahl:<br>OFF<br>ON                                                                                                    |
|                                             |                                                 | Werkeinstellung:<br>OFF                                                                                                    |
|                                             |                                                 | Ablauf des Tests:<br>1. Start des Tests durch Aktivierung der Auswahl EIN.                                                           |
|                                             |                                                 | <ol> <li>Alle Pixel der Haupt-, Zusatz- und Infozeile werden f ür mindestens<br/>0,75 Sekunden verdunkelt.</li> </ol>                |
|                                             |                                                 | <ol> <li>Haupt-, Zusatz- und Infozeile zeigen f ür mindestens 0,75 Sekunden<br/>in jedem Anzeigefeld den Wert 8.</li> </ol>          |
|                                             |                                                 | <ol> <li>Haupt-, Zusatz- und Infozeile zeigen f ür mindestens 0,75 Sekunden<br/>in jedem Anzeigefeld den Wert 0.</li> </ol>          |
|                                             |                                                 | <ol> <li>In der Haupt-, Zusatz- und Infozeile erscheint f ür mindestens<br/>0,75 Sekunden keine Anzeige (leeres Display).</li> </ol> |
|                                             |                                                 | Nach Ende des Tests geht die Anzeige wieder in die Ausgangslage zurück. Parameter $\longrightarrow$ OFF.                             |
|                                             |                                                 |                                                                                                    |
|                                             |                                                 |                                                                                                    |
|                                             |                                                 |                                                                                                    |
|                                             |                                                 |                                                                                                    |
|                                             |                                                 |                                                                                                    |
|                                             |                                                 |                                                                                                    |
|                                             |                                                 |                                                                                                    |
|                                             |                                                 |                                                                                                    |
|                                             |                                                 |                                                                                                    |
|                                             |                                                 |                                                                                                    |
|                                             |                                                 |                                                                                                    |
|                                             |                                                 |                                                                                                    |
|                                             |                                                 |                                                                                                    |

| Transducer Block "Display"/ Basisindex 1800                              |                                                 |                                                                                                    |
|--------------------------------------------------------------------------|-------------------------------------------------|----------------------------------------------------------------------------------------------------|
| Parameter                                                                | Schreibzugriff bei<br>Betriebsart<br>(MODE_BLK) | Beschreibung                                                                                                    |
| <b>1 = Hauptzeile (N</b><br>2 = Zusatzzeile (Ad<br>3 = Infozeile (Info I | <b>fain Line)</b><br>ld. Line)<br>Line)         | $\begin{bmatrix} 1 \\ 2 \\ 3 \end{bmatrix}$                                                                                                    |
| Main Line -<br>Assign                                                    | AUTO - OOS                                      | In diesem Parameter wird festgelegt, welcher Anzeigewert der Hauptzeile<br>(oberste Zeile der Vor-Ort-Anzeige) zugeordnet wird, der während des<br>normalen Messbetriebs angezeigt werden soll.<br>Auswahl:<br>OFF<br>VOLUME FLOW (CH1CH2)<br>CALC. VOLUME FLOW % (CH1CH2)<br>CALC. VOLUME FLOW % (CH1CH2)<br>CALC. VOLUME FLOW %<br>SOUND VELOCITY (CH1CH2)<br>SOUND VELOCITY (CH1CH2)<br>SOUND VELOCITY AVG.<br>SIGNAL STRENGTH (CH1CH2)<br>FLOW VELOCITY AVG.<br>TOTALIZER (13)<br>AI (18) - OUT VALUE<br>PID - IN VALUE (Regelgöße)<br>PID - CAS IN VALUE (externer Sollwert)<br>PID - OUT VALUE Stellgröße)<br>Werkeinstellung:<br>VOLUME FLOW CH1 |
| Main Line -<br>100%-Value                                                | AUTO - OOS                                      | <ul> <li>Minweis!<br/>Die Eingabe ist nur wirksam, wenn im Parameter "Main - Line Assign" eine<br/>der folgenden Auswahlen getroffen wurde:</li> <li>VOLUME FLOW % CH1</li> <li>VOLUME FLOW % CH2</li> <li>CALC. VOLUME FLOW %</li> <li>In diesem Parameter bestimmen Sie den Durchflusswert, der auf der Anzeige<br/>als 100% Wert dargestellt werden soll.</li> <li>Eingabe:<br/>5-stellige Gleitkommazahl</li> <li>Werkeinstellung:<br/>Abhängig vom Land (10 1/s oder 200 us.gal/min)<br/>Hinweis!<br/>Die Einheit wird vom Parameter "System Unit - Volume Flow" übernommen<br/>(→ Seite 97).</li> </ul>                                           |

| Transducer Block "Display"/ Basisindex 1800 |                                                 |                                                                                                    |
|---------------------------------------------|-------------------------------------------------|----------------------------------------------------------------------------------------------------|
| Parameter                                   | Schreibzugriff bei<br>Betriebsart<br>(MODE_BLK) | Beschreibung                                                                                                    |
| Main Line -<br>Format                       | AUTO - OOS                                      | In diesem Parameter legen Sie die maximale Anzahl der Nachkommastellen des Anzeigewerts der Hauptzeile fest.                                                                                                    |
|                                             |                                                 | Auswahl:<br>XXXXX. – XXXX.X – XXX.XX – XX.XXX – X.XXXX                                                                                                    |
|                                             |                                                 | Werkeinstellung:<br>X.XXXX                                                                                                    |
|                                             |                                                 | <ul> <li>♥ Hinweis!</li> <li>Die hier vorgenommene Einstellung beeinflusst nur die Anzeige, in keinem Fall aber die systeminterne Rechengenauigkeit!</li> <li>Die vom Messgerät berechneten Nachkommastellen können, abhängig von der hier gewählten Einstellung und der Maßeinheit, nicht immer angezeigt werden. In solchen Fällen erscheint auf der Anzeige ein Pfeilsymbol zwischen dem Messwert und der Maßeinheit (z.B. 1,2 → dm<sup>3</sup>/s), d.h. das Messsystem rechnet mit mehr Stellen als angezeigt werden können.</li> </ul>                                                                                |
| Main Line<br>Multiplex -<br>Assign          | AUTO - OOS                                      | In diesem Parameter wird ein zweiter Anzeigewert definiert, der alternierend<br>(alle 10 Sekunden) mit dem Anzeigewert aus dem Parameter "User Interface<br>Main – Line Assign", auf der Hauptzeile dargestellt wird.                                                                                                    |
|                                             |                                                 | Auswahl:<br>OFF<br>VOLUME FLOW (CH1CH2)<br>CALC. VOLUME FLOW<br>VOLUME FLOW % (CH1CH2)<br>CALC. VOLUME FLOW %<br>SOUND VELOCITY (CH1CH2)<br>SOUND VELOCITY AVG.<br>SIGNAL STRENGTH (CH1CH2)<br>FLOW VELOCITY (CH1CH2)<br>FLOW VELOCITY AVG.<br>TOTALIZER (13)<br>AI (18) - OUT VALUE<br>PID - IN VALUE (Regelgöße)<br>PID - CAS IN VALUE (externer Sollwert)<br>PID - OUT VALUE Stellgröße)<br>Werkeinstellung:<br>OFF                                                                                                    |
| Main Line<br>Multiplex -<br>100%-Value      | AUTO - OOS                                      | <ul> <li>Hinweis!<br/>Die Eingabe ist nur wirksam, wenn im Parameter "Main - Multiplex Line<br/>Assign" eine der folgenden Auswahlen getroffen wurde:</li> <li>VOLUME FLOW % CH1</li> <li>VOLUME FLOW % CH2</li> <li>CALC. VOLUME FLOW %</li> <li>In diesem Parameter bestimmen Sie den Durchflusswert, der auf der Anzeige<br/>als 100% Wert dargestellt werden soll.</li> <li>Eingabe:<br/>5-stellige Gleitkommazahl</li> <li>Werkeinstellung:<br/>Abhängig vom Land (10 1/s oder 200 us.gal/min)</li> <li>Minweis!<br/>Die Einheit wird vom Parameter "System Unit - Volume Flow" übernommen<br/>(Seite 97).</li> </ul> |

| Transducer Block "Display"/ Basisindex 1800                                    |                                                 |                                                                                                    |
|--------------------------------------------------------------------------------|-------------------------------------------------|----------------------------------------------------------------------------------------------------|
| Parameter                                                                      | Schreibzugriff bei<br>Betriebsart<br>(MODE_BLK) | Beschreibung                                                                                                    |
| 1 = Hauptzeile (Ma<br><b>2 = Zusatzzeile</b> ( <i>A</i><br>3 = Infozeile (Info | nin Line)<br><b>Add. Line)</b><br>Line)         |                                                                                                    |
|                                                                                |                                                 | A0001253                                                                                                    |
| Add. Line -<br>Assign                                                          | AUTO - OOS                                      | In diesem Parameter wird festgelegt, welcher Anzeigewert der Zusatzzeile<br>(mittlere Zeile der Vor-Ort-Anzeige) zugeordnet wird, der während des<br>normalen Messbetriebs angezeigt werden soll.<br>Auswahl:                                                                                                    |
|                                                                                |                                                 | OFF<br>VOLUME FLOW (CH1CH2)<br>CALC. VOLUME FLOW<br>VOLUME FLOW % (CH1CH2)<br>CALC. VOLUME FLOW %<br>SOUND VELOCITY (CH1CH2)<br>SOUND VELOCITY AVG.<br>SIGNAL STRENGTH (CH1CH2)<br>FLOW VELOCITY (CH1CH2)<br>FLOW VELOCITY AVG.<br>VOLUME FLOW BARGRAPH % (CH1CH2)<br>CALC. VOLUME FLOW BARGRAPH %<br>SIGNAL BARGRAPH (CH1CH2)<br>TOTALIZER (13)<br>FLOW DIRECTION (CH1CH2)<br>CALC. FLOW DIRECTION<br>AI (18) - OUT VALUE<br>PID - IN VALUE (Regelgõße)<br>PID - CAS IN VALUE (externer Sollwert)<br>PID - OUT VALUE Stellgröße)<br>DEVICE PD-TAG (Messstellenbezeichnung)<br>Werkeinstellung:<br>TOTALIZER 1 |
| Add. Line -<br>100%-Value                                                      | AUTO - OOS                                      | <ul> <li>Hinweis!</li> <li>Die Eingabe ist nur wirksam, wenn im Parameter "Add. Line - Assign" eine der folgenden Auswahlen getroffen wurde:</li> <li>VOLUME FLOW % (CH1CH2)</li> <li>CALC. VOLUME FLOW %</li> <li>VOLUME FLOW BARGRAPH % (CH1CH2)</li> <li>CALC. VOLUME FLOW BARGRAPH %</li> <li>In diesem Parameter bestimmen Sie den Durchflusswert, der auf der Anzeige als 100% Wert dargestellt werden soll.</li> </ul>                                                                                                    |
|                                                                                |                                                 | <b>Eingabe:</b><br>5-stellige Gleitkommazahl                                                                                                    |
|                                                                                |                                                 | Werkeinstellung:<br>Abhängig vom Land (10 1/s oder 200 us.gal/min)                                                                                                    |
|                                                                                |                                                 | $\textcircled{\sc blue}$ Hinweis!<br>Die Einheit wird vom Parameter "System Unit – Volume Flow" übernommen $\rightarrow$ Seite 97.                                                                                                    |

| Transducer Block "Display"/ Basisindex 1800 |                                                 |                                                                                                    |
|---------------------------------------------|-------------------------------------------------|----------------------------------------------------------------------------------------------------|
| Parameter                                   | Schreibzugriff bei<br>Betriebsart<br>(MODE_BLK) | Beschreibung                                                                                                    |
| Add. Line -<br>Format                       | AUTO - OOS                                      | Hinweis!<br>Die Auswahl ist nur wirksam, wenn im Parameter "Add. Line – Assign" eine<br>numerische Auswahl getroffen wurde.                                                                                                    |
|                                             |                                                 | In diesem Parameter legen Sie die maximale Anzahl der Nachkommastellen des Anzeigewerts der Zusatzzeile fest.                                                                                                    |
|                                             |                                                 | Auswahl:<br>XXXXX. – XXXXX – XXX.XX – XX.XXX – X.XXXX                                                                                                    |
|                                             |                                                 | Werkeinstellung:<br>X.XXXX                                                                                                    |
|                                             |                                                 | <ul> <li>♥ Hinweis!</li> <li>Die hier vorgenommene Einstellung beeinflusst nur die Anzeige, in keinem Fall aber die systeminterne Rechengenauigkeit!</li> <li>Die vom Messgerät berechneten Nachkommastellen können, abhängig von der hier gewählten Einstellung und der Maßeinheit, nicht immer angezeigt werden. In solchen Fällen erscheint auf der Anzeige ein Pfeilsymbol zwischen dem Messwert und der Maßeinheit (z.B. 1.2 → dm<sup>3</sup>/s), d.h. das Messsystem rechnet mit mehr Stellen als angezeigt werden können.</li> </ul>                                                                                                    |
| Add. Line -<br>Display Mode                 | AUTO - OOS                                      | Messsystem rechnet mit mehr Stellen als angezeigt werden konnen.<br>Hinweis!<br>Die Auswahl ist nur wirksam, wenn im Parameter "Add. Line - Assign" eine<br>der folgenden Auswahlen getroffen wurde:<br>• VOLUME FLOW BARGRAPH % (CH1CH2)<br>• CALC. VOLUME FLOW BARGRAPH %<br>• SIGNAL BARGRAPH (CH1CH2)<br>In diesem Parameter kann das Format des Bargraphs definiert<br>werden.<br>Auswahl:<br>STANDARD (Einfacher Bargraph mit der Anzeige 25 / 50 / 75% und<br>integrierten Vorzeichen).<br>• ±25 ±50 ±75<br>X<br>Auswahl:<br>SYMMETRIE (Symmetrischer Bargraph für positive und negative Fließrich-<br>tung mit der Anzeige -50 / 0 / +50% und integrierten Vorzeichen).<br>• ±50 ± 50<br>X<br>Auswahl:<br>STANDARD<br>Merkeinstellung:<br>STANDARD |

| Transducer Block "Display"/ Basisindex 1800 |                                                 |                                                                                                    |
|---------------------------------------------|-------------------------------------------------|----------------------------------------------------------------------------------------------------|
| Parameter                                   | Schreibzugriff bei<br>Betriebsart<br>(MODE_BLK) | Beschreibung                                                                                                    |
| Add. Line<br>Multiplex -<br>Assign          | AUTO - OOS                                      | In diesem Parameter wird ein zweiter Anzeigewert definiert, der alternierend<br>(alle 10 Sekunden) mit dem Anzeigewert aus dem Parameter "User Interface<br>Add. Line – Assign", auf der Zusatzzeile dargestellt wird.                                                                                                    |
|                                             |                                                 | Auswahl:<br>OFF<br>VOLUME FLOW (CH1CH2)<br>CALC. VOLUME FLOW<br>VOLUME FLOW % (CH1CH2)<br>CALC. VOLUME FLOW %<br>SOUND VELOCITY (CH1CH2)<br>SOUND VELOCITY (CH1CH2)<br>SOUND VELOCITY (CH1CH2)<br>FLOW VELOCITY (CH1CH2)<br>FLOW VELOCITY AVG.<br>VOLUME FLOW BARGRAPH % (CH1CH2)<br>CALC. VOLUME FLOW BARGRAPH %<br>SIGNAL BARGRAPH (CH1CH2)<br>TOTALIZER (13)<br>FLOW DIRECTION (CH1CH2)<br>CALC. FLOW DIRECTION<br>AI (18) - OUT VALUE<br>PID - IN VALUE (Regelgöße)<br>PID - CAS IN VALUE (externer Sollwert)<br>PID - OUT VALUE Stellgröße)<br>DEVICE PD-TAG (Messstellenbezeichnung)<br>Werkeinstellung:<br>OFF                                                                                    |
|                                             |                                                 | <ul> <li>Hinweis!</li> <li>Der Multiplexbetrieb wird ausgesetzt, sobald eine Stör- oder Hinweismeldung vorliegt. Auf der Anzeige erscheint die entsprechende Fehlermeldung.</li> <li>Störmeldung (gekennzeichnet durch ein Blitzsymbol):<br/>Der Multiplexbetrieb wird weitergeführt, sobald die Störung nicht mehr aktiv ist.</li> <li>Hinweismeldung (gekennzeichnet durch ein Ausrufezeichen):<br/>Der Multiplexbetrieb wird weitergeführt, sobald die Hinweismeldung nicht mehr aktiv ist.</li> </ul>                                                                                                    |
| Add. Line<br>Multiplex -<br>100%-Value      | AUTO - OOS                                      | <ul> <li>➢ Hinweis!</li> <li>Die Eingabe ist nur wirksam, wenn im Parameter "Add. Line - Multiplex<br/>Assign" eine der folgenden Auswahlen getroffen wurde:         <ul> <li>VOLUME FLOW % (CH1CH2)</li> <li>CALC. VOLUME FLOW %</li> <li>VOLUME FLOW BARGRAPH % (CH1CH2)</li> <li>CALC. VOLUME FLOW BARGRAPH %</li> </ul> </li> <li>In diesem Parameter bestimmen Sie den Durchflusswert, der auf der Anzeige als 100% Wert dargestellt werden soll.</li> <li>Eingabe:<br/>5-stellige Gleitkommazahl</li> <li>Werkeinstellung:<br/>Abhängig vom Land (10 1/s oder 200 us.gal/min)</li> <li>➢ Hinweis!<br/>Die Einheit wird vom Parameter "System Unit - Volume Flow" übernommen → Seite 97.</li> </ul> |

| Transducer Block "Display"/ Basisindex 1800 |                                                 |                                                                                                    |
|---------------------------------------------|-------------------------------------------------|----------------------------------------------------------------------------------------------------|
| Parameter                                   | Schreibzugriff bei<br>Betriebsart<br>(MODE_BLK) | Beschreibung                                                                                                    |
| Add. Line<br>Multiplex -<br>Format          | AUTO - OOS                                      | Hinweis!<br>Die Auswahl ist nur wirksam, wenn im Parameter "Add. Line - Multiplex<br>Assign" eine numerische Auswahl getroffen wurde.                                                                                                    |
|                                             |                                                 | In diesem Parameter legen Sie die maximale Anzahl der Nachkommastellen des Anzeigewerts der Zusatzzeile fest.                                                                                                    |
|                                             |                                                 | Auswahl:<br>XXXXX. – XXXX.X – XXX.XX – XX.XXX – X.XXXX                                                                                                    |
|                                             |                                                 | Werkeinstellung:<br>X.XXXX                                                                                                    |
|                                             |                                                 | <ul> <li>S Hinweis!</li> <li>Die hier vorgenommene Einstellung beeinflusst nur die Anzeige, in keinem Fall aber die systeminterne Rechengenauigkeit!</li> <li>Die vom Messgerät berechneten Nachkommastellen können, abhängig von der hier gewählten Einstellung und der Maßeinheit, nicht immer angezeigt werden. In solchen Fällen erscheint auf der Anzeige ein Pfeilsymbol zwischen dem Messwert und der Maßeinheit (z.B. 1.2 → dm<sup>3</sup>/s), d.h. das Messsystem rechnet mit mehr Stellen als angezeigt werden können.</li> </ul>                                                                                                    |
| Add. Line<br>Multiplex -<br>Display Mode    | AUTO - OOS                                      | Messsystem rechnet mit mehr Stellen als angezeigt werden können.<br>Hinweis!<br>Die Auswahl ist nur wirksam, wenn im Parameter "Add. Line - Multiplex<br>Assign" eine der folgenden Auswahlen getroffen wurde:<br>• VOLUME FLOW BARGRAPH % (CH1CH2)<br>• CALC. VOLUME FLOW BARGRAPH %<br>• SIGNAL BARGRAPH (CH1CH2)<br>In diesem Parameter kann das Format des Bargraphs definiert werden.<br>Auswahl:<br>STANDARD (Einfacher Bargraph mit der Anzeige 25 / 50 / 75% und<br>integrierten Vorzeichen).<br>• 25 + 50 + 75<br>*<br>Auswahler (Symmetrischer Bargraph für positive und negative Fließrich-<br>tung mit der Anzeige -50 / 0 / +50% und integrierten Vorzeichen).<br>• 50 - 50 * 50<br>*<br>Auswahler (Symmetrischer Bargraph für positive und negative Fließrich-<br>tung mit der Anzeige -50 / 0 / +50% und integrierten Vorzeichen).<br>• 50 - 50 * 50 |

| Transducer Block "Display"/ Basisindex 1800                            |                                                 |                                                                                                    |
|------------------------------------------------------------------------|-------------------------------------------------|----------------------------------------------------------------------------------------------------|
| Parameter                                                              | Schreibzugriff bei<br>Betriebsart<br>(MODE_BLK) | Beschreibung                                                                                                    |
| 1 = Hauptzeile (Ma<br>2 = Zusatzzeile (Ad<br><b>3 = Infozeile (Inf</b> | ain Line)<br>Id. Line)<br>o <b>Line)</b>        | $\begin{bmatrix} 1 \\ 2 \\ 3 \\ \hline \\ \hline \\ \hline \\ \hline \\ \hline \\ \hline \\ \hline \\ \hline \\ \hline$                                                                                                    |
|                                                                        |                                                 | A0001253                                                                                                    |
| Info Line -<br>Assign                                                  | AUTO - OOS                                      | In diesem Parameter wird festgelegt, welcher Anzeigewert der Infozeile<br>(unterste Zeile der Vor-Ort-Anzeige) zugeordnet wird, der während des<br>normalen Messbetriebs angezeigt werden soll.                                                                                                    |
|                                                                        |                                                 | Auswahl:<br>OFF<br>VOLUME FLOW (CH1CH2)<br>CALC. VOLUME FLOW<br>VOLUME FLOW % (CH1CH2)<br>CALC. VOLUME FLOW %<br>SOUND VELOCITY (CH1CH2)<br>SOUND VELOCITY (CH1CH2)<br>SOUND VELOCITY (CH1CH2)<br>FLOW VELOCITY (CH1CH2)<br>FLOW VELOCITY AVG.<br>VOLUME FLOW BARGRAPH % (CH1CH2)<br>CALC. VOLUME FLOW BARGRAPH %<br>SIGNAL BARGRAPH (CH1CH2)<br>TOTALIZER (13)<br>OPERATING/SYSTEM CONDITIONS<br>FLOW DIRECTION (CH1CH2)<br>CALC. FLOW DIRECTION<br>AI (18) - OUT VALUE<br>PID - IN VALUE (Regelgöße)<br>PID - CAS IN VALUE (externer Sollwert)<br>PID - OUT VALUE Stellgröße)<br>DEVICE PD-TAG (Messstellenbezeichnung) |
|                                                                        |                                                 | Werkeinstellung:<br>OPERATING/SYSTEM CONDITIONS                                                                                                    |
| Info Line -<br>100%-Value                                              | AUTO - OOS                                      | <ul> <li>Hinweis!</li> <li>Die Eingabe ist nur wirksam, wenn im Parameter "Info Line - Assign" eine der folgenden Auswahlen getroffen wurde:</li> <li>VOLUME FLOW % (CH1CH2)</li> <li>CALC. VOLUME FLOW BARGRAPH % (CH1CH2)</li> <li>CALC. VOLUME FLOW BARGRAPH %</li> <li>In diesem Parameter bestimmen Sie den Durchflusswert, der auf der Anzeige als 100% Wert dargestellt werden soll.</li> <li>Eingabe:<br/>5-stellige Gleitkommazahl</li> <li>Werkeinstellung:<br/>Abhängig vom Land (10 1/s oder 200 us.gal/min)</li> <li>Hinweis!</li> </ul>                                                                     |
|                                                                        |                                                 | Die Einheit wird vom Parameter "System Unit – Volume Flow" übernommen $\rightarrow$ Seite 97.                                                                                                    |

| Transducer Block "Display"/ Basisindex 1800 |                                                 |                                                                                                    |
|---------------------------------------------|-------------------------------------------------|----------------------------------------------------------------------------------------------------|
| Parameter                                   | Schreibzugriff bei<br>Betriebsart<br>(MODE_BLK) | Beschreibung                                                                                                    |
| Info Line -<br>Format                       | AUTO - OOS                                      | S Hinweis!<br>Die Auswahl ist nur wirksam, wenn im Parameter "Info Line - Assign" eine<br>numerische Auswahl getroffen wurde.                                                                                                    |
|                                             |                                                 | In diesem Parameter legen Sie die maximale Anzahl der Nachkommastellen des Anzeigewerts der Zusatzzeile fest.                                                                                                    |
|                                             |                                                 | Auswahl:<br>XXXXX. – XXXX.X – XX.XXX – XX.XXX – X.XXXX                                                                                                    |
|                                             |                                                 | Werkeinstellung:<br>X.XXXX                                                                                                    |
|                                             |                                                 | <ul> <li>♥ Hinweis!</li> <li>Die hier vorgenommene Einstellung beeinflusst nur die Anzeige, in keinem Fall aber die systeminterne Rechengenauigkeit!</li> <li>Die vom Messgerät berechneten Nachkommastellen können, abhängig von der hier gewählten Einstellung und der Maßeinheit, nicht immer angezeigt werden. In solchen Fällen erscheint auf der Anzeige ein Pfeilsymbol zwischen dem Messwert und der Maßeinheit (z.B. 1.2 → dm³/s), d.h. das Messsystem rechnet mit mehr Stellen als angezeigt werden können.</li> </ul> |
| Info Line -<br>Display Mode                 | AUTO - OOS                                      | <ul> <li>Hinweis!</li> <li>Die Auswahl ist nur wirksam, wenn im Parameter "Info Line - Assign" eine der folgenden Auswahlen getroffen wurde:</li> <li>VOLUME FLOW BARGRAPH % (CH1CH2)</li> <li>CALC. VOLUME FLOW BARGRAPH %</li> <li>SIGNAL BARGRAPH (CH1CH2)</li> <li>In diesem Parameter kann das Format des Bargraphs definiert werden.</li> </ul>                                                                                                    |
|                                             |                                                 | Auswahl:<br>STANDARD (Einfacher Bargraph mit der Anzeige 25 / 50 / 75% und inte-<br>grierten Vorzeichen).                                                                                                    |
|                                             |                                                 | +25 +50 +75 %                                                                                                    |
|                                             |                                                 | A0001258<br>SYMMETRIE (Symmetrischer Bargraph für positive und negative Fließrich-<br>tung mit der Anzeige –50 / 0 / +50% und integrierten Vorzeichen).                                                                                                    |
|                                             |                                                 | -50 -50 %                                                                                                    |
|                                             |                                                 | Werkeinstellung:<br>STANDARD                                                                                                    |
|                                             |                                                 |                                                                                                    |
|                                             |                                                 |                                                                                                    |
|                                             |                                                 |                                                                                                    |
|                                             |                                                 |                                                                                                    |
|                                             |                                                 |                                                                                                    |

| Transducer Block "Display"/ Basisindex 1800 |                                                 |                                                                                                    |
|---------------------------------------------|-------------------------------------------------|----------------------------------------------------------------------------------------------------|
| Parameter                                   | Schreibzugriff bei<br>Betriebsart<br>(MODE_BLK) | Beschreibung                                                                                                    |
| Info Line<br>Multiplex -<br>Assign          | AUTO - OOS                                      | In diesem Parameter wird ein zweiter Anzeigewert definiert, der alternierend<br>(alle 10 Sekunden) mit dem Anzeigewert aus dem Parameter "Info. Line –<br>Assign", auf der Infozeile dargestellt wird.                                                                                                    |
|                                             |                                                 | Auswahl:         OFF         VOLUME FLOW (CH1CH2)         CALC. VOLUME FLOW         VOLUME FLOW % (CH1CH2)         CALC. VOLUME FLOW %         SOUND VELOCITY (CH1CH2)         SOUND VELOCITY (CH1CH2)         SIGNAL STRENGTH (CH1CH2)         FLOW VELOCITY (CH1CH2)         FLOW VELOCITY AVG.         VOLUME FLOW BARGRAPH % (CH1CH2)         CALC. VOLUME FLOW BARGRAPH %         SIGNAL BARGRAPH (CH1CH2)         TOTALIZER (13)         OPERATING/SYSTEM CONDITIONS         FLOW DIRECTION (CH1CH2)         CALC. FLOW DIRECTION (CH1CH2)         CALC. FLOW DIRECTION (CH1CH2)         CALC. FLOW DIRECTION (CH1CH2)         CALC. FLOW DIRECTION (CH1CH2)         CALC. FLOW DIRECTION (CH1CH2)         CALC. FLOW DIRECTION (CH1CH2)         CALC. FLOW DIRECTION (CH1CH2)         CALC. FLOW DIRECTION (CH1CH2)         CALC. FLOW DIRECTION (CH1CH2)         Der IN VALUE (Regelgöße)         PID - IN VALUE (Regelgöße)         PID - OUT VALUE (Reselgöße)         DEVICE PD-TAG (Messstellenbezeichnung)         Werkeinstellung:         OFF         Störmeldung (gekennzeichnet durch ein Bilitzsymbol):         Der Multi |
| Info Line<br>Multiplex -<br>100%-Value      | AUTO - OOS                                      | <ul> <li>With and the set</li> <li>With and the set</li> <li>With and the set</li> <li>With and the set</li> <li>With and the set</li> <li>Wolume Flow % (CH1CH2)</li> <li>CALC. VOLUME FLOW % (CH1CH2)</li> <li>CALC. VOLUME FLOW BARGRAPH % (CH1CH2)</li> <li>CALC. VOLUME FLOW BARGRAPH %</li> <li>In diesem Parameter bestimmen Sie den Durchflusswert, der auf der Anzeige als 100% Wert dargestellt werden soll.</li> <li>Eingabe:</li> <li>S-stellige Gleitkommazahl</li> <li>Werkeinstellung:</li> <li>Abhängig vom Land (10 1/s oder 200 us.gal/min)</li> <li>N Hinweis!</li> <li>Die Einheit wird vom Parameter "System Unit - Volume Flow" übernommen → Seite 97.</li> </ul>                                                                                                    |

| Transducer Block "Display"/ Basisindex 1800 |                                                 |                                                                                                    |
|---------------------------------------------|-------------------------------------------------|----------------------------------------------------------------------------------------------------|
| Parameter                                   | Schreibzugriff bei<br>Betriebsart<br>(MODE_BLK) | Beschreibung                                                                                                    |
| Info Line<br>Multiplex -<br>Format          | AUTO - OOS                                      | Minweis!<br>Die Auswahl ist nur wirksam, wenn im Parameter "Info Line - Multiplex<br>Assign" eine numerische Auswahl getroffen wurde.                                                                                                    |
|                                             |                                                 | In diesem Parameter legen Sie die maximale Anzahl der Nachkommastellen des zweiten Anzeigewerts der Infozeile fest.                                                                                                    |
|                                             |                                                 | Auswahl:<br>XXXXX. — XXXX.X – XXX.XX – XX.XXX – X.XXXX                                                                                                    |
|                                             |                                                 | Werkeinstellung:<br>X.XXXX                                                                                                    |
|                                             |                                                 | <ul> <li>♥ Hinweis!</li> <li>Die hier vorgenommene Einstellung beeinflusst nur die Anzeige, in keinem Fall aber die systeminterne Rechengenauigkeit!</li> <li>Die vom Messgerät berechneten Nachkommastellen können, abhängig von der hier gewählten Einstellung und der Maßeinheit, nicht immer angezeigt werden. In solchen Fällen erscheint auf der Anzeige ein Pfeilsymbol zwischen dem Messwert und der Maßeinheit (z.B. 1.2 → dm³/s), d.h. das Messsystem rechnet mit mehr Stellen als angezeigt werden können.</li> </ul>                                                                                                    |
| Info Line<br>Multiplex -<br>Display Mode    | AUTO - OOS                                      | <ul> <li>Hinweis!<br/>Die Auswahl ist nur wirksam, wenn im Parameter "Info Line - Multiplex<br/>Assign" eine der folgenden Auswahlen getroffen wurde:         <ul> <li>VOLUME FLOW BARGRAPH % (CH1CH2)</li> <li>CALC. VOLUME FLOW BARGRAPH %</li> <li>SIGNAL BARGRAPH (CH1CH2)</li> </ul> </li> <li>In diesem Parameter kann das Format des Bargraphs definiert werden.     <ul> <li>Auswahl:</li> <li>STANDARD (Einfacher Bargraph mit der Anzeige 25 / 50 / 75% und integrierten Vorzeichen).</li> <li>+25 +50 +75</li> <li>SYMMETRIE (Symmetrischer Bargraph für positive und negative Fließrichtung mit der Anzeige -50 / 0 / +50% und integrierten Vorzeichen).</li> </ul> </li> <li>Auswahi:</li> <li>Montestellung:</li> </ul> |
| Amp. Device<br>Family                       | nur lesbar                                      | STANDARD<br>Dieser Parameter wird nur im Servicefall verwendet.                                                                                                    |
|                                             |                                                 |                                                                                                    |

## 3.7 Parameter Transducer Block "Totalizer"

In der folgenden Tabelle finden Sie die Endress+Hauser spezifischen Parameter des Transducer Blocks "Totalizer". Diese sind nur nach Eingabe eines Freigabe–Codes im Parameter "Access – Code" veränderbar.

Hinweis!

FOUNDATION Fieldbus Parameter werden in der Betriebsanleitung "FOUNDATION Fieldbus Overview" (BA013S) beschrieben (Bezugsquelle:  $\rightarrow$  www.endress.de  $\rightarrow$  Download).

| Transducer Block "Totalizer"/ Basisindex 1900 |                                                 |                                                                                                    |  |  |
|-----------------------------------------------|-------------------------------------------------|----------------------------------------------------------------------------------------------------|--|--|
| Parameter                                     | Schreibzugriff<br>bei Betriebsart<br>(MODE_BLK) | Beschreibung                                                                                                    |  |  |
| Un-/Locking -<br>Access Code                  | AUTO - OOS                                      | <ul> <li>Sämtliche Daten des Messsystems sind gegen unbeabsichtigtes Ändern geschützt. Erst nach der Eingabe einer Codezahl in diesem Parameter ist die Programmierung der herstellerspezifischen Parameter (E+H-Parameter) freigegeben und die Geräteeinstellungen veränderbar.</li> <li>Die Freigabe der Programmierung erfolgt durch die Eingabe:</li> <li>der Codezahl 93 (Werkeinstellung)</li> <li>der Persönliche Codezahl ( → Seite 119)</li> <li>Eingabe:<br/>max. 4-stellige Zahl (09999)</li> <li>Minweis!</li> <li>Bei aktivem Schreibschutz ist der Zugriff auf die herstellerspezifischen Parameter trotz richtig eingegebener Codezahl gesperrt. Der Schreibschutz kann über Steckbrücken auf der I/O-Platine aktiviert oder deaktiviert werden (→ siehe Betriebsanleitung Prosonic Flow 93 FOUNDA-TION Fieldbus, BA00078D).</li> <li>Die Programmierung kann wieder gesperrt werden, indem Sie in diesem Parameter eine beliebige Zahl (ungleich dem Access Code) eingeben.</li> <li>Falls Sie Ihre persönliche Codezahl nicht mehr greifbar haben, kann Ihnen die E+H-Serviceorganisation weiterhelfen.</li> <li>Die hier vorgenommene Eingabe hat keine Auswirkungen auf die Vor-Ort-Anzeige. Die Programmierung über die Funktionsmatrix ist deshalb</li> </ul> |  |  |
| Un-/Locking -<br>Access Status                | nur lesbar                                      | <ul> <li>separat freizugeben.</li> <li>Anzeige des aktuelle Zustand der Zugriffsmöglichkeit auf die<br/>herstellerspezifischen Parameter des Gerätes.</li> <li>Anzeige: <ul> <li>LOCKED (Parametrierung gesperrt)</li> <li>ACCESS CUSTOMER (Parametrierung möglich)</li> <li>ACCESS SERVICE (Parametrierung möglich, Zugriff auf Serviceebene)</li> </ul> </li> </ul>                                                                                                    |  |  |

| Transducer Block "Totalizer"/ Basisindex 1900 |                                                 |                                                                                                    |  |  |
|-----------------------------------------------|-------------------------------------------------|----------------------------------------------------------------------------------------------------|--|--|
| Parameter                                     | Schreibzugriff<br>bei Betriebsart<br>(MODE_BLK) | Beschreibung                                                                                                    |  |  |
| Totalizer 13 -<br>System Value                | AUTO - OOS                                      | In diesem Parameter wird die seit Messbeginn aufsummierte Messgröße des Summenzählers angezeigt. Je nach getroffener Auswahl im Parameter "Totalizer 13 – Mode" ( $\rightarrow$ Seite 135) und der Durchflussrichtung, kann dieser Wert positiv oder negativ sein.                                                                                                    |  |  |
|                                               |                                                 | <b>Anzeige:</b><br>max. 7-stellige Gleitkommazahl, inkl. Vorzeichen und Einheit<br>(z.B. 15467,04 m <sup>3</sup> ; –4925,631 kg)                                                                                                    |  |  |
|                                               |                                                 | <ul> <li>Hinweis!</li> <li>Wurde im Parameter "Totalizer 13 - Mode" die Auswahl:         <ul> <li>BALANCE getroffen, so berücksichtigt der Summenzähler Durchfluss in positiver und negativer Fließrichtung (gegeneinander verrechnet).</li> <li>FORWARD getroffen, so berücksichtigt der Summenzähler nur Durchfluss in positiver Fließrichtung.</li> <li>REVERSE getroffen, so berücksichtigt der Summenzähler nur Durchfluss in negativer Fließrichtung.</li> </ul> </li> <li>Das Verhalten der Summenzähler bei Auftreten einer Störung wird im Parameter "Totalizer - Failsafe All" bestimmt.</li> </ul> |  |  |
| Totalizer 13 -<br>System Unit                 | AUTO - OOS                                      | In diesem Parameter wird die Einheit der ausgewählten Messgröße des<br>Summenzählers bestimmt.                                                                                                    |  |  |
|                                               |                                                 | Auswahl:                                                                                                    |  |  |
|                                               |                                                 | Metrisch:<br>Kubikzentimeter $\rightarrow$ cm <sup>3</sup>                                                                                                    |  |  |
|                                               |                                                 | Kubikdezimeter $\rightarrow$ dm <sup>3</sup><br>Kubikmeter $\rightarrow$ m <sup>3</sup>                                                                                                    |  |  |
|                                               |                                                 | $\begin{array}{l} \text{Milliter} \rightarrow \text{ml} \\ \text{Liter} \rightarrow 1 \\ \text{Ustavilier} \rightarrow \text{h} \end{array}$                                                                                                    |  |  |
|                                               |                                                 | Hectother $\rightarrow$ hi<br>Megaliter $\rightarrow$ Ml MEGA                                                                                                    |  |  |
|                                               |                                                 | US: Cubic centimeter $\rightarrow$ cc                                                                                                    |  |  |
|                                               |                                                 | Acre foot $\rightarrow$ af<br>Cubic foot $\rightarrow$ fi <sup>3</sup>                                                                                                    |  |  |
|                                               |                                                 | Fluid ounce $\rightarrow$ oz f<br>Gallon $\rightarrow$ US gal                                                                                                    |  |  |
|                                               |                                                 | Million gallon $\rightarrow$ US Mgal<br>Barrel (normal fluids; 31.5 gal/bbl) $\rightarrow$ US bbl NORM.FL.                                                                                                    |  |  |
|                                               |                                                 | Barrel (beer: 31,0 gal/bbl) $\rightarrow$ US bbl BEER<br>Barrel (petrochemicals: 42,0 gal/bbl) $\rightarrow$ US bbl PETROCH.<br>Barrel (filling tanks: 55,0 gal/bbl) $\rightarrow$ US bbl TANK                                                                                                    |  |  |
|                                               |                                                 | Imperial:<br>Gallon $\rightarrow$ imp. gal<br>Mega gallon $\rightarrow$ imp. Mgal<br>Barrel (beer: 36,0 gal/bbl) $\rightarrow$ imp. bbl BEER<br>Barrel (petrochemicals: 34,97 gal/bbl) $\rightarrow$ imp. bbl PETROCH.                                                                                                    |  |  |
|                                               |                                                 | Werkeinstellung:<br>Abhängig vom Land (m <sup>3</sup> oder us.gal) $\rightarrow$ Seite 77                                                                                                    |  |  |
|                                               |                                                 | Shinweis!<br>Die hier ausgewählte Einheit hat keine Auswirkung auf die gewünschte<br>Volumeneinheit, die über die FF-Schnittstelle übertragen werden soll. Diese<br>Einstellung erfolgt separat über den entsprechenden AI-Block in der Parame-<br>tergruppe XD_SCALE.                                                                                                    |  |  |
|                                               |                                                 |                                                                                                    |  |  |

| Transducer Block "Totalizer"/ Basisindex 1900 |                                                 |                                                                                                    |  |
|-----------------------------------------------|-------------------------------------------------|----------------------------------------------------------------------------------------------------|--|
| Parameter                                     | Schreibzugriff<br>bei Betriebsart<br>(MODE_BLK) | Beschreibung                                                                                                    |  |
| Totalizer 13 -<br>Assign                      | AUTO - OOS                                      | Zuordnung einer Messgröße für den Summenzähler.                                                                                                    |  |
|                                               |                                                 | Auswahl:<br>OFF<br>VOLUME FLOW CH1<br>VOLUME FLOW CH2<br>VOLUME FLOW AVERAGE<br>VOLUME FLOW SUM<br>VOLUME FLOW DIFF.<br>Werkeinstellung:<br>VOLUME FLOW CH1                                                          |  |
|                                               |                                                 | Minweis!<br>Der Summenzähler wird auf den Wert "0" zurückgesetzt, sobald die Aus-<br>wahl geändert wird.                                                                                                    |  |
| Totalizer 13 -<br>Mode                        | AUTO - OOS                                      | In diesem Parameter wird für den Summenzähler bestimmt, auf welche<br>Weise die Durchflussanteile aufsummiert werden.                                                                                                |  |
|                                               |                                                 | Auswahl:<br>BALANCE<br>Positive und negative Durchflussanteile. Die positiven und negativen Durch-<br>flussanteile werden gegeneinander verrechnet. D.h. es wird der Nettodurch-<br>fluss in Fließrichtung erfasst.  |  |
|                                               |                                                 | FORWARD<br>Nur positive Durchflussanteile                                                                                                    |  |
|                                               |                                                 | REVERSE<br>Nur negative Durchflussanteile                                                                                                    |  |
|                                               |                                                 | <b>Werkeinstellung:</b><br>Summenzähler 1 = BALANCE<br>Summenzähler 2 = FORWARD<br>Summenzähler 3 = REVERSE                                                                                                    |  |
| Totalizer 13 -<br>Reset                       | AUTO - OOS                                      | Rücksetzen des Summenzählers (Parameter "Totalizer 13 – System Value") auf Null.                                                                                                    |  |
|                                               |                                                 | Auswahl:<br>NO<br>YES                                                                                                    |  |
|                                               |                                                 | Werkeinstellung:<br>NO                                                                                                    |  |
|                                               |                                                 | Solution Hinweis!<br>Das Zurücksetzen des Summenzählers kann ebenfalls mittels zyklischer<br>Datenübertragung über den Discrete Output Funktionsblock gesteuert bzw.<br>ausgelöst werden ( $\rightarrow$ Seite 145). |  |
|                                               |                                                 |                                                                                                    |  |
|                                               |                                                 |                                                                                                    |  |
|                                               |                                                 |                                                                                                    |  |
|                                               |                                                 |                                                                                                    |  |

| Transducer Block "Totalizer"/ Basisindex 1900 |                                                 |                                                                                                    |  |  |
|-----------------------------------------------|-------------------------------------------------|----------------------------------------------------------------------------------------------------|--|--|
| Parameter                                     | Schreibzugriff<br>bei Betriebsart<br>(MODE_BLK) | Beschreibung                                                                                                    |  |  |
| Totalizer<br>Handling - Reset                 | AUTO - OOS                                      | Gleichzeitiges Rücksetzen aller Summenzähler (Parameter "Totalizer 13 – System Value") auf Null.                                                                                                    |  |  |
| All                                           |                                                 | Auswahl:<br>NO<br>YES                                                                                                    |  |  |
|                                               |                                                 | Werkeinstellung:<br>NO                                                                                                    |  |  |
|                                               |                                                 | S Hinweis!<br>Das Zurücksetzen der Summenzähler kann ebenfalls mittels zyklischer<br>Datenübertragung über den Discrete Output Funktionsblock gesteuert bzw.<br>ausgelöst werden ( $\rightarrow$ Seite 145). |  |  |
| Totalizers Hand-<br>ling - Failsafe All       | AUTO - OOS                                      | In diesem Parameter wird das gemeinsame Verhalten aller Summenzähler<br>im Störungsfall festgelegt.                                                                                                    |  |  |
|                                               |                                                 | <b>Auswahl:</b><br>STOP<br>Die Summenzähler bleiben stehen solange eine Störung ansteht.                                                                                                    |  |  |
|                                               |                                                 | ACTUAL VALUE<br>Die Summenzähler summieren auf Basis des aktuellen Durchflussmesswer-<br>tes weiter auf. Die Störung wird ignoriert.                                                                         |  |  |
|                                               |                                                 | HOLD VALUE<br>Die Summenzähler summieren auf Basis des letzten gültigen Durchfluss-<br>messwertes (vor Eintreten der Störung) die Durchflussmenge weiter auf.                                                |  |  |
|                                               |                                                 | Werkeinstellung:<br>STOP                                                                                                    |  |  |
| Amp. Device<br>Family                         | nur lesbar                                      | Dieser Parameter wird nur im Servicefall verwendet.                                                                                                    |  |  |
|                                               |                                                 |                                                                                                    |  |  |
|                                               |                                                 |                                                                                                    |  |  |
|                                               |                                                 |                                                                                                    |  |  |
|                                               |                                                 |                                                                                                    |  |  |
|                                               |                                                 |                                                                                                    |  |  |
|                                               |                                                 |                                                                                                    |  |  |
|                                               |                                                 |                                                                                                    |  |  |
|                                               |                                                 |                                                                                                    |  |  |
|                                               |                                                 |                                                                                                    |  |  |
|                                               |                                                 |                                                                                                    |  |  |

# 4 Funktionsblöcke

Die Funktionsblöcke beinhalten die grundlegenden Automatisierungsfunktionen des Feldgerätes. Man unterscheidet zwischen verschiedenen Funktionsblöcken, z.B. Analog Input Funktionsblock (Analogeingang), PID Funktionsblock (PID-Regler), usw.

Jeder dieser Funktionsblöcke wird für die Abarbeitung unterschiedlicher Applikationsfunktionen verwendet. So können z.B. lokale Regelfunktionen direkt im Feld ausgeführt, und Gerätefehler, wie z.B. Verstärkerfehler, eigenständig an das Automatisierungssystem gemeldet werden.

Die Funktionsblöcke verarbeiten die Eingangswerte gemäß ihres spezifischen Algorithmus und ihrer intern zur Verfügung stehenden Parameter. Sie erzeugen Ausgangswerte die für eine weitere Verarbeitung, durch die Verbindung der einzelner Funktionsblöcke untereinander, anderen Funktionsblöcken zur Verfügung gestellt werden.

Im Analog Input Funktionsblock (AI Funktionsblock) werden die Prozessgrößen vom Transducer Block leittechnisch für die anschließenden Automatisierungsfunktionen aufbereitet (z.B. Skalierung, Grenzwertverarbeitung). Durch das Verschalten der Ausgänge wird die Automatisierungsfunktion definiert.

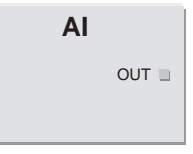

A0003800

 $\ensuremath{\text{OUT}}\xspace = \ensuremath{\text{Ausgangswert}}\xspace$  und -status des Analog Input Funktionsblocks

## 4.1 Signalverarbeitung

Die Abbildung zeigt schematisch den internen Aufbau der verfügbaren Analog Input Funktionsblöcke:

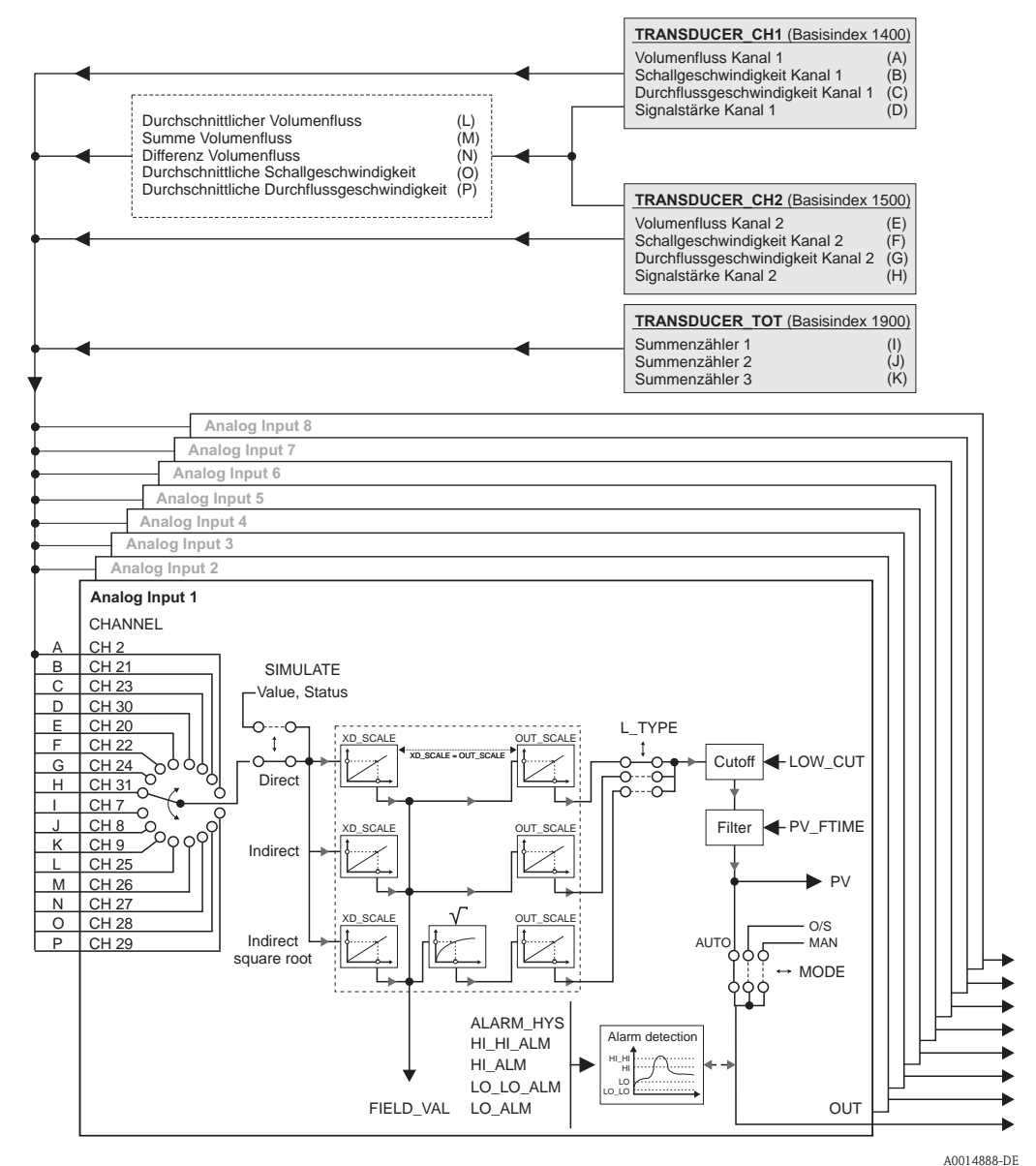

Abb. 3: Interner Aufbau der einzelnen Analog Input Funktionsblöcke

Die Analog Input Funktionsblöcke "Flow Channel 1", "Flow Channel 2" und "Totalizer" erhalten ihre Eingangswerte von den **Transducer Blöcken**. Im Parameter CHANNEL wird ausgewählt, welcher Eingangswert in einem **Analog Input Funktionsblock** verarbeitet werden soll.

Werkseitige parametrierung der Transducer-Blöcke  $\rightarrow$  Seite 94 ff.

In der Parametergruppe SIMULATE besteht die Möglichkeit den Eingangswert durch einen Simulationswert zu ersetzen und die Simulation zu aktivieren. Durch Vorgabe des Status und des Simulationswertes kann die Reaktion des kompletten Analog Input Funktionsblockes getestet werden.

#### Hinweis!

Die Freischaltung des Simulationsmodus erfolgt über entsprechende Steckbrücken auf der I/O-Platine ( $\rightarrow$  Betriebsanleitung Prosonic Flow 93 FOUNDATION Fieldbus, BA00078D).

Über den Parameter L\_TYPE erfolgt die Auswahl der Linearisierungsart des Eingangs- bzw. Simulationswertes:

- Direkte Signalwandlung
   Der Eingangswert wird ohne eine Wandlung weitergeleitet (XD\_SCALE = OUT\_SCALE). Diese
   Auswahl erfolgt, wenn der Eingangswert bereits die gewünschten physikalischen Einheiten
   besitzt.
- Indirekte Signalwandlung
   In dieser Einstellung wird der Eingangswert linear über die Eingangsskalierung XD\_SCALE auf den gewünschten Ausgangsbereich OUT\_SCALE umskaliert (weitere Informationen zur Umskalierung des Eingangswerts finden Sie auf → Seite 142).
- Indirekte Signalwandlung mit Radizierung
   In direkte Signalwandlung mit den Eineren erwert üben die Der

In dieser Einstellung wird der Eingangswert über die Parametergruppe XD\_SCALE umskaliert und mittels einer Wurzelfunktion neu berechnet. Anschließend erfolgt eine weitere Umskalierung auf den gewünschten Ausgangsbereich, über die Parametergruppe OUT\_SCALE.

Mit dem Parameter LOW\_CUT kann ein Grenzwert für die Schleichmengenunterdrückung vorgegeben werden. Die Schleichmengenunterdrückung wird über den Parameter IO\_OPTS aktiviert. Liegt der gewandelte Eingangswert (PV) unterhalb des Grenzwertes wird er auf den Wert "0" gesetzt.

Im Parameter PV\_FTIME kann durch eine Filterzeitvorgabe der gewandelte Eingangswert (PV) gefiltert werden. Wird eine Zeit von 0 Sekunden vorgegeben erfolgt keine Filterung.

Über die Parametergruppe MODE\_BLK erfolgt die Auswahl der Betriebsart des Analog Input Funktionsblockes. Wird die Betriebsart MAN (manuell) ausgewählt, kann der Ausgangswert OUT direkt vorgegeben werden.

Der Ausgangswert OUT wird mit Vorwarnalarm- und Alarmgrenzen (z.B. HI\_LIM, LO\_LO\_LIM, usw.), die über diverse Parameter eingegeben werden können, verglichen. Bei Verletzung einer dieser Grenzwerte, wird ein Grenzwert-Prozessalarm (z.B. HI\_ALM, LO\_LO\_ALM, usw.) ausgelöst.

## 4.2 Wichtige Funktionen und Parameter der Analog Input Funktionsblöcke

Nachfolgend sind die wichtigsten Funktionen und Parameter der Analog Input Funktionsblöcke aufgeführt.

Hinweis!

Alle zur Verfügung stehende FOUNDATION Fieldbus Parameter werden in der Betriebsanleitung "FOUNDATION Fieldbus Overview" (BA013S) beschrieben (Bezugsquelle:  $\rightarrow$  www.endress.de  $\rightarrow$  Download).

## 4.2.1 Auswahl der Betriebsart

Die Einstellung der Betriebsart erfolgt über die Parametergruppe MODE\_BLK. Der Analog Input Funktionsblock unterstützt folgende Betriebsarten:

- AUTO (Automatikbetrieb)
- MAN (manueller Betrieb)
- OOS (außer Betrieb)

### Hinweis!

Über den Parameter BLOCK\_ERR wird der Blockzustand OOS ebenfalls angezeigt. In der Betriebsart OOS kann, bei nicht aktivem Schreibschutz, ohne Einschränkung auf alle Schreibparameter zugegriffen werden.

## 4.2.2 Zuordnung der Prozessgröße

Der Prosonic Flow 93 FOUNDATION Fieldbus verfügt über acht Analog Input Funktionsblöcke. Die Zuordnung der zu verarbeitenden Prozessgrößen des Transducer Blocks erfolgt über den Parameter CHANNEL.

Werkseitige parametrierung der Transducer-Blöcke  $\rightarrow$  Seite 94 ff.

### 4.2.3 Linearisierungsarten

In einem Analog Input Funktionsblock kann der Eingangswert eines Transducer Blocks über den Parameter L\_TYPE linearisiert werden. Folgende Linearisierungsarten stehen zur Verfügung:

Direct (Direkt)

Der Messwert vom Transducer Block (Eingangswert) umgeht in dieser Einstellung die Linearisierungsfunktion und wird unverändert mit der gleichen Einheit durch den Analog Input Funktionsblock geschleift.

Indirect (Indirekt)

In dieser Einstellung wird der Messwert vom Transducer Block (Eingangswert) linear über die Eingangsskalierung XD\_SCALE auf den gewünschten Ausgangsbereich OUT\_SCALE umskaliert.

Indirect Square Root (Radiziert gewandelt)
 In dieser Einstellung wird der Messwert vom Transducer Block (Eingangswert) über die Parametergruppe XD\_SCALE umskaliert und mittels einer Wurzelfunktion neu berechnet. Anschließend erfolgt eine weitere Umskalierung auf den gewünschten Ausgangsbereich, über die Parametergruppe OUT\_SCALE.

### 4.2.4 Auswahl der Einheiten

Die Änderung der Einheit einer Prozessgröße wird im jeweiligen Analog Input Funktionsblock, in der Parametergruppe XD\_SCALE über das Element UNIT, definiert.

Bei Auswahl einer nicht passenden Einheit, wechselt der Funktionsblock in die Betriebsart OOS (Out of Service).

Hinweis!

- Wurde über den Parameter L\_TYPE die Linearisierungsart "Direct" gewählt, so muss die Einstellung der Parametergruppen XD\_SCALE und OUT\_SCALE identisch sein; ansonsten bleibt der Funktionsblock in der Betriebsart OOS und im Parameter BLOCK\_ERROR wird der Blockfehler "BLOCK CONFIG ERROR" angezeigt.
- Die Auswahl von Systemeinheiten in den betreffenden Transducer Blöcken hat keinen Einfluss auf die Einstellung von Systemeinheiten im Analog Input Funktionsblock. Diese Festlegung ist voneinander unabhängig und muss jeweils separat eingestellt werden. Die in den Transducer Blöcken gewählte Einheit wird nur für die Vor-Ort-Anzeige, die Schleichmengenunterdrückung und für die Simulation verwendet.

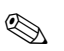

#### 4.2.5 Statuszustand des Ausgangswertes OUT

Über den Status der Parametergruppe OUT wird den nachfolgenden Funktionsblöcken der Zustand des Analog Input Funktionsblockes und die Gültigkeit des Ausgangswertes OUT übermittelt. Folgende Statuszustände können dabei angezeigt werden:

GOOD\_NON\_CASCADE

Der Ausgangswert OUT ist gültig und kann zur Weiterverarbeitung verwendet werden.

UNCERTAIN

Der Ausgangswert OUT kann nur eingeschränkt zur Weiterverarbeitung verwendet werden. Der Statuszustand UNCERTAIN signalisiert den nachfolgenden Funktionsblöcken, dass im Gerät eine "Hinweismeldung" vorliegt, z.B. durch eine aktive Messwertunterdrückung oder Simulation hervorgerufen.

- BAD
  - Der Ausgangswert OUT ist ungültig. Folgende Ursachen sind möglich:
  - Der Analog Input Funktionsblock befindet sich in der Betriebsart OOS.
  - Der Transducer Block "Flow Channel 1", "Flow Channel 2" oder "Totalizer" befindet sich in der Betriebsart OOS. Der Analog Input Funktionsblock kann den Eingangswert des jeweiligen Transducer Blockes nur dann verarbeiten, falls sich die Betriebsart im Modus AUTO befindet.
  - Im Gerät liegt eine "Störmeldung" vor, die durch einen schwerwiegenden Gerätefehler, z.B. ein Elektronikmoduldefekt, hervorgerufen wird.

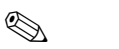

#### Hinweis!

- Über den Parameter BLOCK\_ERR wird der Zustand (Blockfehler) des Geräts angezeigt.
- Eine detailliertere Information über den aktuellen Gerätezustand wird über den Transducer Block "Diagnosis" im Parameter "Diag. – Act.Sys.Condition" angezeigt. Eine Auflistung aller Fehlermeldung, inkl. Behebungsmaßnahmen, finden Sie in der Betriebsanleitung Prosonic Flow 93 FOUNDATION Fieldbus (BA00078D).

### 4.2.6 Simulation des Ein-/Ausgangs

Über bestimmte Parameter des Analog Input Funktionsblockes besteht die Möglichkeit den Einund Ausgang des Funktionsblockes zu simulieren:

1. Den Eingang des Analog Input Funktionsblock simulieren:

Über die Parametergruppe SIMULATE kann der Eingangswert (Messwert und Status) vorgegeben werden. Da der Simulationswert den kompletten Funktionsblock durchläuft können alle Parametereinstellungen des Blockes überprüft werden.

Hinweis!

Ist die Simulation über die Steckbrücke auf der I/O-Platine nicht freigegeben, kann der Simulationsmodus im Parameter SIMULATE nicht aktiviert werden. Im Resource Block wird im Parameter BLOCK\_ERROR angezeigt, ob eine Simulation des Analog Input Funktionsblockes möglich ist.

 Den Ausgang des Analog Input Funktionsblock simulieren: Die Betriebsart in der Parametergruppe MODE\_BLK auf MAN setzen und den gewünschten Ausgangswert im Parameter OUT direkt vorgeben.

## 4.2.7 Diagnose

Über den in der FOUNDATION Fieldbus Spezifikation festgelegten Parameter BLOCK\_ERR wird der Zustand des Gerätes angezeigt.

Eine detailliertere Information über den aktuellen Gerätezustand wird über den Transducer Block "Diagnosis" im herstellerspezifischen Parameter "Diag. – Act.Sys.Condition" angezeigt ( $\rightarrow$  Seite 115).

Weitere Hinweise zur Behebung von Fehlern  $\rightarrow$  siehe Betriebsanleitung Prosonic Flow 93 FOUN-DATION Fieldbus (BA00078D), Kapitel "Störungsbehebung".

#### 4.2.8 Umskalierung des Eingangswertes

Im Analog Input Funktionsblock kann der Eingangswert bzw. Eingangsbereich gemäss den Automatisierungsanforderungen skaliert werden.

#### Beispiel:

- Der Messbereich des Sensors Kanal 1 beträgt 0...30 m<sup>3</sup>/h.
- Der Ausgangsbereich zum Automatisierungssystem soll 0...100% betragen.

Der Analog Input Funktionsblock muss wie folgt parametriert werden:

- Auswahl des Eingangswertes im Parameter CHANNEL Auswahl: Channel = 2 → Volumenfluss Kanal 1
- Parameter L\_TYPE

Auswahl: L\_TYPE = Indirect

Die Prozessgröße "Volumenfluss Kanal 1" des Transducer Blocks "Flow Channel 1" wird linear über die Eingangsskalierung XD\_SCALE auf den gewünschten Ausgangsbereich OUT\_SCALE umskaliert.

• Parametergruppe XD\_SCALE )

| XD_SCALE 0 %   | = 0         |
|----------------|-------------|
| XD_SCALE 100 % | = 30        |
| XD_SCALE UNIT  | $= m^{3}/h$ |

#### Parametergruppe OUT\_SCALE

| OUT_SCALE 0 %   | = 0   |
|-----------------|-------|
| OUT_SCALE 100 % | = 100 |
| OUT_SCALE UNIT  | = %   |

Daraus ergibt sich, das z.B. bei einem Eingangswert von 15 m $^3$ /h über den Parameter OUT ein Wert von 50% ausgegeben wird.

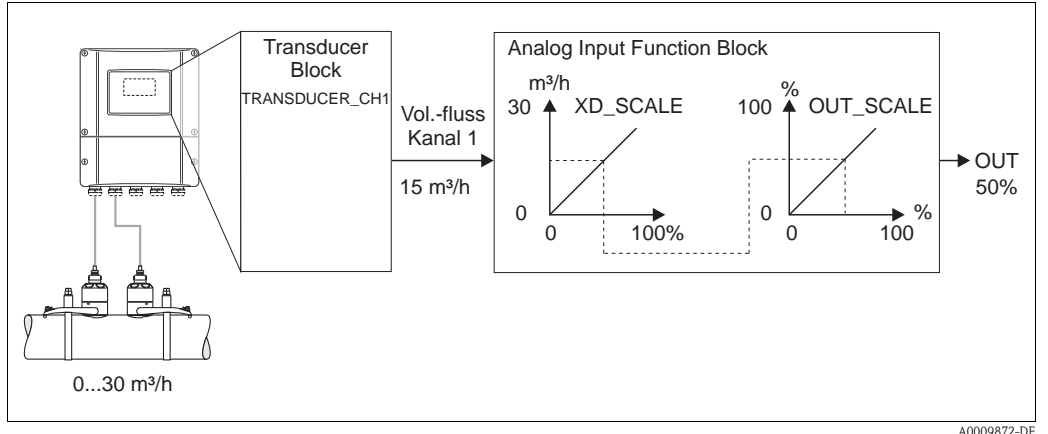

Abb. 4: Umskalierung des Eingangswertes (Beispiel)

### 4.2.9 Grenzwerte

Die Grenzwerte basieren auf dem Ausgangswert OUT. Über- bzw. unterschreitet der Ausgangswert OUT die definierten Grenzwerte, so erfolgt die Alarmierung an das Feldbus-Host-System über die Grenzwert-Prozessalarme. Folgende Grenzwerte sind definierbar:

- HI\_HI\_LIM (obere Alarmgrenze)
- HI\_LIM (obere Vorwarngrenze)
- LO\_LO\_LIM (untere Alarmgrenze
- LO\_LIM (untere Vorwarngrenze

#### 4.2.10 Alarmerkennung und -behandlung

Prozessalarme geben Auskunft über bestimmte Blockzustände und –ereignisse. Der Zustand der Prozessalarme wird dem Feldbus-Host-System über den Parameter BLOCK\_ALM mitgeteilt. Im Parameter ACK\_OPTION wird festgelegt, ob ein Alarm über das Feldbus-Host-System quittiert werden muss.

Folgende Prozessalarme werden vom Analog Input Funktionsblock generiert:

#### Block-Prozessalarme

Ein Block-Prozessalarm wird über den Parameter BLOCK\_ERR ausgelöst. Über den Parameter BLOCK\_ALM werden die Block-Prozessalarme angezeigt und dem Feldbus-Host System mitgeteilt. Der Analog Input Funktionsblock kann folgende Block-Prozessalarme generieren:

- SIMULATE ACTIVE
- INPUT FAILURE
- OUT OF SERVICE
- BLOCK CONFIG ERROR

Wenn im Parameter ACK\_OPTION die Option des Prozessalarms (BLOCK ALM) **nicht** aktiviert wurde, müssen die Prozessalarme im Parameter BLOCK\_ALM quittiert werden.

#### Grenzwert-Prozessalarme

Wird ein Grenzwert verletzt, so wird vor Übermittlung der Grenzwertverletzung an das Feldbus-Host System die festgelegte Priorität des Grenzwertalarms überprüft. Die Priorität, die das Verhalten bei einer aktiven Grenzwertverletzung festlegt, wird über den folgende Parameter bestimmt:

- HI\_HI\_PRI (obere Alarmgrenze)
- HI\_PRI (obere Vorwarngrenze)
- LO\_LO\_PRI (untere Alarmgrenze)
- LO\_PRI (untere Vorwarngrenze)

Der Zustand der Grenzwert-Prozessalarme wird dem Feldbus-Host System über den folgende Parameter mitgeteilt:

- HI\_HI\_ALM (obere Alarmgrenze)
- HI\_ALM (obere Vorwarngrenze)
- LO\_LO\_ALMI (untere Alarmgrenze)
- LO\_ALM (untere Vorwarngrenze)

Wenn im Parameter ACK\_OPTION die Option für einen Grenzwert-Prozessalarm **nicht** aktiviert wurde, muss dieser direkt in seinem Parameter (siehe Auflistung) quittiert werden.

# Hinweis!

Der Parameter ALARM\_SUM zeigt den aktuellen Status aller Prozessalarme an.
## 5 Discrete Output Funktionsblock

Der Discrete Output Funktionsblock (DO, Diskreter Ausgang) verarbeitet ein von einem vorgeschalteten Funktionblock oder übergeordneten Prozessleitsystem erhaltenen diskreten Sollwert, mit dem unterschiedliche Gerätefunktionalitäten (z.B. Nullpunktabgleich oder Rücksetzen der Summenzähler) in dem nachgeschalteten Transducer Block ausgelöst werden können.

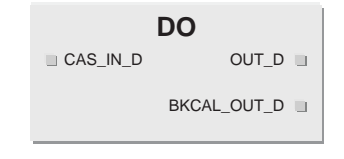

A0003816-EN

| CAS_IN _D   | = Externer Eingangswert und -status von einem vorgeschalteten Block       |
|-------------|---------------------------------------------------------------------------|
| OUT_D       | = Diskreter Ausgangswert und -status                                      |
| BKCAL_OUT_D | = Ausgangswert und -status für den BCAL_IN_D Eingang eines anderen Blocks |

### 5.1 Signalverarbeitung

Die Abbildung zeigt schematisch den internen Aufbau des Discrete Output Funktionsblocks des Prosonic Flow 93 FOUNDATION Fieldbus:

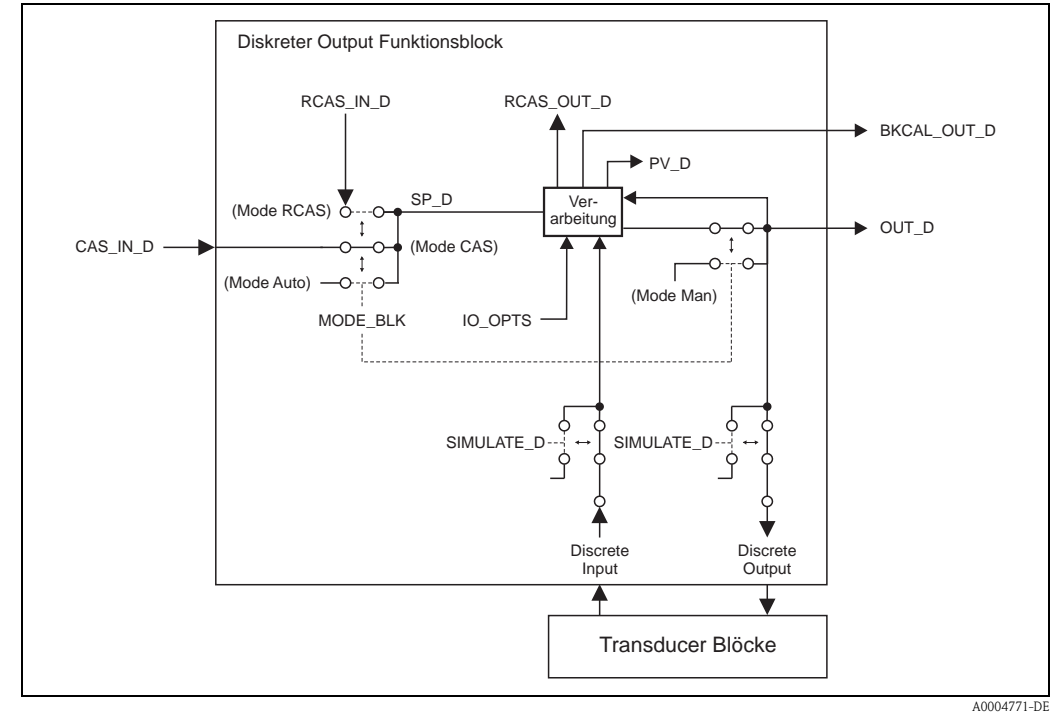

Abb. 5 : Signalverarbeitung im Discrete Output Funktionsblock

In der Betriebsart CAS (Kaskadenbetrieb) erhält der **Discrete Output Funktionsblock**, über den Funktionsblockeingang CAS\_IN\_D, ein diskretes Signal von einem vorgeschalteten Funktionsblock. Dieses Signal steuert den Sollwert (Parameter SP\_D) des Funktionsblocks und wird nach der internen Berechnung als Ausgangssignal (Parameter OUT\_D) und an den Transducer Block zur Steuerung von Gerätefunktionen (z.B. Nullpunktabgleich) ausgegeben. Über den Ausgang BKCAL\_OUT\_D wird dem vorgeschalteten Block der Ausgangswert und Status des **Discrete Output Funktionsblocks** mitgeteilt.

Die Signalverarbeitung in der Betriebsart RCAS (Externer Kaskadenbetrieb) ist weitesgehens identisch mit der Betriebsart CAS. Die Ansteuerung des Parameters SP\_D erfolgt in dieser Betriebsart jedoch nicht durch einen vorgeschalteten Funktionsblock, sondern durch ein Feldbus-Host System. Der Ausgangswert und Status des Discrete Output Funktionsblocks wird dem Feldbus-Host System als Rückmeldung über den Parameter RCAS\_OUT\_D mitgeteilt.

In der Betriebsart AUTO (Automatikbetrieb) wird der Sollwert (Parameter SP\_D) direkt im Discrete Funktionsblock vorgegeben. Der Parameter CAS\_IN\_D wird in diesem Fall bei der internen Berechnung nicht berücksichtigt.

In der Betriebsart MAN (HAND) kann der Ausgangswert (Parameter OUT\_D) direkt im Discrete Output Funktionsblock vorgegeben werden. Es erfolgt keine interne Berechnung.

### 5.2 Wichtige Funktionen und Parameter des Discrete Output Funktionsblocks

Nachfolgend sind die wichtigsten Funktionen und Parameter des Discrete Output Funktionsblocks aufgeführt.

## 

Alle zur Verfügung stehende FOUNDATION Fieldbus Parameter werden in der Betriebsanleitung "FOUNDATION Fieldbus Overview" (BA013S) beschrieben (Bezugsquelle:  $\rightarrow$  www.endress.de  $\rightarrow$  Download).

#### 5.2.1 Auswahl der Betriebsart

Die Einstellung der Betriebsart erfolgt über die Parametergruppe MODE\_BLK. Der Discrete Output Funktionsblock unterstützt folgende Betriebsarten:

AUTO

Hinweis!

- MAN
- CAS
- RCAS
- OOS

#### 5.2.2 Sicherheitsverhalten

Der Discrete Output Funktionsblock verfügt über ein Sicherheitsverhalten (Fault State). Dieses Verhalten wird aktiviert, wenn eine Fehlerbedingung (des jeweils gültigen Sollwertes) länger als die im Parameter FSTATE\_TIME festgelegte Zeit ansteht oder wenn der Parameter SET\_FSTATE im Resource Block aktiviert wird. Das Sicherheitsverhalten wird über die Parameter FSTATE\_TIME, FSTATE\_VAL\_D, und IO\_OPTS festgelegt.

#### 5.2.3 Zuordnung zwischen Discrete Output Funktionsblock und Transducer Block

Die Zuordnung bzw. Verbindung zwischen dem Discrete Output Funktionsblock und dem Transducer Block erfolgt im Discrete Output Funktionblock über den Parameter CHANNEL.

 $\rightarrow$  Parameter CHANNEL  $\rightarrow$  16 (= Discrete Output Funktionsblock)

#### 5.2.4 Werte für die Parameter CAS\_IN\_D, RCAS\_IN\_D, OUT\_D und SP\_D

Über den Discrete Output Funktionsblock können über herstellerspezifisch, festgelegte Sollwerte von einem vorgeschalteten Funktionsblock unterschiedliche Gerätefunktionalitäten im Transducer Block ausgelöst werden.

Hierbei muss beachtet werden, dass die gewünschte Funktion erst ausgeführt wird, wenn ein Zustandswechsel von dem Wert 0 (Discrete state 0) auf den entsprechenden Funktionswert (folgende Tabelle) erfolgt. Als Ausgangslage für eine entsprechende Steuerung der Gerätefunktionen

dient somit immer der Wert = 0. Ein Zustandswechsel von einem Wert ungleich 0 auf einen anderen Wert hat keine Auswirkung.

| Zustandswechsel  |               |                   | Aktion                             |
|------------------|---------------|-------------------|------------------------------------|
| Discrete state 0 | $\rightarrow$ | Discrete state 1  | reserviert                         |
| Discrete state 0 | $\rightarrow$ | Discrete state 2  | Messwertunterdrückung Kanal 1: Ein |
| Discrete state 0 | $\rightarrow$ | Discrete state 3  | Messwertunterdrückung Kanal 1: Aus |
| Discrete state 0 | $\rightarrow$ | Discrete state 4  | Nullpunktabgleich Kanal 1          |
| Discrete state 0 | $\rightarrow$ | Discrete state 5  | reserviert                         |
| Discrete state 0 | $\rightarrow$ | Discrete state 6  | reserviert                         |
| Discrete state 0 | $\rightarrow$ | Discrete state 7  | Rücksetzen Summenzähler 1, 2, 3    |
| Discrete state 0 | $\rightarrow$ | Discrete state 8  | Rücksetzen Summenzähler 1          |
| Discrete state 0 | $\rightarrow$ | Discrete state 9  | Rücksetzen Summenzähler 2          |
| Discrete state 0 | $\rightarrow$ | Discrete state 10 | Rücksetzen Summenzähler 3          |
| Discrete state 0 | $\rightarrow$ | Discrete state 11 | reserviert                         |
| Discrete state 0 | $\rightarrow$ | Discrete state 12 | reserviert                         |
| Discrete state 0 | $\rightarrow$ | Discrete state 13 | reserviert                         |
| Discrete state 0 | $\rightarrow$ | Discrete state 14 | reserviert                         |
| Discrete state 0 | $\rightarrow$ | Discrete state 15 | reserviert                         |
| Discrete state 0 | $\rightarrow$ | Discrete state 16 | Messwertunterdrückung Kanal 2: Ein |
| Discrete state 0 | $\rightarrow$ | Discrete state 17 | Messwertunterdrückung Kanal 2: Aus |
| Discrete state 0 | $\rightarrow$ | Discrete state 18 | Nullpunktabgleich Kanal 2          |
| Discrete state 0 | $\rightarrow$ | Discrete state 27 | Dauerhafte Speicherung: Aus        |
| Discrete state 0 | $\rightarrow$ | Discrete state 28 | Dauerhafte Speicherung: Ein        |

| Eingangsbelegung der Parameter | CAS_IN | _D, RCAS | _IN_D, | OUT_D | , SP_ | D |
|--------------------------------|--------|----------|--------|-------|-------|---|
|--------------------------------|--------|----------|--------|-------|-------|---|

Beispiel für die Steuerung der Messwertunterdrückung über den Discrete Output Funktionsblock. Mit Hilfe des folgenden Beispiels soll dargestellt werden, wie über den Discrete Output Funktionsblock die Messwertunterdrückung während eines Spülvorgangs von einem vorgeschalteten Funktionsblock aktiviert bzw. deaktiviert werden kann.

- 1. Im ersten Schritt muss die Verbindung zwischen dem Discrete Output Funktionsblock und dem Transducer Block hergestellt werden. Hierfür muss dem Parameter CHANNEL im Discrete Output Funktionsblock der Wert = 16 zugewiesen werden.
- In der Betriebsart CAS verarbeitet der Discrete Output Funktionsblock den von einem vorgeschalteten Funktionsblock am Eingang CAS\_IN\_D vorgegebenen Sollwert und überträgt diesen an den Transducer Block.

#### Einschalten der Messstoffunterdrückung Kanal 1

Ausgehend von dem Ausgangswert 0 (Discrete state 0) wird durch einen Zustandswechsel von  $0 \rightarrow 2$  am Eingang CAS\_IN\_D die Messwertunterdrückung eingeschaltet.

#### Ausschalten der Messwertunterdrückung Kanal 1

Die Messwertunterdrückung kann erst wieder ausgeschaltet werden, wenn zuvor der Eingangswert am CAS\_IN\_D auf den Ausgangswert 0 (Discrete state 0) gesetzt wurde. Erst dann kann durch einen Zustandswechsel von 0  $\rightarrow$  3 am Eingang CAS\_IN\_D die Messwertunterdrückung ausgeschaltet werden.

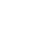

# 6 Weitere Funktionsblöcke

#### Hinweis!

Weitere Funktionsblöcke wie der PID-, Arithmetic-, Input Selector-, Signal Characterizer- und Integrator-Funktionsblock werden in der Betriebsanleitung "FOUNDATION Fieldbus Overview" (BA013S) beschrieben (Bezugsquelle:  $\rightarrow$  www.endress.de  $\rightarrow$  Download).

# 7 Stichwortverzeichnis FOUNDATION Fieldbus

#### Α

| Abweichung                                                  |
|-------------------------------------------------------------|
| Bogenlänge 113                                              |
| Sensorahstand 112                                           |
| Snurlänge 113                                               |
| Access - Code                                               |
| Transducer Blöcke "Channel 1" und "Channel 2" 06            |
| Access - Code Counter                                       |
| Transducer Block "Display"                                  |
| Add Line - 100%-Value                                       |
| Transducer Block "Display"                                  |
| Add Line - Assign                                           |
| Transducer Block "Display" 125                              |
| Add Line - Display Mode                                     |
| Transducer Block "Display"                                  |
| Add Line - Format                                           |
| Transducer Block "Display"                                  |
| Add Line Multipley - 100%-Value                             |
| Transducer Block "Display"                                  |
| Add Line Multipley Assign                                   |
| Adu. Lille Muluplex - Assigli<br>Transducar Plack "Diaplay" |
| Add Line Multipley Display Mode                             |
| Add. Lifte Multiplex - Display Mode                         |
| Add Line Multiplan Format                                   |
| Add. Line Multiplex - Fornial                               |
| Alermhehendlung                                             |
| Alarindenandiung                                            |
| AI FUNKUONSDIOCK                                            |
| Resource Block                                              |
| I ransqueer Blocke                                          |
| Alarmerkennung                                              |
| AI FUNKTIONSDIOCK                                           |
| Resource Block                                              |
| I ransoucer Block                                           |
| Alarmverzogerung 110                                        |
| Amp Hw Idenuncation                                         |
| Resource Block                                              |
| Amp HVV KeV.Number                                          |
| Resource Block                                              |
| Amp. – Language Group                                       |
| Resource Block                                              |
| Amp Prod.Number                                             |
| Resource Block                                              |
| Amp Sw Identification                                       |
| Resource Block                                              |
| Amp SW Rev.No. I-DAI                                        |
| Resource Block                                              |
| Amp SW Rev.Number                                           |
| Resource Block                                              |
| Amp. Device Family                                          |
| I ransoucer Block "Display"                                 |
| I ransducer Block "I otalizer"                              |
| Iransducer Blocke "Channel I" und "Channel Z" 114           |
| Amp. Device Family – I ransoucer Block "Diagnosis" 117      |
| Ampinier<br>Handerens identifiertien num 1                  |
| Hardware identification number                              |
| Hardware revision number                                    |

| Language Group                  |
|---------------------------------|
| Production number               |
| Software identification number  |
| Software revision number        |
| Analog Input Funktionsblock     |
| Alarmerkennung, -behandlung 143 |
| Diagnose                        |
| Grenzwerte                      |
| Signalverarbeitung              |
| Simulation Ein-/Ausgang142      |
| Statuszustand, Ausgangswert OUT |
| Umskalierung                    |
| Anzeige                         |
| Hintergrundbeleuchtung          |
| Schallgeschwindigkeit           |
| Signalstärke                    |
| Test                            |
| Volumenfluss                    |
| Ausgangsgrößen                  |
| Transducer Block                |
| Auskleidung (Rohr)              |
| Dicke                           |
| Material                        |
| Schallgeschwindigkeit 105       |
|                                 |

### В

| Basisindex                      |
|---------------------------------|
| 1700 Transducer Block "Service" |
| Betriebsart                     |
| AI Funktionsblock 140           |
| DO Funktionsblock 146           |
| Resource Block                  |
| Transducer Block                |
| Betriebsdauer 117               |
| Blockmodel                      |
| Blockzustand Resource Block 88  |
| Bogenlänge 111                  |

### С

| Code Eingabezähler 25   Codeeingabe siehe Access - Code   Config Backlight 120   Transducer Block "Display" 120   Configuration - Contrast LCD 120   Transducer Block "Display" 120   Configuration - Display Damping 120   Configuration - Display Damping 120   Configuration - Language 120   Configuration - Language 120   Configuration - Language 119   Configuration - Xline Calculated 119 | Transducer Blöcke "Channel 1" und "Channel 2" | 112 |
|----------------------------------------------------------------------------------------------------|-----------------------------------------------|-----|
| Eingabezähler25Codeeingabesiehe Access - CodeConfig Backlight120Transducer Block "Display"120Configuration - Contrast LCD120Transducer Block "Display"120Configuration - Display Damping120Transducer Block "Display"120Configuration - Language120Transducer Block "Display"120Configuration - Language119Configuration - Xline Calculated119                                                      | Code                                          |     |
| Codeeingabe<br>siehe Access – Code<br>Config. – Backlight<br>Transducer Block "Display"                                                                                                    | Eingabezähler                                 | 25  |
| siehe Access – Code<br>Config. – Backlight<br>Transducer Block "Display"                                                                                                    | Codeeingabe                                   |     |
| Config Backlight Transducer Block "Display" 120   Configuration - Contrast LCD Transducer Block "Display" 120   Configuration - Display Damping Transducer Block "Display" 120   Configuration - Language Transducer Block "Display" 120   Configuration - Language 119   Configuration - Xline Calculated 120                                                                                      | siehe Access – Code                           |     |
| Transducer Block "Display"120Configuration - Contrast LCD<br>Transducer Block "Display"120Configuration - Display Damping<br>Transducer Block "Display"120Configuration - Language<br>Transducer Block "Display"120Configuration - Language<br>Transducer Block "Display"119Configuration - Xline Calculated119                                                                                     | Config. – Backlight                           |     |
| Configuration - Contrast LCD Transducer Block "Display" 120   Configuration - Display Damping Transducer Block "Display" 120   Configuration - Language Transducer Block "Display" 120   Configuration - Language Transducer Block "Display" 119   Configuration - Xline Calculated 119                                                                                                    | Transducer Block "Display"                    | 120 |
| Transducer Block "Display"120Configuration - Display Damping<br>Transducer Block "Display"120Configuration - Language<br>Transducer Block "Display"119Configuration - Xline Calculated119                                                                                                    | Configuration – Contrast LCD                  |     |
| Configuration – Display Damping<br>Transducer Block "Display"                                                                                                    | Transducer Block "Display"                    | 120 |
| Transducer Block "Display" 120   Configuration - Language Transducer Block "Display" 119   Configuration - Xline Calculated 119                                                                                                    | Configuration – Display Damping               |     |
| Configuration – Language<br>Transducer Block "Display" 119<br>Configuration – Xline Calculated                                                                                                    | Transducer Block "Display"                    | 120 |
| Transducer Block "Display" 119<br>Configuration – Xline Calculated                                                                                                    | Configuration – Language                      |     |
| Configuration – Xline Calculated                                                                                                    | Transducer Block "Display"                    | 119 |
| •                                                                                                    | Configuration – Xline Calculated              |     |
| Transducer Block "Display" 120                                                                                                    | Transducer Block "Display"                    | 120 |
|                                                                                                    |                                               |     |

### D

| -                                             |
|-----------------------------------------------|
| Dämpfung                                      |
| Anzeige 120                                   |
| Durchlfluss 99                                |
| Datensicherung 21                             |
| Device-Software                               |
| Resource Block 90                             |
| Diagnose                                      |
| AI Funktionsblock 142                         |
| Transducer Block 95                           |
| Diagnosis – Actual System Condition           |
| Transducer Block "Diagnosis" 115              |
| Diagnosis - Previous System Condition         |
| Transducer Block "Diagnosis" 115              |
| Discrete Output Funktionsblock 145            |
| Sicherheitsverhalten 146                      |
| Werte für CAS_IN_D, RCAS_IN_D, OUT_D und SP_D |
| 146                                           |
| Diskreter Ausgang Funktionsblock 145          |
| Druckstoßunterdrückung 100, 101               |
|                                               |

## Ε

| Einbaurichtung Messaufnehmer             | 98  |
|------------------------------------------|-----|
| Eingabezähler                            | 25  |
| Einheit (Anzeige)                        |     |
| Abweichung Bogenlänge                    | 113 |
| Abweichung Sensorabstand                 | 112 |
| Abweichung Spurlänge                     | 113 |
| Bogenlänge                               | 111 |
| Max. Schallgeschwindigkeit (Flüssigkeit) | 108 |
| Min. Schallgeschwindigkeit (Flüssigkeit) | 107 |
| Nenndurchmesser                          | 102 |
| Referenzwert                             | 103 |
| Rohrdurchmesser                          | 104 |
| Rohrumfang                               | 104 |
| Schallgeschwindigkeit (Flüssigkeit)      | 107 |
| Schallgeschwindigkeit (Rohr)             | 104 |
| Schnurlänge                              | 111 |
| Sensorabstand                            | 111 |
| Simulation Messgröße                     | 114 |
| Spurlänge                                | 112 |
| Stärke Auskleidungsmaterial              | 106 |
| Temperatur (Flüssigkeit)                 | 107 |
|                                          |     |

| Wandstärke (Rohr)<br>Einheit (Auswahl)      | ••  |     | • | ••• |     | 105  |
|---------------------------------------------|-----|-----|---|-----|-----|------|
| Länge                                       | ••• | ••• | • | ••  | ••• | . 98 |
| Schallgeschwindigkeit                       | ••• |     |   | ••  | ••  | . 97 |
| Summenzähler 13                             | ••• | • • | • | ••  | ••• | 134  |
| Temperatur                                  | • • | • • | • | ••• | • • | . 98 |
| Einheiten                                   | ••• | • • | • | ••  | ••• | . 90 |
| AI Funktionsblock                           |     |     | • |     |     | 141  |
| Einheiten auswählen<br>Volumenfluss         |     |     | • |     |     | . 97 |
| F                                           |     |     |   |     |     |      |
| Fehlerbehebung (EEPROM)                     |     |     | • |     | ••• | 117  |
| Fehlerverhalten definieren (Summenzähler) . | ••  | • • | • | ••• | ••  | 136  |
| FIUSSIgKeII<br>Auswahl                      |     |     |   |     |     | 106  |
| Schallgeschwindigkeit                       | ••  | ••• | • | ••• | ••• | 100  |
| Schallgeschwindigkeit Max.                  | ••• | ••• |   | ••• | ••• | 107  |
| Schallgeschwindigkeit Min.                  |     |     |   |     |     | 107  |
| Temperatur                                  |     |     |   |     |     | 106  |
| Funktionsblöcke                             | • • | • • | • | ••  | ••  | 137  |
| G                                           |     |     |   |     |     |      |
| Geräteblock                                 |     |     |   |     |     | . 88 |
| Grenzwerte                                  |     |     |   |     |     |      |
| AI Funktionsblock                           | • • | • • | • | ••  | ••  | 143  |
| Н                                           |     |     |   |     |     |      |
| Hauptwerte (berechnet)                      |     |     |   |     |     | 120  |
| Hauptzeile                                  |     |     |   |     |     |      |
| 100% Wert                                   | ••• | • • | • |     |     | 122  |
| 100% Wert (Multiplex)                       | ••  | • • | • | ••• | ••• | 123  |
| Format                                      | ••  | • • | • | ••  | ••• | 123  |
| Format (Multiplex)                          | ••  | • • | • | ••  | ••• | 124  |
| Zuordnung () ( ( uttig lag)                 | ••  | • • | • | ••  | ••  | 122  |
| Zuordnung (Multiplex)                       | ••  | • • | • | ••  | ••• | 123  |
| Anzeige                                     |     |     |   |     |     | 120  |
| T                                           |     | ••• | • |     | ••• | 120  |
| I<br>I/O - HW Identification                |     |     |   |     |     |      |
| Resource Block                              |     |     |   |     |     | . 90 |
| I/O – HW Rev. Number                        |     |     |   |     |     |      |
| Resource Block                              |     |     |   |     |     | . 90 |
| I/O - Prod.Number                           |     |     |   |     |     |      |
| Resource Block                              | ••  |     | • |     | ••• | . 90 |
| I/O – SW Identification                     |     |     |   |     |     |      |
| Resource Block                              | ••  | • • | • | ••  | ••• | . 90 |
| I/O - SW Rev. Number                        |     |     |   |     |     | 00   |
| I/O = Type                                  | ••  | • • | • | ••  | ••• | . 90 |
| Resource Block                              |     |     |   |     |     | 90   |
| I/O Module                                  | ••• | • • | • | ••  | ••• | • /0 |
| Device software                             |     |     |   |     |     | . 90 |
| Hardware identification number              |     |     |   |     |     | . 90 |
| Hardware revision number                    | ••• |     | • | ••  |     | . 90 |
| Production number                           | ••• | • • | • | ••• | ••• | . 90 |
| Software identification number              |     |     | • |     |     | . 90 |

| Software revision number 90        |  |
|------------------------------------|--|
| Identification number              |  |
| Amplifier hardware 90              |  |
| Amplifier software                 |  |
| I/O module hardware                |  |
| I/O module software                |  |
| Info Line – 100%–Value             |  |
| Transducer Block "Display" 129     |  |
| Info Line – Display Mode           |  |
| Transducer Block "Display" 130     |  |
| Info Line – Format                 |  |
| Transducer Block "Display" 130     |  |
| Info Line Assign                   |  |
| Transducer Block "Display" 129     |  |
| Info Line Multiplex                |  |
| – Assign                           |  |
| Transducer Block "Display" 131     |  |
| Info Line Multiplex – 100%-Value   |  |
| Transducer Block "Display" 131     |  |
| Info Line Multiplex – Display Mode |  |
| Transducer Block "Display" 132     |  |
| Info Line Multiplex – Format       |  |
| Transducer Block "Display" 132     |  |
| Informationszeile                  |  |
| 100% Wert 129                      |  |
| 100% Wert (Multiplex) 131          |  |
| Anzeigemode 130                    |  |
| Anzeigemode (Multiplex) 132        |  |
| Format                             |  |
| Format (Multiplex) 132             |  |
| Zuordnung 129                      |  |
| Zuordnung (Multiplex) 131          |  |
|                                    |  |

## K

| Kabellänge 1      | 110 |
|-------------------|-----|
| Kalibrierfaktor 1 | 112 |
| Kontrast LCD      | 120 |
| Korrekturfaktor 1 | 112 |

## L

| Language group amplifier                          |
|---------------------------------------------------|
| Linearisierungsart                                |
| AI Funktionsblock 140                             |
| Liquid Data – Liquid                              |
| Transducer Blöcke "Channel 1" und "Channel 2" 106 |
| Liquid Data - Max. Sound Velocity                 |
| Transducer Blöcke "Channel 1" und "Channel 2" 107 |
| Liquid Data – Min. Sound Velocity                 |
| Transducer Blöcke "Channel 1" und "Channel 2" 107 |
| Liquid Data – Sound Velocity                      |
| Transducer Blöcke "Channel 1" und "Channel 2" 107 |
| Liquid Data - Temperature                         |
| Transducer Blöcke "Channel 1" und "Channel 2" 106 |
| Liquid Data - Unit Max. Sound Velocity            |
| Transducer Blöcke "Channel 1" und "Channel 2" 108 |
| Liquid Data – Unit Min. Sound Velocity            |
| Transducer Blöcke "Channel 1" und "Channel 2" 107 |
| Liquid Data – Unit Sound Velocity                 |
| Transducer Blöcke "Channel 1" und "Channel 2" 107 |
|                                                   |

| Liquid Data – Unit Temperature                    |
|---------------------------------------------------|
| Transducer Blöcke "Channel 1" und "Channel 2" 107 |
| Low Flow Cut Off - Assign                         |
| Transducer Blöcke "Channel 1" und "Channel 2" 99  |
| Low Flow Cut Off - Off Value                      |
| Transducer Blöcke "Channel 1" und "Channel 2" 100 |
| Low Flow Cut Off - On Value                       |
| Transducer Blöcke "Channel 1" und "Channel 2" 100 |
| Low Flow Cut Off - Unit                           |
| Transducer Blöcke "Channel 1" und "Channel 2" 100 |
|                                                   |

#### Μ

| Main Line – 100%-Value           |
|----------------------------------|
| Transducer Block "Display" 122   |
| Main Line – Assign               |
| Transducer Block "Display" 122   |
| Main Line - Format               |
| Transducer Block "Display" 123   |
| Main Line Multiplex – 100%-Value |
| Transducer Block "Display" 123   |
| Main Line Multiplex – Assign     |
| Transducer Block "Display" 123   |
| Main Line Multiplex – Format     |
| Transducer Block "Display" 124   |
| Messaufnehmer, Einbaurichtung    |
| Messverfahren 108                |
| Messwertunterdrückung            |
| Mode                             |
| Summenzähler 13 135              |
|                                  |

## N

| Nullpunkt         | • |  | <br> |  | • |  |  |  |   | • | • | • |  |  |  | 1 | 1 | 2 |
|-------------------|---|--|------|--|---|--|--|--|---|---|---|---|--|--|--|---|---|---|
| Nullpunktabgleich |   |  | <br> |  |   |  |  |  | • |   |   |   |  |  |  |   | 9 | 9 |

### 0

| Operation – Test Display   |  |
|----------------------------|--|
| Transducer Block "Display" |  |

# Ρ

| Parameter                                         |
|---------------------------------------------------|
| Discrete Output Funktionsblock                    |
| Resource Block 90                                 |
| Pipe Data – Circumference                         |
| Transducer Blöcke "Channel 1" und "Channel 2" 104 |
| Pipe Data – Liner Material                        |
| Transducer Blöcke "Channel 1" und "Channel 2" 105 |
| Pipe Data – Liner Thickness                       |
| Transducer Blöcke "Channel 1" und "Channel 2" 106 |
| Pipe Data – Nominal Diameter                      |
| Transducer Blöcke "Channel 1" und "Channel 2" 102 |
| Pipe Data – Pipe Diameter                         |
| Transducer Blöcke "Channel 1" und "Channel 2" 104 |
| Pipe Data – Pipe Material                         |
| Transducer Blöcke "Channel 1" und "Channel 2" 103 |
| Pipe Data – Pipe Standard                         |
| Transducer Blöcke "Channel 1" und "Channel 2" 102 |
| Pipe Data - Reference Value                       |
| Transducer Blöcke "Channel 1" und "Channel 2" 103 |
| Pipe Data - Sound Velocity Liner                  |
| Transducer Blöcke "Channel 1" und "Channel 2" 105 |
|                                                   |

Schnurlänge ..... 111

| Pipe Data - Sound Velocity Pipe                    |
|----------------------------------------------------|
| Transducer Blöcke "Channel 1" und "Channel 2" 104  |
| Pipe Data – Unit Circumference                     |
| Transducer Blöcke "Channel 1" und "Channel 2" 104  |
| Pipe Data – Unit Liner Thickness                   |
| Transducer Blöcke "Channel 1" und "Channel 2" 106  |
| Pipe Data – Unit Nominal Diameter                  |
| Transducer Blöcke "Channel 1" und "Channel 2" 102  |
| Pipe Data – Unit Pipe Diameter                     |
| Transducer Blöcke "Channel 1" und "Channel 2" 104  |
| Pipe Data – Unit Reference Value                   |
| Transducer Blöcke "Channel 1" und "Channel 2" 103  |
| Pipe Data - Unit Sound Velocity Pipe               |
| Transducer Blöcke "Channel 1" und "Channel 2" 104  |
| Pipe Data – Unit Wall Thickness                    |
| Transducer Blöcke "Channel 1" und "Channel 2" 105  |
| Pipe Data – Wall Thickness                         |
| Transducer Blöcke "Channel 1" und "Channel 2" 105  |
| Process - Pressure Shock Suppression               |
| Transducer Blöcke "Channel 1" und "Channel 2" 100, |
| 101                                                |
| Produktionsnummer                                  |
| I/O-Modul 90                                       |
| Messverstärker                                     |
| D                                                  |
| K 100                                              |
| Referenzwert                                       |
| Resource Block                                     |
| Kevision number                                    |
| Amplifier actuare                                  |
| Ampinier soltware                                  |
| KUIII<br>Augleleidungemeteriel 105                 |
| Auskieluuligsillatellat                            |
| Durchillesser 104<br>Matarial 103                  |
| Material 105                                       |
| Schollzegehreindigkeit 104                         |
| Schlaugeschwinnungkeit 104                         |
| Stallualu IOZ                                      |
| Wandetärko 105                                     |
| Wallustalike 105<br>Dücksetzen (Deset)             |
| Alle Summenzähler 136                              |
| Summenzähler 1 3                                   |
| System 116                                         |
| Jystem                                             |
| S                                                  |
| Schleichmenge                                      |
| Ausschaltpunkt 100                                 |
| Einheit                                            |
| Einschaltpunkt                                     |
| Zuordnung                                          |
| Schnurlänge 111                                    |
| Schreibschutz und Simulation                       |
| Sensor                                             |
| Abstand 111                                        |
| Bogenlänge 111                                     |
| Kabellänge 110                                     |
| Konfiguration 110                                  |
| D 110                                              |

Position ..... 110

| Serial number                                     |
|---------------------------------------------------|
| Spurlänge 112                                     |
| Typ (Auswahl) 109                                 |
| Sensor – Serial Number                            |
| Resource Block                                    |
| Sensor Param ARC Length                           |
| Iransducer Blocke "Channel I" und "Channel 2" III |
| Sensor Param Cable Length                         |
| Soncor Param Moscurement                          |
| Transducer Blöcke "Channel 1" und "Channel 2" 108 |
| Sensor Param – Path Length                        |
| Transducer Blöcke "Channel 1" und "Channel 2" 112 |
| Sensor Param Position Sensor                      |
| Transducer Blöcke "Channel 1" und "Channel 2" 110 |
| Sensor Param Sensor Configuration                 |
| Transducer Blöcke "Channel 1" und "Channel 2" 110 |
| Sensor Param Sensor Distance                      |
| Transducer Blöcke "Channel 1" und "Channel 2" 111 |
| Sensor Param Sensor Type                          |
| Transducer Blöcke "Channel 1" und "Channel 2" 109 |
| Sensor Param Unit ARC Length                      |
| Transducer Blocke "Channel I" und "Channel 2" 111 |
| Sensor Param Unit Path Length                     |
| Iransoucer Blocke Channel I und Channel Z 112     |
| Transducer Bläcke "Channel 1" und "Channel 2" 111 |
| Sansor Param Unit Wire Length                     |
| Transducer Blöcke "Channel 1" und "Channel 2" 111 |
| Sensor Param – Wire Length                        |
| Transducer Blöcke "Channel 1" und "Channel 2" 111 |
| Serial number sensor                              |
| Signalverarbeitung                                |
| AI Funktionsblock 138                             |
| DO Funktionsblock 145                             |
| Transducer Block                                  |
| Simulation                                        |
| AI Funktionsblock 142                             |
| Fehlerfall 116                                    |
| Messgroße 114                                     |
| Kesource Block                                    |
| Simulation Monsurand                              |
| Transducer Blöcke "Channel 1" und "Channel 2" 11/ |
| Simulation - Unit                                 |
| Transducer Blöcke "Channel 1" und "Channel 2" 114 |
| Simulation – Value Measurand                      |
| Transducer Blöcke "Channel 1" und "Channel 2" 114 |
| Sprache 119                                       |
| Spurlänge 112                                     |
| Summenzähler 13                                   |
| Anzeigewert                                       |
| Einheit 134                                       |
| Mode 135                                          |
| Reset                                             |
| Zuordnung                                         |
| System – Alarm Delay                              |
| Transducer block Diagnosis" 110                   |
|                                                   |

| System – Operation Time                           |
|---------------------------------------------------|
| Transducer Block "Diagnosis" 117                  |
| System – Reset                                    |
| Transducer Block "Diagnosis" 116                  |
| System - Simulation Failsafe Mode                 |
| Transducer Block "Diagnosis" 116                  |
| System - Troubleshooting                          |
| Transducer Block "Diagnosis" 117                  |
| System Param Adjust Zeropoint                     |
| Transducer Blöcke "Channel 1" und "Channel 2" 99  |
| System Param. – Flow Damping                      |
| Transducer Blöcke "Channel 1" und "Channel 2" 99  |
| System Param Installation Direction Sensor        |
| Transducer Blöcke "Channel 1" und "Channel 2" 98  |
| System Param. – Positive Zero Return              |
| Transducer Blöcke "Channel 1" und "Channel 2" 99  |
| System Unit – Flow Velocity                       |
| Transducer Blöcke "Channel 1" und "Channel 2" 98  |
| System Unit – Length                              |
| Transducer Blöcke "Channel 1" und "Channel 2" 98  |
| System Unit – Sound Velocity                      |
| Transducer Blöcke "Channel 1" und "Channel 2" 97  |
| System Unit – Temperature                         |
| Transducer Blöcke "Channel 1" und "Channel 2" 98  |
| System Unit – Viscosity                           |
| Transducer Blöcke "Channel 1" und "Channel 2" 98  |
| System Unit - Volume Flow                         |
| Transducer Blöcke "Channel 1" und "Channel 2" 97  |
| System Value - Flow Velocity                      |
| Transducer Blöcke "Channel 1" und "Channel 2" 98  |
| System Value - Signal Strength                    |
| Transducer Blöcke "Channel 1" und "Channel 2" 98  |
| System Value - Sound Velocity                     |
| I ransducer Blöcke "Channel I" und "Channel 2" 97 |
| System Value - Volume Flow                        |
| I ransducer Blöcke "Channel I" und "Channel 2" 96 |
| Systemzustand                                     |
| AKIUEII 115                                       |
| All                                               |
| Т                                                 |

#### I T-DAT

| Amplifier software revision number          | 90  |
|---------------------------------------------|-----|
| Laden/speichern von Daten                   | 117 |
| Verwalten (Datensicherung, Geräteaustausch) | 21  |
| T-DAT – Save/Load                           |     |
| Transducer Block "Diagnosis"                | 117 |
| Test Anzeige                                | 121 |
| Tot. 13 – Assign                            |     |

| Transducer Block "Totalizer" 135                 |
|--------------------------------------------------|
| Tot. 13 - Mode                                   |
| Transducer Block "Totalizer" 135                 |
| Tot. 13 - Sum                                    |
| Transducer Block "Totalizer" 134, 135            |
| Totalizer Handling                               |
| Reset All                                        |
| Totalizer Handling – Failsafe All                |
| Transducer Block "Totalizer"                     |
| Transducer                                       |
| Blöcke 91                                        |
| Transducer Block                                 |
| Transducer Block "Diagnosis" 115                 |
| Transducer Blöcke                                |
| Alermerkennung _hehendlung 05                    |
| Diagnosa (Echlermoldungen)                       |
| Diagnose (remenuedungen)                         |
| E+H Parameter                                    |
| FOUNDATION Fieldbus Parameter                    |
| Transducer Blöcke "Channel 1" und "Channel 2" 96 |
| TT                                               |
| U.                                               |
| Ubertragungsblöcke91                             |
| Umskalierung Eingangswert (AI Fktblock) 142      |
| Up /Logiting Accord Code                         |

| Umskallerung Eingangswert (AI FKL-DIOCK) 142 |
|----------------------------------------------|
| Un-/Locking – Access Code                    |
| Transducer Block "Diagnosis" 115             |
| Transducer Block "Display" 118               |
| Transducer Block "Totalizer" 133             |
| Un–/Locking – Access Status                  |
| Transducer Block "Diagnosis" 115             |
| Transducer Block "Display" 118               |
| Transducer Block "Totalizer" 133             |
| Un-/Locking – Define Private Code            |
| Transducer Block "Display" 119               |
|                                              |

### Ζ

| Zuordnung                   |
|-----------------------------|
| DO Funktionsblock 146       |
| Summenzähler 13 135         |
| Zuordnung Prozessgröße      |
| AI Funktionsblock 140       |
| Zusatzzeile                 |
| 100% Wert 125               |
| 100% Wert (Multiplex) 127   |
| Anzeigemode 126             |
| Anzeigemode (Multiplex) 128 |
| Format                      |
| Format (Multiplex) 128      |
| Zuordnung 125               |
| Zuordnung (Multiplex) 127   |
|                             |

www.endress.com/worldwide

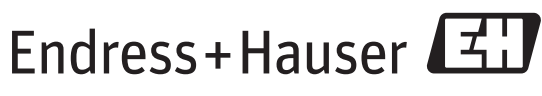

People for Process Automation